# **SMV 3000**

**Smart Multivariable Transmitter** 

# User's Manual

34-SM-25-02 3/04

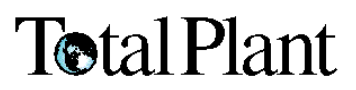

## **Copyright, Notices, and Trademarks**

© Copyright 1999 by Honeywell Inc.

#### Revision 0 – January 18, 1999

While this information is presented in good faith and believed to be accurate, Honeywell disclaims the implied warranties of merchantability and fitness for a particular purpose and makes no express warranties except as may be stated in its written agreement with and for its customer.

In no event is Honeywell liable to anyone for any indirect, special or consequential damages. The information and specifications in this document are subject to change without notice.

This document was prepared using Information Mapping® methodologies and formatting principles.

TotalPlant, TDC 3000 and SFC are U.S. registered trademarks of Honeywell Inc.

SmartLine is a U.S. trademark of Honeywell Inc.

Information Mapping is a trademark of Information Mapping Inc.

Other brand or product names are trademarks of their respective owners.

Honeywell Industrial Automation and Control Automation College 2820 West Kelton Lane Phoenix, AZ 85023

## **About This Publication**

This manual is intended as a detailed "how to" reference for installing, piping, wiring, configuring, starting up, operating, maintaining, calibrating, and servicing Honeywell's SMV 3000 Smart Multivariable Transmitter. It is based on using the SCT 3000 Smartline<sup>®</sup> Configuration Toolkit software version 2.0 or greater as the operator interface.

While this manual provides detailed procedures to assist first time users, it also includes summaries for most procedures as a quick reference for experienced users.

If you will be digitally integrating the SMV 3000 transmitter with our TPS/TDC  $3000^{\text{(B)}}$  control system, we recommend that you use the *PM/APM Smartline Transmitter Integration Manual* supplied with the TDC  $3000^{\text{X}}$  bookset as the main reference manual and supplement it with detailed transmitter information in Appendix A of this manual.

Note that this manual does not include detailed transmitter specifications. A detailed *Specification Sheet* is available separately or as part of the *Specifier's Guide* which covers all Smartline transmitter models.

## **Conventions and Symbol Definitions**

The following naming conventions and symbols are used throughout this manual to alert users of potential hazards and unusual operating conditions:

|         | ATTENTION indicates important information, actions or procedures that<br>may indirectly affect operation or lead to an unexpected transmitter<br>response. |
|---------|----------------------------------------------------------------------------------------------------|
| CAUTION | CAUTION indicates actions or procedures which, if not performed correctly, may lead to faulty operation or damage to the transmitter.                      |
| WARNING | WARNING indicates actions or procedures which, if not performed correctly, may lead to personal injury or present a safety hazard.                         |
|         | ElectroStatic Discharge (ESD) hazard. Observe precautions for handling electrostatic sensitive devices.                                                    |
|         | Protective Earth terminal. Provided for connection of the protective earth (green or green/yellow) supply system conductor.                                |

| Reference<br>Technical | es<br>LAssistance                                     | xii<br>xii |
|------------------------|-------------------------------------------------------|------------|
| SECTION 1              | OVERVIEW - FIRST TIME LISERS ONLY                     |            |
|                        |                                                       | ۱۱         |
| 1.1                    |                                                       | 1 1<br>م   |
| 1.2                    | CE Conformity (Europe)                                | 3 3<br>۸   |
| 1.3                    | Sinv 3000 Small Multivariable Transmillers            |            |
| 1.4                    | Smart Field Communicator (SEC)                        | <i>1</i> ، |
| 1.6                    | Transmitter Order                                     | o<br>11    |
| SECTION 2              | —QUICK START REFERENCE                                |            |
| 2.1                    | Introduction                                          |            |
| 2.2                    | Getting SMV 3000 Transmitter On-Line Quickly          |            |
| SECTION 3              | PREINSTALLATION CONSIDERATIONS                        | 16         |
| 3.1                    | Introduction                                          |            |
| 3.2                    | Considerations for SMV 3000 Transmitter               | 17         |
| 3.3                    | Considerations for SCT 3000                           | 21         |
| SECTION 4              | INSTALLATION                                          | 23         |
| 4.1                    | Introduction                                          | 23         |
| 4.2                    | Mounting SMV 3000 Transmitter                         |            |
| 4.3                    | Piping SMV 3000 Transmitter                           |            |
| 4.4                    | Installing RTD or Thermocouple                        | 35         |
| 4.5                    | Wiring SMV 3000 Transmitter                           |            |
| SECTION 5              | —GETTING STARTED                                      | 45         |
| 5.1                    | Introduction                                          | 45         |
| 5.2                    | Establishing Communications                           | 46         |
| 5.3                    | Making Initial Checks                                 | 50         |
| 5.4                    | Write Protect Option                                  |            |
| SECTION 6              | -CONFIGURATION                                        | 45         |
| 6.1                    | Introduction                                          | 45         |
| 6.2                    | Overview                                              | 47         |
| 6.3                    | Configuring the SMV 3000 with The SCT                 | 50         |
| 6.4                    | Device Configuration                                  | 51         |
| 6.5                    | General Configuration                                 | 52         |
| 6.6                    | DPConf Configuration - PV1                            | 56         |
| 6.7                    | AP/GPConf Configuration - PV2                         | 61         |
| 6.8                    | TempConf Configuration - PV3                          | 64         |
| 6.9                    | FlowConf Configuration - PV4                          | 71         |
| 6.10                   | Using Custom Engineering Units                        | 77         |
| 6.11                   | Flow Compensation Wizard                              |            |
| 6.12                   | Saving, Downloading and Printing a Configuration File | 81         |
| 6.13                   | Verifying Flow Configuration                          | 82         |

| <b>SECTION 7</b> | —STARTUP                                   | . 79 |
|------------------|--------------------------------------------|------|
| 7.1              | Introduction                               | . 79 |
| 7.2              | Startup Tasks                              | . 80 |
| 7.3              | Running Output Check                       | . 81 |
| 7.4              | Using Transmitter to Simulate PV Input     | . 85 |
| 7.5              | Starting Up Transmitter                    | . 89 |
| SECTION 8        | -OPERATION                                 | . 93 |
| 8 1              | Introduction                               | 93   |
| 8.2              | Accessing Operation Data                   | . 94 |
| 8.3              | Changing Default Failsafe Direction        | . 98 |
| 8.4              | Saving and Restoring a Database            | 102  |
| SECTION 9        | MAINTENANCE                                | 103  |
| 9.1              | Introduction                               | 103  |
| 92               | Preventive Maintenance                     | 104  |
| 93               | Inspecting and Cleaning Barrier Diaphragms | 105  |
| 9.4              | Replacing Electronics Module or PROM       | 108  |
| 9.5              | Replacing Meter Body Center Section        | 113  |
| SECTION 1        | 0—CALIBRATION                              | 111  |
| 10 1             | Introduction                               | 111  |
| 10.1             | Overview                                   | 112  |
| 10.3             | Calibrating Analog Output Signal           | 114  |
| 10.4             | Calibrating PV1 and PV2 Range Values       | 115  |
| 10.5             | Resetting Calibration                      | 117  |
| SECTION 1        | 1—TROUBLESHOOTING                          | 119  |
| 11 1             | Introduction                               | 110  |
| 11.1             |                                            | 120  |
| 11.2             | Troubleshooting Using the SCT              | 120  |
| 11.0             | Diagnostic Messages                        | 122  |
| 11.4             |                                            | 122  |
| <b>SECTION 1</b> | 2—PARTS LIST                               | 137  |
| 12.1             | Replacement Parts                          | 137  |
| <b>SECTION 1</b> | 3—REFERENCE DRAWINGS                       | 147  |
| 13.1             | Wiring Diagrams and Installation Drawings  | 147  |
| APPENDIX         | A – PM/APM/HPM SMV 3000 INTEGRATION        | 149  |
| A.1              | Overview                                   | 149  |
| A 2              | Description                                | 150  |
| A.3              | Data Exchange Functions                    | 153  |
| A.4              | Installation.                              | 160  |
| A.5              | Configuration                              | 162  |
| A.6              | Operation Notes                            | 169  |
| APPENDIX         | B —SMV 3000 CONFIGURATION RECORD SHEET     | 179  |
|                  |                                            | 175  |
|                  |                                            | 1/3  |
| C.1              | Overview                                   | 175  |
| C.2              | Standard Flow Equation                     | 176  |
| C.3              | Dynamic Compensation Flow Equation         | 181  |

| Figure 1   | SMV 3000 Transmitter Handles Multiple Process Variable               |     |
|------------|----------------------------------------------------------------------|-----|
| -          | Measurements and Calculates Flow Rate                                | 4   |
| Figure 2   | Functional Block Diagram for Transmitter in Analog Mode of Operation | 5   |
| Figure 3   | Functional Block Diagram for Transmitter in Digital DE Mode of       |     |
|            | Operation.                                                           | 6   |
| Figure 4   | Smartline Configuration Toolkit                                      | 7   |
| Figure 5   | Typical SFC Communication Interface                                  | 8   |
| Figure 6   | Typical SMV 3000 Transmitter Order Components                        | 11  |
| Figure 7   | Typical Mounting Area Considerations Prior to Installation           | 17  |
| Figure 8   | Typical Bracket Mounted Installations                                |     |
| Figure 9   | Leveling a Transmitter with a Small Absolute Pressure Span           |     |
| Figure 10  | Typical 3-Valve Manifold and Blow-Down Piping Arrangement            | 29  |
| Figure 11  | Transmitter Location Above Tap for Gas Flow Measurement              | 31  |
| Figure 12  | Transmitter Location Below the Tap for Liquid or Steam Flow          |     |
|            | Measurement                                                          | 32  |
| Figure 13  | Operating Range for SMV 3000 Transmitters                            | 36  |
| Figure 14  | SMV 3000 Transmitter Terminal Block                                  | 37  |
| Figure 15  | RTD Input Wiring Connections.                                        | 42  |
| Figure 16  | Thermocouple Input Wiring Connections                                | 42  |
| Figure 17  | Ground Connection for Lightning Protection                           | 43  |
| Figure 18  | SCT Hardware Components                                              | 46  |
| Figure 19  | Write Protect Jumper Location and Selections with Daughter PCB       |     |
|            | Removed                                                              | 51  |
| Figure 20  | SMV On-line Configuration Process                                    | 47  |
| Figure 21  | Square Root Dropout Points for PV1                                   | 59  |
| Figure 22  | Typical Range Setting Values for PV3                                 | 68  |
| Figure 23  | Example of LRV and URV Interaction                                   | 69  |
| Figure 24  | Typical Volumetric Flow Range Setting Values                         | 74  |
| Figure 25  | Graphic Representation of Sample Low Flow Cutoff Action.             |     |
| Figure 26  | Typical SCT or SFC and Meter Connections for SMV Start up            |     |
|            | Procedure.                                                           | 92  |
| Figure 27  | Location of Failsafe Jumper on main PWA of Electronics Module        | 101 |
| Figure 28  | Typical PV1 or PV2 Range Calibration Hookup                          | 116 |
| Figure 29  | Major SMV 3000 Smart Multivariable Transmitter Parts Reference       | 138 |
| Figure 30  | SMV 3000 Electronics Housing                                         | 139 |
| Figure 31  | SMV 3000 Terminal Block Assembly                                     | 142 |
| Figure 32  | SMV 3000 Meter Body                                                  | 143 |
| Figure A-1 | Typical PM/APM/HPM SMV 3000 Integration Hierarchy.                   | 151 |
| Figure A-2 | Mapped Parameters are Basis for Data Exchange                        | 153 |
| Figure A-3 | Sixteen AI Points per STIMV IOP                                      | 155 |
| Figure A-4 | AI Point for Each Transmitter Input                                  | 156 |
| Figure A-5 | Connection Rule Example.                                             | 161 |
| Figure A-6 | Detail Display with PV Number and Number of PVs Field                | 169 |
| Figure A-7 | Example of DECONF Download Error Message.                            | 171 |

| Table 1   | Start-up Tasks Reference                                 | . 14 |
|-----------|----------------------------------------------------------|------|
| Table 2   | Operating Temperature Limits                             | . 19 |
| Table 3   | Transmitter Overpressure Ratings                         | . 19 |
| Table 4   | Thermocouple Types for Process Temperature Sensor        | . 20 |
| Table 5   | Mounting SMV 3000 Transmitter to a Bracket               | . 26 |
| Table 6   | Installing 1/2 inch NPT Flange Adapter                   | . 34 |
| Table 7   | Wiring the Transmitter                                   | . 38 |
| Table 8   | Making SCT 3000 Hardware Connections                     | . 47 |
| Table 9   | Making SCT 3000 On-line Connections                      | . 48 |
| Table 10  | PV Type Selection for SMV Output                         | . 52 |
| Table 11  | SMV Analog Output Selection                              | . 54 |
| Table 12  | Pre-programmed Engineering Units for PV1                 | . 56 |
| Table 13  | Pre-programmed Engineering Units for PV2*                | . 61 |
| Table 14  | Pre-programmed Engineering Units for PV3                 | . 64 |
| Table 15  | Sensor Types for PV3 Process Temperature Input           | . 66 |
| Table 16  | Pre-programmed Volumetric Flow Engineering Units for PV4 | . 71 |
| Table 17  | Pre-programmed Mass Flow Engineering Units for PV4       | . 72 |
| Table 18  | Primary Flow Elements                                    | . 78 |
| Table 19  | Analog Output Check Procedure                            | . 81 |
| Table 20  | Output Check for SMV Transmitters in DE Mode             | . 84 |
| Table 21  | Using SMV Transmitter in the Input Mode                  | . 85 |
| Table 22  | Start up Procedure for SMV Transmitter Model SMA125      | . 87 |
| Table 23  | Start up Procedure for SMV Transmitter Model SMG170      | . 89 |
| Table 24  | Start up Procedure for SMV Transmitter Model SMA110      | . 90 |
| Table 25  | Accessing Transmitter Operation Data Using SCT           | . 94 |
| Table 26  | Cutting Failsate Jumper                                  | 100  |
| Table 27  | Inspecting and Cleaning Barrier Diaphragms               | 105  |
| Table 28  | Replacing Electronics Module or PROM                     | 108  |
| Table 29  | Replacing Meter Body Center Section                      | 113  |
| Table 30  | Accessing SMV 3000 Diagnostic Information using the SC1  | 121  |
| Table 31  | Critical Status Diagnostic Message Table                 | 123  |
| Table 32  | Non-United Status Diagnostic Message Table               | 120  |
| Table 33  | Communication Status Message Table                       | 132  |
| Table 34  | SEC Diagnostia Massage Table                             | 134  |
|           | Derte Identification for Colloute in Figure 20           | 130  |
| Table 30  | Parts Identification for Callouts in Figure 31           | 140  |
| Table 37  | Parts Identification for Callouts in Figure 32           | 142  |
| Table 30  | Summary of Recommended Spare Parts                       | 140  |
|           | Summary of SMV 3000 Transmitter PV/s Configuration       | 140  |
| Table A-1 | Typical SMV 3000 Database Size and Broadcast Time        | 150  |
| Table A-3 | Base Engineering Units for SMV 3000 Transmitter PVs      | 164  |
| Table A-4 | Sensor Type Selections for SMV 3000 PVs                  | 165  |
| Table A-5 | PV Characterization Selections for SMV 3000 PVs          | 165  |
| Table A-6 | DECONF and PV Type Parameter Entry Comparison            | 166  |
| Table A-7 | Example URLs for a SMV Transmitter Model SMA125          | 166  |
| Table A-8 | Damping Range Values for SMV 3000 Transmitter PVs        | 168  |
|           |                                                          |      |

| Table A-9  | Conversion Values for PV/1 and PV/2 Pressures                 | 172 |
|------------|---------------------------------------------------------------|-----|
| Table A-10 | Conversion Values for PV3 Temperature                         |     |
| Table A-11 | Conversion Values for PV4 as Volumetric Flow Rate             | 174 |
| Table A-12 | Conversion Values for PV4 as Mass Flow Rate                   |     |
| Table A-13 | Additional IOP Status Messages                                |     |
| Table C-1  | Air Through a Venturi Meter Configuration Example             | 177 |
| Table C-2  | Superheated Steam using an Averaging Pitot Tube Configuration |     |
|            | Example                                                       | 179 |
| Table C-3  | Liquid Propane Configuration Example                          | 182 |
| Table C-4  | Air Configuration Example                                     | 185 |
| Table C-5  | Superheated Steam Configuration Example                       | 189 |

## Acronyms

| A.G.A              | American Gas Association                                         |
|--------------------|------------------------------------------------------------------|
| AP                 | Absolute Pressure                                                |
| APM                | Advanced Process Manager                                         |
| AWG                | American Wire Gauge                                              |
| CJ                 | Cold Junction                                                    |
| CJT                | Cold Junction Temperature                                        |
| DE                 | Digital Enhanced Communications Mode                             |
| DP                 | Differential Pressure                                            |
| ECJT               | External Cold Junction Temperature                               |
| EMI                | Electromagnetic Interference                                     |
| FTA                | Field Termination Assembly                                       |
| GP                 |                                                                  |
| HP                 | High Pressure                                                    |
| HP                 | High Pressure Side (DP Transmitter)                              |
| Hz                 | Hertz                                                            |
| inH <sub>2</sub> O | Inches of Water                                                  |
| КСМ                | Kilo Circular Mils                                               |
| LCN                | Local Control Network                                            |
| LGP                | In-Line Gauge Pressure                                           |
| <br>LP             | Low Pressure                                                     |
| LP                 | Low Pressure Side (DP Transmitter)                               |
| LRL                | Lower Range Limit                                                |
| LRV                | Lower Range Value                                                |
| mAdc               | Milliamperes Direct Current                                      |
| mmHa               |                                                                  |
| mV                 | Millivolts                                                       |
| n·m                | Newton-Meters                                                    |
| NPT                | National Pine Thread                                             |
| NVM                | Non-Volatile Memory                                              |
| PM                 | Process Manger                                                   |
| PROM               | Programmable Read Only Memory                                    |
| PSI                | Pounds per Square Inch                                           |
| PSIA               | Pounds per Square Inch Absolute                                  |
| PV                 | Process Variable                                                 |
| PWA                | Printed Wiring Assembly                                          |
| RFI                | Radio Frequency Interference                                     |
| RTD                | Resistance Temperature Detector                                  |
| SFC                | Smart Field Communicator                                         |
| STIM               | Smart Transmitter Interface Module                               |
| STIMV IOP          | Smart Transmitter Interface Multivariable Input/Output Processor |
| T/C                |                                                                  |
| URI                | Unner Range Limit                                                |
| URV                | Unner Range Value                                                |
| US                 | Universal Station                                                |
| Vac                | Volts Alternating Current                                        |
| Vdc                | Volts Direct Current                                             |
| XMTR               | Transmitter                                                      |
|                    |                                                                  |

## **Parameters**

| A'd              | Area of orifice                                            |
|------------------|------------------------------------------------------------|
| A'u              | Area of pipe                                               |
| С                | Flow coefficient or orifice discharge coefficient          |
| d <sub>1</sub>   | Inside diameter of pipe                                    |
| d <sub>2</sub>   | Orifice plate bore diameter at flowing temperature         |
| d <sub>0</sub>   | Inside diameter of orifice                                 |
| E <sub>V</sub>   | Velocity of approach factor                                |
| F <sub>pv</sub>  | Super compressibility factor                               |
| g                | Acceleration of gravity                                    |
| К <sub>q</sub>   |                                                            |
| K <sub>W</sub>   | Scaling factor for mass flow in PV4 algorithm              |
| N <sub>C</sub>   | Units conversion factor                                    |
| P                | Pressure                                                   |
| Pa               |                                                            |
| P <sub>c</sub>   | Absolute critical pressure of the gas                      |
| Pd               | Static pressure at downstream point                        |
| Рар М            | leasured differential pressure in Pascals in PV4 algorithm |
| Pf               | Absolute pressure of flowing gas                           |
| Pr               |                                                            |
| P <sub>u</sub>   | Static pressure at upstream point                          |
| Q <sub>h</sub>   |                                                            |
| Qs               |                                                            |
| кт               | Gas constant<br>Absolute temporature                       |
| Т                | Measure process temperature in PV4 algorithm               |
|                  | Absolute critical temperature of the gas                   |
| Tf               | Absolute temperature of flowing gas                        |
| Тг               |                                                            |
| Tref             | Absolute temperature of reference flow in PV4 algorithm    |
| V                |                                                            |
| V <sub>d</sub>   | Fluid velocity at downstream point                         |
| V <sub>u</sub>   | Fluid velocity at upstream point                           |
| W <sub>h</sub>   | Mass rate of flow in PV4 algorithm                         |
| Υ                | Expansion factor                                           |
| Ζ                | Compressibility factor                                     |
| γ(gamma)         | Fluid density                                              |
| ρ                | Density                                                    |
| ρ <sub>act</sub> | Actual density in PV4 algorithm                            |
| ρ <sub>des</sub> |                                                            |
| ρ <sub>r</sub>   | Density of fluid under reference conditions                |

xi

## References

| Publication<br>Title                                                         | Publication<br>Number | Binder<br>Title                            | Binder<br>Number |
|------------------------------------------------------------------------------|-----------------------|--------------------------------------------|------------------|
| SCT 3000 Smartline Configuration<br>Toolkit Start-up and Installation Manual | 34-ST-10-08           |                                            |                  |
| ST 3000 Smart Field Communicator<br>Model STS103 Operating Guide             | 34-ST-11-14           |                                            |                  |
| For R400 and later:                                                          |                       |                                            |                  |
| PM/APM Smartline Transmitter<br>Integration Manual                           | PM12-410              | Implementation/<br>PM/APM Optional Devices | TDC 2045         |

## **Technical Assistance**

If you encounter a problem with your SMV 3000 Smart Multivariable Transmitter, check to see how your transmitter is currently configured to verify that all selections are consistent with your application.

If the problem persists, you can call our Solutions Support Center between the hours of 8:00 am and 4:00 pm EST Monday through Friday for direct factory technical assistance.

1-800-423-9883 (U. S. only) OR 1-215-641-3410

FAX: 1-215-641-3400

An engineer will discuss your problem with you. Please have your complete model number, serial number, and software revision number on hand for reference. You can find the model and serial numbers on the transmitter nameplates. You can also view the software version number using the SCT or SFC.

If it is determined that a hardware problem exists, a replacement transmitter or part will be shipped with instructions for returning the defective unit. Please do not return your transmitter without authorization from Honeywell's Solutions Support Center or until the replacement has been received.

## Section 1 — Overview - First Time Users Only

### 1.1 Introduction

Section Contents This section includes these topics. Topic See Page 1.1 Introduction ......1 1.3 SMV 3000 Smart Multivariable Transmitters ......4 1.4 Smartline Configuration Toolkit (SCT 3000) ......7 1.5 Smart Field Communicator (SFC) ......8 1.6 About This Section This section is intended for users who have never worked with our SMV 3000 Smart Multivariable Transmitter and the SCT 3000 Smartline Configuration Toolkit before. It provides some general information to acquaint you with the SMV 3000 transmitter and the SCT 3000. To be sure that you have the SCT software version that is compatible with ATTENTION your SMV 3000, please note the following table. If your SMV 3000 contains Then use this compatible \* Compatible TDC software version . . . SCT software version . . . STIMV IOP module 1.1 through 1.5 3.06.00 2.1 3.11.2 5.3 2.5 or 3.1 3.12.3 2.5, 3.1 or 4.0 4.02.013a \* If the SMV 3000 will be integrated with our TPS/TDC control systems, **STIMV IOP Module** Revision Level you must have an STIMV IOP module in your Process Manager, Advanced Process Manager, or High Performance Process Manager. The STIMV IOP module must be at least revision level 5.3 or greater to be compatible with the SMV 3000. Contact your Honeywell representative for information on upgrading an STIMV IOP.

## 1.2 CE Conformity (Europe)

About ConformityThis product is in conformity with the protection requirements of<br/>89/336/EEC, the EMC Directive. Conformity of this product with any<br/>other "CE Mark" Directive(s) shall not be assumed.Deviation from the installation conditions specified in this manual may

invalidate this product's conformity with the EMC Directive.

#### ATTENTION

#### ATTENTION

The emission limits of EN 50081-2 are designed to provide reasonable protection against harmful interference when this equipment is operated in an industrial environment. Operation of this equipment in a residential area may cause harmful interference. This equipment generates, uses, and can radiate radio frequency energy and may cause interference to radio and television reception when the equipment is used closer than 30 meters (98 feet) to the antenna(e). In special cases, when highly susceptible apparatus is used in close proximity, the user may have to employ additional mitigating measures to further reduce the electromagnetic emissions of this equipment.

### 1.3 SMV 3000 Smart Multivariable Transmitters

About the Transmitter The SMV 3000 Smart Multivariable Transmitter shown in Figure 1 measures three separate process variables and calculates volumetric or mass flow rate for gases, steam or liquids for output over a 4 to 20 milliampere, two-wire loop. Its general design is based on the field proven technology of our ST 3000 Smart Pressure Transmitter and meets the same high performance standards.

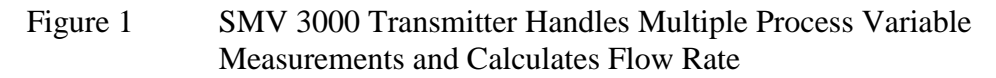

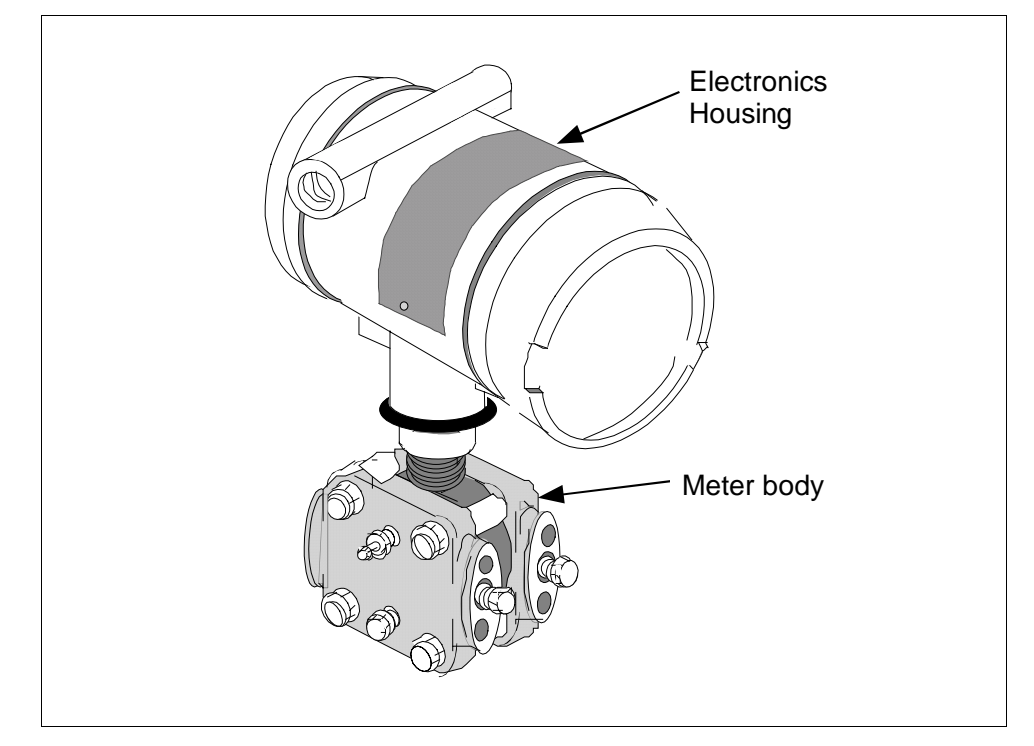

The SMV 3000 transmitter accepts process temperature signals from an external Resistance Temperature Detector (RTD) or any one of several common thermocouple types. Its unique measurement sensor simultaneously handles differential pressure, static pressure, and meter body temperature signals while a separate circuit processes the process temperature input. Note that the static pressure (absolute or gauge) is read from the high pressure side of the meter body.

Using stored equations in conjunction with the multiple process variable inputs, the SMV 3000 calculates a compensated volumetric or mass flow rate output for gases, liquids and steam. Its output signal is proportional to the calculated differential flow rate.

### 1.3 SMV 3000 Smart Multivariable Transmitters, Continued

**SMV Operating Modes** The SMV 3000 can transmit its output in either an analog 4 to 20 milliampere format or a Digitally Enhanced (DE) protocol format for direct digital communications with our TPS/TDC 3000 control system. In the analog format, only a selected variable is available as an output which can be any one of the following:

- Differential Pressure PV1,
- Static Pressure PV2,
- Process Temperature PV3, or
- Calculated Flow Rate PV4

Note that the secondary variable is only available as a read only parameter through the SCT or SFC. See Figure 2.

Figure 2 Functional Block Diagram for Transmitter in Analog Mode of Operation.

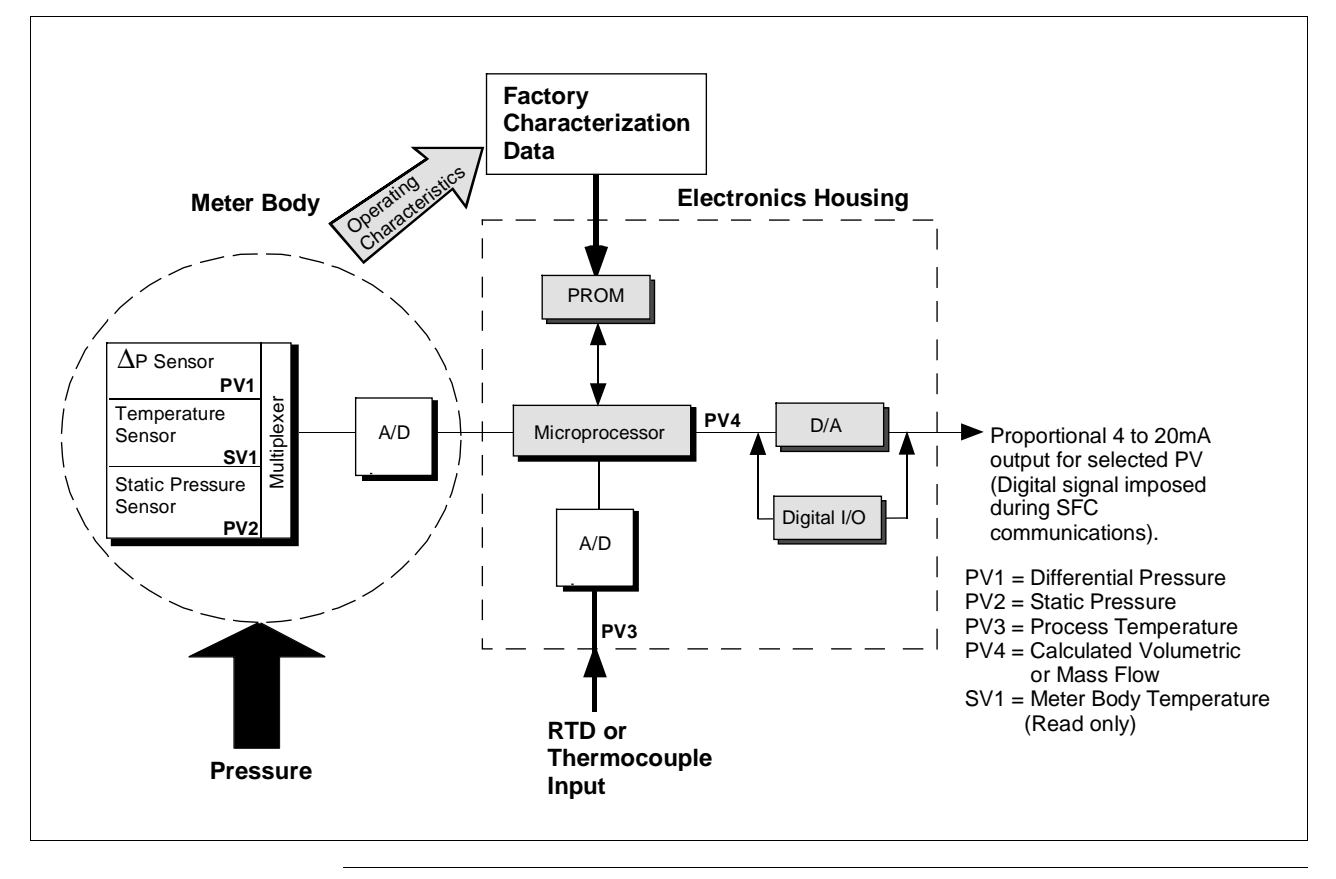

### 1.3 SMV 3000 Smart Multivariable Transmitters, Continued

**SMV Operating Modes,** continued In the digital DE protocol format, all four process variables are available for monitoring and control purposes; and the meter body temperature is also available as a secondary variable for monitoring purposes only - See Figure 3.

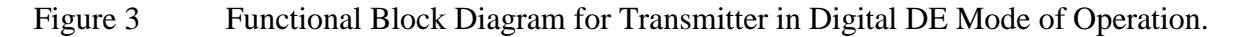

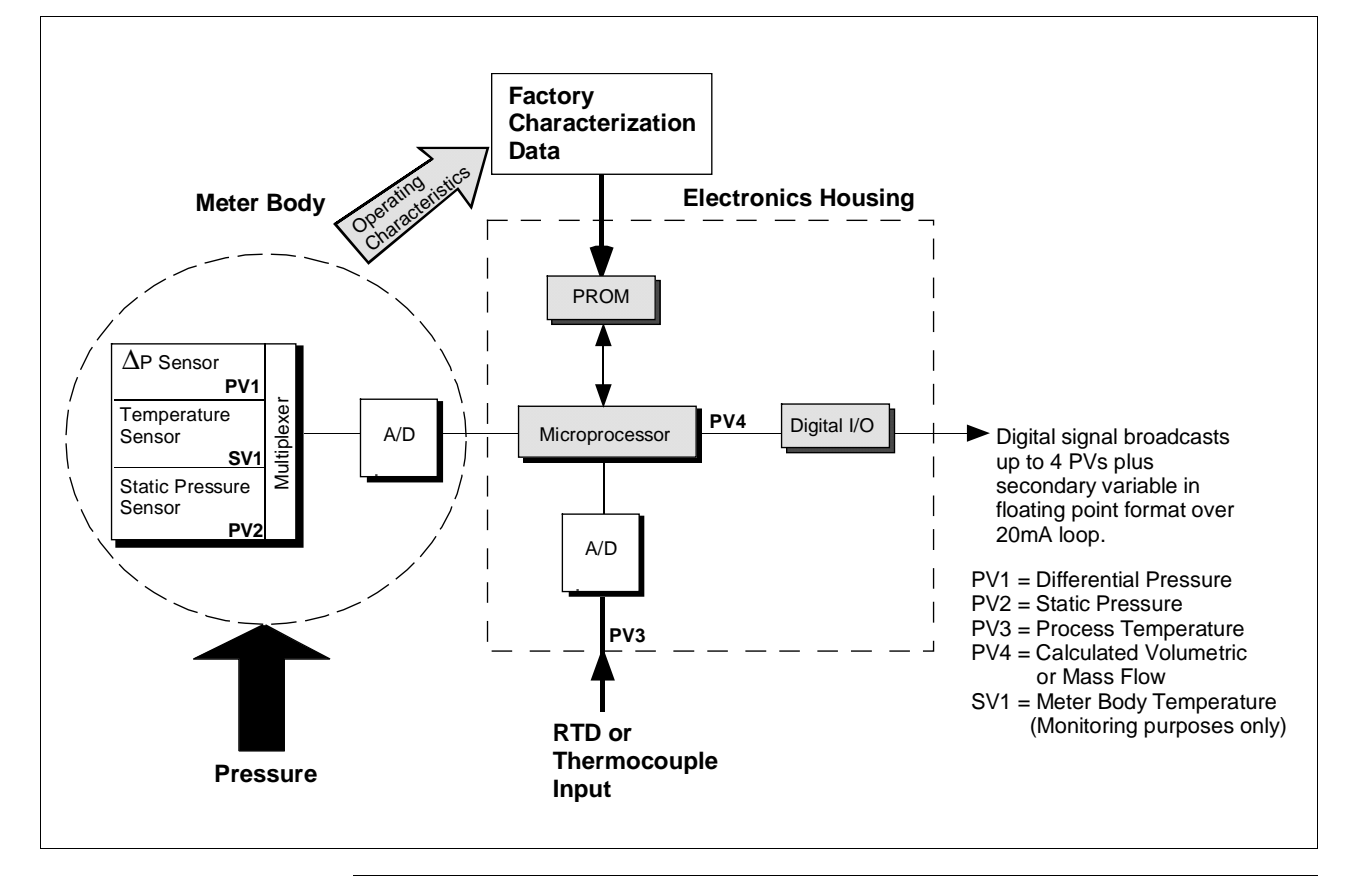

#### Transmitter adjustments

The SMV 3000 transmitter has no physical adjustments. You need an SCT to make any adjustments in an SMV 3000 transmitter. Alternately, certain adjustments can be made through the Universal Station if the transmitter is digitally integrated with our TPS/TDC 3000 control system.

## 1.4 Smartline Configuration Toolkit (SCT 3000)

Smartline Honeywell's SCT 3000 Smartline Configuration Toolkit is a cost-effective **Configuration Toolkit** means to configure, calibrate, diagnose, and monitor the SMV 3000 and other smart field devices. The SCT 3000 runs on a variety of Personal Computer (PC) platforms using Windows 95<sup>®</sup> Window 98<sup>®</sup> and Windows NT<sup>®</sup>. It is a bundled Microsoft Windows software and PC-interface hardware solution that allows quick, error-free configuration of SMV transmitters. Figure 4 shows the major components of the SCT 3000. Some SCT 3000 features include: • Preconfigured templates that simplify configuration and allow rapid development of configuration databases. Context-sensitive help and a comprehensive on-line user manual. • Extensive menus and prompts that minimize the need for prior training or experience. • The ability to load previously configured databases at time of installation. Automatic verification of device identification and database configuration menus and prompts for bench set up and calibration. • The ability to save unlimited transmitter databases on the PC. Please refer to the table on Page 1 for SCT software versions that are compatible with your SMV 3000 transmitter. Contact your Honeywell representative for more information. Figure 4 Smartline Configuration Toolkit SMV 3000

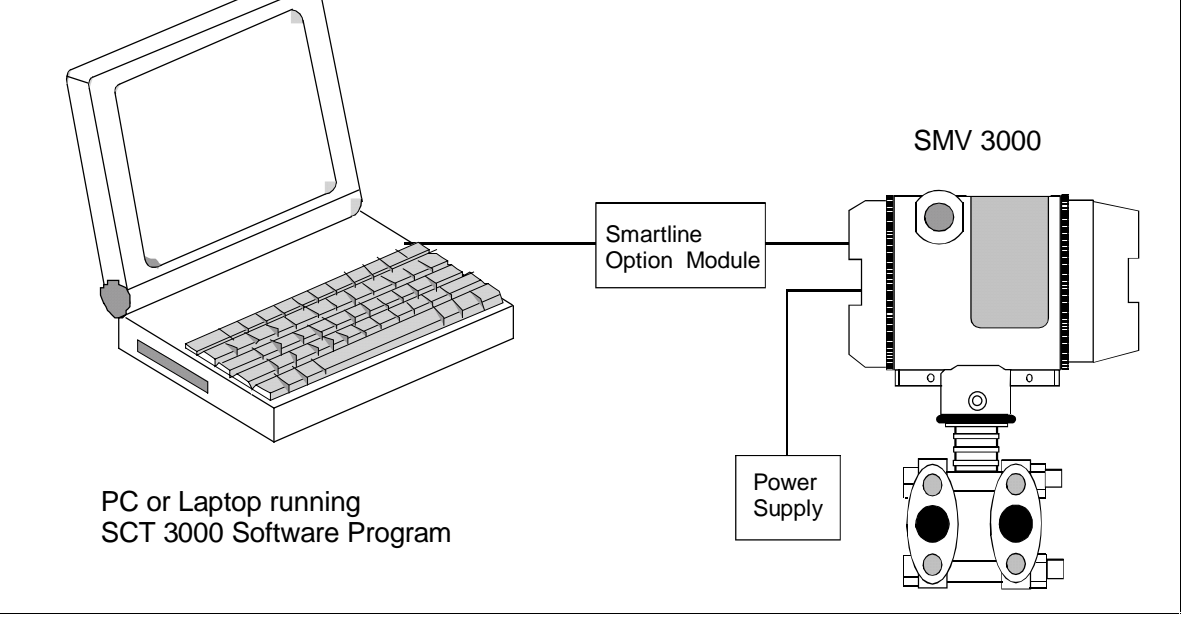

## **1.5 Smart Field Communicator (SFC)**

#### About SFC Communications

The portable, battery-powered SFC serves as the common communication interface device for Honeywell's family of Smartline Transmitters. It communicates with a transmitter through serial digital signals over the 4 to 20 milliampere line used to power the transmitter. A request/response format is the basis for the communication operation. The transmitter's microprocessor receives a communication signal from the SFC, identifies the request, and sends a response message.

Figure 5 shows a simplified view of the communication interface provided by an SFC.

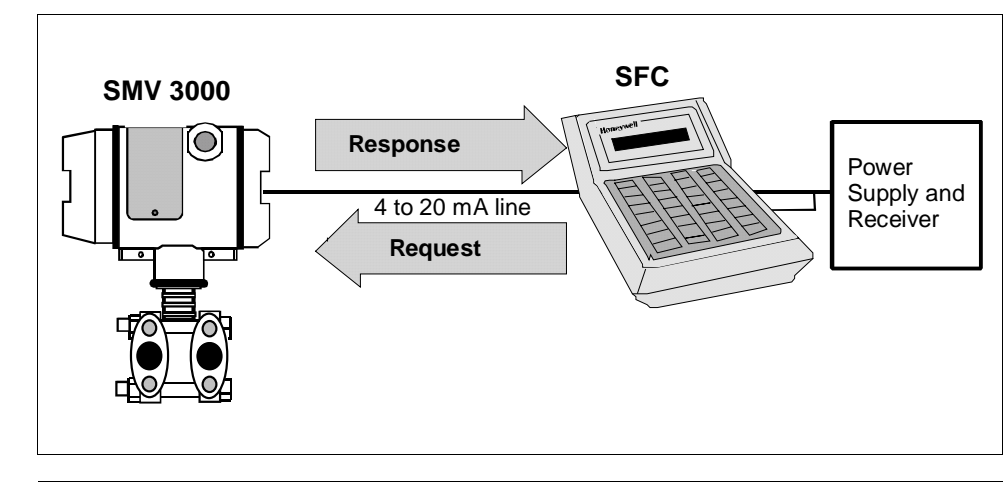

Figure 5 Typical SFC Communication Interface

| ATTENTION                       | Because of the recommend tha<br>of the SMV's a<br>you can use the<br>range the transm | advanced capabilities built-in to the SMV 3000, we <b>do not</b><br>t you use the SFC to configure the SMV transmitter. Some<br>dvance functions are not supported by the SFC. Although<br>SFC to perform certain operations, such as calibrate or re-<br>nitter, read transmitter status and diagnose faults. |
|---------------------------------|---------------------------------------------------------------------------------------|----------------------------------------------------------------------------------------------------|
| Using the SFC with the SMV 3000 | If you use the S<br>transmitter valu<br>such as the cont                              | FC to communicate with the SMV, you can adjust<br>les, or diagnose potential problems from a remote location<br>trol room. You can use the SFC to:                                                                                                    |
|                                 | • Monitor:                                                                            | Read the input pressure, process temperature, or secondary variable to the transmitter in engineering units.                                                                                                    |
|                                 | • Display:                                                                            | Retrieve and display data from the transmitter or SFC memory.                                                                                                    |

## 1.5 Smart Field Communicator (SFC), Continued

| Using the SFC with<br>the SMV 3000,<br>continued | <ul> <li>Change Mode<br/>of Operation:</li> <li>Check Current</li> </ul>    | Tell transmitter to operate in either its analog (4-20 mA) mode or its digital enhanced (DE) mode.                                                                       |
|--------------------------------------------------|-----------------------------------------------------------------------------|----------------------------------------------------------------------------------------------------|
|                                                  | Output:                                                                     | Use the transmitter to supply the output current desired<br>for verifying analog loop operation, troubleshooting, or<br>calibrating other components in the analog loop. |
|                                                  | • Simulate                                                                  |                                                                                                    |
|                                                  | Input:                                                                      | Use the transmitter to simulate a desired input value for<br>the selected PV for verifying transmitter operation.                                                        |
|                                                  | • Troubleshoot:                                                             | Check status of transmitter operation and display<br>diagnostic messages to identify transmitter,<br>communication, or operator error problems.                          |
| ATTENTION                                        | For more informa<br>Smart Field Com<br>34-ST-11-14. The<br>prompt displays. | tion about using the SFC with the SMV 3000, see the <i>municator Model STS103 Operating Guide</i> , e document provides complete keystroke actions and                   |

## 1.6 Transmitter Order

| Order Components | Figure 6 shows the components that would be shipped and received for a |
|------------------|------------------------------------------------------------------------|
|                  | typical SMV 3000 transmitter order.                                    |

Figure 6 Typical SMV 3000 Transmitter Order Components

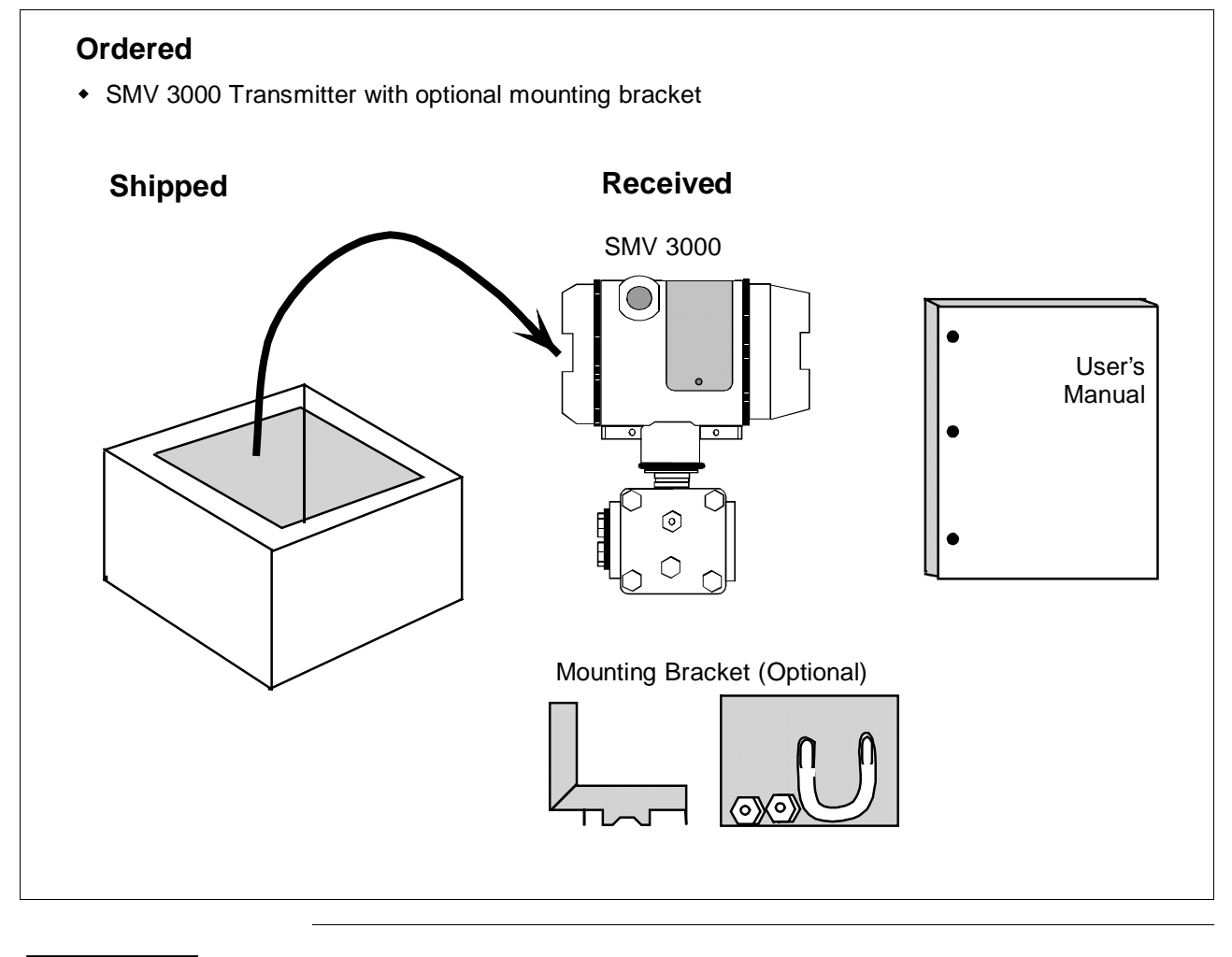

ATTENTION

Honeywell can also supply the RTD or Thermocouple for use with an SMV 3000. See "About Documentation," next.

## **1.6** Transmitter Order, Continued

 About Documentation
 SCT 3000 Smartline Configuration Toolkit Start-up and Installation Manual 34-ST-10-08: One copy supplied with the SCT 3000 Smartline Configuration Toolkit. This document provides basic information on installation, setup and operation of the SCT 3000. It is a companion document to the SCT on-line user manual.

- *SMV 3000 Smart Multivariable Transmitter User's Manual 34-SM-25-02*: One copy is shipped with every transmitter order up to five units. Orders for more than five units will ship with one SMV user manual for every five transmitters. This document provides detailed information for installing, wiring, configuring, starting up, operating, maintaining, and servicing the SMV 3000 transmitter. This is the main reference manual for the SMV 3000 transmitter.
- Smart Field Communicator Model STS103 Operating Guide 34-ST-11-14: One copy is shipped with every SFC. This document provides generic SFC information and detailed keystroke actions for interfacing with these Honeywell Smartline Transmitters.
  - SMV 3000 Smart Multivariable Transmitter
  - ST 3000 Smart Pressure Transmitter
  - STT 3000 Smart Temperature Transmitter
  - MagneW 3000 Smart Electromagnetic Flowmeter
- *Guide to Temperature Sensors and Thermowells, 34-44-29-01:* This document tells you how to properly specify thermal probes and thermowell assemblies for your application. Model selection guides also are included for various temperature probes.

## Section 2—Quick Start Reference

### 2.1 Introduction

#### **Section Contents**

This section includes these topics

|     | 1                                            |          |
|-----|----------------------------------------------|----------|
|     | Торіс                                        | See Page |
|     |                                              |          |
| 2.1 | Introduction                                 | 13       |
| 2.2 | Getting SMV 3000 Transmitter On-Line Quickly | 14       |
|     |                                              |          |

#### About this section

This section provides a list of typical start-up tasks and tells you where you can find detailed information about performing the task.

This section assumes that the SMV 3000 transmitter has been installed and wired correctly, and is ready to be put into operation. It also assumes that you are somewhat familiar with using the SCT and that the transmitter has been configured correctly for your application. If the transmitter has not been installed and wired, you are not familiar with SCT operation, and/or you do not know if the transmitter is configured correctly, please read the other sections of this manual or refer to the *SCT 3000 Smartline Configuration Toolkit Start-up and Installation Manual* (34-ST-10-08) before starting up your transmitter.

## 2.2 Getting SMV 3000 Transmitter On-Line Quickly

**Quick Start-up Tasks** Table 1 lists common start-up tasks for an SMV 3000 transmitter using the SCT and gives an appropriate section in this manual to reference for more information about how to do the task. The start-up tasks are listed in the order they are commonly completed.

| Task | Description                                                                | Reference Section                                                                                                    |
|------|----------------------------------------------------------------------------|----------------------------------------------------------------------------------------------------|
| 1    | Put analog loop into manual mode.                                          | Appropriate vendor documentation<br>for controller or recorder used as a<br>receiver in analog loop with<br>SMV 3000 transmitter. |
| 2    | Connect SCT to transmitter and establish communications                    | 5.2                                                                                                    |
| 3    | Identify transmitter's mode of operation.                                  | 5.3                                                                                                    |
| 4    | Change mode of operation, if required.                                     | 5.3                                                                                                    |
| 5    | Check/set output conformity (Linear/Square Root) for PV1.                  | 6.6                                                                                                    |
| 6    | Check/set damping times for all PVs.                                       | 6.6 (for PV1)<br>6.7 (for PV2)<br>6.8 (for PV3)<br>6.9 (for PV4)                                                                  |
| 7    | Check/set Probe Configuration for PV3                                      | 6.8                                                                                                    |
| 8    | Check/set PV4 Algorithm                                                    | 6.9, 6.10, 6.11                                                                                                    |
| 9    | Check/set Lower Range Values<br>and Upper Range Values for all<br>PVs.     | 6.6 (for PV1)<br>6.7 (for PV2)<br>6.8 (for PV3)<br>6.9 (for PV4)                                                                  |
| 10   | Select PV to represent output for transmitter in analog mode only.         | 6.5                                                                                                    |
| 11   | Run optional output check for analog loop.                                 | 7.3                                                                                                    |
| 12   | Perform start-up procedures -<br>Check zero input and set, if<br>required. | 7.5                                                                                                    |
| 13   | Check transmitter status, access operating data.                           | 8.2                                                                                                    |

Table 1Start-up Tasks Reference

## **Section 3**—**Preinstallation Considerations**

## 3.1 Introduction

#### **Section Contents**

#### This section includes these topics

| 3.1 | Introduction                            |  |
|-----|-----------------------------------------|--|
| 3.2 | Considerations for SMV 3000 Transmitter |  |
| 3.3 | Considerations for SCT 3000             |  |

About this section This section reviews things you should take into consideration before you install the transmitter and start using the SCT. Of course, if you are replacing an existing SMV 3000 transmitter, you can skip this section.

## 3.2 Considerations for SMV 3000 Transmitter

| Evaluate conditions | The SMV 3000 transmitter is designed to operate in common indoor             |
|---------------------|------------------------------------------------------------------------------|
|                     | industrial environments as well as outdoors. To assure optimum               |
|                     | performance, evaluate these conditions at the mounting area relative to      |
|                     | published transmitter specifications and accepted installation practices for |
|                     | electronic pressure transmitters.                                            |

- Environmental Conditions
  - Ambient Temperature
  - Relative Humidity
- Potential Noise Sources
  - Radio Frequency Interference (RFI)
  - Electromagnetic Interference (EMI)
- Vibration Sources
  - Pumps
  - Motorized Valves
  - Valve Cavitation
- Process Characteristics
  - Temperature
  - Maximum Pressure Rating

Figure 7 illustrates typical mounting area considerations to make before installing a transmitter.

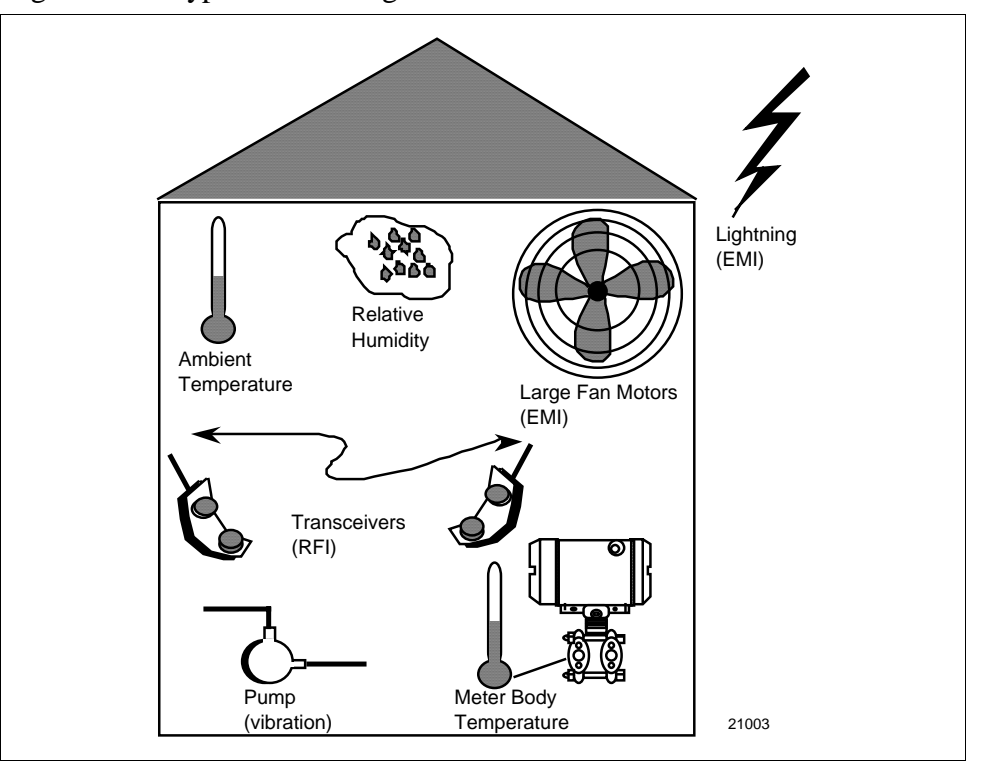

Figure 7 Typical Mounting Area Considerations Prior to Installation

## 3.2 Considerations for SMV 3000 Transmitter, Continued

**Temperature limits** Table 2 lists the operating temperature limits for reference.

| Transmitter   | Гуре | Ambient<br>Temperature | Meter Body   |
|---------------|------|------------------------|--------------|
| Multivariable | °C   | -40 to 93              | -40 to 125 * |
|               | °F   | -40 to 200             | -40 to 257 * |

Table 2Operating Temperature Limits

\* For CTFE fill fluid, the rating is -15 to 110 °C (5 to 230 °F)

**Overpressure ratings** Table 3 lists overpressure rating for a given Upper Range Limit (URL) for reference.

#### Table 3Transmitter Overpressure Ratings

| SMV 3000          |                                                               |                     |
|-------------------|---------------------------------------------------------------|---------------------|
| Transmitter Model | Upper Range Limit (URL)                                       | Overpressure Rating |
| SMA110            | 25 inches H <sub>2</sub> O @ 39.2 °F (differential pressure)  | 100 psi             |
|                   | 100 psia (absolute pressure) *                                | 100 psi             |
| SMA125            | 400 inches H <sub>2</sub> O @ 39.2 °F (differential pressure) | 3000 psi            |
|                   | 750 psia (absolute pressure) *                                | 3000 psi            |
| SMG170            | 400 inches H <sub>2</sub> O @ 39.2 °F (differential pressure) | 3000 psi            |
|                   | 3000 psig (gauge pressure)                                    | 3000 psi            |

\* Static pressure is referenced at high pressure port.

## 3.2 Considerations for SMV 3000 Transmitter, Continued

| RTD requirements          | Use a two<br>Temperat<br>450 °C (–<br>as the inp | b-, three-, or four-wire platinum 100 ohm (Pt100) Resistance<br>ure Detector with rated measurement range limits of $-200$ to<br>-328 to 842 °F) per DIN 43760 standard ( $\alpha = 0.00385 \ \Omega/\Omega/^{\circ}C$ )<br>ut source for the process temperature PV. |
|---------------------------|--------------------------------------------------|----------------------------------------------------------------------------------------------------|
| Thermocouple requirements | Use one of the proces                            | of the thermocouple types listed in Table 4 as the input source for ss temperature.                                                                                                    |
|                           | Table 4                                          | Thermocouple Types for Process Temperature Sensor                                                                                                    |

| Туре | Rated Range Limits |              | Standard |
|------|--------------------|--------------|----------|
|      | °C                 | °F           |          |
| Е    | 0 to 1000          | 32 to 1832   | IEC584.1 |
| J    | 0 to 1200          | 32 to 2192   | IEC584.1 |
| K    | -100 to 1250       | -148 to 2282 | IEC584.1 |
| Т    | -100 to 400        | -148 to 752  | IEC584.1 |

## 3.3 Considerations for SCT 3000

using the SCT 3000.

SCT 3000<br/>RequirementsThe SCT 3000 consists of the software program which is contained on<br/>diskettes and a Smartline Option Module which is the hardware interface<br/>used for connecting the host computer to the SMV transmitter.Be certain that the host computer is loaded with the proper operating<br/>system necessary to run the SCT program. See the SCT 3000 Smartline<br/>Configuration Toolkit Start-up and Installation Manual 34-ST-10-08 for

complete details on the host computer specifications and requirements for

## Section 4—Installation

## 4.1 Introduction

#### **Section Contents**

#### This section includes these topics

|     | Торіс                          | See Page |
|-----|--------------------------------|----------|
|     |                                |          |
| 4.1 | Introduction                   | 19       |
| 4.2 | Mounting SMV 3000 Transmitter  | 20       |
| 4.3 | Piping SMV 3000 Transmitter    | 29       |
| 4.4 | Installing RTD or Thermocouple | 35       |
| 4.5 | Wiring SMV 3000 Transmitter    | 36       |
|     |                                |          |

# About this section This section provides information about installing the SMV 3000 transmitter. It includes procedures for mounting, piping and wiring the transmitter for operation.

## 4.2 Mounting SMV 3000 Transmitter

**Summary** You can mount the transmitter to a 2-inch (50 millimeter) vertical or horizontal pipe using our optional angle or flat mounting bracket or a bracket of your own.

Figure 8 shows typical bracket mounted installations for comparison.

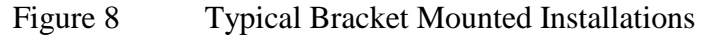

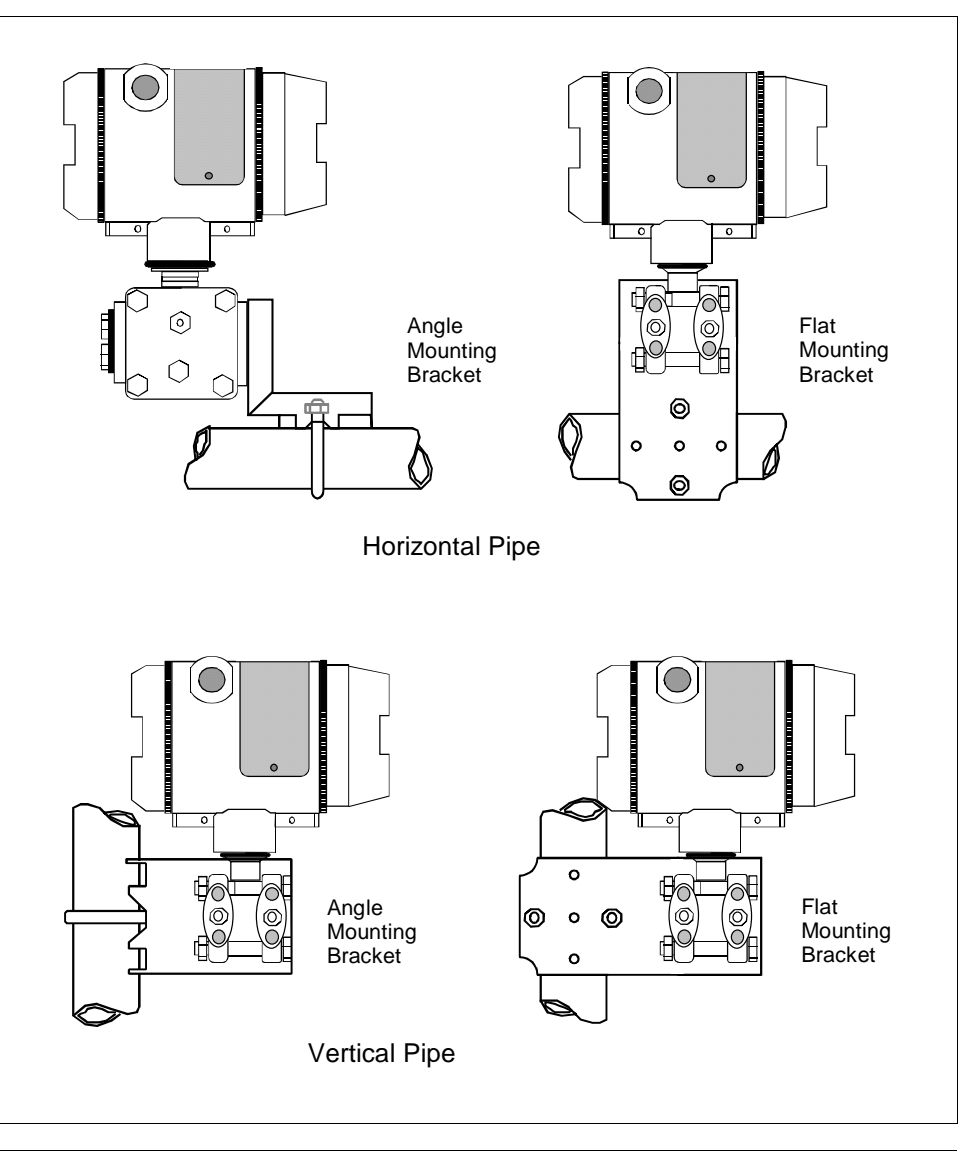

#### Dimensions

Detailed dimension drawings for given mounting bracket type are listed in the back of this manual for reference. This section assumes that the mounting dimensions have already been taken into account and the mounting area can accommodate the transmitter.

### 4.2 Mounting SMV 3000 Transmitter, Continued

Bracket mounting

Table 5 summarizes typical steps for mounting a transmitter to a bracket.

Table 5Mounting SMV 3000 Transmitter to a Bracket

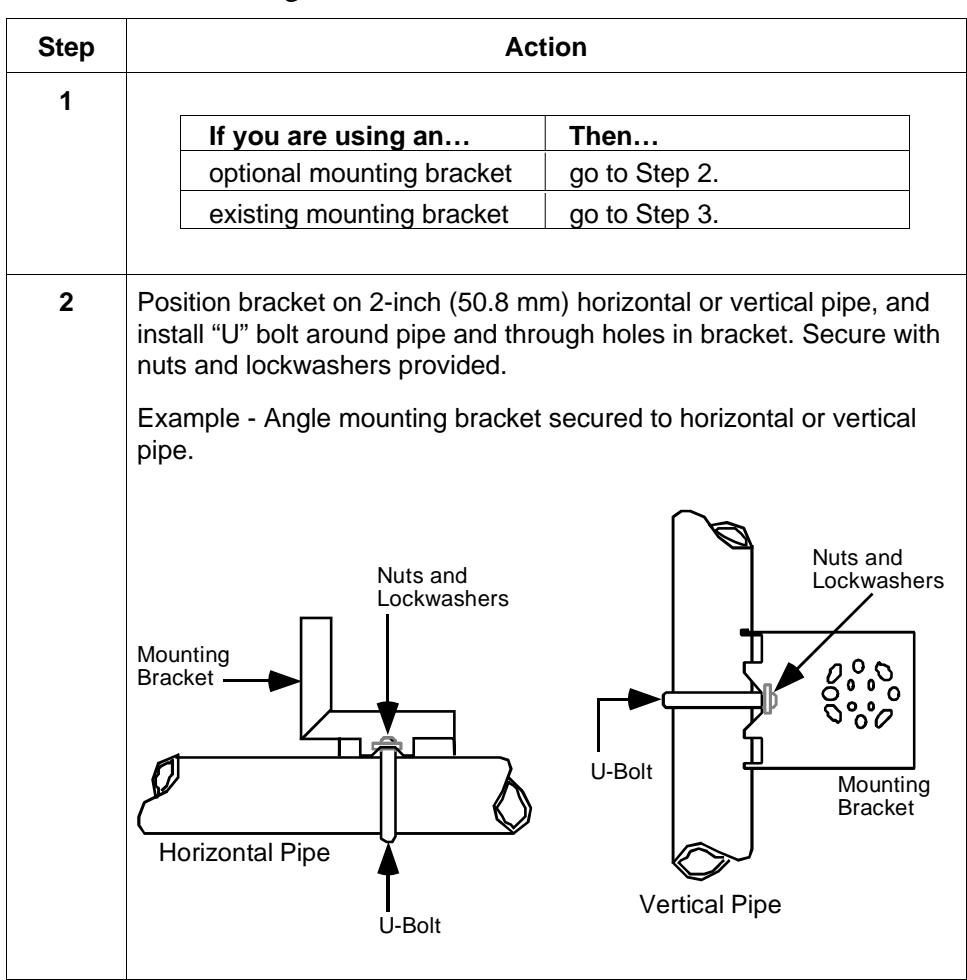

## 4.2 Mounting SMV 3000 Transmitter, Continued

#### Bracket mounting,

continued

| Mounting SMV 3000 Transmitter to a Bracket, continued                                                                                                    |
|----------------------------------------------------------------------------------------------------|
| Action                                                                                                    |
| Align alternate mounting holes in end of meter body heads with holes<br>in bracket and secure with bolts and washers provided.                                                                                                    |
| Loosen the 4 mm set screw on outside neck of transmitter. Rotate<br>electronics housing in maximum of 90 degree increments in left or<br>right direction from center to position you require and tighten set<br>screw.<br>Example - Rotating electronics housing.<br>90 degrees<br>max.<br>90 degrees<br>Set Screw |
|                                                                                                    |

#### ATTENTION

The mounting position of an SMV 3000 Transmitter is critical as the transmitter spans become smaller for the absolute and/or differential pressure range. A maximum zero shift of 0.048 psi for an absolute pressure range or 1.5 in H<sub>2</sub>O for a differential pressure range can result from a mounting position which is rotated 90 degrees from vertical. A typical zero shift of 0.002 psi or 0.20 in H<sub>2</sub>O can occur for a 5 degree rotation from vertical.

Precautions for Mounting Transmitters with Small Differential Pressure Spans To minimize these positional effects on calibration (zero shift), take the appropriate mounting precautions that follow for the given pressure range.

- For a transmitter with a small differential pressure span, you must ensure that the transmitter is vertical when mounting it. You do this by leveling the transmitter side-to-side and front-to-back. See Figure 9 for suggestions on how to level the transmitter using a spirit balance.
- You must also zero the transmitter by adjusting the mounting position of the transmitter. Refer to start-up procedure in Section 7 for SMV 3000 transmitter model SMA110 and transmitters with small differential pressure spans.

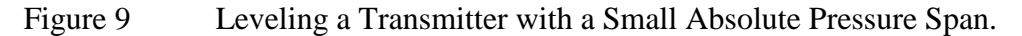

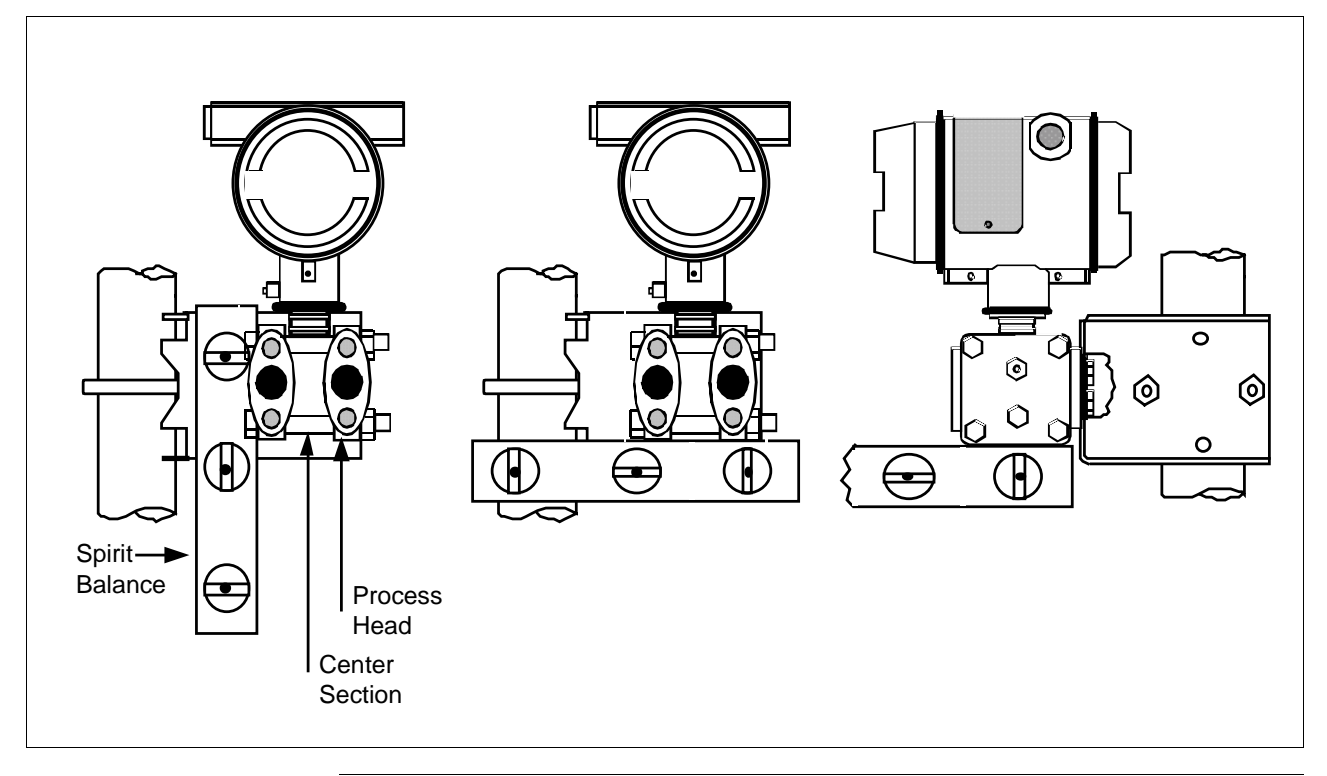

## 4.3 Piping SMV 3000 Transmitter

**Summary** The actual piping arrangement will vary depending upon the process measurement requirements. Process connections can be made to standard 1/4-inch NPT female connections on 2-1/8 inch centers in the double-ended process heads of the transmitter's meter body. Or, the connections in the process heads can be modified to accept 1/2 inch NPT adapter flange for manifolds on 2, 2-1/8, or 2-1/4 inch centers

The most common type of pipe used is 1/2 inch schedule 40 steel pipe. Many piping arrangements use a three-valve manifold to connect the process piping to the transmitter. A manifold makes it easy to install and remove a transmitter without interrupting the process. It also accommodates the installation of blow-down valves to clear debris from pressure lines to the transmitter.

Figure 10 shows a diagram of a typical piping arrangement using a three-valve manifold and blow-down lines for a flow measurement application.

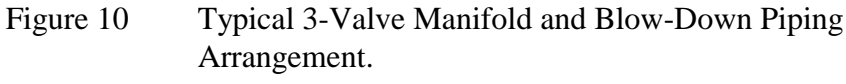

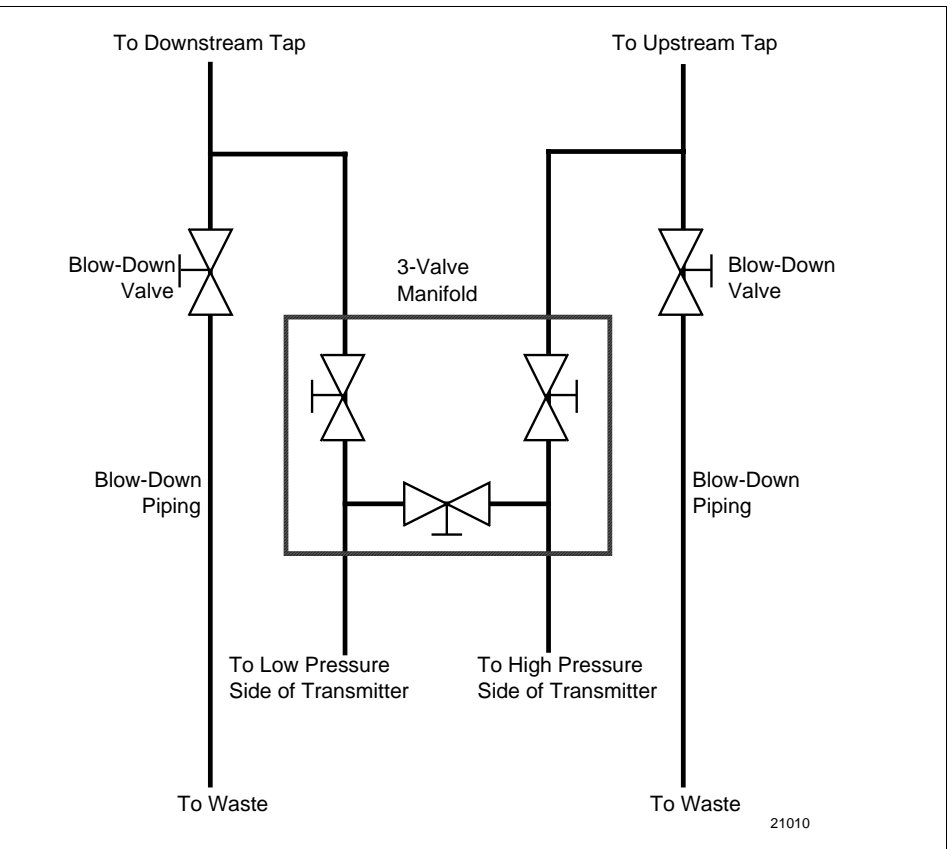
**Transmitter location** The suggested mounting location for the transmitter depends on the process to be measured. Figure 11 shows the transmitter located above the tap for gas flow measurement. This arrangement allows for condensate to drain away from the transmitter.

Figure 12 shows the transmitter located below the tap for liquid or steam flow measurement. This arrangement minimizes the static head effect of the condensate. Although the transmitter can be located level with or above the tap, this arrangement requires a siphon to protect the transmitter from process steam. (The siphon retains water as a "fill fluid.")

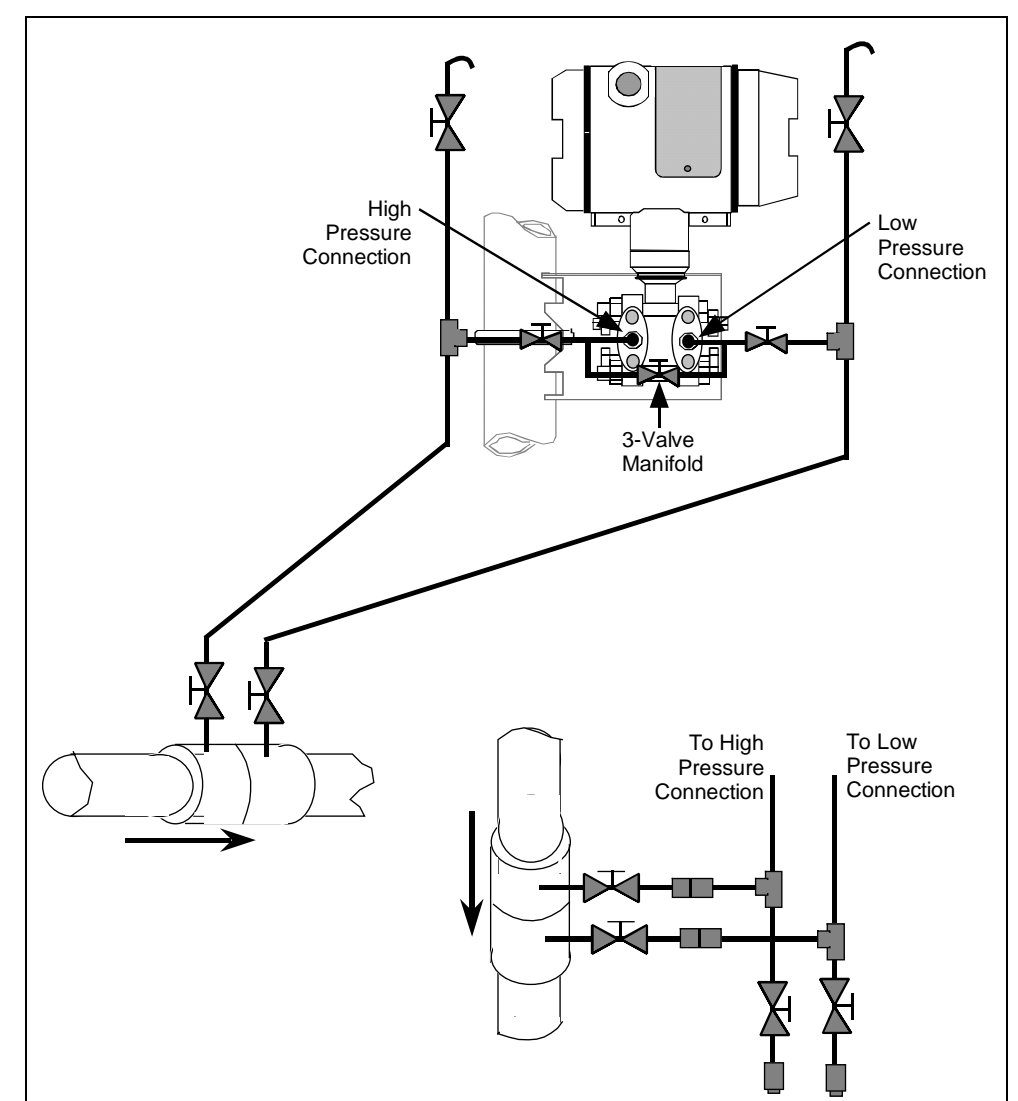

Figure 11 Transmitter Location Above Tap for Gas Flow Measurement

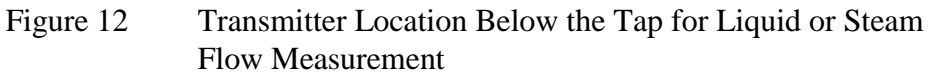

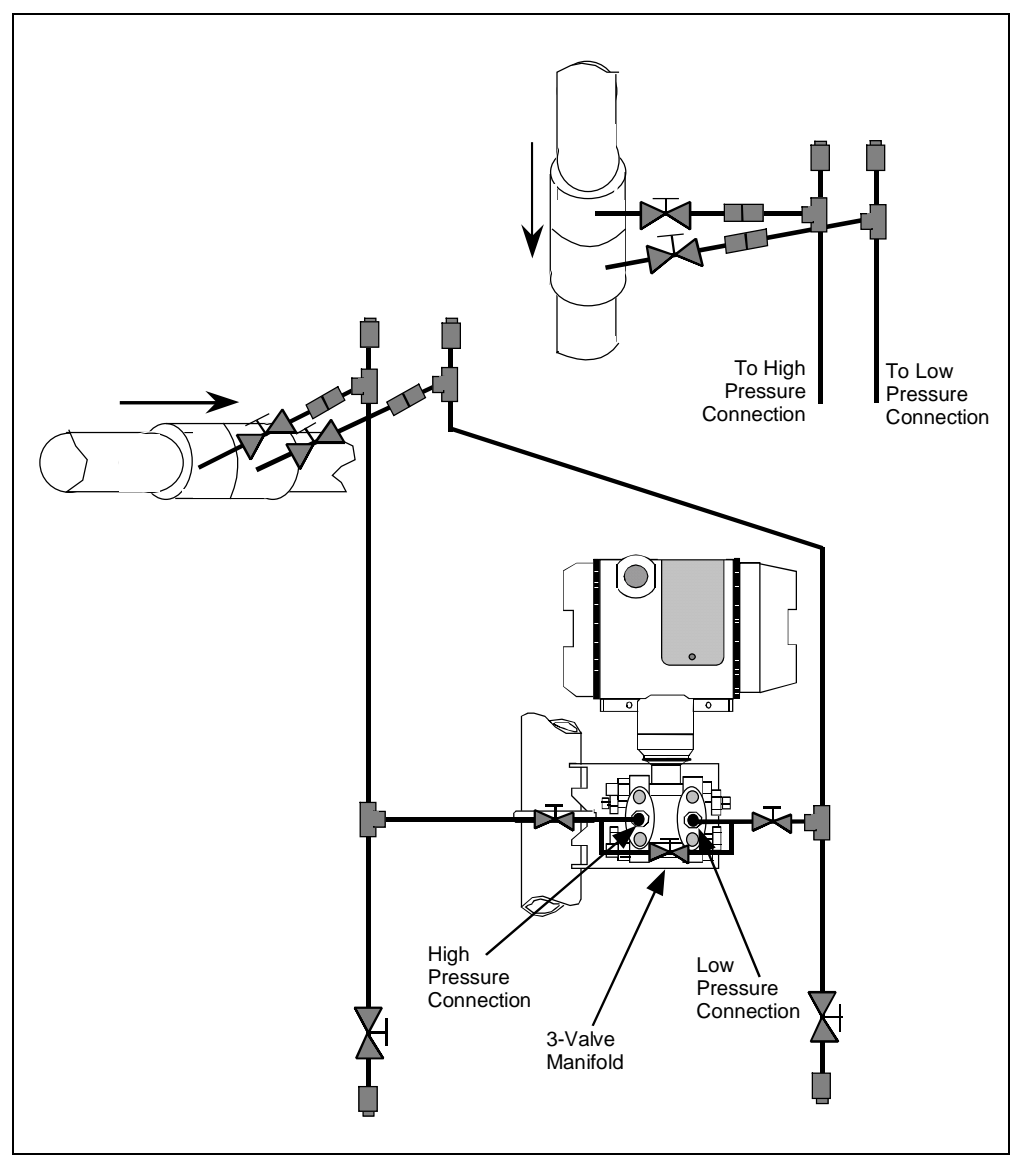

#### ATTENTION

For liquid or steam, the piping should slope a minimum of 25.4 mm (1 inch) per 305 mm (1 foot). Slope the piping down towards the transmitter if the transmitter is below the process connection so the bubbles may rise back into the piping through the liquid. If the transmitter is located above the process connection, the piping should rise vertically above the transmitter; then slope down towards the flow line with a vent valve at the high point. For gas measurement, use a condensate leg and drain at the low point (freeze protection may be required here).

| • When measuring fluids containing suspended solids, install permanent valves at regular intervals to blow-down piping.                                                                                                    |
|----------------------------------------------------------------------------------------------------|
| • Blow-down all lines on new installations with compressed air or steam and flush them with process fluids (where possible) before connecting these lines to the transmitter's meter body.                                                                                                    |
| • Be sure all the valves in the blow-down lines are closed tight after the initial blow-down procedure and each maintenance procedure after that.                                                                                                    |
| Table 6 gives the steps for installing an optional 1/2 inch NPT flange adapter on the process head.                                                                                                    |
| Slightly deforming the gasket supplied with the adapter before you insert it<br>into the adapter may aid in retaining the gasket in the groove while you<br>align the adapter to the process head. To deform the gasket, submerse it in<br>hot water for a few minutes then firmly press it into its recessed mounting<br>groove in the adapter. |
|                                                                                                    |

Continued on next page

27

#### Installing flange

adapter, continued

Step Action 1 Insert filter screen (if supplied) into inlet cavity of process head. 2 Carefully seat Teflon (white) gasket into adapter groove. 3 Thread adapter onto 1/2-inch process pipe and align mounting holes in adapter with holes in end of process head as required. 4 Secure adapter to process head by hand tightening 7/16-20 hex-head bolts. Example - Installing adapter on process head. Process Head Filter Screen Teflon Gasket Flange Adapter 21011 7/16 x 20 Bolts ATTENTION Apply an anti-seize compound on the stainless steel bolts prior to threading them into the process head. 5 Evenly tighten adapter bolts to a torque of 47.5 to 54 N·m (35 to 40 ft-lb).

## 4.4 Installing RTD or Thermocouple

| Considerations                                  | You are responsible for installing the thermowell to house the RTD or<br>thermocouple sensor. Be sure to use a spring-load accessory to hold the<br>RTD sensor against the end of the thermowell.                                                                |  |  |
|-------------------------------------------------|----------------------------------------------------------------------------------------------------|--|--|
|                                                 | To reduce the effects of "noise," use shielded cable or run sensor leads in a conduit.                                                                                                    |  |  |
|                                                 | See the <i>Guide to Temperature Sensors and Thermowells</i> , <i>34-44-29-01</i> which tells you how to properly specify thermal probes and thermowell assemblies for your application. Model selection guides also are included for various temperature probes. |  |  |
| CE Conformity<br>Special Conditions<br>(Europe) | You must use shielded cable to connect sensor to transmitter's temperature circuit.                                                                                                    |  |  |

### 4.5 Wiring SMV 3000 Transmitter

Summary

| CE Conformity Special<br>Conditions (Europe) | You must use shielded, twisted-pair cable such as Belden 9318 for all signal/power wiring. |
|----------------------------------------------|--------------------------------------------------------------------------------------------|
|                                              |                                                                                            |

The transmitter is designed to operate in a two-wire power/current loop with loop resistance and power supply voltage within the operating range shown in Figure 13.

Figure 13 Operating Range for SMV 3000 Transmitters

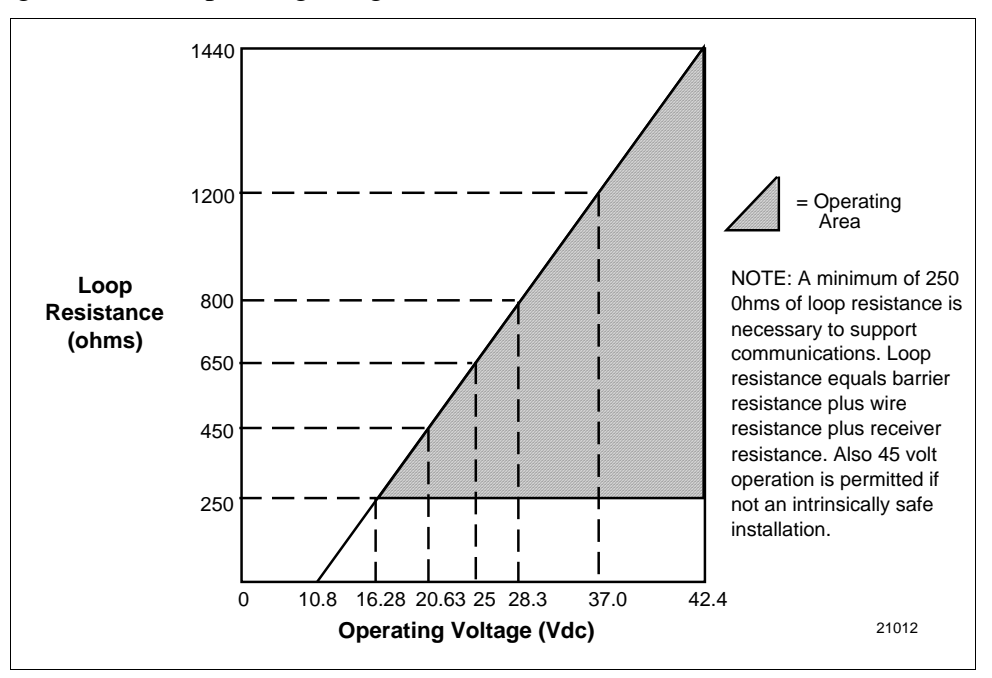

You simply connect the positive (+) and negative (-) loop wires to the positive (+) and negative (-) SIGNAL terminals on the terminal block in the transmitter's electronics housing shown in Figure 14.

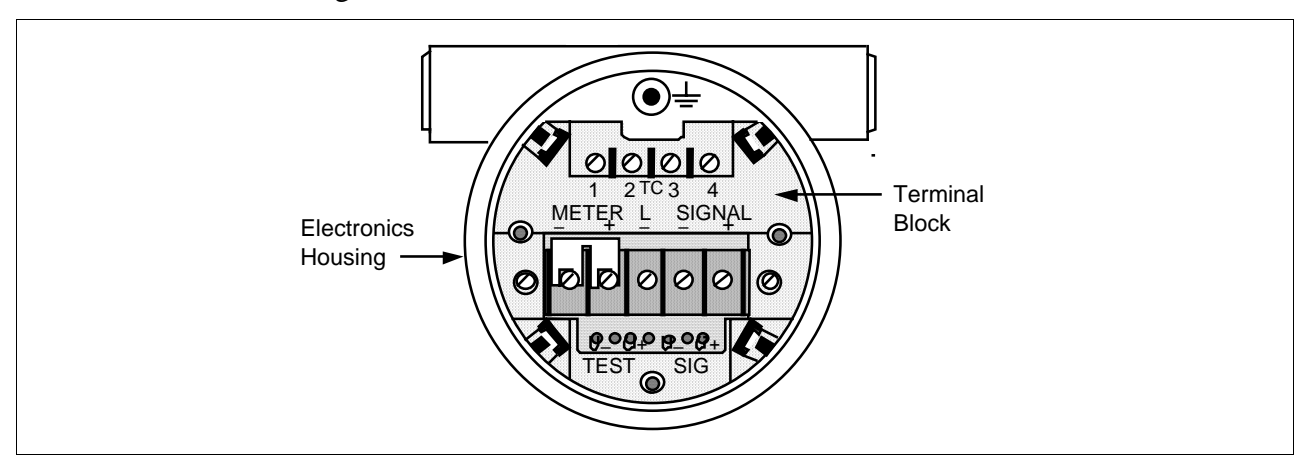

#### Figure 14 SMV 3000 Transmitter Terminal Block

#### Summary, continued

You connect RTD leads to the TC terminals 1, 2, 3, and 4 as appropriate for the given probe type.

You connect thermocouple leads to terminals 1 (–) and 3 (+), observing polarity.

Each transmitter includes an internal ground terminal to connect the transmitter to earth ground or a ground terminal can be optionally added to the outside of the electronics housing. While it is not necessary to ground the transmitter for proper operation, we suggest that you do so to minimize the possible effects of "noise" on the output signal and provide additional protection against lightning and static discharge damage. Note that grounding may be required to meet optional approval body certification. Refer to section 1.2 CE Conformity (Europe) Notice for special conditions.

Transmitters are available with optional lightning protection if they will be used in areas highly susceptible to lightning strikes.

Barriers must be installed per manufacturer's instructions for transmitters to be used in intrinsically safe installations (see control drawing 51404251 in Section 13 for additional information).

| TPS/TDC 3000<br>reference | Transmitters that are to be digitally integrated to our TPS/TDC 3000<br>systems will be connected to the Smart Transmitter Interface<br>Multivariable Module in the Process Manager, Advanced Process<br>Manager, or High Performance Process Manager through a Field<br>Termination Assembly. Details about the TPS/TDC 3000 system<br>connections are given in the PM/APM Smartline Transmitter Integration<br>Manual PM12-410 which is part of the TPS/TDC 30000 system bookset<br>and in Appendix A of this manual. |
|---------------------------|----------------------------------------------------------------------------------------------------|
| Optional meter            | The SMV 3000 transmitter can be equipped with an optional analog output meter.                                                                                                    |
|                           | The analog meter provides a 0 to 100% indication of the transmitter's output through traditional pointer and scale indication. It can be mounted integrally on top of the terminal block in the electronics housing with a meter end cap or remotely in a separate housing.                                                                                                    |
|                           | You connect the analog meter across the meter terminals on the terminal block with the metal jumper strap removed. For more detailed information on wiring the analog meter, refer to control drawing 51404251 (for intrinsically safe installations) and external wiring diagrams 51404250 and 51404251 (for non-intrinsically safe installations) in Section 13.                                                                                                    |
| Wiring connections        | The procedure in Table 7 shows the steps for connecting power/loop and temperature sensor input wiring to the transmitter. For loop wiring connections, refer to the control drawing 51404251 for intrinsically safe loops and external wiring diagrams 51404250 and 51404251 for non-intrinsically safe loops in Section 13 for details. If you are using the SMV transmitter with our TPS/TDC 3000 control systems, refer to the appropriate TPS/TDC 3000 manual or Appendix A in this manual.                        |
| ATTENTION                 | All wiring must be installed in accordance with the National Electrical Code (ANSI/NFPA 70) and local codes and regulations.                                                                                                    |

Table 7Wiring the Transmitter

| Step | Action                                                                                                    |
|------|----------------------------------------------------------------------------------------------------|
| 1    | Loosen end-cap lock and remove electronic housing end-cap cover.                                                              |
| 2    | If transmitter is supplied with an optional integral meter, unsnap meter<br>from terminal block to expose wiring connections. |

| Wiring connections, continued | Table 7                                                                                                    | Wiring the Transmitter, Continued                                                                                                    |                                                                                                    |  |  |
|-------------------------------|----------------------------------------------------------------------------------------------------|----------------------------------------------------------------------------------------------------|----------------------------------------------------------------------------------------------------|--|--|
|                               | Step                                                                                                    | Action                                                                                                    |                                                                                                    |  |  |
|                               | 3                                                                                                    | Feed temperature sensor input le housing. Strip 1/4 inch (6.35 mm)                                                                                                    | ads through conduit entrance in of insulation from input leads.                                                                                                    |  |  |
|                               |                                                                                                    | If input is from<br>2-wire RTD<br>3-wire RTD                                                                                                    | Thenconnect RTD leads toterminals 1 and 3.See Figure 15.connect RTD leads toterminals 1, 2, and 3                                                                                                    |  |  |
|                               |                                                                                                    | 4-wire RTD                                                                                                    | See Figure 15.<br>connect RTD leads to<br>terminals 1, 2, 3, and 4. See<br>Figure 16.                                                                                                    |  |  |
|                               |                                                                                                    | 2-wire Thermocouple                                                                                                    | connect minus (–) lead to<br>terminal 1 and plus (+) lead to<br>terminal 3. See Figure 16.                                                                                                    |  |  |
|                               | <ul> <li>Feed loop power leads through conduit entran electronics housing opposite RTD wiring entra</li> <li>ATTENTION The transmitter accepts up to diameter) wire</li> </ul> |                                                                                                    |                                                                                                    |  |  |
| 5                             |                                                                                                    | Strip 1/4 inch (6.35 mm) of insulation from leads. Observing polarity, connect positive loop power lead to SIGNAL + terminal and negative loop power lead to SIGNAL – terminal.  |                                                                                                    |  |  |
|                               |                                                                                                    | Example - Connecting loop power to transmitter.                                                                                                    |                                                                                                    |  |  |
|                               | 6                                                                                                    | If you have an optional analog me<br>from across METER terminals, ye<br>METER – terminal and red lead is<br>See control drawing 51404251 (fo<br>wiring diagram 51404250 (non-in- | eter, be sure jumper strap is removed<br>ellow lead from meter is connected to<br>s connected to METER + terminal.<br>or intrinsically safe installations) or<br>trinsically safe) included in Section 13. |  |  |

#### Wiring connections,

continued

| Table 7 | Wiring | the | Transmitter | Continued |
|---------|--------|-----|-------------|-----------|
| Table / | w ming | une | ransmuer,   | Continued |

| Step | Action                                                                            |
|------|-----------------------------------------------------------------------------------|
| 7    | Replace integral meter, if applicable; replace end-cap, and tighten end-cap lock. |

Figure 15 RTD Input Wiring Connections.

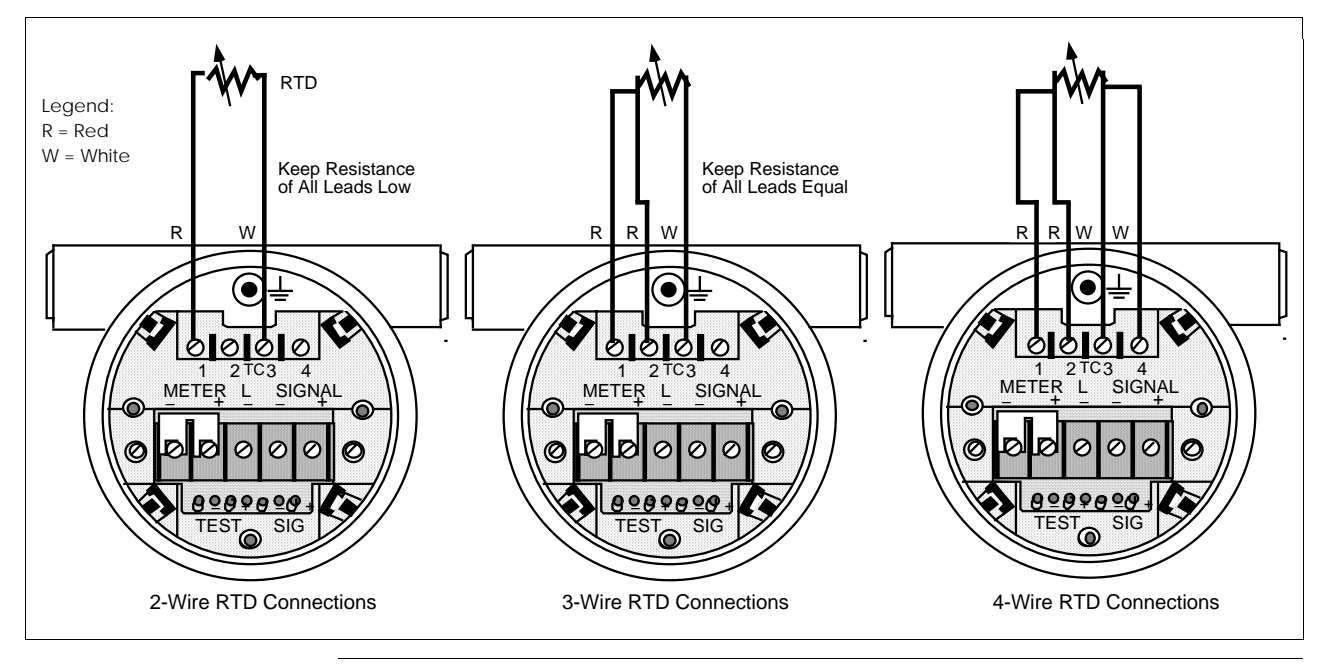

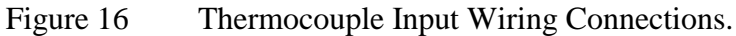

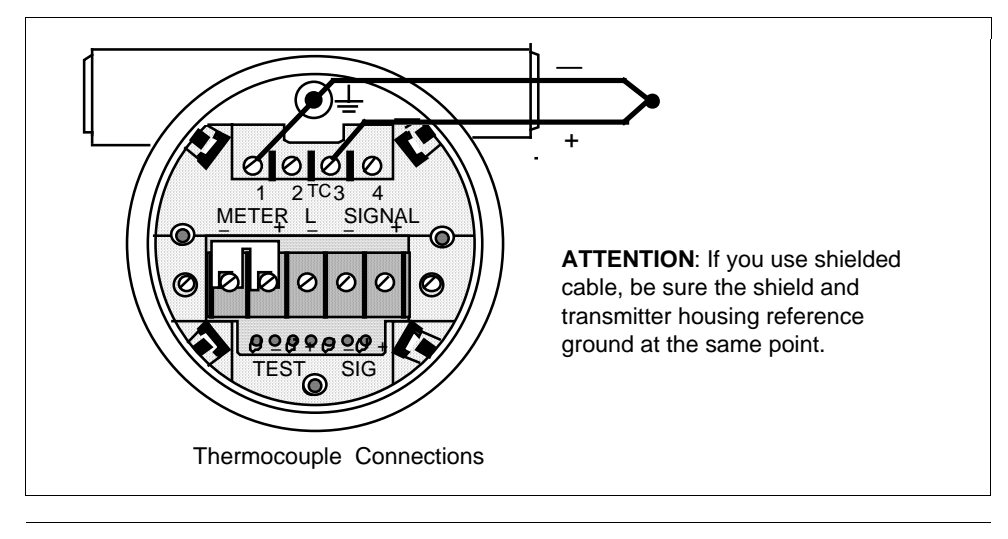

Lightning protection When your transmitter is equipped with optional lightning protection, you must connect a wire from the transmitter to ground as shown in Figure 17 to make the protection effective. We recommend that you use a size 8 AWG (American Wire Gauge) or KCM (Kilo Circular Mils) bare or Green covered wire.

Note that protection for temperature sensor leads is **not** provided by the optional lightning protection.

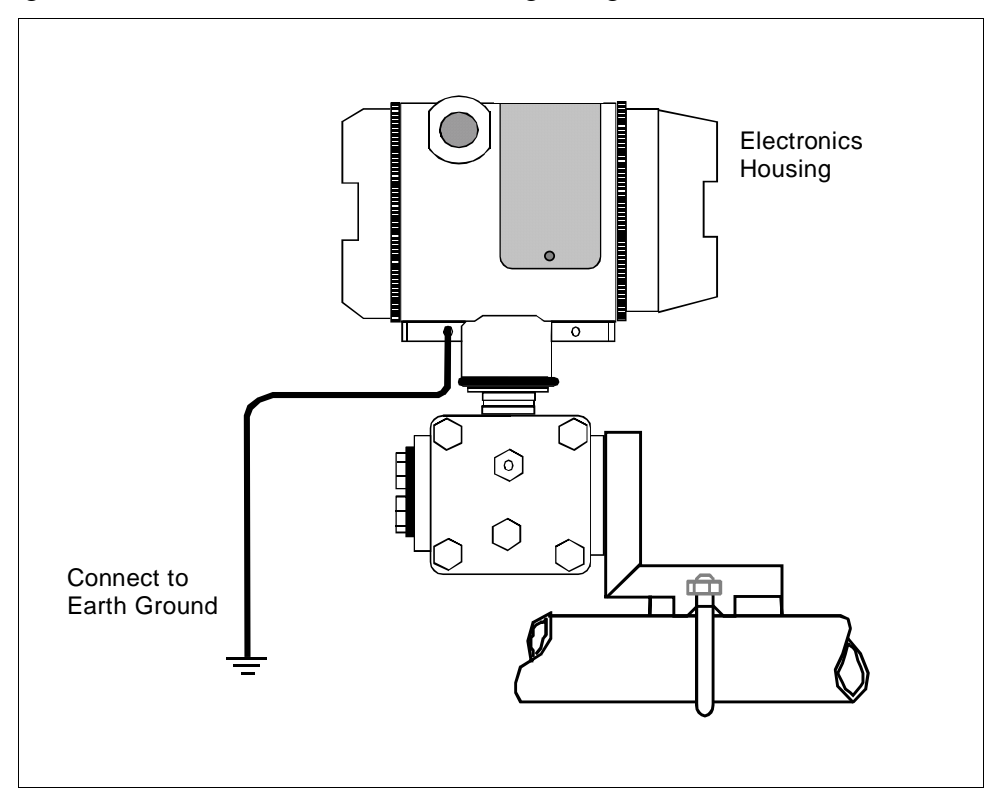

Figure 17 Ground Connection for Lightning Protection

| Conduit seals and<br>Hazardous Location<br>Installations | Transmitters installed as explosionproof in a Class I, Division 1, Group A Hazardous (Classified) Location in accordance with ANSI/NFPA 70, the US National Electrical Code (NEC), require a "LISTED" explosionproof seal to be installed in the conduit, within 18 inches of the transmitter. |  |  |
|----------------------------------------------------------|----------------------------------------------------------------------------------------------------|--|--|
|                                                          | Crouse-Hinds® type EYS/EYD or EYSX/EYDX are examples of<br>"LISTED" explosionproof seals that meets this requirement.                                                                                                    |  |  |
|                                                          | Transmitters installed as explosionproof in a Class I, Division 1, Group B, C or D Hazardous (Classified) Locations do not require an explosionproof seal to be installed in the conduit.                                                                                                    |  |  |
|                                                          | <b>NOTE:</b> Installation should conform to all national and local electrical code requirements.                                                                                                    |  |  |
| WARNING                                                  | When installed as explosionproof in a Division 1 Hazardous Location,<br>keep covers tight while the transmitter is energized. Disconnect power to<br>the transmitter in the non-hazardous area prior to removing end caps for<br>service.                                                      |  |  |
|                                                          | When installed as nonincendive equipment in a Division 2 Hazardous<br>Location, disconnect power to the transmitter in the non-hazardous area,<br>or determine that the location is non-hazardous prior to disconnecting or<br>connecting the transmitter wires.                               |  |  |

### Section 5—Getting Started

### 5.1 Introduction

#### **Section Contents** This section includes these topics Topic See Page 5.1 5.2 5.3 5.4 **About This Section** If you have never used an SCT to "talk" to an SMV 3000 transmitter, this section tells you how to connect the SMV with the SCT, establish on-line communications and make initial checks. ATTENTION The SCT 3000 contains on-line help and an on-line user manual providing complete instructions for using the SCT to setup and configure SMV transmitters.

## 5.2 Establishing Communications

| Off-line Versus On-<br>line SMV<br>Configuration | <ul> <li>The SCT 3000 allows you to perform both off-line and on-line configuration of SMV transmitters.</li> <li>Off-line configuration does not require connection to the transmitter. By operating the SCT 3000 in the off-line mode, you can configure database files of an unlimited number of transmitters prior to receipt, save them either to hard disk or a floppy diskette, and then download the database files to the transmitters during commissioning.</li> <li>An on-line session requires that the SCT is connected to the transmitter and allows you to download previously-configured database files at any time during installation or commissioning of your field application. Note that you can also upload a transmitter's existing configuration and then make changes directly to that database.</li> </ul> |  |
|--------------------------------------------------|----------------------------------------------------------------------------------------------------|--|
| Off-line Configuration<br>Procedures             | Refer to the SCT User Manual (on-line) for detailed procedures on how to off-line configure SMV transmitters using the SCT 3000.                                                                                                    |  |
| SCT Hardware<br>Connections                      | A PC or laptop computer (host computer) which contains the SCT software program, is connected to the wiring terminals of the SMV transmitter and other smart field devices. Figure 18 shows the hardware components of the SCT.                                                                                                    |  |

Figure 18 SCT Hardware Components

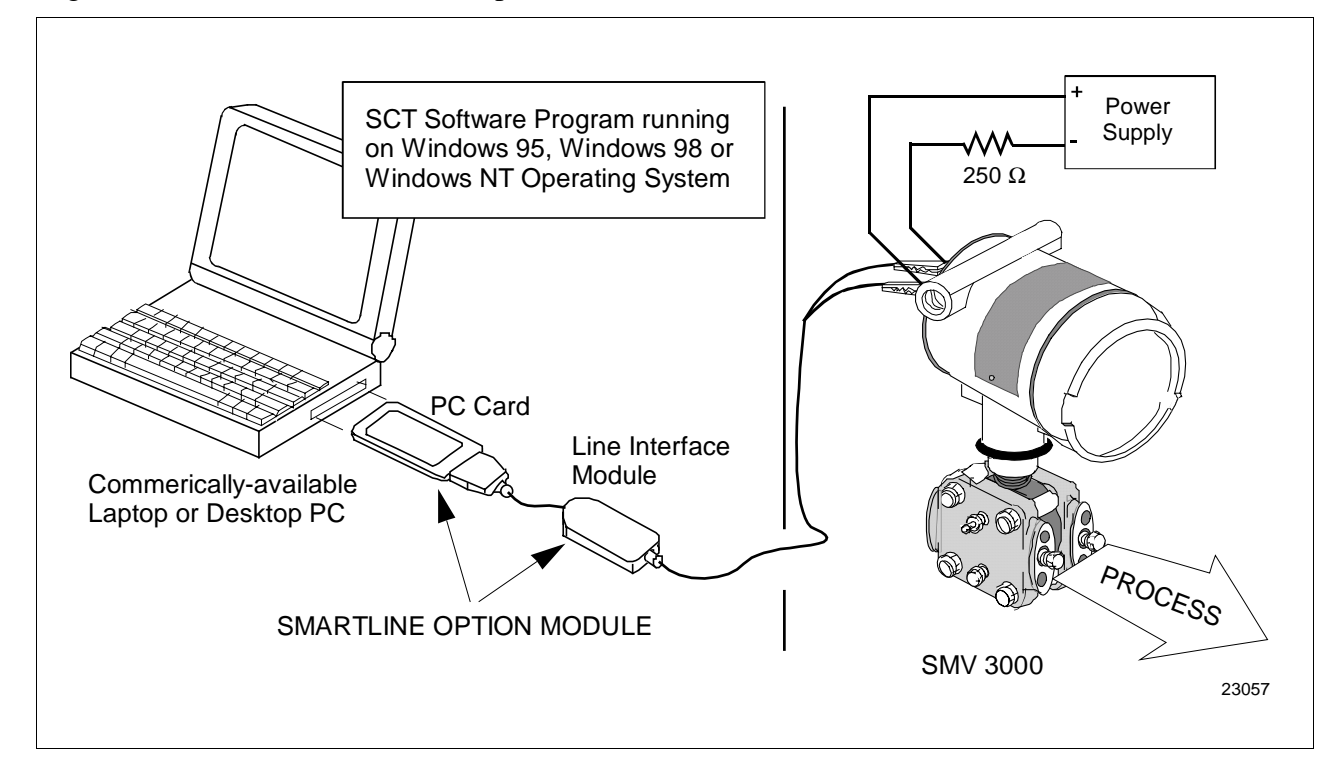

## 5.2 Establishing Communications, Continued

| ATTENTION                                     | Connecting the host computer to an SMV for on-line communications requires Smartline Option Module consisting of a PC Card and Line Interface Module. |
|-----------------------------------------------|----------------------------------------------------------------------------------------------------|
| SCT 3000 On-line<br>Connections to the<br>SMV | Table 8 provides the steps to connect the assembled SCT 3000 hardware between the host computer and the SMV for on-line communications.               |
| WARNING                                       | When the transmitter's end-cap is removed, the housing is not explosionproof.                                                                         |

| Table 8 | Making SCT | 3000 Hardware | Connections |
|---------|------------|---------------|-------------|
|         | 0          |               |             |

| Step | Action                                                                                                    |                                                                                                    |
|------|----------------------------------------------------------------------------------------------------|----------------------------------------------------------------------------------------------------|
| 1    | With the power to the host computer turned off, insert the PC Card into the type II PCMCIA slot on the host computer (see Figure 5-1).                                                          |                                                                                                    |
|      | ATTENTION                                                                                                    | To use the SCT 3000 in a desktop computer without a<br>PCMCIA slot, you must install a user-supplied<br>PCMCIA host adapter. Honeywell has performance-<br>qualified the following PCMCIA host adapters for use<br>with the SCT:<br>TMB-240 Single Slot Internal Front Panel Adapter<br>TMB-250 Dual Slot Internal Front Panel Adapter<br>GS-120 Greystone Peripherals, Inc.<br>GS-320 Greystone Peripherals, Inc. |
|      | CAUTION                                                                                                    | Do not insert a PC Card into a host computer's PCMCIA slot while the host computer is powered on.                                                                                                    |
| 2    | Remove the end-cap at the terminal block side of the SMV and connect<br>the easy hooks or alligator clips at the end of the adapter cable to the<br>respective terminals on the SMV as follows: |                                                                                                    |
|      | • Connect the <b>red lead</b> to the <b>positive terminal</b> .                                                                                                    |                                                                                                    |
|      | • Connect the <b>black lead</b> to the <b>negative terminal</b> .                                                                                                    |                                                                                                    |
|      | ATTENTION                                                                                                    | The SCT 3000 can be connected to only <b>one</b> SMV at a time.                                                                                                    |

## 5.2 Establishing Communications, Continued

#### Establishing On-line Communications with the SMV

Table 9 lists the steps to begin an on-line session with the loop-connected SMV and upload the database configuration from the transmitter.

| Step | Action                                                                                                    |  |  |
|------|----------------------------------------------------------------------------------------------------|--|--|
| 1    | Make sure that 24V dc power is applied to the proper SMV transmitter SIGNAL terminals. See Subsection 4.5, Wiring SMV 3000 Transmitter for details.                                                                                           |  |  |
| 2    | Apply power to the PC or laptop computer and start the SCT 3000 application.                                                                                                    |  |  |
| 3    | Perform either step <b>4A</b> (recommended) or <b>4B</b> (but not both) to upload the current database configuration from the SMV.                                                                                                    |  |  |
| 4A   | • Select <b>Tag ID</b> from the <b>View Menu</b> (or click on the <b>Tag ID toolbar button</b> ) to access the <b>View Tag dialog box</b> .                                                                                                   |  |  |
|      | If the SCT 3000 detects that the transmitter is in analog mode,<br>a dialog box displays prompting you to put the loop in<br>manual and to check that all trips are secured (if necessary)<br>before continuing. Click <b>OK</b> to continue. |  |  |
|      | After several seconds, the SCT 3000 reads the device's <b>tag</b><br>ID and displays it in the View Tag dialog box.                                                                                                    |  |  |
|      | • Click on the <b>Upload button</b> in the <b>View Tag dialog box</b> to upload the current database configuration from the SMV and make the on-<br>line connection.                                                                          |  |  |
|      | A <b>Communications Status dialog box</b> displays during the uploading process.                                                                                                    |  |  |
| 4B   | Select <b>Upload</b> from the <b>Device Menu</b> (or click on the <b>Upload toolbar</b><br><b>button</b> ) to upload the current database configuration from the SMV and<br>make the on-line connection.                                      |  |  |
|      | If the SCT 3000 detects that the transmitter is in analog mode,<br>a dialog box displays prompting you to put the loop in<br>manual and to check that all trips are secured (if necessary)<br>before continuing. Click <b>OK</b> to continue. |  |  |
|      | A <b>Communications Status dialog box</b> displays during the uploading process.                                                                                                    |  |  |

Table 9Making SCT 3000 On-line Connections

## 5.2 Establishing Communications, Continued

Making On-line Connections to the SMV, continued

Table 9Making SCT 3000 On-line Connections, ContinuedStepAction5When the on-line view of the SMV appears on the screen, access the<br/>Status form by clicking on its tab. The Status form is used to verify the<br/>status of the connected field device.•Separate list boxes for Gross Status and Detailed Status are<br/>presented in the Status form. Refer to the SCT 3000 User<br/>Manual (on-line) for explanations of each status condition.6Refer to the SCT 3000 User Manual (on-line) for a procedure on how<br/>to download any previously-saved configuration database files.

# 5.3 Making Initial Checks

| Checking<br>Communication Mode<br>and Firmware Version | <ul> <li>Before doing anything else, it is a good idea to confirm the transmitter's mode of operation and identify the version of firmware being used in the transmitter.</li> <li>Communication mode (either ANALOG or DE mode) is displayed on the Status Bar at the bottom SCT application window.</li> <li>The transmitter's firmware version is displayed on the Device configuration form.</li> </ul> |
|--------------------------------------------------------|----------------------------------------------------------------------------------------------------|
| DE Communication<br>Mode                               | A transmitter in the digital (DE) mode can communicate in a direct digital fashion with a Universal Station in Honeywell's TPS and TDC 3000 control systems. The digital signal can include all four transmitter process variables and its secondary variable as well as the configuration database.                                                                                                    |
| Changing<br>Communication Mode                         | You can select the mode you want the transmitter to communicate with<br>the control system. The communication mode is selected in the SCT<br>General Configuration form tab card.                                                                                                    |

## 5.4 Write Protect Option

Write Protect Option The SMV 3000 transmitters are available with a "write protect option". It consists of a jumper located on the transmitter's Main Printed Circuit Board (PCB) under the temperature measurement (Daughter) PCB that you can position to allow read and write access or read only access to the transmitter's configuration database. When the jumper is in the read only position, you can only read/view the transmitter's configuration and calibration data. Note that the factory default jumper position is for read and write access. There is no need to check jumper position unless you want to change it.

Figure 19 shows the location of the write protect jumper on the electronics module for SMV 3000 transmitters.

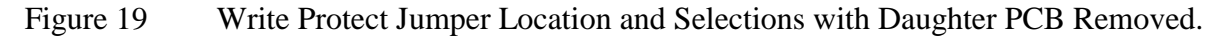

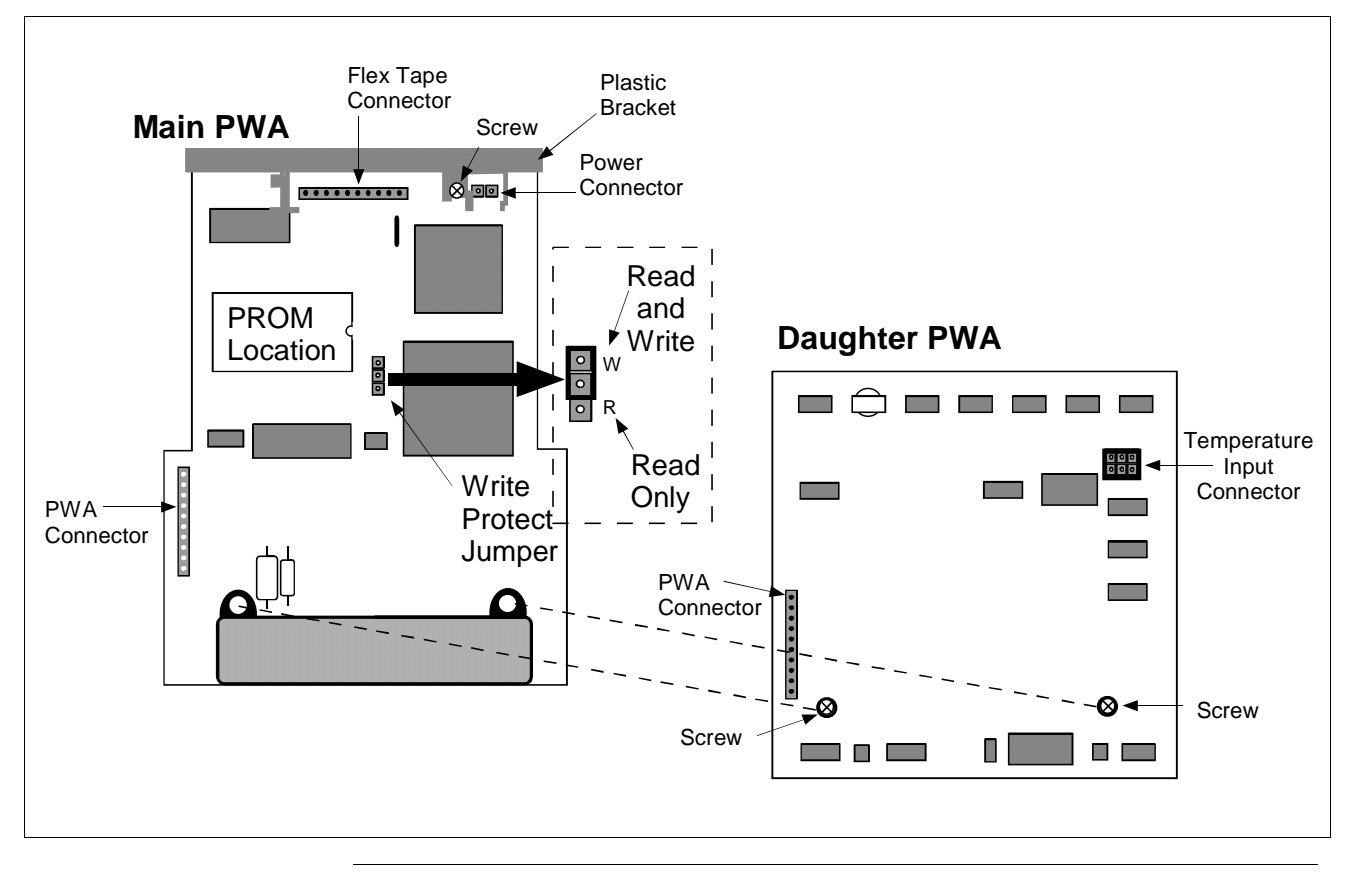

## Section 6 — Configuration

### 6.1 Introduction

#### **Section Contents**

#### This section includes these topics

|      | Торіс                                                 | See Page |
|------|-------------------------------------------------------|----------|
|      |                                                       |          |
| 6.1  | Introduction                                          | 45       |
| 6.2  | Overview                                              | 47       |
| 6.3  | Configuring the SMV 3000 with The SCT                 | 49       |
| 6.4  | Device Configuration                                  | 50       |
| 6.5  | General Configuration                                 | 51       |
| 6.6  | DPConf Configuration - PV1                            | 54       |
| 6.7  | AP/GPConf Configuration - PV2                         | 59       |
| 6.8  | TempConf Configuration - PV3                          | 61       |
| 6.9  | FlowConf Configuration - PV4                          | 68       |
| 6.10 | Flow Compensation Wizard                              | 74       |
| 6.11 | Using Custom Engineering Units                        | 75       |
| 6.12 | Saving, Downloading and Printing a Configuration File | 77       |
| 6.13 | Verifying Flow Configuration                          | 78       |

### About This Section This sectio

This section introduces you to SMV 3000 transmitter configuration. It identifies the parameters that make up the transmitter's configuration database and provides information for entering values/selections for the given configuration parameters using the SCT.

| ATTENTION                                     | Please verify that you have the SCT software version that is compatible with your SMV 3000. Refer to the table on Page 1.                             |                                                                                                    |  |
|-----------------------------------------------|----------------------------------------------------------------------------------------------------|----------------------------------------------------------------------------------------------------|--|
|                                               | To check the software version, connect an SFC or SCT to the transmitter, (see Figure 28 for typical SFC and SCT connections).                         |                                                                                                    |  |
|                                               | Using the SCT:                                                                                                    | Perform Upload of the SMV database to the SCT. The SMV firmware version can be read from the <i>Device</i> tab card.                                                                                                    |  |
|                                               |                                                                                                    | To check the SCT software version, select About SCT from the Help pull down menu. The software version will be displayed.                                                                                                    |  |
|                                               | Using the SFC:                                                                                                    | Press <b>SHIFT</b> and <b>ID</b> keys. Wait for upload of transmitter configuration to SFC.<br>Then press <b>SHIFT</b> and <b>3</b> . The software version for the SFC and SMV will be displayed.                                                                                                    |  |
| SCT On-line Help and<br>User Manuals          | IMPORTANT:                                                                                                    | While the information presented in this section refers to SMV 3000 transmitter configuration using the SCT 3000 software program, the SCT on-line manual and help topics contain complete information and procedures on SMV 3000 configuration and should be followed to properly configure the transmitter. |  |
|                                               |                                                                                                    | This section of the manual should be viewed as<br>subordinate to the SCT on-line manual and if<br>inconsistencies exist between the two sources, the SCT<br>on-line manual will prevail.                                                                                                    |  |
|                                               |                                                                                                    | Supplemental reference information is presented in this section.                                                                                                    |  |
| To Print On-line<br>Manual and Help<br>Topics | <ul> <li>The sections of for your reference</li> <li>1. Select <u>C</u>onte SCT applica</li> <li>2. Go to the Co</li> <li>3. Select a sect</li> </ul> | the SCT on-line manual and help topics can be printed out ce.<br>nts or User <u>Manual from the Help pull down menu of the tion window.</u><br>ontents tab.<br>ion or topic you wish to print out.                                                                                                    |  |
|                                               | 4. Click on the                                                                                                    | <u>Print button.</u>                                                                                                    |  |

### 6.2 Overview

About Configuration Each SMV 3000 Transmitter includes a configuration database that defines its particular operating characteristics. You use the SCT 3000 to enter and change selected parameters within a given transmitter's database to alter its operating characteristics. We call this process of viewing and/or changing database parameters "configuration".

SMV configuration can be done using the SCT either on-line, where configuration parameters are written to the SMV through a direct connection with the SCT, or off-line where the transmitter configuration database is created and saved to disk for later downloading to the SMV. Figure 20 shows a graphic summary of the on-line configuration process.

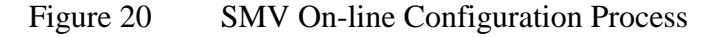

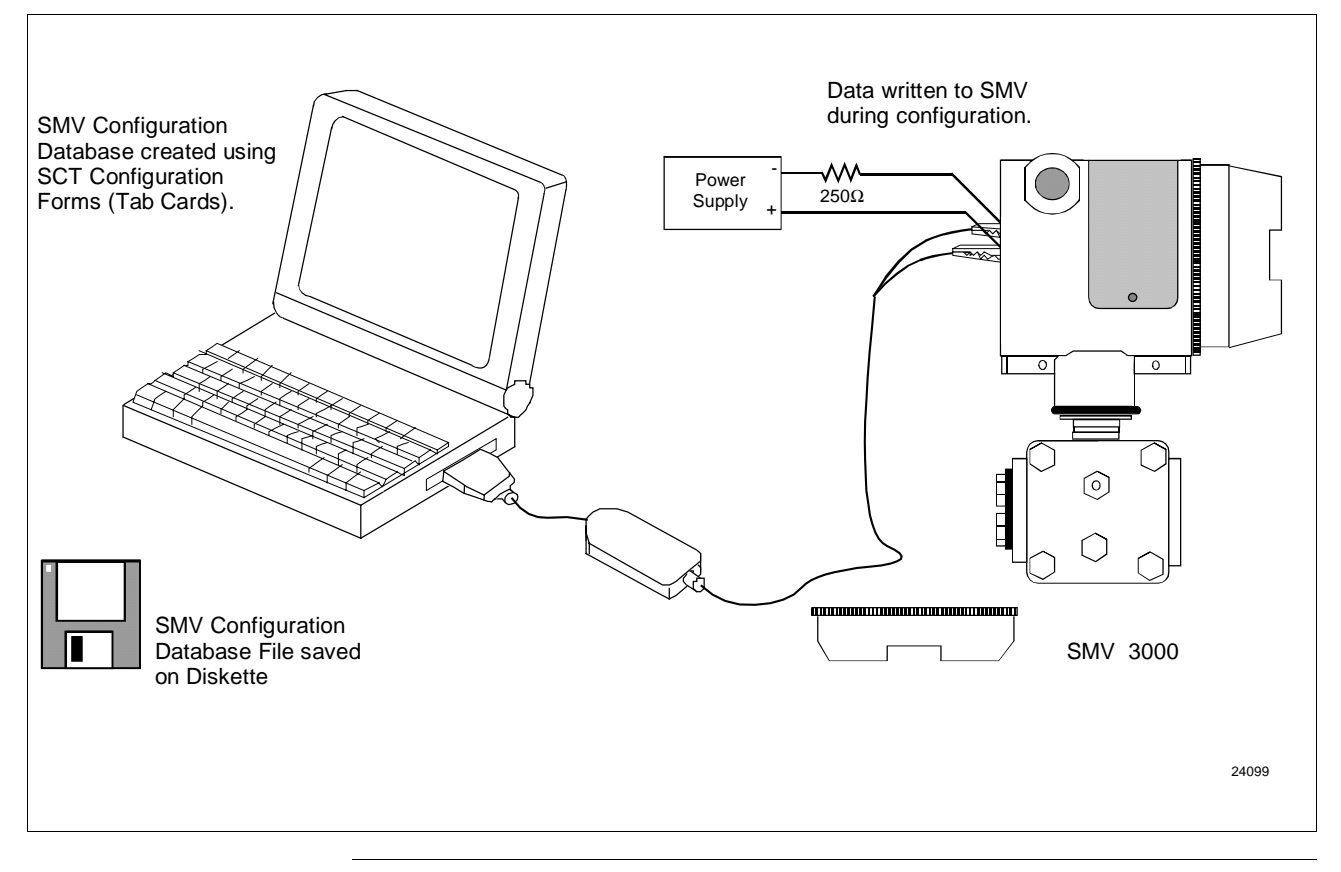

# Configuration Summary

The SCT contains templates that you can use to create configuration database for various smart field devices. The SMV templates contain the configuration forms (or tab cards) necessary to create the database for an SMV transmitter.

## 6.2 **Overview**, Continued

| Configuration<br>Summary, continued | When using a Honeywell-defined SMV template, you should choose a file template for the temperature range and model of SMV that you wish to configure.                                                                                                    |
|-------------------------------------|----------------------------------------------------------------------------------------------------|
|                                     | For example, if the SMV transmitter is a <b>model SMA125</b> and you are<br>using a <b>J-type thermocouple</b> as the process temperature PV3 input, you<br>would choose the template file <b>sma125j.hdt</b> from the list of Honeywell<br>templates. You would then enter the configuration parameters in the<br>fields of the tab cards displayed in the SCT window. |
|                                     | Configuration is complete when you have entered all parameters in the template's tab cards, (and for flow applications you have entered all flow data in the flow compensation wizard). You then save the template file containing the SMV transmitter's database as a disk file.                                                                                       |
| SMV 3000 /SCT<br>Connections        | Refer to Section 5.2 Establishing Communications or the SCT on-line user manual for connecting the SCT and SMV for on-line configuration.                                                                                                    |
| SFC and SMV 3000<br>Configuration   | We <b>do not</b> recommend that you configure the SMV using the Smart Field<br>Communicator (SFC). Some of the advanced functions of the SMV<br>transmitter are not supported by the SFC. However you can use the SFC<br>to perform certain operations, such as calibrate or re-range the transmitter,<br>read transmitter status and diagnose faults.                  |

### 6.3 Configuring the SMV 3000 with The SCT

#### Using the SCT for SMV 3000 Configuration

The SCT template files have tab cards that contain data fields for the SMV parameters which you fill in. You start with the Device tab card to enter the device tag name (Tag ID) and other general descriptions. Next, you can select each tab card in order and configure each PV (PV1, secondary variable if desired, PV2, PV3, and PV4).

| SMV Process Variable                           | SCT Template Tab Card |
|------------------------------------------------|-----------------------|
| PV1 (Differential Pressure)                    | DPConf                |
| PV2 (Absolute Pressure or<br>Gauge Pressure) * | APConf or GPConf *    |
| PV3 (Process Temperature)                      | TempConf              |
| PV4 (Flow)                                     | FlowConf              |

\* PV2 will be AP of GP depending on SMV model

Use the Flow Compensation Wizard to setup the SMV 3000 for flow applications. The flow wizard guides you through the steps necessary to complete your flow configuration. See Subsection 6.10 and Appendix C for more information about the flow wizard.

In the subsections below information is given for filling in some of the SCT tab card data fields. Supplementary background information and reference data on SMV configuration that may be helpful is also presented. Use the SCT on-line help and user manual for detailed "how to configure" information.

#### ATTENTION

If the transmitter detects an incomplete database upon power-up, it will initialize the database parameters to default conditions. A setting or selection with a superscript "d" in the following subsections identifies the factory setting.

# 6.4 *Device* Configuration

| Transmitter Tag Name<br>and PV1 Priority                                                                                                  | Tag ID field is found on the <i>Device</i> tab card.                                                                                                    |  |
|----------------------------------------------------------------------------------------------------|----------------------------------------------------------------------------------------------------|--|
| Tag ID - Enter an appropriate tag name for the transmitter cor           to eight ASCII characters which uniquely identifies the transmit |                                                                                                    |  |
|                                                                                                    | NOTE: It is suggested that when you create a database configuration file for the transmitter, you make the file name the same as the transmitter tag ID.                                                                                                    |  |
|                                                                                                    | <b>PV1 Priority</b> - Enter "/" slash as the eighth character in tag number to set PV1 as "priority" PV in DE (digital) data broadcast, if all four PVs are selected for broadcast (turned ON). See "Selecting PVs for Broadcast" on next page for an explanation on the broadcast of PVs.                   |  |
| Background                                                                                                    | Normally, PV1 has the number 1 priority unless all four PVs are selected for broadcast. Then, PV4 has the number 1 priority, PV1 is second, PV2 is third, and PV3 is fourth. However, you can set PV1 to have the top priority and PV4 to be second by entering a "/" as the eighth character in the Tag ID. |  |
|                                                                                                    | Note that the transmission rate for the various PVs depends on the number<br>of PVs that are selected for broadcast. When more than one PV is selected,<br>the "priority" PV is sent every other broadcast cycle.                                                                                            |  |
| <i>Device</i> Data Fields                                                                                                    | See the SCT help and on-line user manual for descriptions and procedures for filling in the remaining data fields of the <i>Device</i> tab card.                                                                                                    |  |

### 6.5 *General* Configuration

**PV Type** The PV Type field is found on the *General* tab card.

Selecting PVs for Broadcast

Select one of the PV Types in Table 10 to choose which of the transmitter's PVs are to be sent (broadcast) to the control system. Optionally, you can select whether the secondary variable (SV1) is included as part of the broadcast message. The secondary is the SMV transmitter's meter body temperature.

NOTE: This configuration parameter is valid only when the transmitter is in DE mode.

| If You Select PV Type       | These PVs are Broadcast to Control<br>System                                                                                                    |
|-----------------------------|----------------------------------------------------------------------------------------------------|
| PV1 (DP)                    | Differential Pressure (PV1) measurement.                                                                                                    |
| PV1 (DP) and PV2 (SP)       | Differential Pressure (PV1) and Static Pressure* (PV2) measurements.                                                                                                    |
| PV1 (DP) - PV3 (TEMP)       | Differential Pressure (PV1),<br>Static Pressure* (PV2) and<br>Process Temperature (PV3) measurements.                                                                                  |
| PV1 (DP) - PV4 (FLOW)       | Differential Pressure (PV1),<br>Static Pressure* (PV2) and<br>Process Temperature (PV3) measurements<br>and the Calculated flow rate value (PV4).                                      |
| PV1 (DP) w/SV1 (M.B.Temp)   | Differential Pressure (PV1) measurement with the Secondary Variable (SV1).                                                                                                    |
| PV1 (DP) w/SV1 & PV2 (SP)   | Differential Pressure (PV1) and<br>Static Pressure* (PV2) measurements with<br>the Secondary Variable (SV1).                                                                           |
| PV1 (DP) w/SV1 - PV3 (TEMP) | Differential Pressure (PV1),<br>Static Pressure* (PV2) and<br>Process Temperature (PV3) measurements<br>with the Secondary Variable (SV1).                                             |
| PV1 (DP) w/SV1 - PV4 (FLOW) | Differential Pressure (PV1),<br>Static Pressure* (PV2) and<br>Process Temperature (PV3) measurements<br>and the Calculated flow rate value (PV4) with<br>the Secondary variable (SV1). |

Table 10PV Type Selection for SMV Output

\* Static pressure may be absolute or gauge pressure, depending on the SMV model type. (For models SMA110 and SMA125, PV2 measures absolute pressure. For model SMG170, PV2 measures gauge pressure.)

| Background                                                                                                    | You can select which of the transmitter's Process Variables (PVs) are to<br>be broadcast as part of the transmitter's digital transmission to the control<br>system. You also can select whether the secondary variable is included as<br>part of the broadcast message.                                                        |                                                                                                    |  |  |
|----------------------------------------------------------------------------------------------------|----------------------------------------------------------------------------------------------------|----------------------------------------------------------------------------------------------------|--|--|
| ATTENTION                                                                                                    | To digitally integrate the SMV 3000 transm<br>control systems, you must have an STIMV<br>Manager, Advanced Process Manager, or H<br>Manager. You can not integrate the SMV 3<br>using an STDC card or an STI IOP module<br>interface.<br>Contact your Honeywell representative for<br>upgrading an existing STI IOP to an STIMV | hitter with our TPS/TDC<br>IOP module in your Process<br>ligh Performance Process<br>000 with a control system<br>for the Smart Transmitter<br>information about possibly<br>V IOP. |  |  |
| Analog OutputThe Analog Output Selection field should contain the PV type<br>represent the transmitter's output when the transmitter is in its<br>mode.Select the PV you want to see as the SMV output from the chor<br>Table 11.Table 11SMV Analog Output Selection |                                                                                                    | contain the PV type that will<br>transmitter is in its analog<br>output from the choices in                                                                                         |  |  |
|                                                                                                    | Determine which PV is desired as SMV Then Select Output                                                                                                    |                                                                                                    |  |  |
|                                                                                                    | PV1 – Delta P (Differential Pressure)                                                                                                    | PV1 (DP)                                                                                                    |  |  |
|                                                                                                    | PV2 – Static (Absolute or Gauge Pressure)                                                                                                    | PV2 (SP)*                                                                                                    |  |  |
|                                                                                                    | PV3 – Proc Temp (Process Temperature)                                                                                                    | PV3 (Temp)                                                                                                    |  |  |
|                                                                                                    | PV4 – Calculated (Calculated Flow Rate)                                                                                                    | PV4 (Flow) <sup>d</sup>                                                                                                    |  |  |
| <ul> <li><sup>d</sup> Factory setting.</li> <li>* Static pressure may be absolute or gauge pressure, depending on the SMV type. (For models SMA110 and SMA125, PV2 measure absolute pressure, model SMG170, PV2 measures gauge pressure.)</li> </ul>                 |                                                                                                    |                                                                                                    |  |  |
| Background                                                                                                    | A transmitter output can represent only one<br>operating in its analog mode. You can selec<br>to represent the output.                                                                                                    | process variable when it is<br>et which one of the four PVs is                                                                                                    |  |  |

| Line Filter | <ul> <li>When using the process temperature (PV3) input, select the input filter frequency that matches the power line frequency for the power supply.</li> <li>50 Hz</li> <li>60 Hz<sup>d</sup></li> </ul> |  |  |
|-------------|----------------------------------------------------------------------------------------------------|--|--|
| Background  | The line filter helps to eliminate noise on the process temperature signal input to the transmitter. Make a selection to indicate whether the transmitter will work with a 50 Hz or 60 Hz line frequency.   |  |  |

## 6.6 *DPConf* Configuration - PV1

| Engineering Units | The DPConf tab card displays the Low Range Value (LRV), Low Range       |
|-------------------|-------------------------------------------------------------------------|
|                   | Limit (LRL), Upper Range Value (URV) and Upper Range Limit (URL)        |
|                   | for PV1 in the unit of measure selected in the Engineering Units field. |
|                   |                                                                         |

**PV1 Engineering Units** Select one of the preprogrammed engineering units in Table 12 for display of the PV1 measurements.

| Engineering Unit         | Meaning                                               |
|--------------------------|-------------------------------------------------------|
| inH2O @ 39F <sup>d</sup> | Inches of Water at 39.2 $^{\circ}$ F (4 $^{\circ}$ C) |
| inH2O @ 68F              | Inches of Water at 68 °F (20 °C)                      |
| mmHg @ 0C                | Millimeters of Mercury at 0°C (32 °F)                 |
| psi                      | Pounds per Square Inch                                |
| kPa                      | Kilopascals                                           |
| MPa                      | Megapascals                                           |
| mbar                     | Millibar                                              |
| bar                      | Bar                                                   |
| g/cm <sup>2</sup>        | Grams per Square Centimeter                           |
| Kg/cm <sup>2</sup>       | Kilograms per Square Centimeter                       |
| inHg @ 32F               | Inches of Mercury at 32 °F (0 °C)                     |
| mmH2O @ 4C               | Millimeters of Water at 4°C (39.2 °F)                 |
| mH2O @ 4C                | Meters of Water at 4 °C (39.2 °F)                     |
| ATM                      | Normal Atmospheres                                    |
| inH2O @ 60F              | Inches of Water at 60 °F (15.6 °C)                    |

Table 12Pre-programmed Engineering Units for PV1

<sup>d</sup> Factory setting.

# 6.6 *DPConf* Configuration - PV1, Continued

| The Lower Range Value and the Upper Range Value fields for PV1 are found on the <i>DPConf</i> tab card.                                                                                                    |  |
|----------------------------------------------------------------------------------------------------|--|
| Set the LRV (which is the process input for 4 mA dc* $(0\%)$ output) and URV (which is the process input for 20 mA dc* $(100\%)$ output) for the differential pressure input PV1 by typing in the desired values on the SCT configuration .                                                                                                    |  |
| <ul> <li>LRV = Type in the desired value (default = 0.0)</li> <li>URV = Type in the desired value<br/>(default = 100 inH2O@39.2 °F for SMV models SMA125<br/>and SMG170)<br/>(default = 10 inH2O@39.2 °F for SMV models SMA110)</li> </ul>                                                                                                    |  |
| * When transmitter is in analog mode.                                                                                                    |  |
| <ul> <li>SMV 3000 Transmitters are calibrated with inches of water ranges using inches of water pressure referenced to a temperature of 39.2 °F (4 °C).</li> <li>For a reverse range, enter the upper range value as the LRV and the lower range value as the URV. For example, to make a 0 to 50 inH2O range a reverse range, enter 50 as the LRV and 0 as the URV.</li> <li>The URV changes automatically to compensate for any changes in the LRV and maintain the present span (URV – LRV).</li> <li>If you must change both the LRV and URV, always change the LRV</li> </ul> |  |
|                                                                                                    |  |

# 6.6 *DPConf* Configuration - PV1, Continued

| Output Conformity           | Select the or<br>one of these<br>(PV4) inclus<br>selection.<br>I<br>• I<br>• S                                                                                                    | utput form for differential pressure (PV1) variable to represent<br>e selections. Note that calculated flow rate process variable<br>des a square root operation and it is not affected by this<br>LINEAR <sup>d</sup><br>SQUARE ROOT                                                          |
|-----------------------------|----------------------------------------------------------------------------------------------------|----------------------------------------------------------------------------------------------------|
| Background                  | The PV1 ou<br>square root<br>transmitter's<br>measurementhe output c                                                                                                    | tput is normally set for a straight linear calculation since<br>is performed for PV4. However, you can select the<br>s PV1 output to represent a square root calculation for flow<br>nt. Thus, we refer to the linear or the square root selection as<br>onformity or the output form for PV1. |
| About Square Root<br>Output | For SMV 3000 transmitters measuring the pressure drop across a primary element, the flow rate is directly proportional to the square root of the differential pressure (PV1) input. The PV1output value is automatically converted to equal percent of root DP when PV1 output conformity is configured as square root. |                                                                                                    |
|                             | You can use<br>comparison                                                                                                    | e these formulas to manually calculate the percent of flow for purposes.                                                                                                    |
|                             |                                                                                                    | • $100 = \% P$                                                                                                    |
|                             | Where,                                                                                                    | <ul> <li>ΔP = Differential pressure input in engineering units</li> <li>Span = Transmitter's measurement span (URV – LRV)</li> <li>%P = Pressure input in percent of span</li> </ul>                                                                                                    |
|                             | Therefore,                                                                                                    | $\sqrt{\frac{\%P}{100}}$ • 100 = % Flow                                                                                                    |
|                             | And, you ca<br>output in mi                                                                                                    | in use this formula to determine the corresponding current illiamperes direct current.                                                                                                    |
|                             | (% Flo                                                                                                    | $\mathbf{w} \bullet 16 + 4 = \mathbf{mA} \ \mathbf{dc} \ \mathbf{Output}$                                                                                                    |

| About Square Root | Example: | If you have an application with a differential pressure range of |
|-------------------|----------|------------------------------------------------------------------|
| Output, continued |          | 0 to 100 inches of water with an input of 49 inches of water,    |
|                   |          | substituting into the above formulas yields:                     |

$$\frac{49}{100} \cdot 100 = 49\%$$
  
$$\sqrt{\frac{49\%}{100}} \cdot 100 = 70\%$$
 Flow, and  
$$70\% \cdot 16 + 4 = 15.2$$
 mA dc Output

Square Root Dropout To avoid unstable output at PV1 readings near zero, the SMV 3000 transmitter automatically drops square root conformity and changes to linear conformity for low differential pressure readings. As shown in Figure 21, the square root dropout point is between 0.4 and 0.5 % of differential pressure input.

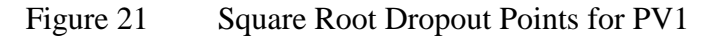

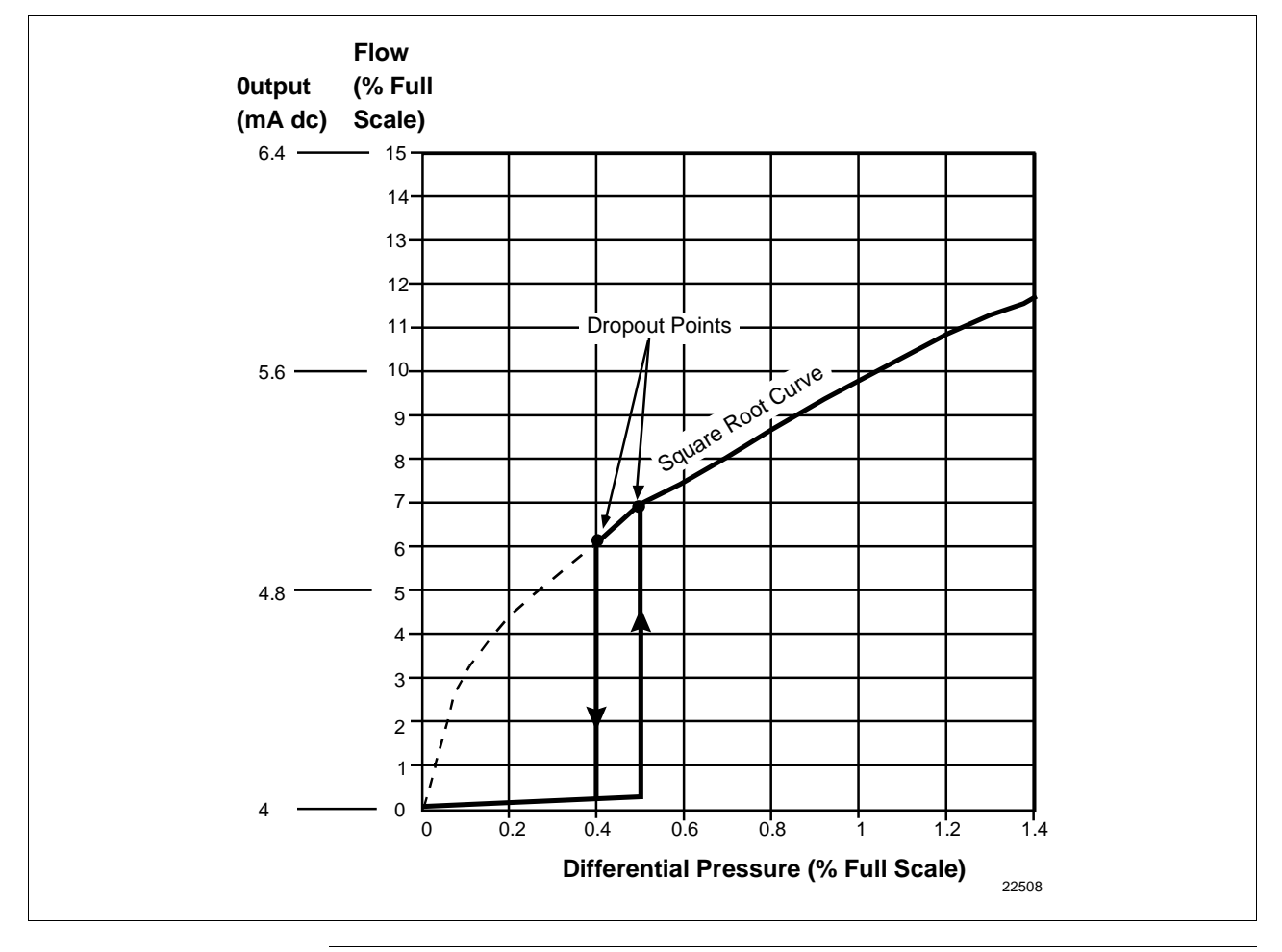

# 6.6 *DPConf* Configuration - PV1, Continued

| Damping    | Adjust the damping time constant for Differential Pressure (PV1) to reduce the output noise. We suggest that you set the damping to the smallest value that is reasonable for the process.                                                                                                    |
|------------|----------------------------------------------------------------------------------------------------|
|            | The damping values (in seconds) for PV1 are:                                                                                                    |
|            | 0.00 <sup>d</sup> , 0.16, 0.32, 0.48,                                                                                                    |
|            | 1.0, 2.0, 4.0, 8.0, 16.0, and 32.0                                                                                                    |
|            | d Factory setting.                                                                                                    |
| Background | The electrical noise effect on the output signal is partially related to the turndown ratio of the transmitter. As the turndown ratio increases, the peak-to-peak noise on the output signal increases. You can use this formula to find the turndown ratio using the pressure range information for your transmitter. |
|            | Turndown Ratio = $\frac{\text{Upper Range Limit}}{(\text{Upper Range Value} - \text{Lower Range Value})}$                                                                                                    |
|            | Example: The turndown ratio for a 400 inH <sub>2</sub> O transmitter with a range of<br>0 to 50 inH <sub>2</sub> O would be:<br>Turndown Ratio = $\frac{400}{(50-0)} = \frac{8}{1}$ or 8:1                                                                                                    |

| Engineering Units | The <i>AP/GPConf</i> tab card displays the Low Range Value (LRV), Low Range Limit (LRL), Upper Range Value (URV) and Upper Range Limit (URL) for PV2 in the unit of measure selected in the Engineering Units field. |                                                                                        |  |
|-------------------|----------------------------------------------------------------------------------------------------|----------------------------------------------------------------------------------------|--|
|                   | NOTE: Depending on the SMV transmitter model to<br>in either absolute or gauge values.<br>SMV Models —SMA110 and SMA125<br>—STG170                                                                                   | ype, PV2 will measure static pressure<br>PV2 —Absolute Pressure<br>PV2 —Gauge Pressure |  |

**PV2 Engineering Units** Select one of the preprogrammed engineering units in Table 13 for display of the PV2 measurements.

| Engineering Unit   | Meaning                                               |  |
|--------------------|-------------------------------------------------------|--|
| inH2O @ 39F        | Inches of Water at 39.2 $^{\circ}$ F (4 $^{\circ}$ C) |  |
| inH2O @ 68F        | Inches of Water at 68 °F (20 °C)                      |  |
| mmHg @ 0C          | Millimeters of Mercury at 0°C (32 °F)                 |  |
| psi d              | Pounds per Square Inch                                |  |
| kPa                | Kilopascals                                           |  |
| MPa                | Megapascals                                           |  |
| mbar               | Millibar                                              |  |
| bar                | Bar                                                   |  |
| g/cm <sup>2</sup>  | Grams per Square Centimeter                           |  |
| Kg/cm <sup>2</sup> | Kilograms per Square Centimeter                       |  |
| inHg @ 32F         | Inches of Mercury at 32 °F (0 °C)                     |  |
| mmH2O @ 4C         | Millimeters of Water at 4°C (39.2 °F)                 |  |
| mH2O @ 4C          | Meters of Water at 4 °C (39.2 °F)                     |  |
| ATM                | Normal Atmospheres                                    |  |
| inH2O @ 60F        | Inches of Water at 60 °F (15.6 °C)                    |  |

Table 13Pre-programmed Engineering Units for PV2\*

<sup>d</sup> Factory setting.

\* Static pressure may be absolute or gauge pressure, depending on the SMV model type.

#### Atmospheric Offset

For SMV models SMG170, (which uses gauge pressure as PV2 input), you must measure the absolute static pressure and then enter that value in the Atmospheric Offset field.

# 6.7 AP/GPConf Configuration - PV2, Continued

| Background                                         | Internally, the SMV transmitter uses absolute pressure values for all flow calculations. The value entered in the Atmospheric Offset field is added to the gauge pressure input value to approximate the absolute pressure. An inaccurate atmospheric pressure offset value will result in a small error of the flow calculation. Use an absolute pressure gauge to measure the correct atmospheric pressure. A standard barometer may not give an accurate absolute pressure reading. |
|----------------------------------------------------|----------------------------------------------------------------------------------------------------|
| PV2 (AP/GP or SP)<br>Range Values<br>(LRV and URV) | The Lower Range Value and the Upper Range Value fields for PV2 are found on the <i>AP/GPConf</i> tab card.                                                                                                    |
|                                                    | Set the LRV (which is the process input for 0% output and URV (which is the process input for 100% output for the static pressure input PV2 by typing in the desired values on the SCT tab card.                                                                                                    |
|                                                    | <ul> <li>LRV = Type in the desired value (default = 0.0)</li> <li>URV = Type in the desired value         <ul> <li>(default = 50 psia for model SMA110)</li> <li>(default = 750 psia for model SMA125)</li> <li>(default = 3000 psig for model SMG170)</li> </ul> </li> <li>NOTE: Static pressure may be absolute or gauge pressure, depending on the model SMV 3000 you have selected.</li> </ul>                                                                                     |
| ATTENTION                                          | <ul> <li>The range for PV2 is static pressure (as measured at the high pressure port of the meter body).</li> <li>The URV changes automatically to compensate for any changes in the LRV and maintain the present span (URV – LRV).</li> <li>If you must change both the LRV and URV, always change LRV first.</li> </ul>                                                                                                    |
| Damping                                            | Adjust the damping time constant for Static Pressure (PV2) to reduce the output noise. We suggest that you set the damping to the smallest value that is reasonable for the process. The damping values (in seconds) for PV2 are: 0.00 <sup>d</sup> , 0.16, 0.32, 0.48, 1.0, 2.0, 4.0, 8.0, 16.0, and 32.0 <sup>d</sup> Factory setting.                                                                                                    |
| Background                                         | The electrical noise effect on the output signal is partially related to the turndown ratio of the transmitter. As the turndown ratio increases, the peak-to-peak noise on the output signal increases. See the Damping paragraphs in subsection 6.6 for a formula to find the turndown ratio using the pressure range information for your transmitter.                                                                                                    |
# 6.8 *TempConf* Configuration - PV3

| Engineering Units                  | The <i>TempConf</i> tab card displays the Low Range Value (LRV), Low Range Limit (LRL), Upper Range Value (URV) and Upper Range Limit (URL) for PV3 in the unit of measure selected in the Engineering Units field. |
|------------------------------------|----------------------------------------------------------------------------------------------------|
| Selecting PV3<br>Engineering Units | Select one of the preprogrammed engineering units in Table 14 for display of the PV3 measurements, depending upon output characterization configuration.                                                            |
|                                    | Also select one of the preprogrammed engineering units for display of the cold junction temperature readings (CIT Units field). This selection is                                                                   |

Also select one of the preprogrammed engineering units for display of the cold junction temperature readings (CJT Units field). This selection is independent of the other sensor measurements. See Cold Junction Compensation on next page.

| Engineering Unit                                          | Meaning                                                                                                    |
|-----------------------------------------------------------|----------------------------------------------------------------------------------------------------|
| Cq                                                        | Degrees Celsius or Centigrade                                                                                 |
| F                                                         | Degrees Fahrenheit                                                                                            |
| К                                                         | Kelvin                                                                                                    |
| R                                                         | Degrees Rankine                                                                                               |
| NOTE: When output c<br>(see Output Ch<br>following units: | haracterization configuration for PV3 is NON-LINEAR naracterization), PV3 input readings are displayed in the |
| mV or V                                                   | milliVolts or Volts (for Thermocouple sensor)                                                                 |
| Ohm                                                       | Ohms (for RTD sensor)                                                                                         |

Table 14Pre-programmed Engineering Units for PV3

d Factory setting.

# 6.8 *TempConf* Configuration - PV3, Continued

| Cold Junction<br>Compensation | If a thermocouple is used for process temperature PV3 input, you must select if the cold junction (CJ) compensation will be supplied internally by the transmitter or externally from a user-supplied isothermal block.                                                                                                    |  |
|-------------------------------|----------------------------------------------------------------------------------------------------|--|
|                               | <ul> <li>Specify source of cold junction temperature compensation.</li> <li>Internal</li> <li>External - Must also key in value of cold junction temperature for reference.</li> </ul>                                                                                                    |  |
| Background                    | Every thermocouple requires a hot junction and a cold junction for<br>operation. The hot junction is located at the point of process measurement<br>and the cold junction is located in the transmitter (internal) or at an<br>external location selected by the user. The transmitter bases its range<br>measurement on the difference of the two junctions. The internal or<br>external temperature sensitive resistor compensates for changes in ambient<br>temperature that would otherwise have the same effect as a change in<br>process temperature. |  |
|                               | If you configure CJ source as external, you must tell the transmitter what cold junction temperature to reference by typing in the temperature as a configuration value. For internal cold junction configuration, the transmitter measures the cold junction temperature internally.                                                                                                    |  |
| Output Linearization          | For process temperature (PV3) input, configure output to represent one of these characterization selections.                                                                                                    |  |
|                               | <ul> <li>Linear<sup>d</sup> - Output is in percent of temperature span.</li> <li>Unlinearized - Output is in percent of resistance span for RTD or millivolts or volts span for T/C.</li> </ul>                                                                                                    |  |
|                               | <sup>d</sup> Factory setting.                                                                                                    |  |
| Background                    | You can have the transmitter provide a linear output which is linearized to temperature for PV3 input, or a nonlinear output which is proportional to resistance for an RTD input, or millivolt or volt input for T/C input. Also, if you do switch from linear to unlinearized or vice versa, be sure you verify the LRV and URV settings after you enter the configuration data.                                                                                                    |  |

Sensor Type Identify and select the type of sensor that is connected to the transmitter as its input for process temperature PV3. This will set the appropriate LRL and URL data in the transmitter automatically.

Table 15 shows the pre-programmed temperature sensor types and the rated measurement range limits for a given sensor selection.

| Sensor Type          | Rated Temperature Range Limits |              |  |
|----------------------|--------------------------------|--------------|--|
|                      | °C                             | °F           |  |
| PT100 D <sup>d</sup> | -200 to 450                    | -328 to 842  |  |
| Type E               | 0 to 1000                      | 32 to 1832   |  |
| Type J               | 0 to 1200                      | 32 to 2192   |  |
| Туре К               | -100 to 1250                   | -148 to 2282 |  |
| Туре Т               | -100 to 400                    | -148 to 752  |  |

 Table 15
 Sensor Types for PV3 Process Temperature Input

<sup>d</sup> Factory setting.

### ATTENTION

Whenever you connect a different sensor as the transmitter's input, you must also change the sensor type configuration to agree. Otherwise, range setting errors may result.

# 6.8 *TempConf* Configuration - PV3, Continued

| T/C Fault Detect | <ul> <li>Select whether to turn on the function for T/C or RTD fault detection.</li> <li>ON – Any RTD or T/C lead breakage initiates a critical status flag.</li> <li>OFF<sup>d</sup> – Break in RTD sensing lead or any T/C lead initiates a critical status flag.</li> </ul>                                                                                                    |  |
|------------------|----------------------------------------------------------------------------------------------------|--|
|                  |                                                                                                    |  |
| Background       | <ul> <li>You can turn the transmitter's temperature sensor fault detection function ON or OFF through configuration.</li> <li>With the detection ON, the transmitter drives the PV3 output to failsafe in the event of an open RTD or T/C lead condition. The direction of the failsafe indication (upscale or downscale) is determined by the failsafe jumper on the PWA, (See Subsection 8.3).</li> <li>When fault detection is set to OFF, these same failsafe conditions result in the transmitter for an open RTD sensing lead or any T/C lead. But when an open RTD compensation lead is detected, the transmitter automatically reconfigures itself to operate without the compensation lead. This means that a 4-wire RTD would be reconfigured as 3-wire RTD, if possible and thus avoiding a critical status condition in the transmitter when the transmitter is still capable of delivering a</li> </ul> |  |

example in Figure 22.

| PV3 (Temperature)<br>Range Values<br>(LRV and URV) | The Lower Range Value and the Upper Range Value fields for PV3 are found on the <i>TempConf</i> tab card.                                                                                                    |
|----------------------------------------------------|----------------------------------------------------------------------------------------------------|
|                                                    | Set the LRV and URV (which are desired zero and span points for your measurement range) for the process temperature input PV3 by typing in the desired values on the <i>TempConf</i> tab card.                                                                                                   |
|                                                    | <ul> <li>LRV = Type in the desired value (default = 0.0)</li> <li>URV = Type in the desired value (default = URL)</li> </ul>                                                                                                    |
| Background                                         | You can set the LRV and URV for PV3 by either typing in the desired values on the SCT <i>TempConf</i> tab card or applying the corresponding LRV and URV input signals directly to the transmitter. The LRV and URV set the desired zero and span points for your measurement range as shown the |

| Figure 22  | Typical  | Range Setting | Values for PV3    |
|------------|----------|---------------|-------------------|
| 1 15010 22 | i jpicui | Tunge Setting | v ulueb 101 1 v 5 |

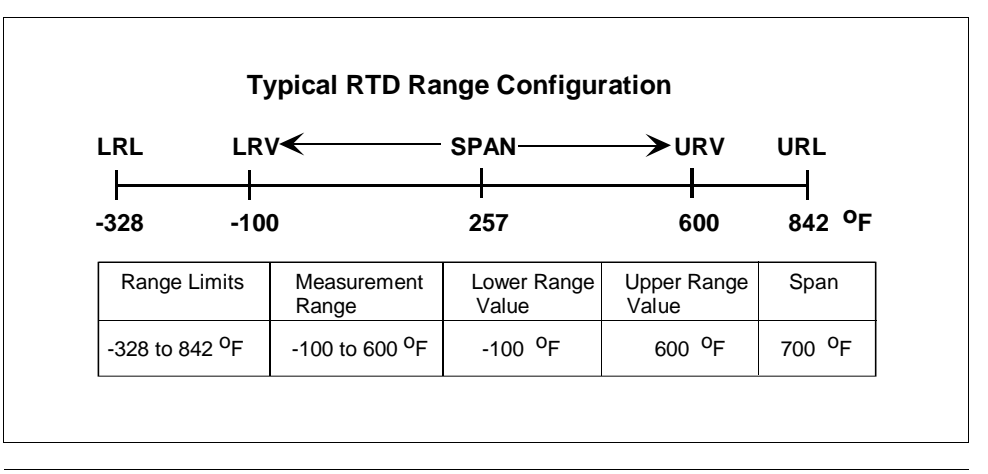

NOTE: LRL and URL values are set automatically when you select the sensor type in the Sensor Type field.

# • For a reverse range, enter the upper range value as the LRV and the lower range value as the LBV. For example, to make a 0 to 500 °F

- lower range value as the URV. For example, to make a 0 to 500 °F range a reverse range, enter 500 as the LRV and 0 as the URV.
  The URV changes automatically to compensate for any changes in the URV changes are set.
- The URV changes automatically to compensate for any changes in the LRV and maintain the present span (URV LRV). See Figure 23 for an example.
- If you must change both the LRV and URV, always change the LRV first. However, if the change in the LRV would cause the URV to exceed the URL, you would have to change the URV to narrow the span before you could change the LRV

Figure 23 Example of LRV and URV Interaction

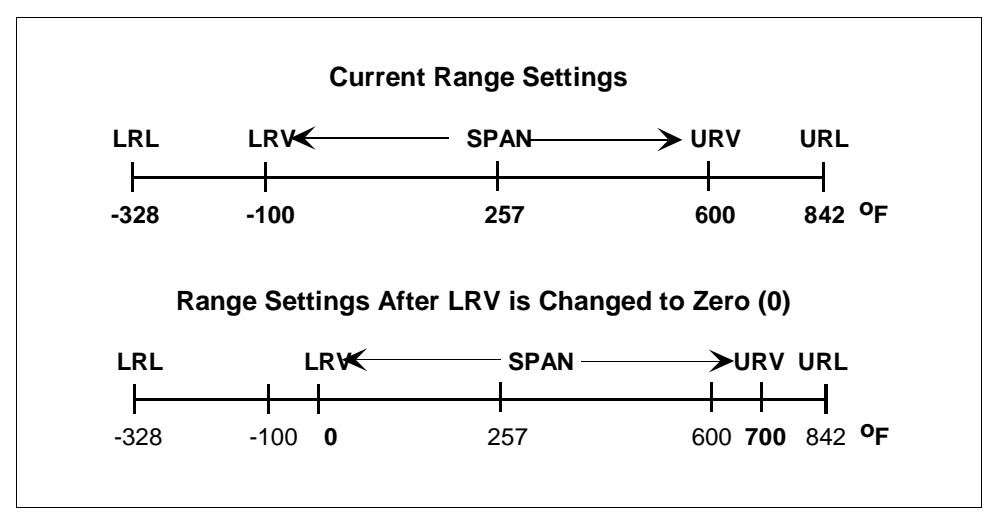

| Damping    | Adjust the damping time constant for Process Temperature (PV3) to reduce the output noise. We suggest that you set the damping to the smallest value that is reasonable for the process.                                                                                                    |  |
|------------|----------------------------------------------------------------------------------------------------|--|
|            | The damping values (in seconds) for PV3 are:                                                                                                    |  |
|            | 0.00 <sup>d</sup> , 0.3, 0.7, 1.5, 3.1, 6.3,                                                                                                    |  |
|            | 12.7, 25.5, 51.1, 102.3                                                                                                    |  |
|            | d Factory setting.                                                                                                    |  |
| Background | The electrical noise effect on the output signal is partially related to the turndown ratio of the transmitter. As the turndown ratio increases, the peak-to-peak noise on the output signal increases. See the Damping paragraphs in subsection 6.6 for a formula to find the turndown ratio using the pressure range information for your transmitter. |  |

| Engineering Units     | The <i>FlowConf</i> tab card displays the Low Range Value (LRV), Low Range Limit (LRL), Upper Range Value (URV) and Upper Range Limit (URL) for PV4 in the unit of measure selected in the Engineering Units field.                                                           |
|-----------------------|----------------------------------------------------------------------------------------------------|
| PV4 Engineering Units | Select one of the preprogrammed engineering units for display of the PV4 measurements, depending upon type of flow measurement configuration. Table 16 lists the pre-programmed engineering units for volumetric flow and Table 17 lists the engineering units for mass flow. |

Table 16Pre-programmed Volumetric Flow Engineering Units for PV4

| Engineering Unit | Meaning                      |
|------------------|------------------------------|
| M³/hd            | Cubic Meters per Hour        |
| gal/h            | Gallons per Hour             |
| l/h              | Liters per Hour              |
| cc/h             | Cubic Centimeters per Hour   |
| m³/min           | Cubic Meters per Minute      |
| gal/min          | Gallons per Minute           |
| l/min            | Liters per Minute            |
| cc/min           | Cubic Centimeters per Minute |
| m³/day           | Cubic Meters per Day         |
| gal/day          | Gallons per Day              |
| Kgal/day         | Kilogallons per Day          |
| bbl/day          | Barrels per Day              |
| m³/sec           | Cubic Meters per Second      |
| CFM *            | Cubic Feet per Minute        |
| CFH *            | Cubic Feet per Hour          |

d Factory setting.

\* The SCT 3000 will not display SCFM, SCFH, ACFM or ACFH. However you can configure the SMV 3000 to calculate and display the volumetric flowrate at standard conditions (CFM or CFH) by choosing standard volume in the Flow Compensation Wizard. Likewise, you can choose actual volume for applications when you want to calculate volumetric flowrate at actual conditions.

#### PV4 Engineering Units, continued

Table 17Pre-programmed Mass Flow Engineering Units for PV4

| Engineering Unit | Meaning                         |
|------------------|---------------------------------|
| Kg/min           | Kilograms per minute            |
| lb/min           | Pounds per Minute               |
| Kg/h             | Kilograms per Hour              |
| lb/h             | Pounds per Hour                 |
| Kg/sec           | Kilograms per Second            |
| lb/sec           | Pounds per Second               |
| t/h <sup>d</sup> | Tonnes per Hour (Metric Tons)   |
| t/min            | Tonnes per Minute (Metric Tons) |
| t/sec            | Tonnes per Second (Metric Tons) |
| g/h              | Grams per Hour                  |
| g/min            | Grams per Minute                |
| g/sec            | Grams per Second                |
| ton/h            | Tons per Hour (Short Tons)      |
| ton/min          | Tons per Minute (Short Tons)    |
| ton/sec          | Tons per Second (Short Tons)    |

d Factory setting.

# 6.9 *FlowConf* Configuration - PV4, Continued

| PV4 (Flow) Upper<br>Range Limit (URL)<br>and Range Values<br>(LRV and URV) | <ul> <li>Set the URL, LRV, and URV for calculated flow rate PV4 output by typing in the desired values on the <i>FlowConf</i> tab card.</li> <li>URL = Type in the maximum range limit that is applicable for your process conditions. (100,000 = default)</li> <li>LRV = Type in the desired value (default = 0.0)</li> <li>URV = Type in the desired value (default = URL)</li> </ul>                                                             |  |
|----------------------------------------------------------------------------|----------------------------------------------------------------------------------------------------|--|
| ATTENTION                                                                  | Be sure that you set the PV4 Upper Range Limit (URL) to desired value before you set PV4 range values. We suggest that you set the PV4 URL to equal two times the maximum flow rate (2 x URV).                                                                                                    |  |
| About URL and LRL                                                          | The Lower Range Limit (LRL) and Upper Range Limit (URL) identify the minimum and maximum flow rates for the given PV4 calculation. The LRL is fixed at zero to represent a no flow condition. The URL, like the URV, depends on the calculated rate of flow that includes a scaling factor as well as pressure and/or temperature compensation. It is expressed as the maximum flow rate in the selected volumetric or mass flow engineering units. |  |

### 6.9 *FlowConf* Configuration - PV4, Continued

# About LRV and URV The LRV and URV set the desired zero and span points for your calculated measurement range as shown in the example in Figure 24.

Figure 24 Typical Volumetric Flow Range Setting Values

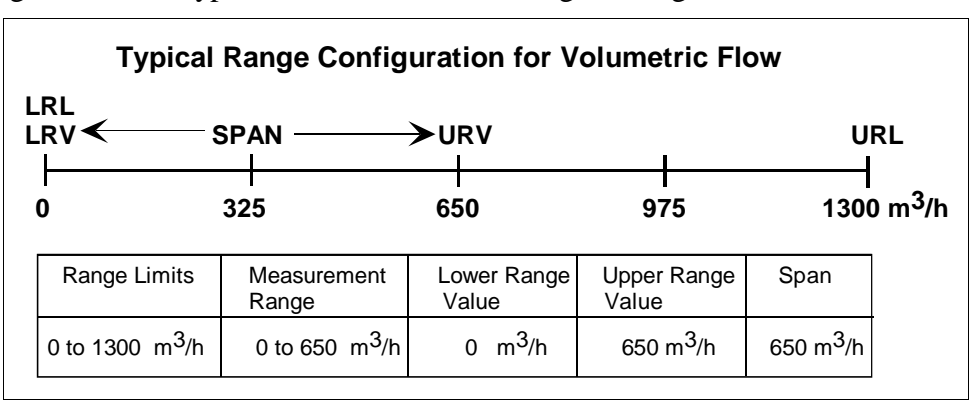

#### ATTENTION

- The default engineering units for volumetric flow rate is cubic meters per hour and tonnes per hour is the default engineering units for mass flow rate.
- The URV changes automatically to compensate for any changes in the LRV and maintain the present span (URV LRV).
- If you must change both the LRV and URV, always change the LRV first.

| Damping                                                                                                    | Adjust the damping time constant for flow measurement (PV4) to reduce<br>the output noise. We suggest that you set the damping to the smallest<br>value that is reasonable for the process.                                                                                                    |  |  |
|----------------------------------------------------------------------------------------------------|----------------------------------------------------------------------------------------------------|--|--|
|                                                                                                    | The damping values (in seconds) for PV4 are:<br>0.00 <sup>d</sup> , 0.5, 1.0, 2.0, 3.0, 4.0, 5.0,<br>10.0, 50.0 and100.0                                                                                                    |  |  |
|                                                                                                    | d Factory setting.                                                                                                    |  |  |
| ATTENTION                                                                                                    | The electrical noise effect on the output signal is partially related to the turndown ratio of the transmitter. As the turndown ratio increases, the peak-to-peak noise on the output signal increases. See the Damping paragraphs in subsection 6.6 for a formula to find the turndown ratio using the pressure range information for your transmitter.                                                                                                    |  |  |
| Low Flow Cutoff for<br>PV4For calculated flow rate (PV4), set low and high cutoff limits<br>and 30% of Upper Range Limit for PV4 in engineering units. |                                                                                                    |  |  |
|                                                                                                    | • Low Flow Cutoff: Low (0.0 = default)<br>High (0.0 = default)                                                                                                    |  |  |
| Background                                                                                                    | You can set low and high low flow cutoff limits for the transmitter output<br>based on the calculated variable PV4. The transmitter will clamp the<br>current output at zero percent flow when the flow rate reaches the<br>configured low limit and will keep the output at zero percent until the flow<br>rate rises to the configured high limit. This helps avoid errors caused by<br>flow pulsations in range values close to zero. Note that you configure limit<br>values in selected engineering units between 0 to 30% of the upper range<br>limit for PV4. |  |  |
|                                                                                                    | Figure 25 gives a graphic representation of the low flow cutoff action for sample low and high limits in engineering units of liters per minute.                                                                                                    |  |  |
| ATTENTION                                                                                                    | If the flow LRV is not zero, the low flow cutoff output value will be calculated on the LRV and will not be 0 %.                                                                                                    |  |  |

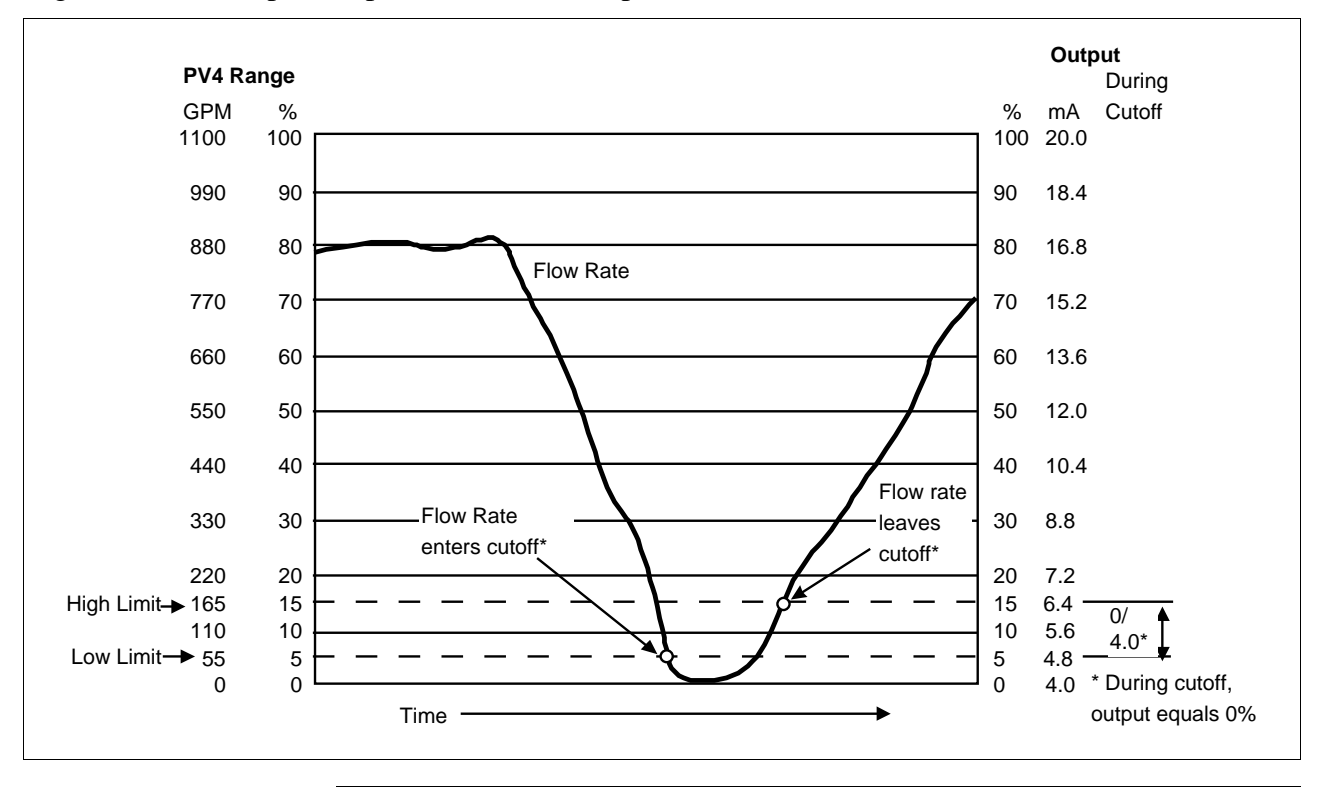

Figure 25 Graphic Representation of Sample Low Flow Cutoff Action.

ATTENTION

The low flow cutoff action also applies for reverse flow in the negative direction. For the sample shown in Figure 25, this would result in a low limit of -55 GPM and a high limit of -165 GPM.

#### Using Custom Units for PV4 Flow Measurement The SCT contains a selection of preprogrammed engineering units that you can choose to represent your PV4 flow measurement. If you want the PV4 measurement to represent an engineering unit that is not one of the preprogrammed units stored in the SCT, you must select custom units and enter a tag that identifies the desired custom unit.

Using the SCT, selecting Custom Units allows you to choose a unit that is compatible with your application process. Additionally, a conversion factor must be calculated and entered when configuring the PV4 flow variable. This conversion factor is a value used to convert the standard units used by the SMV into the desired custom units. The standard units used by the SMV are:

- Tonnes/hour for mass flow
- Meters<sup>3</sup>/hour for volumetric flow

For example, to calculate the conversion factor for a volumetric flow rate of Standard Cubic Feet per Day – SCFD

Flow in SCFD = 
$$\left(Flow in \frac{m^3}{hr}\right) \left[ \left(\frac{ft}{0.3048m}\right)^3 \bullet \left(\frac{24 hr}{1 day}\right) \right] = Flow in \frac{m^3}{hr} \bullet 847.552$$

Conversion Factor = 847.552

For example, to calculate the conversion factor for a mass flow rate of Kilograms per day - kg/day

Flow in kg/d = 
$$\left( Flow in \frac{t}{hr} \right) \left[ \left( \frac{kg}{.001} \right) \bullet \left( \frac{24 hr}{1 day} \right) \right] = Flow in \frac{t}{hr} \bullet 24000$$

Conversion Factor = 24000

This factor is then entered as the Conversion Factor value in Flow Compensation Wizard of the SCT during configuration. Please note that when using the standard equation, the conversion factor, as well as other values, are used to calculate the Wizard Kuser factor. When using the dynamic corrections equation, the conversion factor is used as the Kuser factor.

Refer to the SCT on-line manual for additional information about using custom units in your SMV 3000 configuration.

| Description                                                                                                   | A Flow Compensation Wizard is provided with the SCT 3000 which is<br>used to configure PV4, the flow variable of the SMV 3000 Multivariable<br>Transmitter. The flow compensation wizard will guide you in configuring<br>the PV4 output for either a standard flow equation or a dynamic<br>compensation flow equation.                           |                                                                                                    |                                                                                                    |
|----------------------------------------------------------------------------------------------------|----------------------------------------------------------------------------------------------------|----------------------------------------------------------------------------------------------------|----------------------------------------------------------------------------------------------------|
|                                                                                                    | •                                                                                                    | You can access the flow compensation<br>Wizard button in the SCT /SMV<br>window.<br>Refer to the SCT 3000 on-line User M<br>information for using the flow compen                                            | a wizard by pressing the<br>3000 configuration<br>anual for detailed<br>asation wizard.                           |
| Standard Equation The SMV 3000 s<br>ASME MFC-3M<br>equation to comp<br>(saturated and su<br>element that beha |                                                                                                    | 3000 standard flow equation is a simpli<br>FC-3M flow equation. The SMV 3000<br>to compensate for the density changes in<br>and superheated) and can be used with<br>at behaves according to the following e | fied version of the<br>uses the standard<br>gases, liquids and steam<br>any primary flow<br>quation:              |
|                                                                                                    |                                                                                                    | $Flow = K_{usr} \bullet \sqrt{\Delta P}$                                                                                                    |                                                                                                    |
|                                                                                                    | See Apper<br>of flow co                                                                                                    | ndix C for the SMV 3000 standard flow nfiguration using the flow compensation                                                                                                    | equations and examples n wizard.                                                                                  |
| Dynamic<br>Compensation<br>Equation                                                                           | The SMV 3000 dynamic compensation flow equation is the ASM<br>equation as described in ASME MFC-3M, " <i>Measurement of Fluid</i><br><i>Pipes Using Orifice, Nozzle and Venturi.</i> " The dynamic compense<br>flow equation should be used to increase the flow measurement are<br>and flow turndown for the primary elements listed in Table 18. |                                                                                                    | tion is the ASME flow<br>urement of Fluid Flow in<br>manic compensation<br>measurement accuracy<br>l in Table 18. |
|                                                                                                    | Table 18                                                                                                    | Primary Flow Elements                                                                                                    |                                                                                                    |
|                                                                                                    |                                                                                                    | Primary Element                                                                                                    | Application                                                                                                    |

| Primary Element |                                                  | Application              |
|-----------------|--------------------------------------------------|--------------------------|
| Orifice         | - Flange taps (ASME - ISO) $D \ge 2.3$           | Gases, liquids and steam |
|                 | - Flange taps (ASME - ISO) $2 \le D \le 2.3$     | Gases, liquids and steam |
|                 | - Corner taps (ASME - ISO)                       | Gases, liquids and steam |
|                 | - D and D/2 taps (ASME - ISO) Gases, liquids and |                          |
|                 | - 2.5D and 8D taps (ASME - ISO)                  | Liquids                  |

Continued on next page

#### Dynamic Compensation Equation, continued

|         |                                                                    | -                        |
|---------|--------------------------------------------------------------------|--------------------------|
|         | Primary Element                                                    | Application              |
| Venturi | - Machined Inlet (ASME - ISO)                                      | Liquids                  |
|         | - Rough Cast Inlet (ASME - ISO)                                    | Liquids                  |
|         | <ul> <li>Rough Welded sheet-iron inlet<br/>(ASME - ISO)</li> </ul> | Liquids                  |
|         | Ellipse® Averaging Pitot Tube                                      | Gases, liquids and steam |
|         | Nozzle (ASME Long Radius)                                          | Liquids                  |
|         | Venturi Nozzle (ISA inlet)                                         | Liquids                  |
|         | ISA Nozzle                                                         | Liquids                  |
|         | Leopold Venturi                                                    | Liquids                  |
|         | Gerand Venturi                                                     | Liquids                  |
|         | Universal Venturi Tube                                             | Liquids                  |
|         | Lo-Loss Tube                                                       | Liquids                  |

Table 18Primary Flow Elements, Continued

Dynamic Compensation Equation The dynamic compensation flow equation for mass applications is:

$$Flow = N_{M\rho} \bullet C \bullet Y_1 \bullet E_V \bullet d^2 \bullet \sqrt{\rho_f \bullet h_W}$$

which provides compensation dynamically for discharge coefficient, gas expansion factor, thermal expansion factor, density, and viscosity.

### 6.12 Saving, Downloading and Printing a Configuration File

Saving, Downloading and Printing a Configuration File Once you have entered the SMV parameter values into the SCT tab cards, you save the database configuration file. If you are configuring the SMV on-line, you can save and then download the configuration values to the transmitter.

Be sure to save a backup copy of the database configuration file on a diskette.

You can also print out a summary of the transmitter's configuration file. The printable document contains a list of the individual parameters and the associated values for each transmitter's database configuration.

Follow the specific instructions in the SCT 3000 help to perform these tasks.

# 6.13 Verifying Flow Configuration

| Verify Flow<br>Configuration | To verify the SMV transmitter's PV4 calculated flow output for your application, you can use the SMV to simulate PV input values to the transmitter and read the PV4 output. The output can be compared with expected results and then adjustments can be made to the configuration if necessary. |
|------------------------------|----------------------------------------------------------------------------------------------------|
|                              | See Section 7.4, Using Transmitter to Simulate PV Input for the                                                                                                    |

procedure.

### Section 7 — Startup

### 7.1 Introduction

#### **Section Contents**

#### This section includes these topics

|     | Торіс                                  | See Page |
|-----|----------------------------------------|----------|
| 7.1 | Introduction                           | 79       |
| 7.2 | Startup Tasks                          | 80       |
| 7.3 | Running Output Check                   | 81       |
| 7.4 | Using Transmitter to Simulate PV Input | 84       |
| 7.5 | Starting Up Transmitter                |          |

# About this section This section identifies typical startup tasks associated with a generic flow measurement application. It also includes the procedure for running an optional output check for SMV transmitters operating in analog or digital (DE) modes.

# 7.2 Startup Tasks

| About Startup                          | <ul> <li>Once you have installed and configured a transmitter, you are ready to start up the process loop. Startup usually includes</li> <li>Simulate pressure and temperature inputs to the transmitter,</li> <li>Reading inputs and outputs</li> <li>Checking zero input</li> <li>You can also run an optional output check to "wring out" an analog loop and check out individual PV outputs (in DE mode) prior to startup.</li> </ul> |
|----------------------------------------|----------------------------------------------------------------------------------------------------|
| Step Procedures                        | The actual steps in the startup procedure will vary based on the transmitter<br>type, the piping arrangement and the measurement application. In general,<br>we use the SCT to check the transmitter's input and output under static<br>process conditions, simulate input signals and make adjustments as<br>required before putting the transmitter into full operation with the running<br>process.                                    |
| BAD PV displayed on<br>TPS/TDC systems | For SMV transmitters that are digitally integrated with Honeywell's TPS/TDC systems, note that simulated PV readings on Universal Station displays will be flagged as BAD PV although the "PVRAW" reading will continue to be displayed will reflect the simulated input.                                                                                                    |

| Background                      | An SMV transmitter operating in the <b>analog mode</b> can be put into a constant-current source mode (called the output mode) to checkout other instruments in the control loop such as recorders, controllers, and positioners. Using the SCT, you can tell the transmitter to change its output to any value between 0 percent (4mA or 1V) and 100 percent (20mA or 5V) and maintain that output. This makes it easy to verify loop operation through the accurate simulation of transmitter output signals before bringing the loop on-line. |  |
|---------------------------------|----------------------------------------------------------------------------------------------------|--|
|                                 | For SMV transmitters operating the <b>DE mode</b> , you can simulate an output for each PV individually to verify output at the digital receiver or DCS. Follow the steps in Table 20 for transmitters in DE mode.                                                                                                    |  |
| ATTENTION                       | The transmitter does not measure the given PV input or update the PV output while it is in the output mode.                                                                                                    |  |
| Analog Output Mode<br>Procedure | IMPORTANT: Before performing this procedure, you must check the calibration of the transmitter's D/A converter. Perform the procedure " <i>The Steps to Calibrate for PV4 Output</i> ," found in the Calibration section of the SCT on-line user manual.                                                                                                    |  |
|                                 | The procedure in Table 19 outlines the steps for checking the PV output                                                                                                    |  |

for SMV transmitter operating in analog mode.

Table 19Analog Output Check Procedure

| Step | Action                                                                                                    |
|------|----------------------------------------------------------------------------------------------------|
| 1    | Connect SCT to SMV and establish communications. (See Subsection 5.2 for procedure, if necessary.)              |
| 2    | Be sure any switches that may trip alarms or interlocks associated with analog loops are secured or turned off. |
| 3    | Perform Upload of the SMV database to the SCT.                                                                  |
| 4    | Select General tab card and set communication mode to Analog.                                                   |

### 7.3 Running Output Check, Continued

Procedure, continued

Table 19Analog Output Check Procedure, continued

| Step | Action                                                                                                    |
|------|----------------------------------------------------------------------------------------------------|
| 5    | We assume that most analog transmitters will have PV4 as the selected output. This also means that receiver instrument will be configured to match PV4 output range. |
|      | If you have selected the analog output to represent another PV, be<br>sure it is the appropriate PV number used to check output.                                     |
| 6    | Open the <i>PV Monitor</i> window by selecting PV Monitor from the View pull down menu. Read the PV4 output.                                                         |
| 7    | Select <i>FlowOutCal</i> tab card and set output at 30% and place PV4 in output mode.                                                                                |
| 8    | Open <i>PV Monitor</i> window and read the PV4 in desired engineering units that is equivalent to 30% output.                                                        |
| 9    | Verify 30% output on al receiver devices.                                                                                                    |
| 10   | Select <i>FlowOutCal</i> tab card and clear the output mode of PV4.                                                                                                  |
| 11   | Select <i>Status</i> tab card to verify that all transmitter outputs are in not in output mode and that there are no new messages.                                   |
| 12   | You can repeat steps 6 through 10 to simulate other PV outputs, (such as PV1, PV2, or PV3).                                                                          |

Output Check Procedure for SMV Transmitters in DE mode The procedure in Table 20 outlines the steps for checking the PV outputs for SMV transmitter in DE mode.

#### ATTENTION

The transmitter does not measure the given PV input or update the PV output while it is in the output mode.

For SMV transmitters that are digitally integrated with Honeywell's TPS/TDC systems, note that PV readings on Universal Station displays will be flagged as BAD PV although the "PVRAW" reading will continue to be displayed will reflect the simulated input.

### 7.3 Running Output Check, Continued

#### Procedure

Table 20Output Check for SMV Transmitters in DE Mode

| Step | Action                                                                                                    |
|------|----------------------------------------------------------------------------------------------------|
| 1    | Connect SCT to SMV and establish communications. (See Subsection 5.2 for procedure, if necessary.)                                 |
| 2    | Be sure any switches that may trip alarms or interlocks associated with analog loops are secured or turned off.                    |
| 3    | Perform Upload of the SMV database to the SCT.                                                                                     |
| 4    | Select <i>General</i> tab card and set communication mode to Digital Enhanced.                                                     |
| 5    | Set any of the SMV transmitter PVs to output mode, by selecting the appropriate tab cards.                                         |
|      | • DPOutCal, (for PV1)                                                                                                    |
|      | APOutCal, (for PV2)                                                                                                    |
|      | • <i>TempOutCal</i> , (for PV3) or                                                                                                 |
|      | • FlowOutCal, (for PV4)                                                                                                    |
| 6    | Enter an output value and then set PV to Output mode.                                                                              |
| 7    | Open the <i>PV Monitor</i> window by selecting PV Monitor from the View pull down menu. Read the PV outputs.                       |
|      | Also, check the PV outputs as displayed at the digital receiver.                                                                   |
| 8    | Select appropriate tab card for the PVs that were set to output mode and clear the output mode.                                    |
| 9    | Select <i>Status</i> tab card to verify that all transmitter outputs are in not in output mode and that there are no new messages. |

# 7.4 Using Transmitter to Simulate PV Input

| Using SMV<br>Transmitter in Input<br>Mode | You can through through the PV's affect other and positioned simulated Station di | use an SMV 3000 transmitter to simulate a PV input value<br>the transmitter's input mode. This feature is useful to check a<br>ect on the transmitter's output and compare expected readings on<br>log instruments in the loop such as recorders, controllers, and<br>rs. For SMV transmitters operating in DE mode, inputs can be<br>I for each PV to check the transmitter's outputs on Universal<br>isplays with our TPS/TDC systems. |
|-------------------------------------------|-----------------------------------------------------------------------------------|----------------------------------------------------------------------------------------------------|
|                                           | Using the<br>acceptabl<br>check PV<br>This is es<br>PV4 calc                      | e SCT, you can tell the transmitter to change a PV input to any<br>e range value and maintain that input. This makes it easy to<br>' input operation through the accurate simulation of input signals.<br>pecially helpful in verifying the affect of a given input on the<br>ulated flow rate output.                                                                                                    |
|                                           | NOTE: Th                                                                          | e input mode overrides the output mode.                                                                                                    |
| CAUTION                                   | When the<br>• T<br>• T                                                            | e transmitter is in the input mode:<br>he simulated PV input value is substituted for the measured input<br>he output reflects the simulated input.                                                                                                    |
| ATTENTION                                 | For SMV<br>TPS/TDC<br>will be flat<br>to be disp                                  | transmitters that are digitally integrated with Honeywell's<br>C systems, note that PV readings on Universal Station displays<br>agged as BAD PV although the "PVRAW" reading will continue<br>blayed will reflect the simulated input.                                                                                                    |
| Input Mode Procedure The pr<br>input r    |                                                                                   | edure in Table 21 outlines the steps for using the transmitter in its de and clearing the input mode.                                                                                                    |
| Т                                         | Table 21                                                                          | Using SMV Transmitter in the Input Mode                                                                                                    |
|                                           | Step                                                                              | Action                                                                                                    |
|                                           | 1                                                                                 | Connect SCT to SMV and establish communications. (See Subsection 5.2 for procedure, if necessary.)                                                                                                    |
|                                           | 2                                                                                 | Be sure any switches that may trip alarms or interlocks associated with analog loops are secured or turned off.                                                                                                    |
|                                           | 3                                                                                 | Perform Upload of the SMV database to the SCT.                                                                                                    |
|                                           | 4                                                                                 | For example purposes we want to simulate the PV1 input while monitoring PV4 output.                                                                                                    |

### 7.4 Using Transmitter to Simulate PV Input, Continued

Table 21

Using SMV Transmitter in the Input Mode, Continued

| Step  | Action                                                                                                    |  |  |
|-------|----------------------------------------------------------------------------------------------------|--|--|
| 5     | Select <i>DPInCal</i> tab card and type in desired PV1 input value that is to be simulated. Value should be within LRV and URV settings for PV1.                                                                                                    |  |  |
| 6     | Write input to simulate input for PV1.                                                                                                    |  |  |
| 7     | <ul> <li>Repeat Steps 5 and 6 if you want to simultaneously simulate another PV input, by selecting the appropriate tab cards.</li> <li>APInCal. (for PV2)</li> </ul>                                                                                                    |  |  |
|       | • TempInCal (for PV3) or                                                                                                    |  |  |
|       | <ul> <li>FlowInCal, (for PV4)</li> </ul>                                                                                                    |  |  |
| 8     | Select PV Monitor from the View pull down menu to open the <i>PV</i><br><i>Monitor</i> window and read PV4 FLOW output and verify PV input.<br>Record the output value and compare it with expected results. See<br>NOTE below.                                                                                                    |  |  |
|       | and change as required.                                                                                                    |  |  |
| 9     | Clear input mode for all PVs in input mode.                                                                                                    |  |  |
| 10    | Select <i>Status</i> tab card to verify that all transmitter inputs are in not in input mode and that there are no new messages.                                                                                                    |  |  |
| NOTE: | For SMV models SMG170, (which uses gauge pressure as PV2 input), you must measure the absolute static pressure and then enter that value in the Atmospheric Offset field of the <i>GPConf</i> tab card.                                                                                                    |  |  |
|       | Internally, the SMV transmitter uses absolute pressure values for all<br>flow calculations. The value entered in the Atmospheric Offset field is<br>added to the gauge pressure input value to approximate the absolute<br>pressure. An inaccurate atmospheric pressure offset value will result<br>in a small error of the flow calculation. |  |  |

Use an absolute pressure gauge to measure the correct atmospheric pressure. A standard barometer may not give an accurate absolute pressure reading

# 7.5 Starting Up Transmitter

| Procedure                                                                              | NOTE:                                                                | Perform the procedure in Section 7.4, <i>Using the Transmitter to Simulate PV</i><br><i>Input</i> , before performing these start-up procedures.                                                                                                    |
|----------------------------------------------------------------------------------------|----------------------------------------------------------------------|----------------------------------------------------------------------------------------------------|
|                                                                                        | The follo<br>transmit<br>start-up<br>• 1<br>• 1<br>• 1<br>• 1<br>• 1 | owing procedures outline the steps for starting up SMV 3000<br>ters in flow measurement applications. Refer to the appropriate<br>procedure for SMV transmitter used in your process application.<br>Cable 22 for SMV 3000 Model SMA125 (PV2 measures AP)<br>Cable 23 for SMV 3000 Model SMG170 (PV2 measure GP)<br>Cable 24 for SMV 3000 Model SMA110 (PV2 measures AP)<br>draft range transmitter) and SMV transmitters with small<br>lifferential pressure spans. |
|                                                                                        | Refer to<br>proceduation for the figur                               | Figure 26 for the piping arrangement and equipment used for the re. Typical meter and SCT (or SFC) connections are also shown in e.                                                                                                    |
| SMV Model SMA125<br>Start-up Procedure Table 22 Start up Procedure for SMV Transmitter |                                                                      | Start up Procedure for SMV Transmitter Model SMA125                                                                                                    |
|                                                                                        | Step                                                                 | Action                                                                                                    |
|                                                                                        | 1                                                                    | Make sure that all valves on the three-valve manifold are closed.                                                                                                    |
|                                                                                        |                                                                      | See Figure 26 for sample piping arrangement.                                                                                                    |
|                                                                                        | 2                                                                    | For analog loops, make sure the receiver instrument in the loop is configured for the PV4 output range.                                                                                                    |
|                                                                                        | 3                                                                    | Connect SCT to SMV and establish communications. (See subsection 5.2 for procedure, if necessary.)                                                                                                    |
|                                                                                        | 4                                                                    | Be sure any switches that may trip alarms or interlocks associated                                                                                                    |

| Step | Action                                                                                                    |  |  |
|------|----------------------------------------------------------------------------------------------------|--|--|
| 1    | Make sure that all valves on the three-valve manifold are closed.                                                                                        |  |  |
|      | See Figure 26 for sample piping arrangement.                                                                                                    |  |  |
| 2    | For analog loops, make sure the receiver instrument in the loop is configured for the PV4 output range.                                                  |  |  |
| 3    | Connect SCT to SMV and establish communications. (See subsection 5.2 for procedure, if necessary.)                                                       |  |  |
| 4    | Be sure any switches that may trip alarms or interlocks associated with analog loops are secured or turned off.                                          |  |  |
| 5    | Perform Upload of the SMV database to the SCT.                                                                                                    |  |  |
| 6    | Open equalizer valve C.                                                                                                    |  |  |
| 7    | Open valve A to make differential pressure zero (0) by applying same pressure to both sides of meter body.                                               |  |  |
|      | Allow system to stabilize at full static pressure - zero differential.                                                                                   |  |  |
| 8    | Select <i>DPInCal</i> tab card and read input of applied DP (PV1) pressure in the selected engineering unit.                                             |  |  |
|      | • If input reads 0% input, go to step 9.                                                                                                    |  |  |
|      | <ul> <li>If input does not read 0% input,</li> <li>Click the Input option button.</li> <li>Click the Correct button to correct input to zero.</li> </ul> |  |  |

Procedure, continued

Table 22Start up Procedure for SMV Transmitter Model SMA125,<br/>continued

| Step | Action                                                                                                    |
|------|----------------------------------------------------------------------------------------------------|
| 9    | Select <i>APInCal</i> tab card and read input of applied AP (PV2) pressure<br>in the selected engineering unit. Verify that it is equivalent to absolute<br>pressure at zero point. |
| 10   | Select <i>TempInCal</i> tab card and read input of applied temp (PV3) input in desired engineering unit. Verify that it is equivalent to process temperature.                       |
| 11   | Close equalizer valve C and open valve B.                                                                                                    |
| 12   | Select the <i>FlowInCal</i> tab card and read input Flow (PV4) signal in desired engineering unit. Verify that it is equivalent to calculated flow rate at operating conditions.    |

#### SMV Model SMA125 Start-up Procedure

Use the procedure in Table 23 to start-up an SMV 3000 transmitter model SMG170, which measures gauge pressure as the PV2 input.

| Ta | able 23 | Start up Procedure for SMV Transmitter Model SMG170 |  |
|----|---------|-----------------------------------------------------|--|
|    | -       |                                                     |  |

| Step | Action                                                                                                    |  |  |
|------|----------------------------------------------------------------------------------------------------|--|--|
| 1    | Make sure that all valves on the three-valve manifold are closed.                                                                                                    |  |  |
|      | See Figure 26 for sample piping arrangement.                                                                                                    |  |  |
| 2    | For analog loops, make sure the receiver instrument in the loop is configured for the PV4 output range.                                                                                                    |  |  |
| 3    | Connect SCT to SMV and establish communications. (See subsection 5.2 for procedure, if necessary.)                                                                                                    |  |  |
| 4    | Be sure any switches that may trip alarms or interlocks associated with analog loops are secured or turned off.                                                                                                    |  |  |
| 5    | Perform Upload of the SMV database to the SCT.                                                                                                    |  |  |
| 6    | Vent high pressure and low pressure input ports to atmosphere.<br>Steam applications with filled wet legs should be filled and vented to<br>atmosphere.                                                                                      |  |  |
| 7    | Select <i>GPInCal</i> tab card and read input of applied GP (PV2) pressure.                                                                                                    |  |  |
|      | <ul> <li>If input reads 0% input, go to step 8.</li> <li>If input does not read 0% input, <ul> <li>Select Input option</li> <li>Click on Correct.</li> <li>Read Input. Input will now read GP pressure at zero point.</li> </ul> </li> </ul> |  |  |

#### Procedure, continued

Table 23Start up Procedure for SMV Transmitter Model SMG170,<br/>continued

| Step | Action                                                                                                    |  |
|------|----------------------------------------------------------------------------------------------------|--|
| 8    | Close vents to high pressure and low pressure input ports. Close vents to wet legs in steam applications.                                                                    |  |
| 9    | Open equalizer valve C.                                                                                                    |  |
| 10   | Open valve A to make differential pressure zero (0) by applying same pressure to both sides of meter body.                                                                   |  |
|      | Allow system to stabilize at full static pressure - zero differential.                                                                                                    |  |
| 11   | Select <i>DPInCal</i> tab card and read input of applied DP (PV1) pressure in the selected engineering unit.                                                                 |  |
|      | • If input reads 0% input, go to step 12.                                                                                                    |  |
|      | <ul> <li>If input does not read 0% input,</li> <li>Click the Input option button.</li> <li>Click the Correct button to correct input to zero.</li> </ul>                     |  |
| 12   | Select <i>TempInCal</i> tab card and read input of applied temperature (PV3) input in desired engineering unit. Verify that it is equivalent to process temperature.         |  |
| 13   | Close equalizer valve C and open valve B.                                                                                                    |  |
| 14   | In the <i>FlowInCal</i> tab card and read input Flow (PV4) signal in desired engineering unit. Verify that it is equivalent to calculated flow rate at operating conditions. |  |

#### SMV Draft Range Start-up Procedure

Use the procedure in Table 24 to start-up an SMV 3000 transmitter model SMA110 and transmitters with small differential pressure spans.

| Table 24 | Start up Procedure for | SMV Transmitter       | Model SMA110 |
|----------|------------------------|-----------------------|--------------|
| Table 24 | Start up Procedure for | SIVI V TTAIISIIIILLEI | Model SMATTO |

| Step | Action                                                                                                    |  |
|------|----------------------------------------------------------------------------------------------------|--|
| 1    | Make sure that all valves on the three-valve manifold are closed. See Figure 26 for sample piping arrangement.                     |  |
|      | For installations without a three-valve manifold, connect a tube between the high pressure (HP) and low pressure (LP) input ports. |  |
| 2    | Make sure the transmitter is attached to the mounting brackets but the bolts are not tightened completely; loosen if necessary.    |  |

#### Procedure, continued

Table 24Start up Procedure for SMV Transmitter Model SMA110,<br/>continued

| Step | Action                                                                                                    |  |
|------|----------------------------------------------------------------------------------------------------|--|
| 3    | For analog loops, make sure the receiver instrument in the loop is configured for the PV4 output range.                                                                               |  |
| 4    | Connect SCT to SMV and establish communications. (See subsection 5.2 for procedure, if necessary.)                                                                                    |  |
| 5    | Be sure any switches that may trip alarms or interlocks associated with analog loops are secured or turned off.                                                                       |  |
| 6    | Perform Upload of the SMV database to the SCT.                                                                                                    |  |
| 7    | Open valve A and equalizer valve C in the three-valve manifold.                                                                                                    |  |
|      | Allow system to stabilize at full static pressure - zero differential.                                                                                                    |  |
| 8    | Select <i>DPInCal</i> tab card and read input of applied DP (PV1) pressure in the selected engineering unit.                                                                          |  |
| 9    | While monitoring the transmitter's PV1 input, position the transmitter<br>so that the transmitter input is reading at or near zero and then<br>tighten the mounting bolts completely. |  |
|      | Note that you must click on Read Input in order to obtain updated input pressure                                                                                                    |  |
|      | • When input reads 0% input, go to step 10.                                                                                                    |  |
|      | <ul> <li>If input does not read 0% input,</li> <li>Click the Input option button.</li> <li>Click the Correct button to correct input to zero.</li> </ul>                              |  |
| 10   | Close equalizer valve C and open valve B, or remove the tubing from between the input ports and restore transmitter piping.                                                           |  |
| 11   | Select <i>APInCal</i> tab card and read input of applied AP (PV2) pressure<br>in the selected engineering unit. Verify that it is equivalent to absolute<br>pressure at zero point.   |  |
| 12   | Select <i>TempInCal</i> tab card and read input of applied temperature (PV3) input in desired engineering unit. Verify that it is equivalent to process temperature.                  |  |
| 13   | Close equalizer valve C and open valve B.                                                                                                    |  |
| 14   | In the <i>FlowInCal</i> tab card and read input Flow (PV4) signal in desired engineering unit. Verify that it is equivalent to calculated flow rate at operating conditions.          |  |

3-Mode 0000 Controller P 1000 la bababal > SCT  $(\Delta) (\overline{\Delta})$ Voltmeter Black **ə** -Power 250 Ω • + Supply Or Optional Milliamp-meter SFC Red + SMV3000 Valve C Transmitter Valve A High Pressure (CAG Side 3-Valve Valve B Manifold Ó Ć RTD or T/C Ø Flow

Figure 26 Typical SCT or SFC and Meter Connections for SMV Start up Procedure.

### Section 8 — Operation

### 8.1 Introduction

#### **Section Contents**

#### This section includes these topics

|     | Торіс                               | See Page |
|-----|-------------------------------------|----------|
|     |                                     |          |
| 8.1 | Introduction                        | 91       |
| 8.2 | Accessing Operation Data            | 92       |
| 8.3 | Changing Default Failsafe Direction | 95       |
| 8.4 | Saving and Restoring a Database     |          |
|     |                                     |          |

# About this section This section identifies how to access typical data associated with the operation of an SMV 3000 transmitter. It also includes procedures for

- Changing the default failsafe direction,
- Writing data in the scratch pad area, and
- Saving and Restoring a database.

### 8.2 Accessing Operation Data

| Summary   | You can access this data relevant to the operation of the transmitter using the SCT.                                   |                                                                                       |                                                                         |  |  |
|-----------|----------------------------------------------------------------------------------------------------|---------------------------------------------------------------------------------------|-------------------------------------------------------------------------|--|--|
|           | Current PV number select                                                                                               | tion                                                                                  |                                                                         |  |  |
|           | • Input                                                                                                    |                                                                                       |                                                                         |  |  |
|           | • Output                                                                                                    |                                                                                       |                                                                         |  |  |
|           | • Span                                                                                                    |                                                                                       |                                                                         |  |  |
|           | Upper Range Limit                                                                                                    |                                                                                       |                                                                         |  |  |
|           | Failsafe output direction                                                                                              |                                                                                       |                                                                         |  |  |
|           | • Status                                                                                                    |                                                                                       |                                                                         |  |  |
|           | • Sensor (meter body) temperature                                                                                      |                                                                                       |                                                                         |  |  |
|           | Cold Junction Temperature                                                                                              |                                                                                       |                                                                         |  |  |
|           | High/low PV                                                                                                    |                                                                                       |                                                                         |  |  |
|           | • Lower Range Limit                                                                                                    |                                                                                       |                                                                         |  |  |
|           | • PROM serial number                                                                                                   |                                                                                       |                                                                         |  |  |
|           | Scratch pad messages                                                                                                   |                                                                                       |                                                                         |  |  |
|           |                                                                                                    |                                                                                       |                                                                         |  |  |
| Procedure | Table 25 summarizes how to<br>transmitter using the SCT. T<br>connected and communicati<br>by selecting Tag ID menu it | o access the given opera<br>The procedures assume t<br>ons have been establish<br>em. | ation data from the<br>that the SCT has been<br>ed with the transmitter |  |  |
|           | Table 25Accessing Trans                                                                                                | nsmitter Operation Data                                                               | Using SCT                                                               |  |  |
|           | IF you want to view                                                                                                    | Select the SCT<br>Window or Tab Card                                                  | And                                                                     |  |  |
|           | the present PV number<br>selected for display,<br>(transmitter in analog mode).                                        | General Tab Card                                                                      | Read:<br>Analog Output<br>Selection                                     |  |  |

Continued on next page

**Gross Status** 

Read: Serial Number

Firmware

Scratch Pad

Version

**Detailed Status** 

Read:

the status of transmitter

the PROM serial number.

transmitter.

the Firmware Version of the

the present message in the

scratch pad area of memory.

operation at the present time.

Status Tab Card

Device Tab Card

### 8.2 Accessing Operation Data, Continued

### Procedure, continued

|                                                                                                    | Continued                                                                                                    |                                      |                                       |                              |
|----------------------------------------------------------------------------------------------------|----------------------------------------------------------------------------------------------------|--------------------------------------|---------------------------------------|------------------------------|
|                                                                                                    | IF you want to view                                                                                                    | Select the SCT<br>Window or Tab Card |                                       | And                          |
| 1.                                                                                                    | the input value for a<br>given PV, which is<br>updated every six<br>seconds.                                                                        | <i>PV Monitor</i> Window             | Read:                                 | PV Input                     |
| 2.                                                                                                    | the present transmitter<br>output in percent for a<br>given PV, which is<br>updated every six<br>seconds.                                           |                                      |                                       | PV % of span                 |
| 1. the span, which is the                                                                              | DPConf (for PV1)                                                                                                    | Read:                                | Span                                  |                              |
|                                                                                                    | a given PV.                                                                                                    | APConf (for PV2)                     |                                       |                              |
| 2.                                                                                                    | the Upper Range Limit                                                                                                    | TempConf (for PV3)                   |                                       | URL                          |
|                                                                                                    | of a given PV.                                                                                                    | FlowConf (for PV4)                   |                                       |                              |
| 3.                                                                                                    | the Lower Range Limit of a given PV.                                                                                                    |                                      |                                       | LRL                          |
| the<br>for                                                                                             | failsafe output direction the transmitter.                                                                                                    | <i>General</i> Tab Card              | Read:                                 | Analog Failsafe<br>Direction |
| A<br>cha<br>dire<br>dov<br>"Ch<br>Dire                                                                 | <b>TTENTION</b> You can<br>ange the default failsafe<br>ection from upscale to<br>wnscale. See Section 8.3,<br>nanging Default Failsafe<br>ection". |                                      |                                       |                              |
| the present meter body<br>temperature (±5 °C)<br>measured by circuitry in the<br>transmitter's sensor. |                                                                                                    | PV Monitor Window                    | Click on <b>SV</b> button on DP gauge |                              |
|                                                                                                    |                                                                                                    |                                      | Read:                                 | SV                           |
| A<br>cha<br>enç<br>or<br>Uni<br>car                                                                    | <b>TTENTION</b> You can<br>ange the temperature<br>gineering units to °F, °R<br>°K by selecting the SV<br>its field in the <i>DPConf</i> tab<br>d.  |                                      |                                       |                              |

| Table 25 | Accessing Transmitter Operation Data Using SCT, |
|----------|-------------------------------------------------|
|          | Continued                                       |

# 8.2 Accessing Operation Data, Continued

### Procedure, continued

| Table 25 | Accessing Transmitter Operation Data Using SCT, |
|----------|-------------------------------------------------|
|          | Continued                                       |

| r Window C | And<br>Click on SV button on<br>Femp gauge                              |
|------------|-------------------------------------------------------------------------|
| r Window C | Click on <b>SV</b> button on<br>Femp gauge                              |
| R          |                                                                         |
|            | Read: SV                                                                |
|            |                                                                         |
| f C<br>b   | Click on <b>Read H/L</b><br>button.<br>Read: High/Low PV<br>High<br>Low |
| f          | k                                                                       |

# 8.3 Changing Default Failsafe Direction

| Background                        | Transmitters are shipped with a default failsafe direction of upscale. This means that the transmitter's output will be driven upscale (maximum output) when the transmitter detects a critical status.                                                                                                    |
|-----------------------------------|----------------------------------------------------------------------------------------------------|
|                                   | You can change the direction from upscale to downscale (minimum output) by cutting jumper W1 on the main printed circuit board (PWA) of the electronics module.                                                                                                    |
| Analog and DE Mode<br>Differences | If your transmitter is operating in the analog mode, an upscale failsafe action will drive the transmitter's output to 21.8 mA or a downscale action will drive its output to 3.8 mA.                                                                                                    |
|                                   | If your transmitter is operating in the DE mode, an upscale failsafe action<br>will cause the transmitter to generate a "+ infinity" digital signal, or a<br>downscale failsafe action will cause it to generate a "– infinity" digital<br>signal. The STIMV IOP module interprets either signal as "not a number"<br>and initiates its own configured failsafe action for the control system. |
| ATTENTION                         | The failsafe direction display that you can access through the SCT only<br>shows the state of the failsafe jumper in the transmitter as it correlates to<br>analog transmitter operation. The failsafe action of the digital control<br>system may be configured to operate differently than indicated by the state<br>of the jumper in the transmitter.                                       |
| Procedure                         | The procedure in Table 26 outlines the steps for cutting the failsafe jumper<br>on the transmitter's PWA. Figure 27 shows the location of the failsafe<br>jumper on the main PWA of the electronics module.                                                                                                    |
|                                   | The nature of the integrated circuitry used in the transmitter's PWA makes<br>it susceptible to damage by stray static discharges when it is removed from<br>the transmitter. Follow these tips to minimize chances of static electricity<br>damage when handling the PWA.                                                                                                    |
|                                   | • Never touch terminals, connectors, component leads, or circuits when handling the PWA.                                                                                                    |
|                                   | • When removing or installing the PWA, hold it by its edges or bracket section only. If you must touch the PWA circuits, be sure you are grounded by staying in contact with a grounded surface or wearing a grounded wrist strap.                                                                                                    |
|                                   | • As soon as the PWA is removed from the transmitter, put it in an electrically conductive bag or wrap it in aluminum foil to protect it.                                                                                                    |

# 8.3 Changing Default Failsafe Direction, Continued

### Procedure, continued

| 1010 20 | Cutting I unbuild sumper                                                                                                    |
|---------|----------------------------------------------------------------------------------------------------|
| Step    | Action                                                                                                    |
| 1       | Connect SCT to SMV and establish communications. (See subsection 5.2 for procedure, if necessary.)                                                                                                    |
| 2       | Be sure any switches that may trip alarms or interlocks associated with analog loops are secured or turned off.                                                                                                    |
| 3       | Open the <i>Status</i> Tab Card. Read and record the gross and detailed status messages of the transmitter.                                                                                                    |
| 4       | Turn OFF transmitter power. Loosen end-cap lock and unscrew end cap from electronics side of transmitter housing.                                                                                                    |
| 5       | Release retaining clip and unplug flex tape and power connectors<br>from Main PWA underneath module. Unplug temperature input<br>connector from Daughter PWA underneath module. Loosen two<br>captive mounting screws on top of module, and then carefully pull<br>module from housing.                                             |
| 6       | ATTENTIONYou may be able to cut the failsafe jumper withoutremoving the molding and Daughter PWA as noted in this Step andthe next one. Just be sure you can identify the jumper and don'tdamage other components in the process of cutting it.Remove screw holding connector molding/retaining clip to Main PWAand remove molding. |
| 7       | Remove two retaining screws and carefully pull Daughter PWA straight up to unplug it from connector on Main PWA.                                                                                                    |
| 8       | With component side of PWA facing you, locate failsafe jumper and cut it in half with small wire cutter such as dykes. See Figure 27. This changes failsafe action from upscale to downscale.                                                                                                    |
| 9       | Reverse applicable previous steps to replace PWA/module.                                                                                                    |

Table 26Cutting Failsafe Jumper
## 8.3 Changing Default Failsafe Direction, Continued

#### Procedure, continued

| Table 26 | Cutting | Failsafe | Jumper, | Continued |
|----------|---------|----------|---------|-----------|
|          |         |          | 2       |           |

| Step | Action                                                                                                    |
|------|----------------------------------------------------------------------------------------------------|
| 10   | Turn ON transmitter power.                                                                                                    |
| 11   | Perform Upload of the SMV database to the SCT.                                                                                                    |
| 12   | Open the <i>Status</i> Tab Card. Read the gross and detailed status messages of the transmitter. Verify that the status messages are the same as recorded in Step 3. |

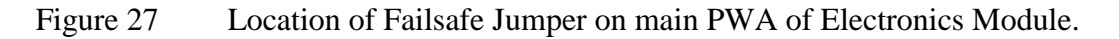

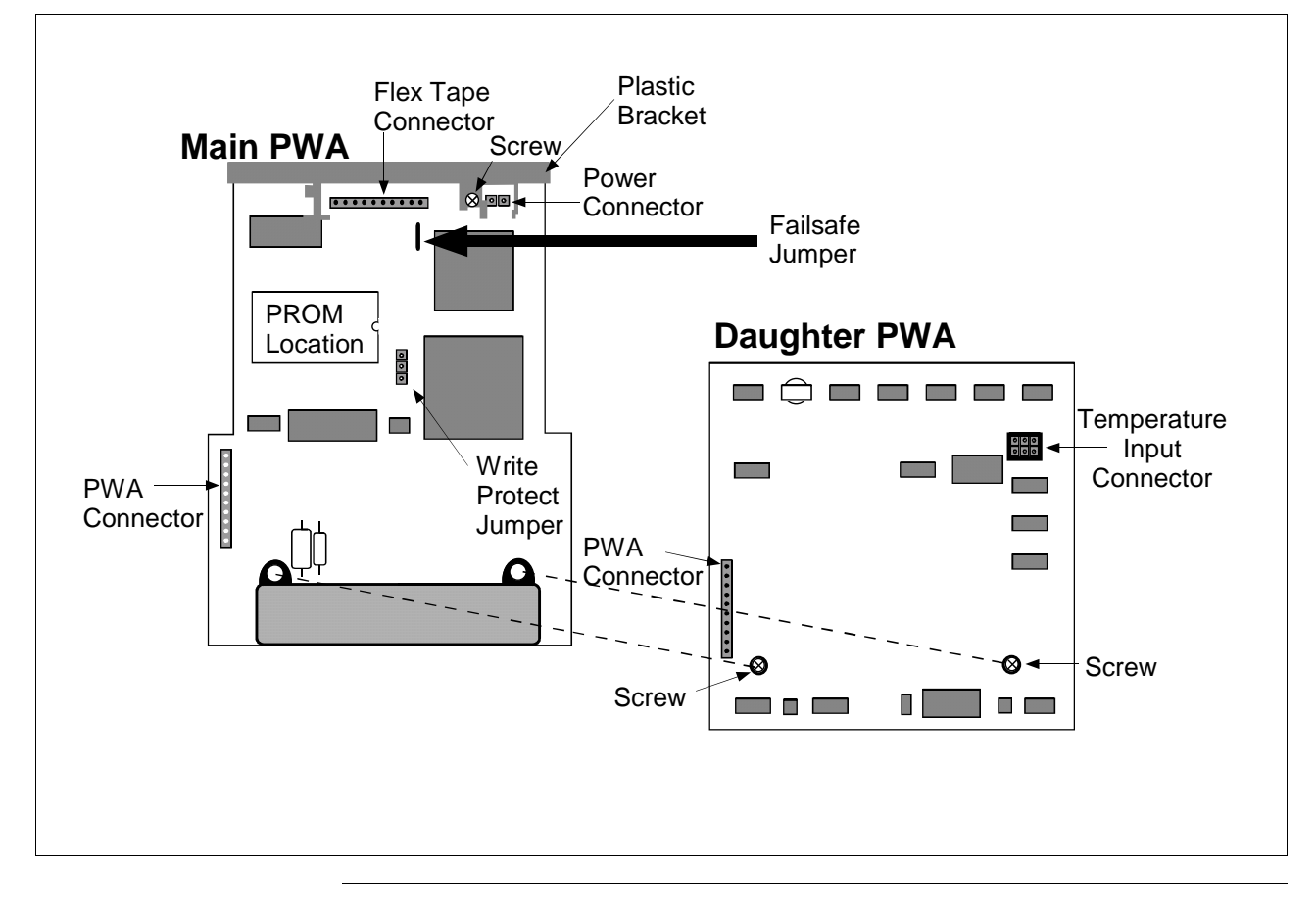

# 8.4 Saving and Restoring a Database

| Saving and Restoring<br>a SMV Configuration<br>Database | It is recommended that you keep a disk file of the current the configuration databases for all smart field devices, just in case of a device failure and/or replacement.                                                                                                    |
|---------------------------------------------------------|----------------------------------------------------------------------------------------------------|
|                                                         | If it becomes necessary to replace a damaged transmitter with a spare, you can restore the saved configuration database disk file in the spare transmitter. In fact, you can restore the saved configuration database in any number of transmitters as long as you change the tag number (Tag ID) in the restored database. |

#### Section 9 — Maintenance

#### 9.1 Introduction

#### Section Contents

#### This section includes these topics

|     | Торіс                                      | See Page |
|-----|--------------------------------------------|----------|
|     |                                            |          |
| 9.1 | Introduction                               |          |
| 9.2 | Preventive Maintenance                     |          |
| 9.3 | Inspecting and Cleaning Barrier Diaphragms | 101      |
| 9.4 | Replacing Electronics Module or PROM       |          |
| 9.5 | Replacing Meter Body Center Section        | 108      |
|     |                                            |          |

# About this section This section provides information about preventive maintenance routines, cleaning barrier diaphragms, and replacing damaged parts.

## 9.2 **Preventive Maintenance**

| Maintenance Routines<br>And Schedules | The SMV 3000 transmitter itself does not require any specific              |
|---------------------------------------|----------------------------------------------------------------------------|
|                                       | maintenance routine at regularly scheduled intervals. However, you should  |
|                                       | consider carrying out these typical inspection and maintenance routines on |
|                                       | a schedule that is dictated by the characteristics of the process medium   |
|                                       | being measured and whether blow-down facilities are being used.            |
|                                       | Check piping for leaks                                                     |

- Clear the piping for sediment or other foreign matter
- Clean the transmitter's process heads including the barrier diaphragms

# 9.3 Inspecting and Cleaning Barrier Diaphragms

| Background | Dependin<br>sediment<br>cavity/cha<br>diaphragr<br>residue fr<br>In most c<br>transmitte<br>barrier di | Depending on the characteristics of the process medium being measured,<br>sediment or other foreign particles may collect in the process head<br>cavity/chamber and cause faulty measurement. In addition, the barrier<br>diaphragms in the transmitter's meter body may become coated with a<br>residue from the process medium.<br>In most cases, you can readily remove the process heads from the<br>transmitter's meter body to clean the process head cavity and inspect the<br>barrier diaphragms.                                                                                                    |  |  |
|------------|----------------------------------------------------------------------------------------------------|----------------------------------------------------------------------------------------------------|--|--|
| Procedure  | The proce                                                                                              | edure in Table 27 outlines the general steps for inspecting and barrier diaphragms.                                                                                                    |  |  |
|            | Table 27                                                                                               | Inspecting and Cleaning Barrier Diaphragms                                                                                                    |  |  |
|            | Step                                                                                                   | Action                                                                                                    |  |  |
|            | 1                                                                                                    | Close all valves and isolate transmitter from process. Open vent in process head to drain fluid from transmitter's meter body, if required.                                                                                                    |  |  |
|            |                                                                                                    | <b>ATTENTION</b> We recommend that you remove the transmitter from                                                                                                    |  |  |
|            |                                                                                                    | service and move it to a clean area before taking it apart.                                                                                                    |  |  |
|            | 2                                                                                                    | Remove nuts from bolts that hold process heads to meter body.<br>Remove process heads and bolts.                                                                                                    |  |  |
|            |                                                                                                    | Nuts<br>Nuts<br>Process<br>head<br>O-ring<br>Center<br>O-ring<br>Section<br>Process<br>head<br>O-ring<br>Center<br>O-ring<br>Center<br>O-ring |  |  |

Continued on next page

# 9.3 Inspecting and Cleaning Barrier Diaphragms, Continued

#### Procedure, continued

| $\frac{1}{2}$ | Inspecting and Cleaning Barrier Diaphragms, Continued                                                                                                    |
|---------------|----------------------------------------------------------------------------------------------------|
| Step          | Action                                                                                                    |
| 3             | Remove O-ring and clean interior of process head using soft bristle brush and suitable solvent.                                                                                                    |
| 4             | Inspect barrier diaphragm for any signs of deterioration or corrosion Look for possible residue and clean if necessary.                                                                                                    |
|               | NOTE: If diaphragm is dented, has distorted convolutions or radial wrinkles, performance may be affected. Contact the Solutions Support Center for assistance.                                                                                                    |
| 5             | Replace O-ring or teflon gasket ring.                                                                                                    |
| 6             | Coat threads on process head bolts with anti-seize compound such as "Neverseize" or equivalent.                                                                                                    |
| 7             | Replace process heads and bolts. Finger tighten nuts.                                                                                                    |
| 8             | Use a torque wrench to gradually tighten nuts to torque of 40 ft-lb (5 N•m) for carbon steel process heads bolts or 35 ft-lb (47.5 N•m) for stainless steel process head bolts in sequence shown in following illustration. Tighten head bolts in stages of 1/3 full torque, 2/3 full torque, and then full torque. |
|               |                                                                                                    |
|               | Always tighten head bolts in<br>sequence shown and in these<br>stages:<br>1. 1/3 full torque<br>2. 2/3 full torque<br>3. Full torque                                                                                                    |
| 9             | Return transmitter to service.           CAUTION         Do not exceed the overload rating when placing the transmitter back into service or during cleaning operations. See Overpressure ratings in Section 3 of this manual.                                                                                      |

## 9.4 Replacing Electronics Module or PROM

| Module description  | The electronics module used in the SMV 3000 transmitter is a two Printed Wiring Assembly design that includes an integral mounting bracket, we refer to the PWAs as Main PWA and Temperature or Daughter PWA as a way to distinguish them.                                                                                                    |
|---------------------|----------------------------------------------------------------------------------------------------|
| PROM identification | The plug-in PROM on the main PWA is uniquely characterized to the meter body of the given transmitter. For this reason, each PROM is given a 10-digit identification number so you can verify that a replacement PROM is the correct match for the given transmitter. The PROM identification number is stamped on the nameplate on the transmitter's meter body and appears on a label under the PROM. You can also read the PROM number using the SCT – See Section 8.2 in this manual for details. |
| Procedure           | The procedure in Table 28 outlines the steps for replacing the electronics module or the plug-in PROM. Since you must remove the electronics module and PROM in either case, you can easily adapt the steps as required.                                                                                                    |

 Table 28
 Replacing Electronics Module or PROM

| Step | Action                                                                                                    |
|------|----------------------------------------------------------------------------------------------------|
| 1    | Turn OFF transmitter power.                                                                                                    |
|      | <b>ATTENTION</b> We recommend that you remove the transmitter from service and move it to a clean area before taking it apart. |
| 2    | Loosen end cap lock and unscrew end cap from electronics side of housing.                                                      |

#### 9.4 Replacing Electronics Module or PROM, Continued

Procedure, continued

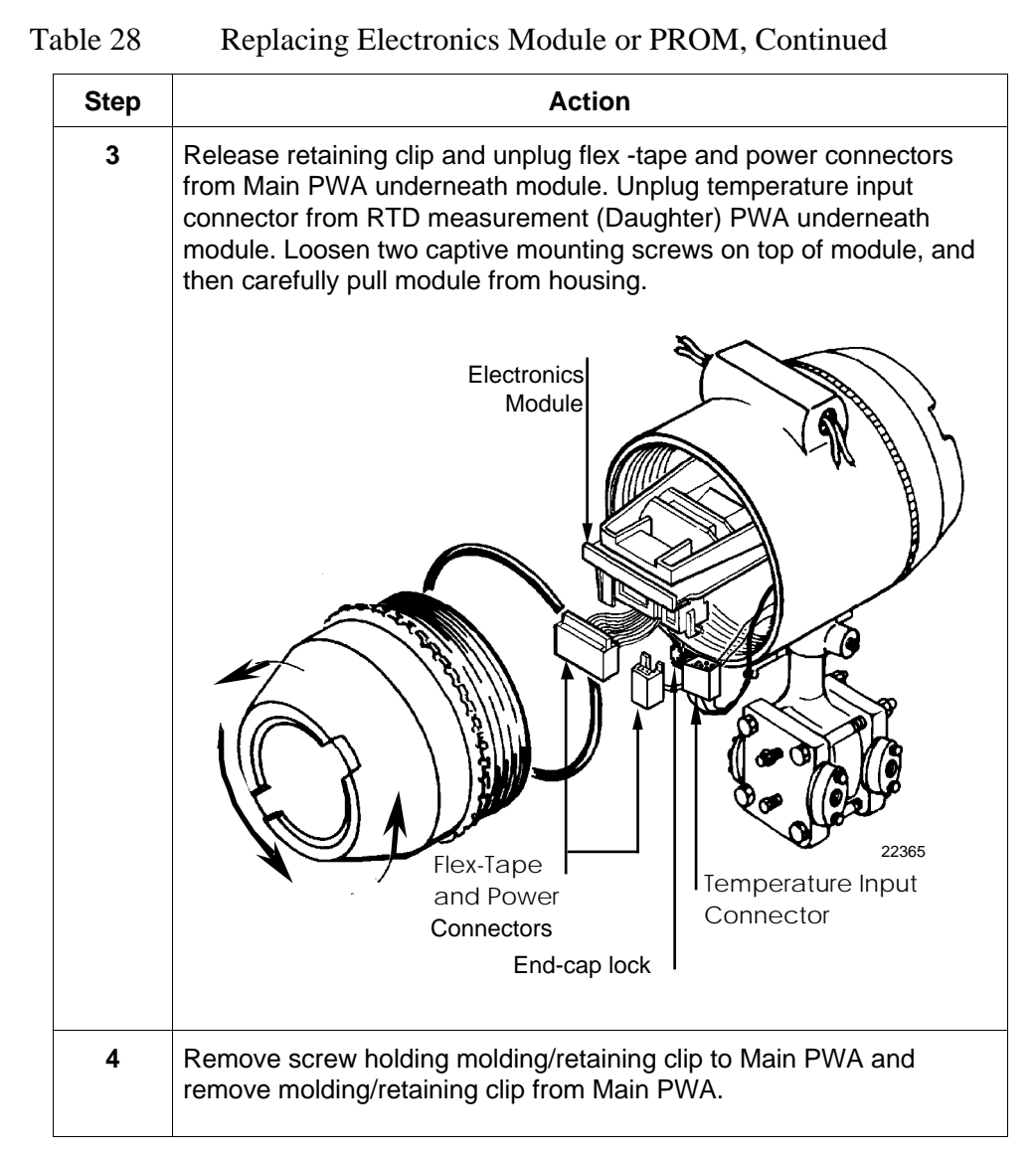

#### Procedure, continued

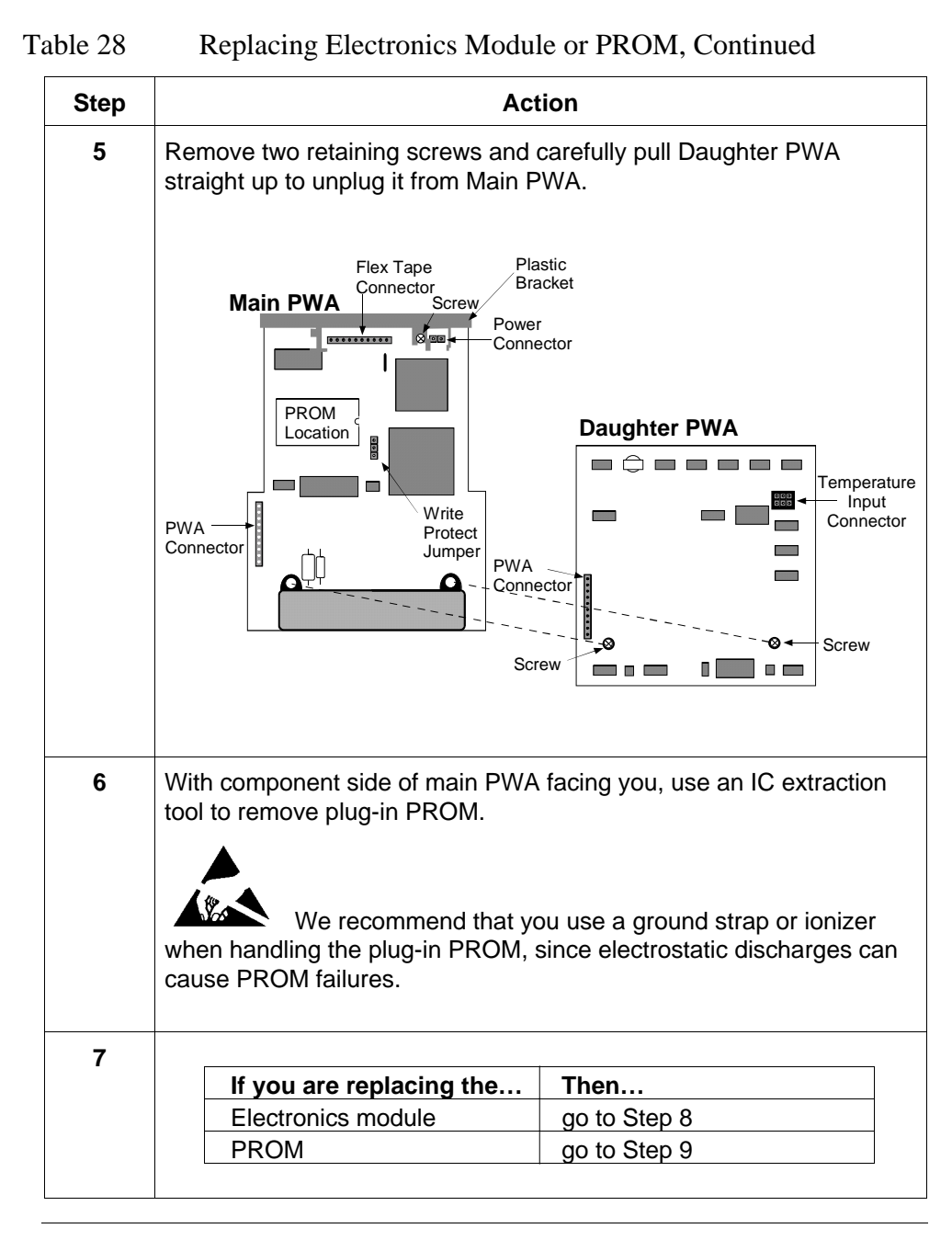

#### 9.4 Replacing Electronics Module or PROM, Continued

Procedure, continued

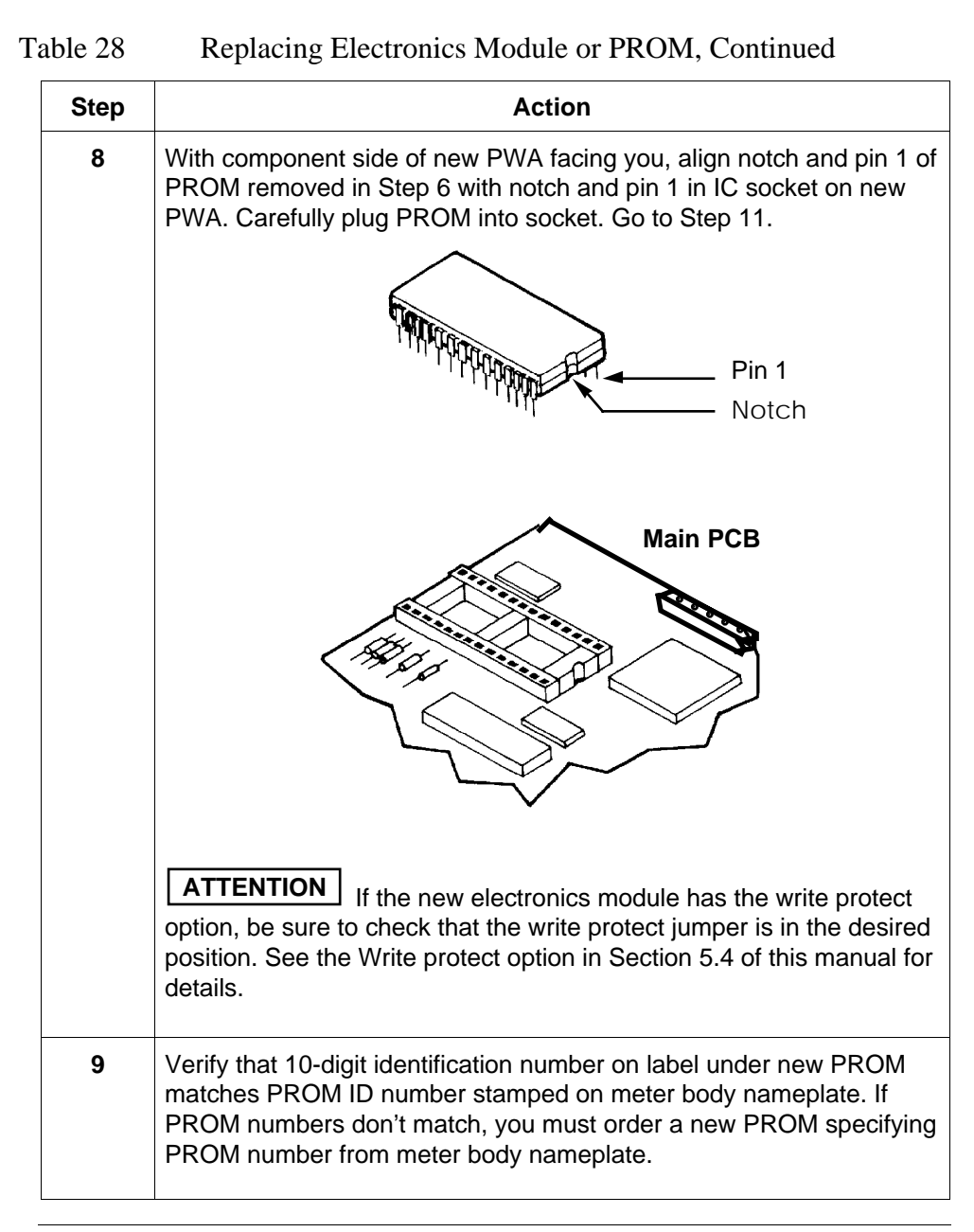

#### 9.4 Replacing Electronics Module or PROM, Continued

#### Procedure, continued

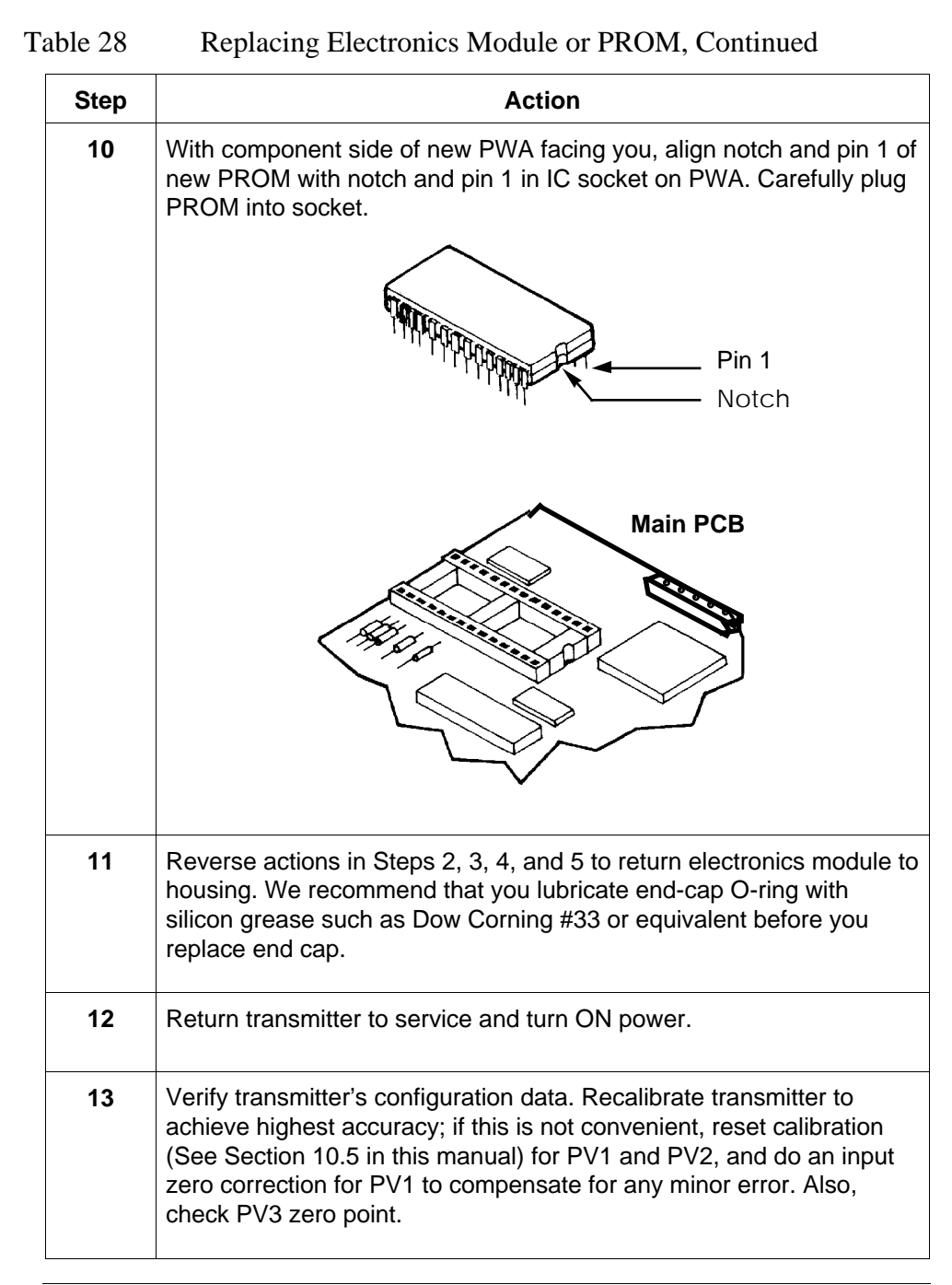

## 9.5 Replacing Meter Body Center Section

# ProcedureYou can replace the center section of the meter body. A replacement<br/>center section is supplied with a new matching PROM.

Use the procedure in Table 29 to install a new center section and its matching PROM.

| Step | Action                                                                                                    |
|------|----------------------------------------------------------------------------------------------------|
| 1    | Complete first 7 Steps, as applicable, in Table 28 to remove electronics module, remove existing PROM, and install matching PROM supplied with new meter body center section. |
| 2    | Use 4mm size allen wrench to loosen set screw outside housing.                                                                                                    |
| 3    | Carefully unscrew meter body including integral flex-tape assembly counterclockwise from electronics housing.                                                                 |

Table 29Replacing Meter Body Center Section

#### Procedure, continued

| Table 29 | Replacing Meter Body Center Section, Continued                                                      |
|----------|----------------------------------------------------------------------------------------------------|
| Step     | Action                                                                                              |
| 4        | Remove nuts from bolts that hold process heads to center section.<br>Remove process heads and bolts |
| 5        | Remove O-ring and clean interior of process head using soft bristle brush and suitable solvent.     |
| 6        | Replace O-ring.                                                                                     |
| 7        | Coat threads on process head bolts with anti-seize compound such as "Neverseize" or equivalent.     |
| 8        | Carefully assemble process heads and bolts to new center section.<br>Finger tighten nuts.           |

#### Replacing Meter Body Center Section, Continued 9.5

#### Procedure, continued

| able 29 | Replacing Meter Body Center Section, Continued                                                                                                    |
|---------|----------------------------------------------------------------------------------------------------|
| Step    | Action                                                                                                    |
| 9       | Use a torque wrench to gradually tighten nuts to torque of 40 ft-lb (54 N•m) for carbon steel process heads bolts or 35 ft-lb (47.5 N•m) for stainless steel process head bolts in sequence shown in following illustration. Tighten head bolts in stages of 1/3 full torque, 2/3 full torque, and then full torque. |
|         | Always tighten head bolts in<br>sequence shown and in these<br>stages:<br>1. 1/3 full torque<br>2. 2/3 full torque<br>3. Full torque                                                                                                    |
| 10      | Feed flex-tape assembly on new meter body center section through neck of housing and screw meter body clockwise into housing.                                                                                                    |
| 11      | Rotate housing to desired position and tighten outside set screw. Be sure set screw seats fully into set screw slot.                                                                                                    |
| 12      | See Step 11 in Table 28.                                                                                                    |
| 13      | Verify transmitter's configuration data. Recalibrate transmitter to<br>achieve highest accuracy; if this is not convenient, reset calibration<br>(See Section 10.6 in this manual) for PV1 and PV2, and do an input<br>zero correction for PV1 to compensate for any minor error. Also,<br>check PV3 zero point.     |

Table 29 ٦ſ . •  $\overline{}$ •

#### Section 10 — Calibration

#### 10.1 Introduction

#### Section Contents

#### This section includes these topics

| Торіс                                     | See Page |
|-------------------------------------------|----------|
|                                           |          |
| 10.1 Introduction                         | 111      |
| 10.2 Overview                             | 112      |
| 10.3 Calibrating Analog Output Signal     | 114      |
| 10.4 Calibrating PV1 and PV2 Range Values | 115      |
| 10.5 Resetting Calibration                | 117      |
|                                           |          |

# About This SectionThis section provides information about calibrating the transmitter's<br/>analog output and measurement ranges for differential pressure PV1 and<br/>static pressure PV2. It also covers the procedure for resetting calibration to<br/>default values as a quick alternative to measurement range calibration.

About Calibration Differential pressure and static pressure measurements can be affected by conditions external to the transmitter, (such as process material or residue adhering to barrier diaphragms for example), so measurement "drift" cannot be eliminated completely. If recalibration of the differential pressure PV1 and/or static pressure PV2 measurement range is required, we recommend that you do a bench calibration with the transmitter removed from the process and located in a controlled environment to get the best accuracy.

For a transmitter with a small differential pressure span, a input zero correct function should be performed. This action corrects for any minor error that may occur after the transmitter is mounted and connected to the process.

If the transmitter will be operating in the analog mode, you must calibrate its output signal before you calibrate the transmitter's measurement ranges. While it is not required to calibrate the output signal first for transmitter's operating in the DE mode, you can do it by reading the output in percent.

You can reset the calibration data for any given measurement range to default values, if it is corrupted, until the transmitter can be recalibrated. See subsection 10.5 for details.

# 10.2 Overview, Continued

| Test Equipment<br>Required              | <ul> <li>Depending upon the type of calibration you choose, you may need any of the following test equipment to accurately calibrate the transmitter:</li> <li>Digital Voltmeter or milliammeter with 0.02% accuracy or better</li> <li>SFC Smart Field Communicator or a PC running SCT 3000 software</li> <li>Calibration-standard input source with a 0.02% accuracy</li> <li>250 ohm resistor with 0.01% tolerance or better.</li> </ul>                                                                                                    |  |  |  |
|-----------------------------------------|----------------------------------------------------------------------------------------------------|--|--|--|
| Using the SFC or SCT<br>for Calibration | Transmitter calibration can be accomplished by using either the SCT 3000 (which is recommended) or a Smart Field Communicator (SFC).<br>Using the SCT, calibration procedures for the SMV 3000 are available in the on-line user manual. Step procedures for calibrating the SMV 3000 using the SFC can be found in the <i>Smart Field Communicator Model STS103 Operating Guide</i> , 34-ST-11-14.                                                                                                    |  |  |  |
| ATTENTION                               | If the transmitter is digitally integrated with our TPS/TDC 3000 control systems, you can initiate range calibration and calibration reset functions through displays at the Universal Station. However, we still recommend that you do a range calibration using the SCT with the transmitter removed from service and moved to a controlled environment. Details about doing a calibration reset through the Universal Station are given in the <i>PM/APM Smartline Transmitter Integration Manual</i> , PM12-410 which is part of the TDC 3000 system bookset. |  |  |  |

# **10.3 Calibrating Analog Output Signal**

| Background | You can calibrate the transmitter's analog output circuit at its 0 and 100% levels by using the transmitter in its constant-current source mode (or output mode). It is not necessary to remove the transmitter from service for this procedure.                                                                                                    |  |  |  |  |
|------------|----------------------------------------------------------------------------------------------------|--|--|--|--|
| Procedure  | Depending if you are using the SCT 3000 or the SFC to perform<br>calibration, refer to the appropriate sections below for the procedure. The<br>procedure shows you how to calibrate the output signal for a transmitter in<br>the analog mode. Note that the procedure is similar for a transmitter in the<br>DE mode, but the SCT (or SFC) must be used to read the output in percent<br>in place of the milliammeter or voltmeter readings. |  |  |  |  |
|            | See Figure 28 for a sample test equipment setup.                                                                                                    |  |  |  |  |
|            | Using the SCT, select the topic:                                                                                                    |  |  |  |  |
|            | "Calibrating Output at 0 and 100% for an SMV 3000                                                                                                    |  |  |  |  |
|            | Transmitter <sup>®</sup> and Click on "PV4 Output Calibration Form                                                                                                    |  |  |  |  |
|            | (FLOW OutCal) <sup>2</sup> to view the procedure.                                                                                                    |  |  |  |  |
|            | Using the SFC:                                                                                                    |  |  |  |  |
|            | Follow the procedure for "Calibrating the Output Signal for<br>Transmitter in Analog Mode" in Section 7 of the SFC<br>Operating Guide.                                                                                                    |  |  |  |  |

# 10.4 Calibrating PV1 and PV2 Range Values

| Background | The SMV 3000 Smart Multivariable Transmitter has two-point calibration. This means when you calibrate two points in the PV range all the points in that range adjust to that calibration.                                                                                                    |  |  |  |  |  |
|------------|----------------------------------------------------------------------------------------------------|--|--|--|--|--|
| ATTENTION  | You must have a precision pressure source with an accuracy of 0.04% or<br>better to do a range calibration. Note that we factory calibrate SMV 3000<br>Smart Multivariable Transmitters with inches of water ranges using inche<br>of water pressure referenced to a temperature of 39.2 °F (4°C).                                                                   |  |  |  |  |  |
| Procedure  | Depending if you are using the SCT 3000 or the SFC to perform<br>calibration, refer to the appropriate sections below for the procedure. The<br>procedures show you how to calibrate the PV1 and PV2 ranges (LRV and<br>URV) of the transmitter. This procedure assumes that the transmitter is<br>removed from the process and located in a controlled environment. |  |  |  |  |  |
|            | See Figure 28 for typical SCT/SFC, power supply, and pressure source hookup for calibration.                                                                                                    |  |  |  |  |  |
|            | Using the SCT, select the topic:<br>"Calibrating LRV and URV for an SMV 3000 Transmitter"<br>and Click on "Input Calibration – (for the desired PV listed<br>in the menu)".                                                                                                    |  |  |  |  |  |
|            | The procedure for setting PV1 range is viewed by selecting<br>"Steps to Calibrate LRV and URV for PV1".                                                                                                    |  |  |  |  |  |
|            | The procedure for setting PV2 range is viewed by selecting<br>either "Calibration Procedure Using an Absolute Pressure<br>(Vacuum) Source" or "Calibration Procedure Using a<br>Gauge Pressure Source with an Absolute Pressure<br>Readout".                                                                                                    |  |  |  |  |  |
|            | Using the SFC:<br>Follow the procedure for "Calibrating Measurement Range<br>for PV1" and "Calibrating Measurement Range for PV2"in<br>Section 7 of the SFC Operating Guide.                                                                                                    |  |  |  |  |  |

#### 10.4 Calibrating PV1 and PV2 Range Values, Continued

#### Procedure, continued

Figure 28 Typical PV1 or PV2 Range Calibration Hookup

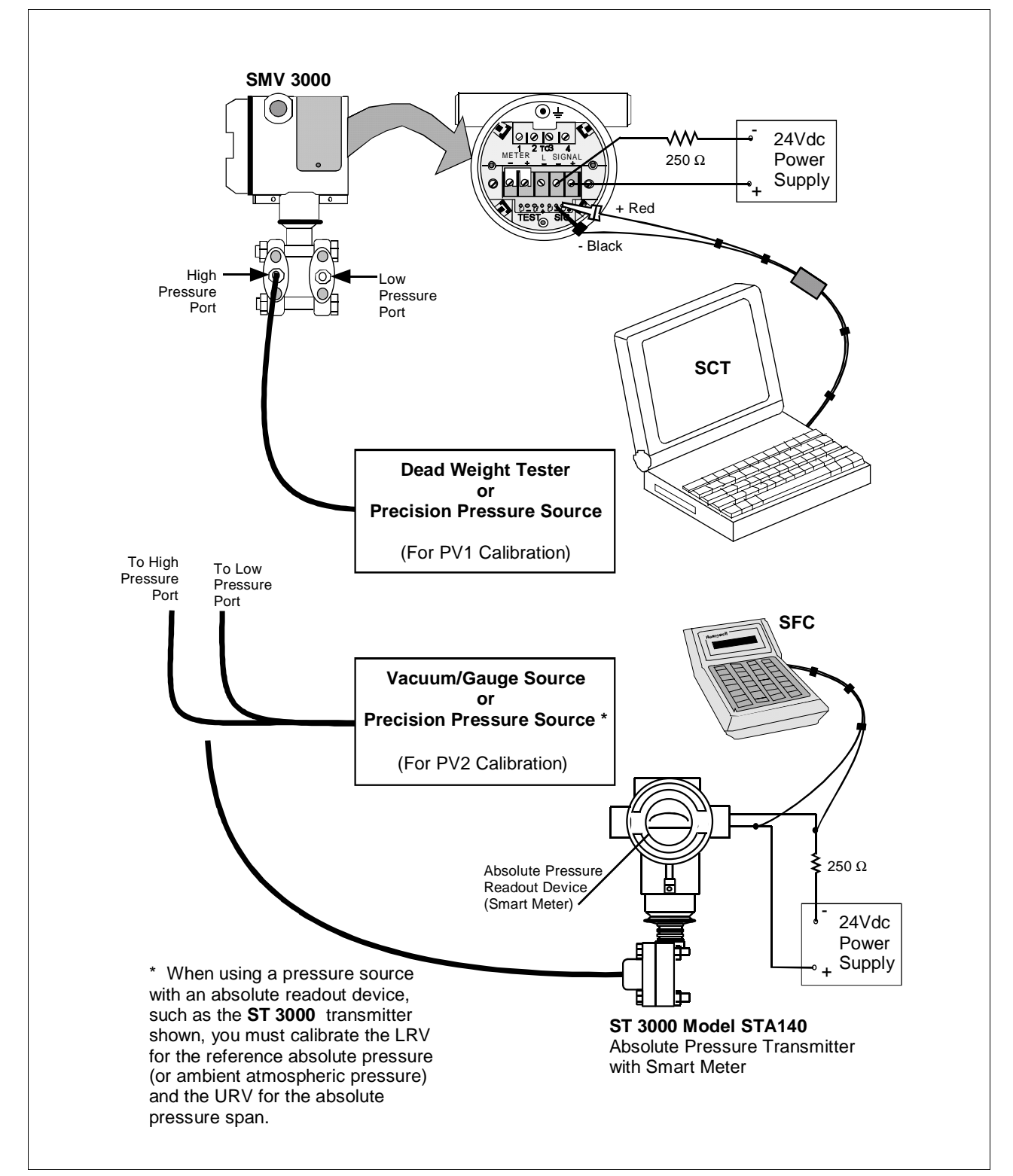

Continued on next page

# About Reset Accuracy for PV1 and PV2

You can erase incorrect PV1 and/or PV2 calibration data by resetting the data to default values. The default values return the transmitter calibration to the original factory "characterization" values for the existing LRV and URV. Characterization calculates a mathematical model of the performance of the transmitter's sensors and then stores that data in the transmitter's memory. Note that this is **not** the "final calibration" which is done at the end of the process against the ordered range.

While resetting the calibration will return the transmitter to a close approximation of the previous calibration using its stored characterization data, the accuracy of the "reset" transmitter will be lower than the specified final calibrated accuracy. The calibration is not exact since the transmitter mounting angle may be different than the factory mounting angle and time drift may have occurred since the factory characterization. This means that the transmitter is calculating its output based on the characterization equation alone without any compensation for the small residual errors of zero offset and span correction.

For example, a typical zero offset correction is less than 0.1 inH<sub>2</sub>O for a 400 inH<sub>2</sub>O range and a typical span correction is less than 0.2% regardless of the range (down to the point where specification turndown begins). The typical performance of a 400 inH<sub>2</sub>O transmitter after a calibration reset (or a "Corrects Reset" as it is often called) can be expressed as:

Accuracy = 
$$0.2\% + \left(\frac{0.1 \text{ in}H_2O}{\text{Span in}H_2O}\right) \cdot 100\%$$

By correcting the zero input, the typical performance will be 0.2% or better.

For other transmitter ranges, the initial zero offset will be scaled by the ratio of the Upper Range Limit (URL) to 400 inH<sub>2</sub>O at 39.2 °F (4 °C). Thus, for a 100 psi range, the initial zero offset can be expressed by:

$$0.1 inH_2O \bullet \frac{2768 inH_2O}{400 inH_2O} = 0.7 inH_2O \text{ or } 0.025 \text{ psi}$$

Note that these are **typical** values and they may vary. However, our patented characterization method includes several techniques that help to ensure that this level of performance can be achieved.

# 10.5 Resetting Calibration, Continued

| Background | You can erase incorrect calibration data for a given PV measurement range by resetting the data to default values using the SCT or SFC.                                                                                                    |  |  |  |  |
|------------|----------------------------------------------------------------------------------------------------|--|--|--|--|
| Procedure  | Depending if you are using the SCT 3000 or the SFC to reset calibration, refer to the appropriate sections below for the procedure. The procedure shows you how to reset calibration data for a given PV measurement range in a transmitter. |  |  |  |  |
|            | Using the SCT, select the topic:                                                                                                    |  |  |  |  |
|            | "Resetting Calibration for an SMV 3000 Transmitter"                                                                                                    |  |  |  |  |
|            | Using the SFC:                                                                                                    |  |  |  |  |
|            | Follow the procedure for "Steps to Reset Calibration                                                                                                    |  |  |  |  |
|            | Data for an SMV 3000" in Section 7 of the SFC                                                                                                    |  |  |  |  |
|            | Operating Guide.                                                                                                    |  |  |  |  |

## Section 11 — Troubleshooting

#### 11.1 Introduction

#### **Section Contents**

#### This section includes these topics

| Торіс                              | See Page |
|------------------------------------|----------|
|                                    |          |
| 11.1 Introduction                  | 119      |
| 11.2 Overview                      | 120      |
| 11.3 Troubleshooting Using the SCT | 121      |
| 11.4 Diagnostic Messages           | 122      |
|                                    |          |

# About This Section This section shows you how to use the SCT 3000 to access diagnostic messages generated by the SMV 3000. The SCT on-line user manual and help provides details for interpreting diagnostic messages and the steps to correct fault conditions.

## 11.2 Overview

| Diagnostics              | The SMV 3000 transmitter is constantly running internal diagnostics to<br>monitor sensor and transmitter functions. The SCT and SFC, when<br>connected to the SMV control loop, monitor the transmitter functions, and<br>status of the control loop and the communications link.                                                                                                    |
|--------------------------|----------------------------------------------------------------------------------------------------|
|                          | When a diagnostic failure is detected, a status is generated by the SMV.<br>The SCT or SFC, connected to the SMV control loop, will interpret the<br>transmitter status into messages which can be viewed through the SCT<br>Status tab card or an SFC display. Corrective actions then can be taken to<br>clear transmitter fault conditions.                                                                                                    |
| ATTENTION                | There are additional diagnostics provided by the STIMV IOP for transmitters integrated with the TPS/TDC control systems and any message will appear in the TRANSMITTER STATUS field of the Detail Display in the Universal Station. Details about the STIMV IOP diagnostic messages are given in the <i>PM/APM Smartline Transmitter Integration Manual PM12-410</i> which is part of the TPS/TDC system bookset and in Appendix A of this manual. |
| Troubleshooting<br>Tools | Your primary troubleshooting tool is the SCT in which you can run a<br>status check and refer to the detailed status message table that lists the<br>diagnostic messages and their meanings. Recommended actions are<br>provided to help in correcting transmitter fault conditions. Use the SCT<br>also to verify the transmitter's configuration data and check to be sure<br>your process is operating correctly.                               |
|                          | NOTE: The SFC can also be used to check transmitter status and identify diagnostic messages. If you are using an SFC to check transmitter status and diagnose transmitter faults, refer to the <i>Smart Field Communicator Model STS103 Operating Guide 34-ST-11-14</i> for detailed keystroke information and trouble shooting procedures.                                                                                                    |

### **11.3 Troubleshooting Using the SCT**

**Summary** Using the SCT in the on-line mode you can check the transmitter status, identify diagnostic messages and access troubleshooting information so you can clear fault conditions.

The SMV diagnostic messages fall into any one of the following general categories:

- Status (Informational)
- Noncritical Status
- Critical Status
- Communications

Follow the steps in Table 30 to access diagnostic messages generated by the SMV 3000 and procedures for clearing transmitter fault conditions.

| Table 30 | Accessing SMV | 3000 Diagnostic | Information | using the SCT |
|----------|---------------|-----------------|-------------|---------------|
|          |               |                 |             |               |

| Step | Action                                                                                                    |
|------|----------------------------------------------------------------------------------------------------|
| 1    | <b>Connect the SCT to the SMV</b> and establish communications. (See Subsection 5.2 Establishing Communications for the procedure, if necessary.) |
| 2    | Select the <b>Status</b> Tab Card (if not selected already) to display a listing of the Gross Status and Detailed Status messages.                |
| 3    | Refer to the <b>SCT on-line user manual</b> for descriptions of the status messages and corrective actions to clear faults.                       |

#### ATTENTION

When critical status forces PV output into failsafe condition, record the messages before you cycle transmitter power OFF/ON to clear failsafe condition.

# 11.4 Diagnostic Messages

| Diagnostic Messages                  | The diagnostic text messages that can be displayed on the SCT, SFC or on<br>a TPS/TDC system are listed in the following tables. A description of the<br>probable cause and suggested action to be taken are listed also to help in<br>troubleshooting error conditions. |  |  |  |
|--------------------------------------|----------------------------------------------------------------------------------------------------|--|--|--|
|                                      | The messages are grouped in tables according to the status message categories.                                                                                                    |  |  |  |
|                                      | Critical status diagnostic messages<br>Non-critical status messages<br>Communications status messages<br>Informational status messages<br>SFC Diagnostic messages                                                                                                    |  |  |  |
| Diagnostic Message<br>Table Headings | SMV Status column provides the location of the SMV status. If you are using one of the diagnostic tools (SCT, SFC or Universal Station) that contains an earlier software version, you may see the diagnostic message displayed as these SMV Status numbers.             |  |  |  |
|                                      | The <b>SCT Status Message</b> column shows the text which appears in the Status tab window when the SCT is in the on-line mode and connected to the SMV control loop.                                                                                                    |  |  |  |
|                                      | The <b>SFC Display Message</b> column shows the text which appears wh<br>the SFC is connected to the SMV control loop and the [STAT] key is<br>pressed.                                                                                                    |  |  |  |
|                                      | <b>TDC Display Status Message</b> column shows the text which appears on a TPS/TDC Universal Station.                                                                                                    |  |  |  |
|                                      | Some messages and information in the tables are specific to the SCT or SFC and are noted.                                                                                                    |  |  |  |

Continued on next page

122

Diagnostic Messages, continued

Table 31Critical Status Diagnostic Message Table

| SMV Status | SCT Status Message                             | SFC Display Message                       | TDC Status Message | Possible Cause                                | What to Do                                                      |
|------------|------------------------------------------------|-------------------------------------------|--------------------|-----------------------------------------------|-----------------------------------------------------------------|
| 7-0        | A/D Failure PV3                                | STATUS TAG ID.#                           | A/D FAILURE PV3    | A/D circuit for PV3 input has failed.         | Cycle transmitter power     OFF/ON.                             |
|            |                                                | A/D FAILORE PV5                           |                    |                                               | Replace electronics module.                                     |
| 7-1        | Characterization Fault<br>PV3                  | STATUS TAG ID.#                           | CHAR. FAULT PV3    | Characterization data for PV3 is bad.         | Cycle transmitter power     OFF/ON.                             |
|            |                                                | CHAR, FROM FV5                            |                    |                                               | Replace electronics module.                                     |
| 1-1        | Characterization PROM<br>Fault or Bad Checksum | STATUS <i>TAG ID</i> .<br>CHAR PROM FAULT | CHAR PROM FAULT    | Characterization data is bad.                 | Replace PROM with an identical PROM. Verify PROM serial number: |
|            |                                                |                                           |                    |                                               | SCT – Select Device tab card.                                   |
|            |                                                |                                           |                    |                                               | SFC – Press [ <b>conF</b> ] and [▲ NEXT] keys.                  |
| 1-3        | DAC Compensation<br>Fault Error Detected       | STATUS <i>TAG ID</i> .#<br>DAC COMP FAULT | DAC COMP FAULT     | DAC temperature compensation is out of range. | Replace electronics module.                                     |
| 1-4        | NVM Fault PV1                                  | STATUS <i>TAG ID</i> .#<br>NVM FAULT      | NVM FAULT          | PV1 nonvolatile memory fault.                 | Replace electronics module.                                     |
| 1-5        | RAM Fault                                      | STATUS <i>TAG ID</i> .<br>RAM FAULT       | RAM FAULT          | RAM has failed                                | Replace electronics module                                      |
| 1-6        | PROM Fault                                     | STATUS <i>TAG ID</i> .<br>PROM FAULT      | PROM FAULT         | PROM has failed.                              | Replace PROM.                                                   |
| 1-7        | PAC Fault                                      | STATUS <i>TAG ID</i> .<br>PAC FAULT       | PAC FAULT          | PAC circuit has failed.                       | Replace electronics module.                                     |

# **Diagnostic Messages,** continued

 Table 31
 Critical Status Diagnostic Message Table, Continued

| SMV Status | SCT Status Message                   | SFC Display Message                        | TDC Status Message | Possible Cause                                                                                                    | What to Do                                                                                                    |
|------------|--------------------------------------|--------------------------------------------|--------------------|----------------------------------------------------------------------------------------------------|----------------------------------------------------------------------------------------------------|
| 2-4        | Meter Body Overload                  | STATUS <i>TAG ID</i> .#<br>M.B. OVERLOAD   | M.B. OVERLOAD OR   | Pressure input is two times greater than URL for PV2.                                                                                                    | Wait for PV2 range to return to normal.                                                                                                    |
|            | OR                                   | OR                                         |                    |                                                                                                    | Meter body may have been damaged.<br>Check the transmitter for accuracy                                                                                                    |
| 2-5        | Meter Body Fault:<br>Pressure >2*URL | STATUS <i>TAG ID</i> .#<br>METERBODY FAULT | METER BODY FAULT   |                                                                                                    | and linearity. Replace meter body center and recalibrate if needed.                                                                                                    |
| 8-3        | Input Open PV3                       | STATUS <i>TAG ID</i> .<br>INPUT OPEN PV3   | INPUT OPEN PV3     | Temperature input TC or RTD is open.                                                                                                    | Replace the thermocouple or RTD.                                                                                                    |
| 1-2        | Input Suspect                        | OUTP 1 TAG ID.<br>SUSPECT INPUT            | SUSPECT INPUT      | PV1 and PV2 or sensor<br>temperature input data<br>seems wrong. Could be a<br>process problem, but it could<br>also be a meter body or<br>electronics module problem. | <ul> <li>Cycle transmitter power OFF/ON.</li> <li>Put transmitter in PV1 output mode<br/>check transmitter status. Diagnostic<br/>messages should identify where<br/>problem is. If no other diagnostic<br/>message is given, condition is most<br/>likely meter body related.</li> <li>Check installation and replace meter<br/>body center section. If condition<br/>persists, replace electronics module.</li> </ul>         |
| 3-1        | Input Suspect PV2                    | OUTP 1 TAG ID.<br>SUSPCT INPUT PV2         | SUSPCT INPUT PV2   | PV2 Input data seems<br>wrong. Could be a process<br>problem, but it could also be<br>a meter body or electronics<br>module problem.                                  | <ul> <li>Cycle transmitter power OFF/ON.</li> <li>Put transmitter in PV2 output mode<br/>and check transmitter status.<br/>Diagnostic messages should identify<br/>where problem is. If no other<br/>diagnostic message is given,<br/>condition is most likely meter body<br/>related.</li> <li>Check installation and replace meter<br/>body center section. If condition<br/>persists, replace electronics module.</li> </ul> |

Diagnostic Messages, continued

Table 31

Critical Status Diagnostic Message Table, Continued

| SMV Status | SCT Status Message                         | SFC Display Message                        | TDC Status Message | Possible Cause                                                                                                    | What to Do                                                                                                    |
|------------|--------------------------------------------|--------------------------------------------|--------------------|----------------------------------------------------------------------------------------------------|----------------------------------------------------------------------------------------------------|
| 7-2        | Input Suspect PV3                          | OUTP 1 TAG ID.<br>SUSPCT INPUT PV3         | _                  | PV3 Input data seems wrong.<br>Sensor reading is extremely<br>erratic.<br>Could be a process problem, but<br>it could also be a temperature<br>sensor or electronics module<br>problem. | <ul> <li>Cycle transmitter power OFF/ON.</li> <li>Check sensor leads for weak area that may be ready to break or loose connection.</li> </ul> |
| 3-0        | Invalid Database                           | <i>TAG NO</i> .<br>INVALID DATABASE        | INVALID DATABASE   | Transmitter database was incorrect at power-up.                                                                                                    | <ul> <li>Try communicating again.</li> <li>Verify database configuration,<br/>and then manually update non-<br/>volatile memory.</li> </ul>   |
| 7-4        | NVM Fault PV3                              | STATUS TAG ID.<br>NVM FAULT PV3            | NVM FAULT PV3      | PV3 nonvolatile memory fault.                                                                                                    | Replace electronics module.                                                                                                    |
| 8-4        | Over Range PV3                             | STATUS <i>TAG ID</i> .<br>OVERRANGE PV3    | OVERRANGE PV3      | Process temperature exceeds PV3 range.                                                                                                    | <ul> <li>Check process temperature.<br/>Reduce temperature, if required.</li> <li>Replace temperature sensor, if<br/>needed.</li> </ul>       |
| 9-0        | PV4 (Flow) Algorithm<br>Parameters Invalid | STATUS <i>TAG ID</i> .#<br>ALGPARM INVALID | STATUS 9-0         | Configuration for selected equation is not complete.                                                                                                    | Check the flow configuration using the SCT flow compensation wizard.                                                                          |
| 3-3        | PV4 in failsafe                            | _                                          | STATUS 3-3         | An algorithm diagnostic has determined the flow to be invalid.                                                                                                    | <ul> <li>Resolve the conditions causing<br/>the other diagnostic message.</li> <li>Check all flow configuration<br/>parameters.</li> </ul>    |

**Diagnostic Messages**, continued

Table 32Non-Critical Status Diagnostic Message Table

| SMV Status | SCT Status Message         | SFC Display Message                         | TDC Status Message | Possible Cause                                                                                        | What to Do                                                                                                   |
|------------|----------------------------|---------------------------------------------|--------------------|----------------------------------------------------------------------------------------------------|----------------------------------------------------------------------------------------------------|
| 9-3        | Bad AP Compensation<br>PV4 | STATUS <i>TAG ID</i> .#<br>BAD AP COMP PV4  | BAD AP COMP PV4    | Problem with absolute/gauge<br>pressure input PV2 or input<br>processing circuitry for PV2.           | <ul> <li>Verify that absolute/gauge<br/>pressure input is correct for<br/>selected flow equation.</li> </ul> |
|            |                            |                                             |                    |                                                                                                    | <ul> <li>If error persists, replace<br/>transmitter.</li> </ul>                                              |
| 9-4        | Bad PT Compensation<br>PV4 | STATUS TAG ID.#                             | BAD PT COMP PV4    | Problem with process temperature input PV3, input processing circuitry                                | Verify that process temperature input is correct.                                                            |
|            |                            |                                             |                    | for PV3, or PV4 algorithm parameter data.                                                             | <ul> <li>Verify open/defective<br/>temperature sensor.</li> </ul>                                            |
|            |                            |                                             |                    |                                                                                                    | Correct process temperature<br>measurement.                                                                  |
|            |                            |                                             |                    |                                                                                                    | <ul> <li>Check for temperature limits<br/>exceeded in viscosity or<br/>density configuration.</li> </ul>     |
|            |                            |                                             |                    |                                                                                                    | <ul> <li>Check design temperature value for PV4 standard gas algorithm.</li> </ul>                           |
| 2-6        | Corrects Reset PV1         | STATUS <i>TAG ID</i> .#<br>CORRECTS RST PV1 | CORRECTS RST PV1   | All calibration "CORRECTS" were deleted and data was reset for PV1 range.                             | Recalibrate PV1 (DP) range.                                                                                  |
| 4-6        | Corrects Reset PV2         | STATUS <i>TAG ID.</i> #<br>CORRECTS RST PV2 | CORRECTS RST PV2   | All calibration "CORRECTS" were deleted and data was reset.                                           | Recalibrate PV2 (SP) range.                                                                                  |
| 8-6        | Corrects Active on PV3     | STATUS <i>TAG ID</i> .#<br>CORR. ACTIVE PV3 | CORR. ACTIVE PV3   | Process temperature PV3 has been calibrated and is now different than factory default (uncalibrated). | Nothing – or do a reset corrects                                                                             |

**Diagnostic Messages,** continued

' Table 32

Non-Critical Status Diagnostic Message Table, continued

| SMV Status | SCT Status Message                                                      | SFC Display Message                         | TDC Status Message | Possible Cause                                                                                                    | What to Do                                                                                             |
|------------|-------------------------------------------------------------------------|---------------------------------------------|--------------------|----------------------------------------------------------------------------------------------------|----------------------------------------------------------------------------------------------------|
| 9-6        | Corrects Active on PV4                                                  | STATUS <i>TAG ID</i> .#<br>CORR. ACTIVE PV4 | CORR. ACTIVE PV4   | Calculated flow rate PV4 has been calibrated.                                                                                                    | Nothing – or do a reset corrects.                                                                      |
| 3-6        | Density temperature or<br>pressure out of range                         | _                                           | STATUS 3-6         | Either the temperature (PV3) or the pressure (PV2) is not within the boundaries of SMV steam equation.<br>The SMV steam equation is defined for pressures between 8 and 3000 psia, and temperature between saturation and 1500 °F, except | Check to see if the PV<br>measurement is correct.                                                      |
| 2-2        | Excess Span Correct<br>PV1<br>Or<br>Span Correction is Out<br>of Limits | STATUS <i>TAG ID.</i> #<br>EX. SPAN COR PV1 | EX. SPAN COR PV1   | SPAN correction factor is outside<br>acceptable limits for PV1 range.<br>Could be that transmitter was in<br>input or output mode during a<br>CORRECT procedure.                                                                          | <ul> <li>Verify calibration.</li> <li>If error persists, call the Solutions Support Center</li> </ul>  |
| 4-2        | Excess Span Correct<br>PV2                                              | STATUS <i>TAG ID</i> .#<br>EX. SPAN COR PV2 | EX. SPAN COR PV2   | SPAN correction factor is outside<br>acceptable limits for PV2 range.<br>Could be that transmitter was in<br>input or output mode during a<br>CORRECT procedure.                                                                          | <ul> <li>Verify calibration.</li> <li>If error persists, call the Solutions Support Center</li> </ul>  |
| 8-2        | Excess Span Correct<br>PV3                                              | STATUS <i>TAG ID</i> .#<br>EX. SPAN COR PV3 | EX. SPAN COR PV3   | SPAN correction factor is outside acceptable limits for PV3 range.                                                                                                    | <ul><li>Verify calibration.</li><li>If error persists, call the<br/>Solutions Support Center</li></ul> |
| 9-2        | Excess Span Correct<br>PV4                                              | STATUS <i>TAG ID.</i> #<br>EX. SPAN COR PV4 | EX. SPAN COR PV4   | SPAN correction factor is outside acceptable limits for PV4 range.                                                                                                    | <ul><li>Verify calibration.</li><li>If error persists, call the Solutions Support Center</li></ul>     |

# **Diagnostic Messages**, continued

 Table 32
 Non-Critical Status Diagnostic Message Table, continued

| SMV Status | SCT Status Message                                                      | SFC Display Message                         | TDC Status Message | Possible Cause                                                                                                    | What to Do                                                                                                    |
|------------|-------------------------------------------------------------------------|---------------------------------------------|--------------------|----------------------------------------------------------------------------------------------------|----------------------------------------------------------------------------------------------------|
| 2-1        | Excess Zero Correct<br>PV1<br>Or<br>Zero Correction is Out of<br>Limits | STATUS <i>TAG ID</i> .#<br>EX. ZERO COR PV1 | EX. ZERO COR PV1   | ZERO correction factor is outside<br>acceptable limits for PV1 range.<br>Could be that transmitter was in<br>input or output mode during a<br>CORRECT procedure. | <ul><li>Verify calibration.</li><li>If error persists, call the<br/>Solutions Support Center</li></ul>                                |
| 4-1        | Excess Zero Correct<br>PV2                                              | STATUS <i>TAG ID</i> .#<br>EX. ZERO COR PV2 | EX. ZERO COR PV2   | ZERO correction factor is outside<br>acceptable limits for PV2 range.<br>Could be that transmitter was in<br>input or output mode during a<br>CORRECT procedure. | <ul> <li>Verify calibration.</li> <li>If error persists, call the Solutions Support Center</li> </ul>                                 |
| 8-1        | Excess Zero Correct<br>PV3                                              | STATUS <i>TAG ID</i> .#<br>EX. ZERO COR PV3 | EX. ZERO COR PV3   | ZERO correction factor is outside acceptable limits for PV3 range.                                                                                               | <ul><li>Verify calibration.</li><li>If error persists, call the<br/>Solutions Support Center</li></ul>                                |
| 9-1        | Excess Zero Correct<br>PV4                                              | STATUS <i>TAG ID</i> .#<br>EX. ZERO COR PV4 | EX. ZERO COR PV4   | ZERO correction factor is outside acceptable limits for PV4 range.                                                                                               | <ul><li>Verify calibration.</li><li>If error persists, call the<br/>Solutions Support Center</li></ul>                                |
| 9-5        | In Cutoff PV4                                                           | STATUS TAG ID.#<br>IN CUTOFF PV4            | IN CUTOFF PV4      | Calculated flow rate is within<br>configured low and high limits for<br>PV4 low flow cutoff.                                                                     | Nothing – wait for flow rate to<br>exceed configured high limit.<br>Verify that flow rate is in cutoff.                               |
| 5-4        | Input Mode PV1 (DP)                                                     | STATUS <i>TAG ID</i> .#<br>INPUT MODE PV1   | INPUT MODE PV1     | Transmitter is simulating input for PV1.                                                                                                    | Exit Input mode:<br>SCT – Press "Clear Input Mode"<br>button on the DP InCal tab.<br>SFC – Press [SHIFT], [INPUT], and<br>[CLR] keys. |

**Diagnostic Messages,** continued

Table 32

Non-Critical Status Diagnostic Message Table, continued

| SMV Status | SCT Status Message                                 | SFC Display Message | TDC Status Message | Possible Cause                                                     | What to Do                                                      |
|------------|----------------------------------------------------|---------------------|--------------------|--------------------------------------------------------------------|-----------------------------------------------------------------|
| 5-5        | Input Mode PV2 (AP)                                | STATUS TAG ID.#     | INPUT MODE PV2     | Transmitter is simulating input for                                | Exit Input mode:                                                |
|            |                                                    | INPUT MODE PV2      |                    | PV2.                                                               | SCT – Press "Clear Input Mode"<br>button on the AP InCal tab.   |
|            |                                                    |                     |                    |                                                                    | SFC – Press [SHIFT], [INPUT], and [CLR] keys.                   |
| 5-6        | Input Mode PV3 (Temp)                              | STATUS TAG ID.#     | INPUT MODE PV3     | Transmitter is simulating input for                                | Exit Input mode:                                                |
|            |                                                    | INPUT MODE PV3      |                    | PV3.                                                               | SCT – Press "Clear Input Mode"<br>button on the TEMP InCal tab. |
|            |                                                    |                     |                    |                                                                    | SFC – Press [SHIFT], [INPUT], and [CLR] keys.                   |
| 5-7        | Input Mode PV4 (Flow)                              | STATUS TAG ID.#     | INPUT MODE PV4     | Transmitter is simulating input for                                | Exit Input mode:                                                |
|            |                                                    | INPUT MODE PV4      |                    | PV4.                                                               | SCT – Press "Clear Input Mode"<br>button on the FLOW InCal tab. |
|            |                                                    |                     |                    |                                                                    | SFC – Press [SHIFT], [INPUT], and [CLR] keys.                   |
| 2-0        | Meter Body Sensor Over                             | STATUS TAG ID.#     | M.B. OVERTEMP      | Sensor temperature is too high                                     | Take steps to insulate meter body                               |
|            | Iemperature                                        | M.B. OVERTEMP       |                    | (>125 °C). Accuracy and life span may decrease if it remains high. | from temperature source.                                        |
| 2-7        | No DAC Temp Comp                                   | STATUS TAG ID.#     | NO DAC TEMP COMP   | Failed DAC.                                                        | Replace electronics module.                                     |
|            | Or                                                 | NO DAC TEMPCOMP     |                    |                                                                    |                                                                 |
|            | DAC Temperature<br>Compensation data is<br>corrupt |                     |                    |                                                                    |                                                                 |

# **Diagnostic Messages,** continued

 Table 32
 Non-Critical Status Diagnostic Message Table, Continued

| SMV Status | SCT Status Message                    | SFC Display Message                        | TDC Status Message | Possible Cause                                                                                                    | What to Do                                                                                                    |
|------------|---------------------------------------|--------------------------------------------|--------------------|----------------------------------------------------------------------------------------------------|----------------------------------------------------------------------------------------------------|
| 6-4        | Output Mode PV1 (DP)                  | STATUS <i>TAG ID</i> .#<br>OUTPUT MODE PV1 | OUTPUT MODE PV1    | Analog transmitter is operating as a current source for PV1 output.                                                                  | Exit Output Mode:<br>SCT – Press "Clear Output Mode"<br>button on the DP OutCal tab.<br>SFC – Press [OUTPUT] and [CLR]<br>kevs.                |
| 6-5        | Output Mode PV2 (SP)                  | STATUS <i>TAG ID</i> .#<br>OUTPUT MODE PV2 | OUTPUT MODE PV2    | Analog transmitter is operating as a current source for PV2 output.                                                                  | Exit Output Mode:<br>SCT – Press "Clear Output Mode"<br>button on the AP OutCal tab.<br>SFC – Press [OUTPUT] and [CLR]<br>keys.                |
| 6-6        | Output Mode PV3<br>(Temp)             | STATUS <i>TAG ID</i> .#<br>OUTPUT MODE PV3 | OUTPUT MODE PV3    | Analog transmitter is operating as a current source for PV3 output.                                                                  | Exit Output Mode:<br>SCT – Press "Clear Output Mode"<br>button on the TEMP OutCal<br>tab.<br>SFC – Press [OUTPUT] and [CLR]<br>keys.           |
| 6-7        | Output Mode PV4 (Flow)                | STATUS <i>TAG ID</i> .#<br>OUTPUT MODE PV4 | OUTPUT MODE PV4    | Analog transmitter is operating as a current source for PV4 output.                                                                  | Exit Output Mode:<br>SCT – Press "Clear Output Mode"<br>button on the FLOW OutCal<br>tab.<br>SFC – Press [OUTPUT] and [CLR]<br>keys.           |
| 3-7        | PV4 Independent variable out of range | _                                          | STATUS 3-7         | For R250 Laminar Flow transmitters<br>only. Asserted when a PV is not<br>within the range of a term in the<br>laminar Flow equation. | <ul> <li>Check the value of every PV against the ranges in the Laminar Flow equation.</li> <li>Redefine the equation, if necessary.</li> </ul> |

Diagnostic Messages, continued Table 32 Non-Critical Status Diagnostic Message Table, Continued

| SMV Status | SCT Status Message                 | SFC Display Message           | TDC Status Message | Possible Cause                                                                                                   | What to Do                                                                                                    |
|------------|------------------------------------|-------------------------------|--------------------|----------------------------------------------------------------------------------------------------|----------------------------------------------------------------------------------------------------|
| 9-7        | Reynolds Number is Out<br>of Range | _                             | STATUS 9-7         | The high or low Reynolds number limit was exceeded.                                                              | <ul> <li>Verify high or low Reynolds<br/>number limit.</li> <li>Calculate Reynolds number<br/>for flow conditions causing the<br/>message.</li> </ul> |
| 8-7        | Sensor Mismatch PV3                | SAVE/RESTORE<br>TYPE MISMATCH | SNSR MISMTCH PV3   | Number of wires selected does not<br>match number of sensor wires<br>physically connected to the<br>transmitter. | Check sensor wiring and type.                                                                                                    |

# **Diagnostic Messages,** continued

Table 33Communication Status Message Table

| SMV Status | SCT Status Message                   | SFC Display Message                | TDC Status Message | Possible Cause                                                                                                    | What to Do                                                                                                    |
|------------|--------------------------------------|------------------------------------|--------------------|----------------------------------------------------------------------------------------------------|----------------------------------------------------------------------------------------------------|
| -          | Command Aborted                      | TAG NO.                            | -                  | Communications aborted.                                                                                                    | Retry aborted operation.                                                                                                    |
|            |                                      | COMM ABORTED                       |                    | SFC – Pressed [CLR] key during communications operation.                                                                                                    |                                                                                                    |
| -          | Communication Error<br>Upload failed | TAG NO.<br>END AROUND ERR          | _                  | Communications unsuccessful.                                                                                                    | <ul> <li>Check loop wiring and<br/>STC/SFC connections.</li> <li>If error persists, replace<br/>transmitter electronics module.</li> </ul>   |
| -          | Download Failed                      | SAVE/RESTORE<br>RESTORE FAILED     | -                  | Database restore or download<br>function failed due to a problem<br>with the current configuration or a<br>communications error.                                                                 | Check transmitter and try again.                                                                                                    |
| -          | Invalid Response                     | TAG NO.<br>ILLEGAL RESPONSE        | _                  | The transmitter did not respond<br>properly since the response was<br>not recognizable. The message<br>was probably corrupted by external<br>influences.<br>Transmitter sent illegal response to | Try communicating again.                                                                                                    |
| -          | Illegal operation                    | URV 3 . TAG ID.<br>INVALID REQUEST | _                  | Requesting transmitter to correct or<br>set its URV to a value that results in<br>too small a span, or correct its LRV<br>or URV while in input or output<br>mode.                               | Check that correct URV<br>calibration pressure is being<br>applied to transmitter, or that<br>transmitter is not in input or<br>output mode. |
|            |                                      |                                    |                    | SFC – Keystroke is not valid for given transmitter.                                                                                                    | Check that keystroke is applicable for given transmitter.                                                                                    |
|            |                                      |                                    |                    | SCT – The requested transaction is not supported by the transmitter.                                                                                                    | Make sure the device version is compatible with the current release of the SCT 3000.                                                         |
# 11.4 Diagnostic Messages, Continued

Diagnostic Messages, continued

Table 33

Communication Status Message Table, continued

| SMV Status | SCT Status Message | SFC Display Message                     | TDC Status Message | Possible Cause                                                                                                    | What to Do                                                                                                    |
|------------|--------------------|-----------------------------------------|--------------------|----------------------------------------------------------------------------------------------------|----------------------------------------------------------------------------------------------------|
| -          | -                  | STATUS <i>TAG ID</i> .<br>NACK RESPONSE | -                  | Transmitter sent a negative response because it could not process one or more commands.                                              | Check configuration and try again.                                                                                                    |
| -          | -                  | <i>TAG NO</i> .<br>FAILED COMM CHK      | _                  | SFC failed a communications<br>diagnostic check. Could be an<br>SFC electronic problem or a<br>faulty or dead communication<br>loop. | <ul> <li>Check polarity and try again.</li> <li>Press [stat] key and do any corrective action required and try again.</li> <li>Check communication loop.</li> <li>Replace SFC.</li> </ul>                                                                                                    |
| -          | -                  | <i>TAG NO</i> .<br>HI RES/LO VOLT       | _                  | Either there is too much<br>resistance in loop (open circuit),<br>voltage is too low, or both.                                       | <ul> <li>Check polarity, wiring, and<br/>power supply. There must be 11<br/>volts minimum at transmitter to<br/>permit operation.</li> <li>Check for defective or<br/>misapplied capacitive or<br/>inductive devices (filters).</li> </ul>                                                                                                    |
| -          | -                  | <i>TAG NO</i> .<br>NO XMTR RESPONSE     | _                  | No response from transmitter.<br>Could be transmitter or loop<br>failure.                                                            | <ul> <li>Try communicating again.</li> <li>Check that transmitter's loop<br/>integrity has been maintained,<br/>that SCT or SFC is connected<br/>properly, and that loop<br/>resistance is at least 250Ω.</li> <li>SCT – Select Tag ID from the View<br/>pull down menu.</li> <li>SFC – Press [ID] key and do any<br/>corrective action required and try<br/>again.</li> </ul> |

## 11.4 Diagnostic Messages, Continued

# **Diagnostic Messages,** continued

**S**, Table 34 Informational Status Message Table

| SMV Status | SCT Status Message | SFC Display Message                      | TDC Status Message | Possible Cause                                                             | What to Do                                                                                                    |
|------------|--------------------|------------------------------------------|--------------------|----------------------------------------------------------------------------|----------------------------------------------------------------------------------------------------|
| 6-3        | 2 Wire TC PV3      | STATUS <i>TAG ID</i> .<br>2 WIRE TC PV3  | 2 WIRE TC PV3      | PV3 input is being provided by 2-wire Thermocouple (T/C) type.             | Nothing – Information only. However,<br>this may indicate a problem if sensor<br>type does not match the sensor<br>physically connected to transmitter.                                                                        |
| 6-0        | 2 Wire RTD PV3     | STATUS <i>TAG ID</i> .<br>2 WIRE RTD PV3 | 2 WIRE RTD PV3     | PV3 input is being provided by 2-wire RTD type.                            | Nothing – Information only. However,<br>this may indicate a problem if number<br>of wires displayed does not match<br>number of RTD leads physically<br>connected to transmitter; or if sensor<br>type should be thermocouple. |
| 6-1        | 3 Wire RTD PV3     | STATUS <i>TAG ID</i> .<br>3 WIRE RTD PV3 | 3 WIRE RTD PV3     | PV3 input is being provided by<br>3-wire RTD type.                         | Nothing – Information only. However,<br>this may indicate a problem if number<br>of wires displayed does not match<br>number of RTD leads physically<br>connected to transmitter; or if sensor<br>type should be thermocouple. |
| 6-2        | 4 Wire RTD PV3     | STATUS <i>TAG ID</i> .<br>4 WIRE RTD PV3 | 4 WIRE RTD PV3     | PV3 input is being provided by<br>4-wire RTD type.                         | Nothing – Information only. However,<br>this may indicate a problem if number<br>of wires displayed does not match<br>number of RTD leads physically<br>connected to transmitter; or if sensor<br>type should be thermocouple. |
| 4-3        | PV2 Sensor = AP    | -                                        | STATUS 4-3         | Sensor type for the current SMV is absolute pressure.                      | Nothing – Information only.                                                                                                    |
| 4-4        | PV2 Sensor = GP    | -                                        | STATUS 4-4         | Sensor type for the current SMV is gauge pressure.                         | Nothing – Information only.                                                                                                    |
| -          | Write Protected    | URV 1 . TAG ID.<br>WRITE PROTECTED       | _                  | The value could not be written because the transmitter is write protected. | The hardware jumper within the device must be repositioned in order to permit write operations.                                                                                                    |

# 11.4 Diagnostic Messages, Continued

Diagnostic Messages, continued Table 35 SFC Diagnostic Message Table

| SMV Status | SCT Status Message | SFC Display Message | TDC Status Message | Possible Cause                                         | What to Do                                                                              |  |
|------------|--------------------|---------------------|--------------------|--------------------------------------------------------|-----------------------------------------------------------------------------------------|--|
| -          | -                  | ALGPARM Kuser       | -                  | Applicable PV4 algorithm                               | Enter and download desired                                                              |  |
|            |                    | <u>&gt;</u> RANGE   |                    | not-a-number (NaN).                                    |                                                                                         |  |
| -          | -                  | SAVE/RESTORE        | -                  | Hardware mismatch. Part of Save/Restore function       | None – SFC tried to restore as                                                          |  |
|            |                    | H.W. MISMATCH       |                    |                                                        |                                                                                         |  |
| -          | -                  | STATUS TAG ID.      | -                  | SFC's CPU is misconfigured.                            | Replace SFC.                                                                            |  |
|            |                    | NVM ON SEE MAN      |                    |                                                        |                                                                                         |  |
| -          | -                  | SAVE/RESTORE        | -                  | On a database restore, one or more                     | None – SFC tried to restore as                                                          |  |
|            |                    | OPTION MISMATCH     |                    | options do not match.                                  | much of database as possible.                                                           |  |
| -          | -                  | STATUS TAG ID.      | -                  | Selection is unknown.                                  | Be sure SFC software is latest                                                          |  |
|            |                    | UNKNOWN             |                    |                                                        | version.                                                                                |  |
| -          | -                  | TAG NO.             | -                  | Not enough resistance in series                        | Check sensing resistor and                                                              |  |
|            |                    | LOW LOOP RES        |                    | with communication loop.                               | Increase resistance to at least $250\Omega$ .                                           |  |
| -          | -                  | TAG NO.             | -                  | SFC is operating incorrectly.                          | Try communicating again. If error                                                       |  |
|            |                    | SFC FAULT           |                    |                                                        | still exists, replace SFC.                                                              |  |
| -          | -                  | URV 1 . TAG ID.     | -                  | SFC – Value calculation is greater                     | SFC – Press [CLR] key and start                                                         |  |
|            |                    | >RANGE "H20_39F     |                    | than display range.                                    | again. Be sure special units<br>conversion factor is not<br>greater than display range. |  |
|            |                    |                     |                    | SCT – The entered value is not within the valid range. | SCT – Enter a value within the range.                                                   |  |

Download from Www.Somanuals.com. All Manuals Search And Download.

### Section 12—Parts List

#### 12.1 Replacement Parts

#### Part Identification

- All individually salable parts are indicated in each figure by key number callout. For example, 1, 2, 3, and so on.
- All parts that are supplied in kits are indicated in each Figure by key number callout with the letter "K" prefix. For example, K1, K2, K3, and so on.
- Parts denoted with a "<sup>+</sup>" are recommended spares. See Table 39 for summary list of recommended spare parts.

Figure 29 shows major parts for given model with parts list Figure reference

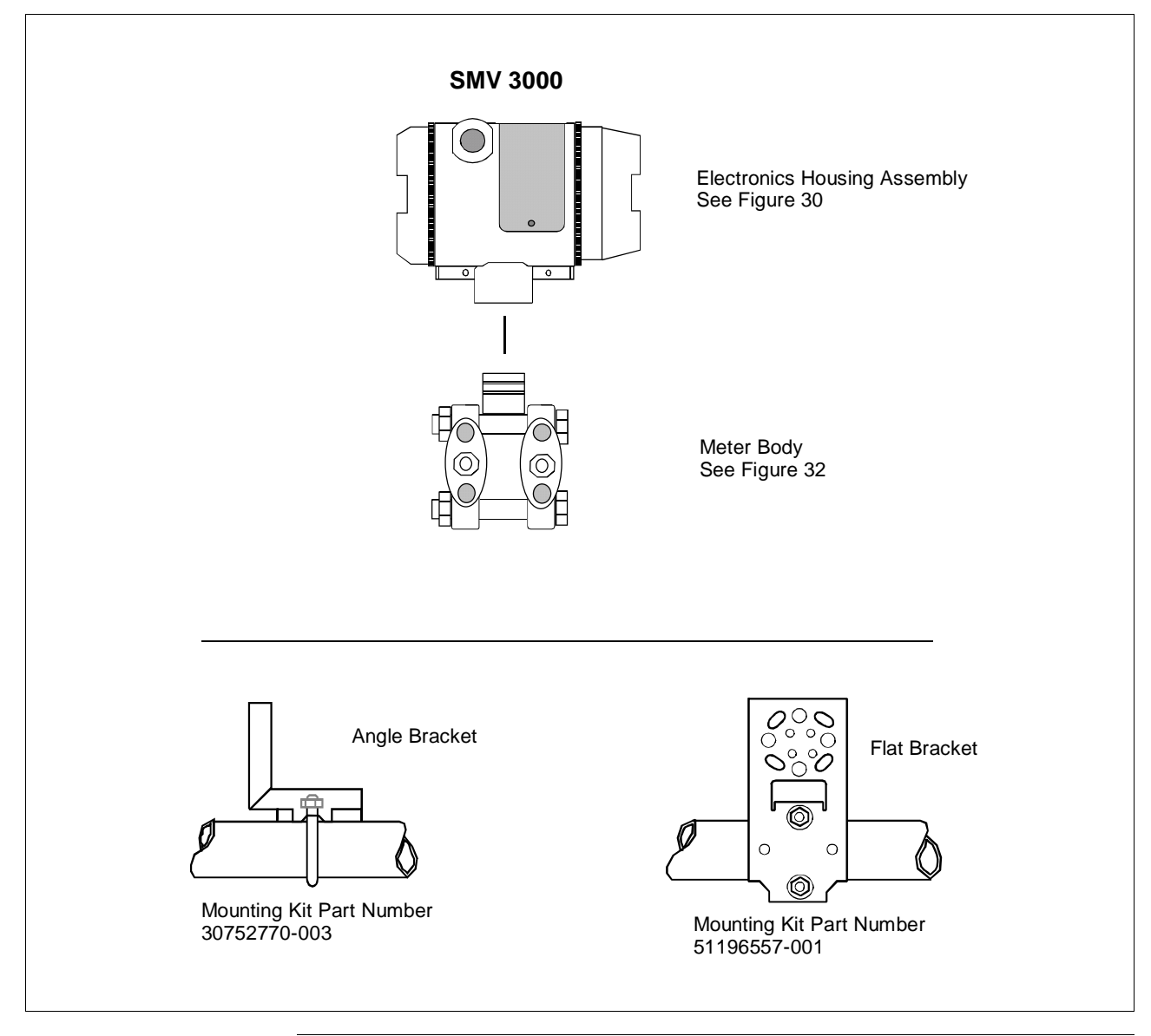

Figure 29 Major SMV 3000 Smart Multivariable Transmitter Parts Reference.

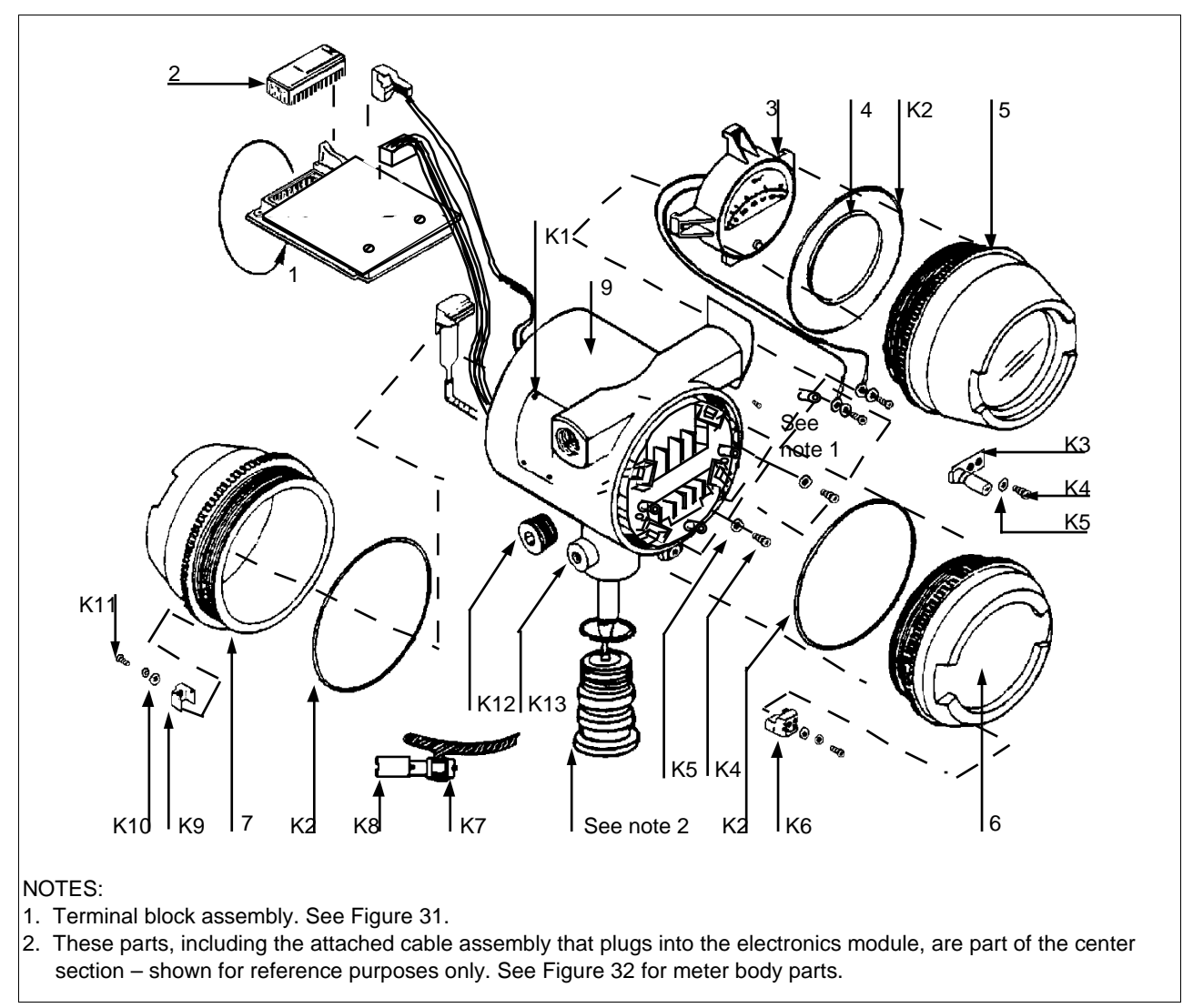

Figure 30 SMV 3000 Electronics Housing

| Key<br>No. | Part Number                                                                                                    | Description                                       | Quantity<br>Per Unit |  |  |  |
|------------|----------------------------------------------------------------------------------------------------|---------------------------------------------------|----------------------|--|--|--|
| 1          | 51404208-503†                                                                                                    | Electronics module assembly                       | 1                    |  |  |  |
| 2          | 51197486-501                                                                                                    | PROM assembly                                     | 1                    |  |  |  |
|            | <b>ATTENTION</b> Specify transmitter serial number or 10 digit PROM number along with part number when ordering. You can get the serial number or the PROM number from the nameplate on the meter body or by using the SCT or SFC. |                                                   |                      |  |  |  |
| 3          |                                                                                                    | Output meter                                      | 1                    |  |  |  |
|            | 30752118-501                                                                                                    | Analog meter (Table III selection ME)             |                      |  |  |  |
| 4          | 30753854-001                                                                                                    | Gasket, retainer                                  | 1                    |  |  |  |
| 5          | 30755956-501                                                                                                    | Cap assembly, meter (Table III selection ME)      | 1                    |  |  |  |
| 6          | 30752006-501                                                                                                    | Cap, terminal                                     | 1                    |  |  |  |
| 7          | 30752008-501                                                                                                    | Cap, electronics                                  | 1                    |  |  |  |
| 8          | 30753997-001                                                                                                    | Retainer, molding                                 | 1                    |  |  |  |
| 9          | 30752557-507                                                                                                    | Housing, electronics without lightning protection |                      |  |  |  |
|            | 30752557-508                                                                                                    | Housing, electronics with lightning protection    | 1                    |  |  |  |

Table 36Parts Identification for Callouts in Figure 30

| Key<br>No. | Part Number   | Description                                                | Quantity<br>Per Kit |
|------------|---------------|------------------------------------------------------------|---------------------|
|            | 30753392-001† | Accessory O-ring kit                                       |                     |
| K2         |               | O-ring housing                                             | 6                   |
|            | 30753783-001  | Lock assembly kit, electronics terminal or meter cap (PTB) |                     |
| K5         |               | Lockwasher, metric, M4                                     | 12                  |
| K6         |               | Lock, cover                                                | 12                  |
| K10        |               | Flat washer, metric, M4                                    | 12                  |
| K11        |               | Screw, socket head, metric, M4, 20 mm long                 | 12                  |
|            | 30753783-001  | Lock assembly kit, electronics cap                         |                     |
| K5         |               | Lockwasher, metric, M4                                     | 12                  |
| K9         |               | Lock, cover                                                | 6                   |
| K10        |               | Flat washer, metric, M4                                    | 6                   |
| K11        |               | Screw, socket head, metric, M4, 20 mm long                 | 6                   |
|            | 30753804-001  | Ground terminal assembly kit                               |                     |
| K3         |               | Terminal strip, grounding                                  | 3                   |
| K4         |               | Screw, pan head, metric, M4, 6 mm long                     | 6                   |
| K5         |               | Lockwasher, metric, M4                                     | 12                  |
| K7         |               | Terminal, external                                         | 6                   |
| K8         |               | Screw, pan head, metric, M4, 10 mm long                    | 6                   |
| K14        |               | Terminal washer (Not Shown)                                | 3                   |
|            | 30753784-001  | Miscellaneous hardware kit                                 |                     |
| K1         |               | Tapping screw, number 4, 4.75 mm lg                        | 24                  |
| K4         |               | Screw, pan head, metric, M4, 6 mm long                     | 24                  |
| K5         |               | Lockwasher, metric, M4                                     | 12                  |
| K12        |               | Pipe plug, socket type                                     | 6                   |
| K13        |               | Set screw, metric, M8, 18 mm long                          | 6                   |

Table 36Parts Identification for Callouts in Figure 30, Continued

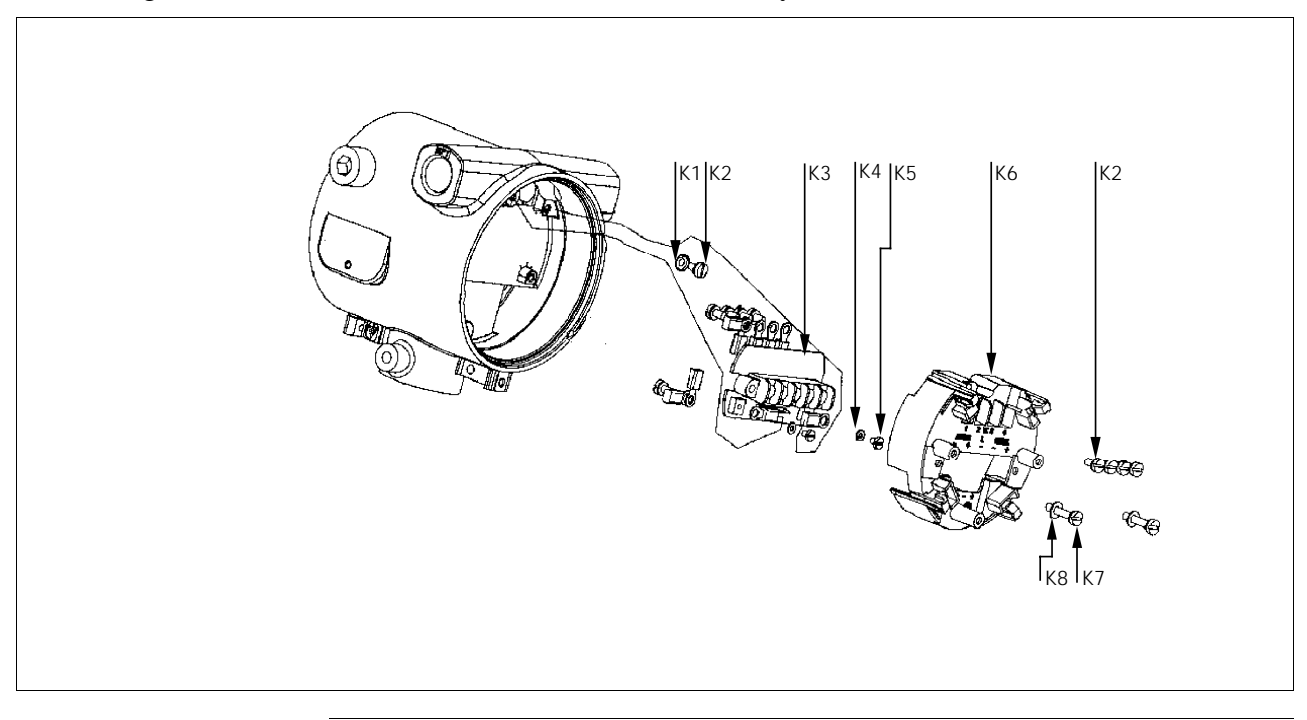

Figure 31 SMV 3000 Terminal Block Assembly

| Table 37 | Parts | Identifica | tion for | Callouts | in | Figure   | 31 |  |
|----------|-------|------------|----------|----------|----|----------|----|--|
|          |       |            |          |          |    | <u> </u> |    |  |

| Key<br>No. | Part Number  | Description                                                       | Quantity<br>Per Kit |
|------------|--------------|-------------------------------------------------------------------|---------------------|
|            | 51197487-001 | Terminal block assembly kit (black, without lightning protection) |                     |
|            | 51197487-002 | Terminal block assembly kit (red, with lightning protection)      |                     |
| K1         |              | Terminal washer                                                   | 1                   |
| K2         |              | Screw, metric, M4                                                 | 10                  |
| K3         |              | Terminal assembly (without lightning protection)                  |                     |
|            |              | Terminal assembly (with lightning protection)                     | 1                   |
| K4         |              | Lockwasher, split, 3mm                                            | 2                   |
| K5         |              | Screw, 3mm by 4mm long                                            | 2                   |
| K6         |              | Terminal block cover (black, without lightning protection)        |                     |
|            |              | Terminal block cover (red, with lightning protection)             | 1                   |
| K7         |              | Screw, metric, M4                                                 | 2                   |
| K8         |              | Washer                                                            | 2                   |

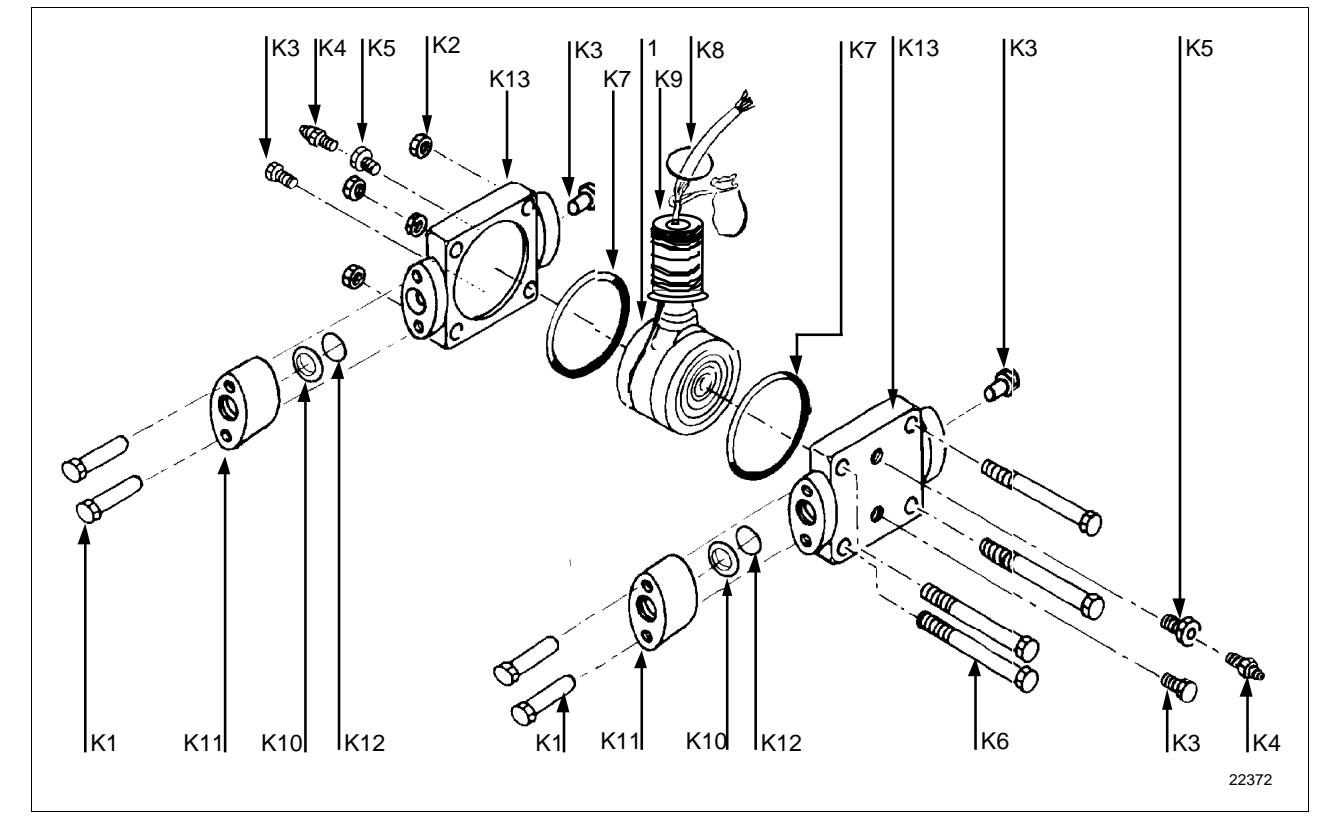

Figure 32 SMV 3000 Meter Body

| Table 38 | Parts | Identifica | tion for | Callouts | in F | igure 3    | 52 |
|----------|-------|------------|----------|----------|------|------------|----|
|          |       |            |          |          |      | <i>(</i> ) |    |

| Key<br>No. | Part Number  | Description                                                   | Quantity<br>Per Unit |
|------------|--------------|---------------------------------------------------------------|----------------------|
| 1          |              | Center section                                                | 1                    |
|            | 30753790-001 | Carbon steel bolts and nuts kit                               |                      |
| K1         |              | Bolt, hex head, 7/16-20 UNF, 1.375 inches lg., flange adapter | 4                    |
| K2         |              | Nut, hex, metric, M12, process heads                          | 4                    |
| K6         |              | Bolt, hex head, metric, M12, 90mm Ig., process heads          | 4                    |
|            | 30753791-002 | A286 SS (NACE) bolts and 302/304 SS (NACE) nuts kit           |                      |
| K1         |              | Bolt, hex head, 7/16-20 UNF, 1.375 inches lg., flange adapter | 4                    |
| K2         |              | Nut, hex, metric, M12, process heads                          | 4                    |
| K6         |              | Bolt, hex head, metric, M12, 90mm lg., process heads          | 4                    |
|            | 30753785-001 | St. steel vent/drain and plug kit                             |                      |
| K3         |              | Pipe plug                                                     | 4                    |
| K4         |              | Vent plug                                                     | 2                    |
| K5         |              | Vent bushing                                                  | 2                    |

| Key<br>No. | Part Number        | Description                                                               | Quantity<br>Per Unit |
|------------|--------------------|---------------------------------------------------------------------------|----------------------|
|            | 30753787-001       | Monel vent/drain and plug kit                                             |                      |
| K3         |                    | Pipe plug                                                                 | 4                    |
| K4         |                    | Vent plug                                                                 | 2                    |
| K5         |                    | Vent bushing                                                              | 2                    |
|            | 30753786-001       | Hastelloy C vent/drain and plug kit                                       |                      |
| K3         |                    | Pipe plug                                                                 | 4                    |
| K4         |                    | Vent plug                                                                 | 2                    |
| K5         |                    | Vent bushing                                                              | 2                    |
|            | 30753788-003†      | Process head gasket kit (PTFE material)                                   |                      |
|            | 30753788-004†      | Process head gasket kit (Viton material)                                  |                      |
| K7         |                    | Gasket [for gasket only: 30756445-501 (PTFE) or 30749274-501 (Viton)]     | 6                    |
| K8         |                    | O-ring                                                                    | 3                    |
| K9         |                    | Seal                                                                      | 3                    |
| K10        |                    | Gasket, flange adapter (for gasket only: 30679622-501)                    | 6                    |
| K14        | 30757503-001       | Enclosure seals                                                           | 2                    |
| Flange     | e Adapter Kits (tv | vo heads)                                                                 |                      |
|            | 30754419-002       | Flange adapter kit (st. steel flange adapters with carbon steel bolts)    |                      |
|            | 30754419-004       | Flange adapter kit (monel flange adapters with carbon steel bolts)        |                      |
|            | 30754419-018       | Flange adapter kit (st. steel flange adapters with 316 st. steel bolts)   |                      |
|            | 30754419-020       | Flange adapter kit (monel flange adapters with 316 st. steel bolts)       |                      |
| K1         |                    | Bolt, hex head, 7/16-20 UNF, 1.375 inches Ig., flange adapter             | 4                    |
| K10        |                    | Gasket, flange adapter                                                    | 2                    |
| K11        |                    | Flange adapter                                                            | 2                    |
| K12        |                    | Filter screen                                                             | 2                    |
|            | 30754419-003       | Flange adapter kit (hastelloy C flange adapters with carbon steel bolts)  |                      |
|            | 30754419-019       | Flange adapter kit (hastelloy C flange adapters with 316 st. steel bolts) |                      |
| <b>K</b> 1 |                    | Bolt, hex head, 7/16-20 UNF, 1.375 inches Ig., flange adapter             | 4                    |
| K10        |                    | Gasket, flange adapter                                                    | 2                    |
| K11        |                    | Flange adapter                                                            | 2                    |

Table 38Parts Identification for Callouts in Figure 32, Continued

| Key<br>No.                                         | Part Number      | Description                                                                  | Quantity<br>Per Unit |  |  |  |
|----------------------------------------------------|------------------|------------------------------------------------------------------------------|----------------------|--|--|--|
| Process Head Kits (one head with PTFE head gasket) |                  |                                                                              |                      |  |  |  |
|                                                    | 30753908-001     | Process head assembly kit (hastelloy C head)                                 |                      |  |  |  |
|                                                    | 30753908-002     | Process head assembly kit (hastelloy C DIN head)                             |                      |  |  |  |
|                                                    | 30753908-003     | Process head assembly kit (carbon steel head with side vent/drain)           |                      |  |  |  |
|                                                    | 30753908-004     | Process head assembly kit (st. steel head with side vent/drain)              |                      |  |  |  |
|                                                    | 30753908-005     | Process head assembly kit (monel head)                                       |                      |  |  |  |
|                                                    | 30753908-009     | Process head assembly kit (carbon steel head without side vent/drain)        |                      |  |  |  |
|                                                    | 30753908-010     | Process head assembly kit (stainless steel head without side vent/drain)     |                      |  |  |  |
|                                                    | 30753908-011     | Process head assembly kit (stainless steel DIN head without side vent/drain) |                      |  |  |  |
| K3                                                 |                  | Pipe plug                                                                    | 2                    |  |  |  |
| K4                                                 |                  | Vent plug                                                                    | 1                    |  |  |  |
| K5                                                 |                  | Vent bushing                                                                 | 1                    |  |  |  |
| K7                                                 |                  | Gasket (PTFE), process head                                                  | 1                    |  |  |  |
| K10                                                |                  | Gasket (PTFE), flange adapter                                                | 1                    |  |  |  |
| K13                                                |                  | Process head                                                                 | 1                    |  |  |  |
| Proces                                             | s Head Kits (one | head with Viton head gasket)                                                 |                      |  |  |  |
|                                                    | 30753908-101     | Process head assembly kit (hastelloy C head)                                 |                      |  |  |  |
|                                                    | 30753908-102     | Process head assembly kit (hastelloy C DIN head)                             |                      |  |  |  |
|                                                    | 30753908-103     | Process head assembly kit (carbon steel head with side vent/drain)           |                      |  |  |  |
|                                                    | 30753908-104     | Process head assembly kit (st. steel head with side vent/drain)              |                      |  |  |  |
|                                                    | 30753908-105     | Process head assembly kit (monel head)                                       |                      |  |  |  |
|                                                    | 30753908-109     | Process head assembly kit (carbon steel head without side vent/drain)        |                      |  |  |  |
|                                                    | 30753908-110     | Process head assembly kit (stainless steel head without side vent/drain)     |                      |  |  |  |
|                                                    | 30753908-111     | Process head assembly kit (stainless steel DIN head without side vent/drain) |                      |  |  |  |
| K3                                                 |                  | Pipe plug                                                                    | 2                    |  |  |  |
| K4                                                 |                  | Vent plug                                                                    | 1                    |  |  |  |
| K5                                                 |                  | Vent bushing                                                                 | 1                    |  |  |  |
| K7                                                 |                  | Gasket (Viton), process head                                                 | 1                    |  |  |  |
| K10                                                |                  | Gasket (PTFE), flange adapter                                                | 1                    |  |  |  |
| K13                                                |                  | Process head                                                                 | 1                    |  |  |  |

Table 38Parts Identification for Callouts in Figure 32, Continued

|                                                    |                                                                             | Refe             | rence         | S             | pares fo        | or                    |
|----------------------------------------------------|-----------------------------------------------------------------------------|------------------|---------------|---------------|-----------------|-----------------------|
| Part Number                                        | Description                                                                 | Figure<br>Number | Key<br>Number | 1-10<br>Units | 10-100<br>Units | 100-<br>1000<br>Units |
| 51404208-503                                       | Electronics module assembly                                                 | 30               | 1             | 1             | 1 - 2           | 2 – 4                 |
| 30753392-001                                       | Accessory O-ring kit                                                        | 30               | K2            | 1             | 1 - 2           | 2 – 4                 |
| 51197487-001                                       | Terminal block assembly kit<br>(black – without lightning protection)       | 31               | K1 - K8       | 1             | 1               | 1 – 2                 |
| 51197487-002                                       | Terminal block assembly kit<br>(red – with lightning protection)            | 31               | K1 - K8       | 1             | 1               | 1 – 2                 |
| 30753788-003<br>30753788-004                       | Process head gasket kit<br>Teflon<br>Viton                                  | 32               | K7 - K10      | 1             | 1 - 4           | 4 – 10                |
| Meter Body *                                       |                                                                             |                  |               |               |                 |                       |
| Specify complete<br>model number from<br>nameplate | Absolute Pressure models (SMA110, SMA125)<br>Gauge Pressure models (SMG170) | 32               |               | 1 *           | 1 – 2 *         | 2 – 4 *               |

#### Table 39Summary of Recommended Spare Parts

\* For spare meter bodies, we recommend that you keep a complete transmitter assembly as a spare unit.

## Section 13—Reference Drawings

#### **13.1** Wiring Diagrams and Installation Drawings

| Wiring Diagrams | These wiring diagrams are included in numerical order behind this page |
|-----------------|------------------------------------------------------------------------|
|                 | for wiring reference.                                                  |

| SMV 3000      | Wiring Diagrams for                                                                                            | See Drawing Number |
|---------------|----------------------------------------------------------------------------------------------------|--------------------|
| Multivariable | Intrinsically safe installations, covering wiring of                                                           |                    |
| Transmitter   | <ul> <li>Temperature sensor</li> <li>Remote meter</li> <li>Remote analog meter</li> <li>Smart meter</li> </ul> | 51404251           |
|               | Non-intrinsically safe installations                                                                           | 51404252           |
|               | Remote analog meter wiring in non-intrinsically safe installations.                                            | 51404250           |

# **Installation Drawings** The following table lists available installation drawings for reference. If you need a copy of a drawing, please determine the appropriate drawing number from the following table and contact your Honeywell representative to obtain a copy.

| For Mounting Transmitter on a | Using Mounting Bracket<br>Type | See Drawing Number |
|-------------------------------|--------------------------------|--------------------|
| Vertical pipe                 | Angle                          | 30753719-000       |
| Horizontal pipe               | Angle                          | 30753721-000       |
| Vertical pipe                 | Flat                           | 51404008-000       |
| Horizontal pipe               | Flat                           | 51404009-000       |

# Appendix A – PM/APM/HPM SMV 3000 Integration

#### A.1 Overview

|                    | Торіс                                                 | See Page         |  |
|--------------------|-------------------------------------------------------|------------------|--|
|                    |                                                       |                  |  |
|                    | A.1 Overview                                          | 149              |  |
|                    | A.2 Description                                       | 150              |  |
|                    | A.3 Data Exchange Functions                           |                  |  |
|                    | A.4 Installation                                      | 157              |  |
|                    | A.5 Configuration                                     |                  |  |
|                    | A.6 Operation Notes                                   |                  |  |
|                    |                                                       |                  |  |
|                    |                                                       |                  |  |
| Purpose of this    | This appendix provides an introduction to PM/APM      | /HPM SMV 3000    |  |
| appendix           | Integration as a supplement to general information ir | n the PM/APM     |  |
|                    | Smartline Transmitter Integration Manual.             |                  |  |
| Poodor occumptions |                                                       |                  |  |
|                    | • You are familiar with TDC 3000X system compo        | nents and have a |  |
|                    | TDC $3000X$ bookset on hand                           |                  |  |
|                    | TDC $3000X$ bookset on hand                           |                  |  |
|                    | TDC $3000^{\text{X}}$ bookset on hand.                | tar Integration  |  |

# A.2 Description

| Definition          | <ul> <li>PM/APM/HPM SMV 3000 Integration is a term used to describe the coupling of an SMV 3000 Smart Multivariable Transmitter to a TDC 3000<sup>X</sup> Process Manager (PM), Advanced Process Manager (APM), or High Performance Process Manager (HPM) through a digital communications link.</li> <li>This integration lets operators access SMV 3000 operation and configuration data through Universal Station (US) displays as well as the Smartline Configuration Toolkit (SCT 3000) and the Smart Field Communicator (SFC) (not recommended).</li> </ul>            |
|---------------------|----------------------------------------------------------------------------------------------------|
| Communications Link | The communications link consists of the standard two wire output used for 4 to 20 milliampere transmission in common analog measurement operations. It is transformed into the path for digital data exchange when the SMV 3000 transmitter is configured for DE mode operation. In the DE mode, the transmitter continuously broadcasts data in a 6-byte format as defined through configuration. The 6-byte format is the only selection for SMV 3000 communications. See Section 3.2 in the <i>PM/APM Smartline Transmitter Integration Manual</i> for DE format details. |
|                     | Each link connects an SMV 3000 through a Field Termination Assembly<br>(FTA) to a Smart Transmitter Interface MultiVariable(STIMV)<br>Input/Output Processor (IOP) in a Process Manager or an Advanced<br>Process Manager. Each STIMV IOP handles up to 16 inputs (or points)<br>from Smartline transmitters operating in the DE mode. Note that the<br>STIMV IOP is also referred to as the Smart Transmitter Interface Module<br>(STIM).                                                                                                    |
| Compatibility       | The PM/APM/HPM SMV 3000 Integration is compatible with<br>TDC 3000 <sup>X</sup> control systems that have software release R230 or above and<br>are equipped with the multivariable transmitter versions of the STIM<br>model number<br>MU-PSTX03.                                                                                                    |

## A.2 Description, Continued

**Diagram: Typical** Integration Hierarchy Figure A-1 shows a typical PM/APM/HPM SMV 3000 integration hierarchy with the transmitter connected to the system through an STI FTA, and a multivariable STIMV IOP in the PM/APM/HPM.

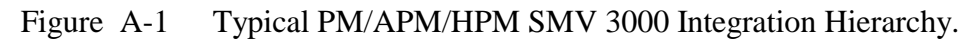

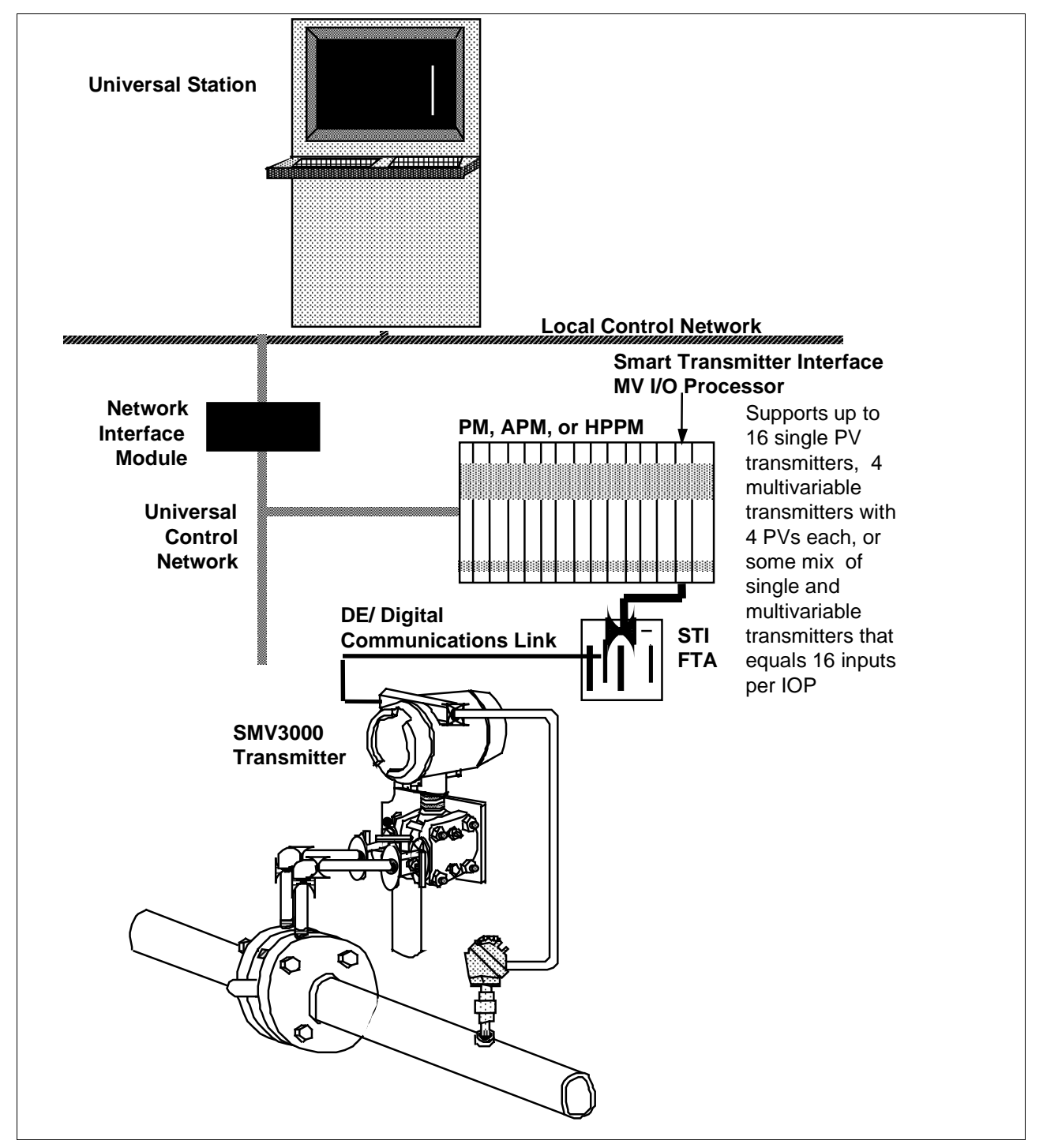

Introduction The exchange of data over the bi-directional data path between the SMV 3000 transmitter and the PM/APM/HPM is based on imaging SMV 3000 data through the use of Analog Input (AI) point parameters in the STIMV IOP for each transmitter PV. This is done by mapping parameters from the transmitter to the IOP, and from the IOP to the transmitter as shown in Figure A-2.

While the mapped parameters are predefined in the IOP firmware, the actual data exchange functions will depend on entries made during STIMV IOP point building and transmitter PV selections made while configuring the transmitter database through the SCT 3000

This section discusses various functions that affect how the data is exchanged. Most of this information is for reference only, but some will be helpful when making point building decisions. Refer to section 6 in the *PM/APM Smartline Transmitter Integration Manual* for details about STIMV IOP point building.

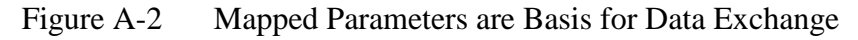

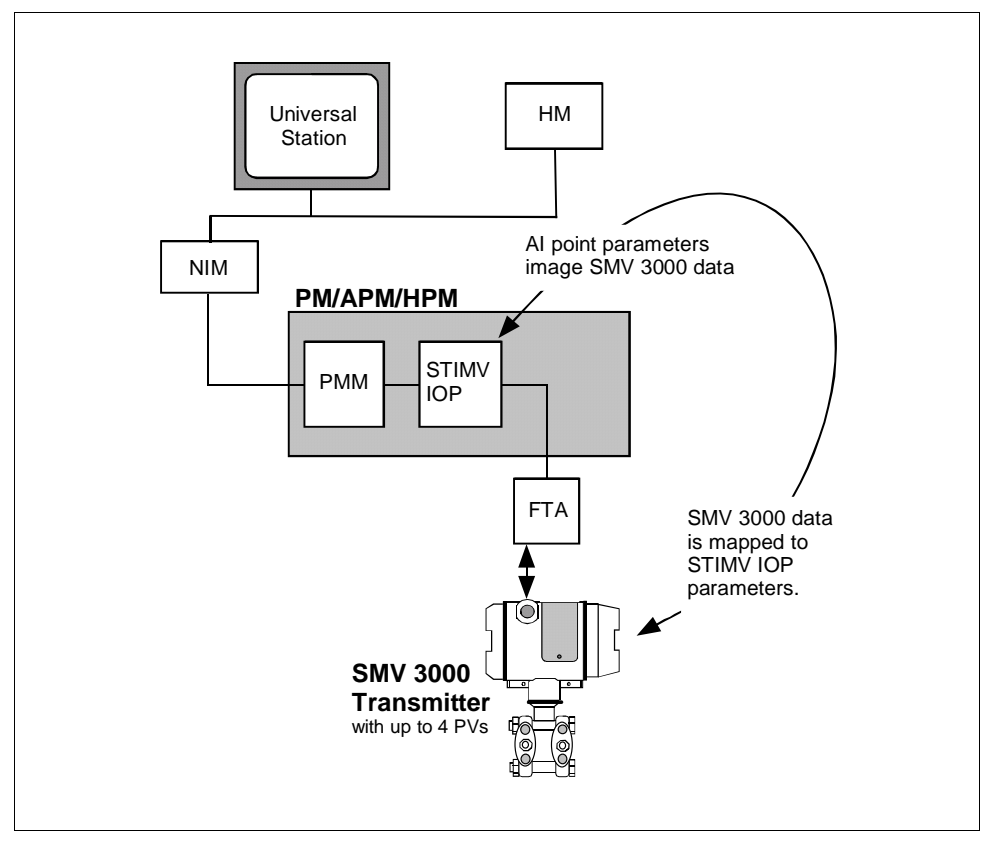

#### A.3 Data Exchange Functions, Continued

**16 Points per STIMV IOP** The STIMV IOP contains sixteen AI points which are read/write accessible from the PMM and upper network components as shown in Figure A-3. Figure A-3 shows four SMV 3000 transmitters with four PVs each connected to IOP points 1, 5, 9 and 13, respectively.

> You can mix single PV transmitters with multivariable transmitters within the given one to eight or nine to sixteen IOP boundary, but all PVs for a multivariable transmitter must be allotted to consecutive slots within a given IOP boundary. While a multivariable transmitter is physically connected to only one slot, the adjacent slots are allocated for the other PVs of the transmitter and they can not cross over or wrap around the IOP boundaries.

Note that points include the usual IOP PV processing parameters such as alarm limits, alarm hysteresis, PV clamping, and engineering unit conversion

Figure A-3 Sixteen AI Points per STIMV IOP

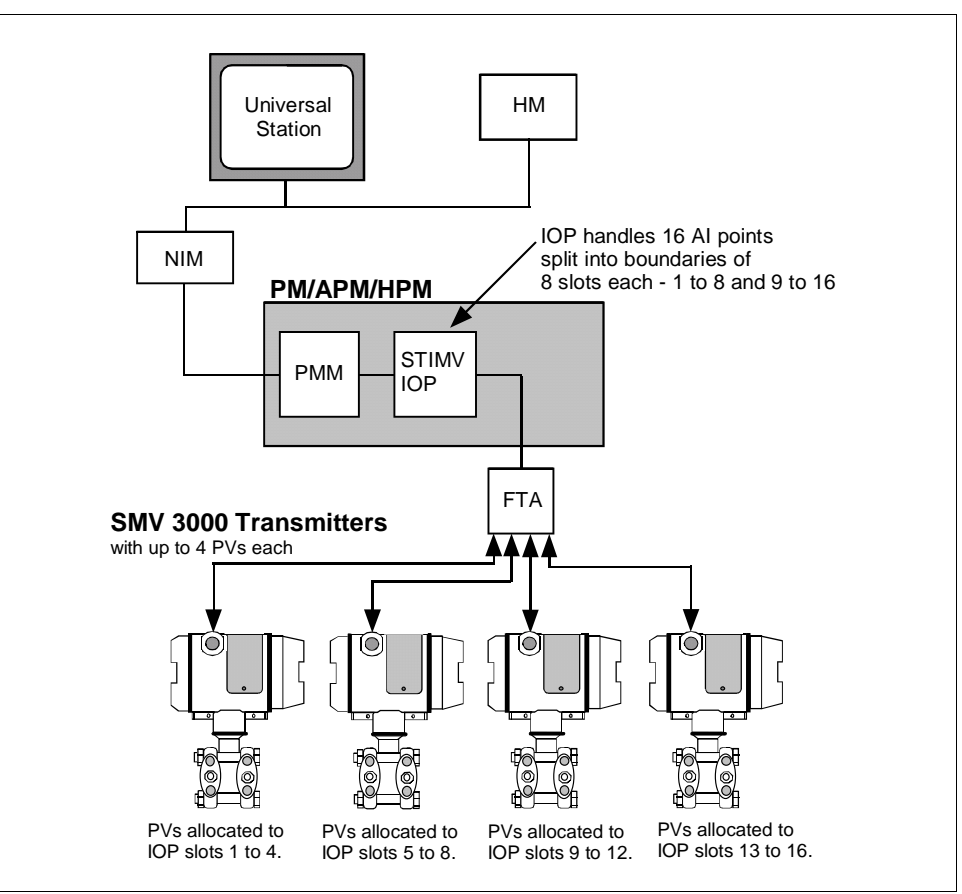

#### A.3 Data Exchange Functions, Continued

Four Points Per<br/>TransmitterTo accommodate all the PVs that can be associated with a given<br/>SMV 3000 transmitter, you must build an AI point for each PV up to a<br/>maximum of four points (PVs) per transmitter. Each point built must have<br/>the same name assigned for the STITAG parameter and be assigned to<br/>contiguous slots. The IOP will calculate the number of PVs based on the<br/>number of identical contiguous STITAG parameters and allocate the<br/>appropriate number of logical slots in addition to the master slot.

The master slot represents the slot to which the transmitter is physically connected and is identified as PV number 1. It is the lowest numbered slot in a group of contiguous slots with identical STITAG names. The PV numbers are assigned consecutively for the associated logical slots as 2, 3, and 4. As shown in Figure A-4, a transmitter configured for 4 PVs and connected to the terminals for slot 5 on the IOP will have PV numbers 1, 2, 3, and 4 assigned for PVs associated with physical (master) and logical slots 5, 6, 7, and 8, respectively.

Since the master slot as well as all associated logical slots are built as separate AI points, each slot/PV has its own configuration parameters and functions like a separate transmitter database. This means you can modify individual parameters for a given PV independent of other PVs. However, changes in common parameters like STITAG will also affect the other PVs.

Figure A-4 AI Point for Each Transmitter Input

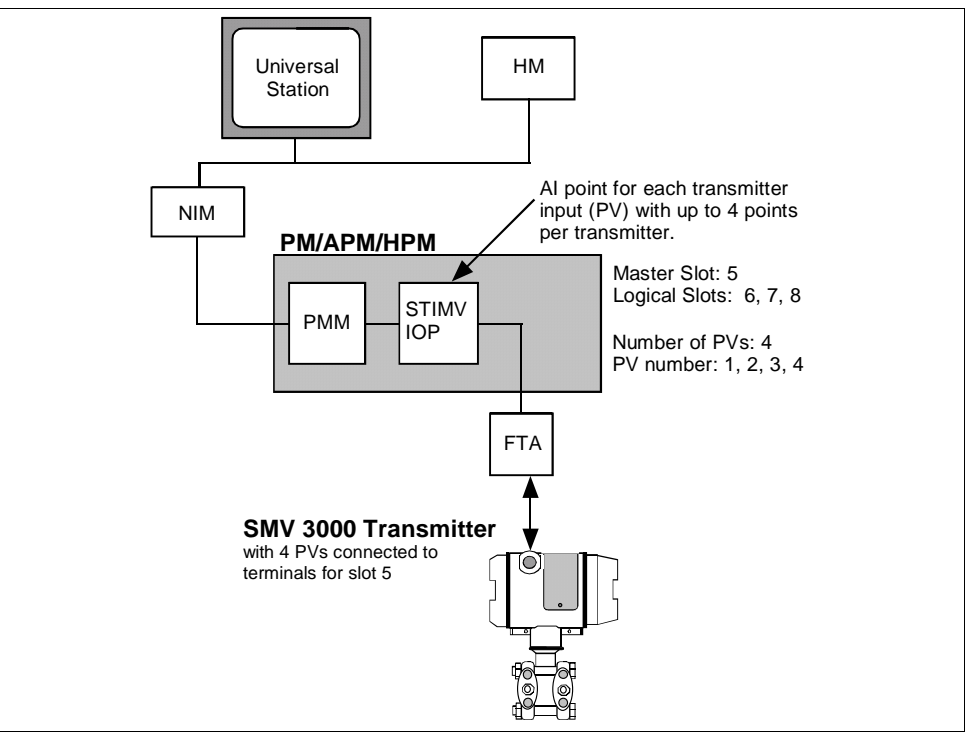

About Number Of PVs The number of PVs that a given SMV 3000 transmitter supports is determined upon its database configuration. Using the SCT 3000, SFC or through the universal station, the SMV can be configured to select (or turn ON) any number of PVs for broadcast to the IOP. The PV1 input is always selected for broadcast but you can configure it to also include secondary variable data. You can select PV2, PV3, and PV4 for broadcast (by turning them ON or OFF) as applicable for the given measurement application. Table A-1 shows what PVs represent in the SMV 3000 transmitter. See PV Type in subsection 6.5 for details in selecting PVs for broadcast using the SCT 3000.

See DE\_CONF parameter in subsection A.5 and DE\_CONF Changes in subsection A.6 for more information on selecting PVs using the universal station.

| SMV PV Number             | Value represented                                                                     |
|---------------------------|---------------------------------------------------------------------------------------|
| PV1 (DP)                  | Differential pressure input.                                                          |
| PV1 (DP) w/SV1 (M.B.Temp) | Differential pressure input and separate secondary variable (meter body temperature). |
| PV2 (SP)                  | Static pressure input (May be GP or AP depending upon transmitter type.)              |
| PV3 (TEMP)                | Process temperature input                                                             |
| PV4 (FLOW)                | Calculated rate of flow                                                               |

 Table A-1
 Summary of SMV 3000 Transmitter PVs Configuration

#### A.3 Data Exchange Functions, Continued

| About Database<br>Broadcast | Table A-2 lists the maximum database size and transmission time for the SMV 3000. The actual time may be less, if less options are configured. |
|-----------------------------|----------------------------------------------------------------------------------------------------|
|                             | See Section 3 in the <i>PM/APM Smartline Transmitter Integration Manual</i>                                                                    |
|                             | for other DE protocol data. Remember that transmitters only broadcast                                                                          |
|                             | bytes of their database in the DE 6-byte format. Note that the absolute                                                                        |
|                             | maximum time for any Smartline transmitter to broadcast its database is                                                                        |
|                             | 94 seconds.                                                                                                    |

| * 1 |
|-----|
|-----|

| Transmitter Type | Database (Bytes) | Time (Seconds) |
|------------------|------------------|----------------|
| SMV 3000         | 202              | 74             |

About BAD Database Protection It is possible to get an undetected database mismatch for PV4 algorithm configuration parameters that are not mapped to the IOP. This means the potential exists for the control loop to use a bad database that will not be flagged by a bad PV signal.

> The PV4 algorithm parameters must be configured through the SCT 3000 and are not mapped to the IOP. Thus, it would be possible to replace a transmitter that is operating with the ideal gas volume flow equation with one configured for the ideal gas mass flow equation without causing a bad PV indication but resulting in different PV4 data. See subsection A.5 for additional information about configuring the SMV and TDC.

> The calculation of PV4 is also based on equation compensation, units, pressure, temperature, and scaling factor entries that must be configured through the SCT 3000 and are not mapped to the IOP. The scaling factor value could be changed without causing a bad PV indication but resulting in a different PV4 rate of flow calculation.

Note that full database protection is provided for the other SMV 3000 transmitter PVs, since their configuration parameters are mapped to the IOP.

# A.4 Installation

| Mounting<br>Assumptions | We assume that you have physically mounted the integration components in accordance with appropriate instructions in this manual and the TDC $3000^{\text{X}}$ bookset.                                                                                                    |  |
|-------------------------|----------------------------------------------------------------------------------------------------|--|
| WARNING                 | Before you make any wiring connections, use the SCT to set the PV Type to PV1 for transmitters operating in DE mode; or if the transmitter is in the analog mode, use the SCT 3000 set the Analog Output Selection to PV1 and select Analog as the communication mode. Otherwise, multiple PVs could conflict with other slots causing contention problems and bad PV indications. |  |
| Wiring Connections      | You wire the SMV 3000 transmitter for integration the way you would any other Smartline transmitter. See Section 5 in the <i>PM/APM Smartline Transmitter Integration Manual</i> for details.                                                                                                    |  |
| Connection Rule         | If the SMV 3000 transmitter will provide multiple inputs (PVs), the FTA screw terminals used for the transmitter's DE output connection identify the physical (or master) slot for the transmitter's PVs. In this case, be sure                                                                                                    |  |
|                         | • No other Smartline transmitters are connected to consecutive FTA screw terminals that are allotted as logical slots for the transmitter's other PVs.                                                                                                    |  |
|                         | • Consecutive logical slots allotted for the transmitter's other PVs do not cross over IOP boundaries from 8 to 9 or wrap around an IOP boundary from 8 to 1 or 16 to 9.                                                                                                    |  |

**Connection Rule,** continued Figure A-5 shows an example of connection rule violations which include connecting an ST 3000 transmitter to an allocated logical slot and an SMV 3000 transmitter to a slot that causes a logical slot to wrap around the IOP boundary. Note that the FTA shown in Figure A-5 is a nonredundant type and the connection designations, styles, and locations will vary for redundant type FTAs. See Section 5 in the *PM/APM Smartline Transmitter Integration Manual* for typical redundant FTA connection details.

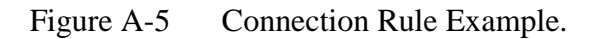

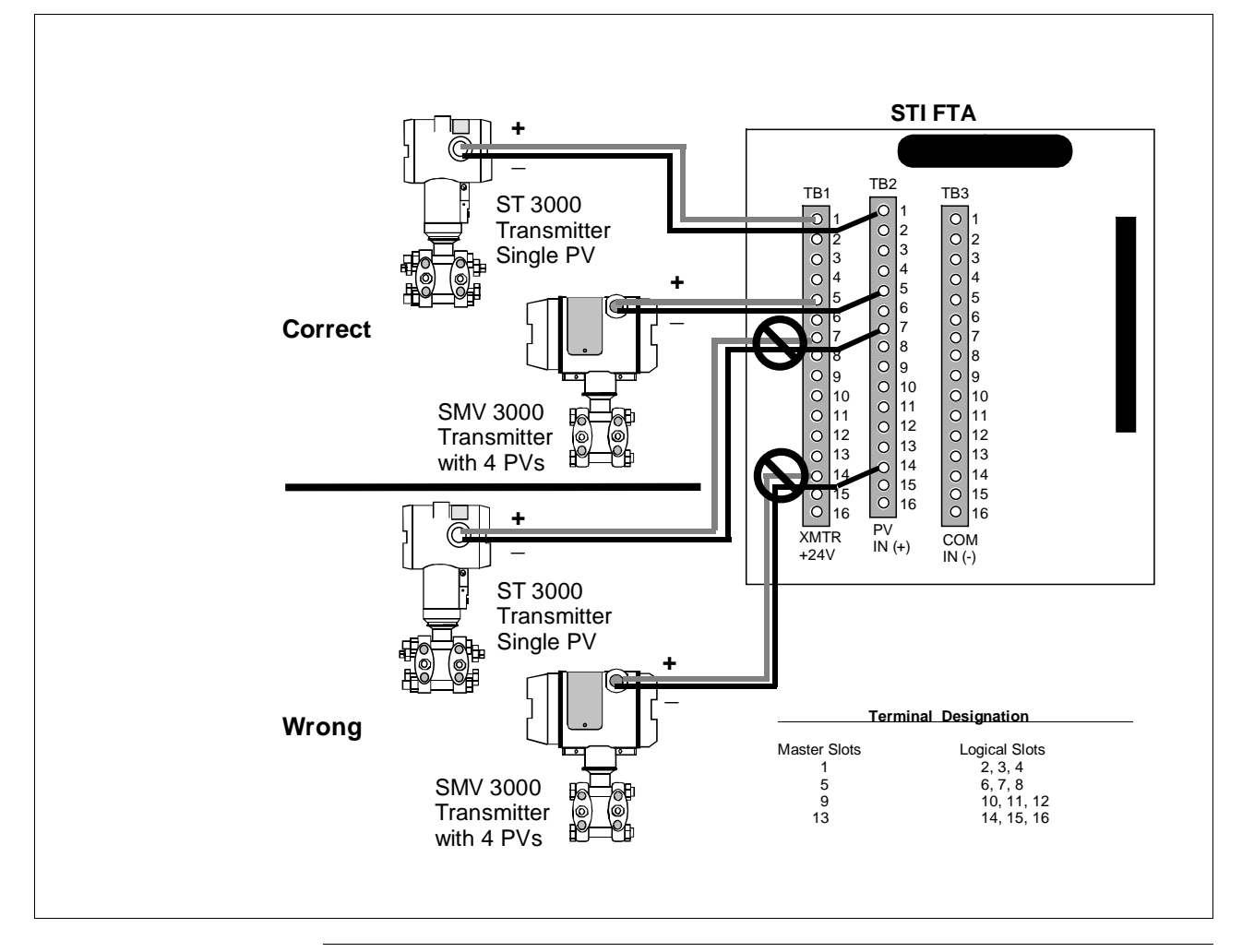

# A.5 Configuration

| About Configuration  | You can configure all of the SMV 3000 parameters by using the SCT 3000 as outlined in this manual. You can also configure most of the SMV 3000 parameters through displays at the Universal Station, but PV4 algorithm parameters are only configurable through the SCT 3000.<br>However, to set up the TDC 3000 <sup>X</sup> system for integration operation, you must build points for each transmitter PV at the Universal Station. |
|----------------------|----------------------------------------------------------------------------------------------------|
| Getting Started      | First use the SCT 3000 to completely configure the SMV 3000 and also<br>set the SMV transmitter in DE mode with the PV Type parameter set for<br>PV1 ON only. This assures that you configure any applicable PV<br>functions and define the transmitter as a single PV1 for initial IOP point<br>building to minimize the chance of any slot conflicts and possible<br>interruption of valid data.                                      |
| Building Points      | The general procedure for building STIMV IOP points is covered in<br>Section 6 of the <i>PM/APM Smartline Transmitter Integration Manual</i> . Use<br>this procedure to build and load an Analog Input point for each SMV 3000<br>transmitter PV. Supplement the Parameter Entry Display (PED) selection<br>information with the SMV 3000 specific data in this section.                                                                |
| ATTENTION            | We assume that:                                                                                                    |
|                      | • You know how to interact with the TDC 3000 <sup>X</sup> system using the Universal Station touch screens and keyboard. If you do not know, refer to the <i>Process Operations Manual</i> for details.                                                                                                    |
|                      | • You are familiar with the "point" building concept for the PM/APM/HPM and the UCN and LCN networking schemes. If you are not familiar, refer to the <i>Data Entity Builder Manual</i> for information.                                                                                                    |
| Point Building Rules | <ul> <li>Enter identical STITAG name for each PV from a given SMV 3000 transmitter up to a maximum of 4. If you enter five identical STITAG names, the fifth will be identified as the master or physical slot for another transmitter.</li> <li>You must use DE CONF selection for 6-Byte format for SMV 3000</li> </ul>                                                                                                    |
|                      | transmitters, (parameters PV_DB or PV_SV_DB).                                                                                                    |
|                      | <ul> <li>Select the SENSRTYP parameter that is appropriate for a given<br/>SMV 3000 transmitter PV. See Table A4 on next page.</li> </ul>                                                                                                    |

**PED Entries**Each PED parameter is defined in Appendix A of the *PM/APM Smartline*<br/>*Transmitter Integration Manual*. While most entries are generic for all<br/>Smartline transmitters, some entries require additional transmitter specific<br/>data for reference. Review the following paragraphs for SMV 3000<br/>specific data to supplement the given parameter definition. The parameters<br/>are presented in the order in which they are encountered in the PED pages.

**EUDESC Parameter** Enter the engineering unit description for each PV of the SMV 3000 that you want the universal station to show for the given PV. (Normally, these units will be the same as the units entered in the STI\_EU parameter, which is described on the next page.) Please note that for PV4, if rate of flow calculation is volume flow in cubic meters per hour enter "CM\_HR." For PV4 flow in any other units enter the engineering unit description, but then you must provide additional values so that the PV is reranged to show PV4 in the selected units. See subsection A.6 "PV Engineering Units Conversions" for more information.

Table A-3 lists the base (default) engineering units for the SMV 3000. Note that degrees Celsius is default engineering units for the secondary variable.

Table A-3Base Engineering Units for SMV 3000 Transmitter PVs

| IF Process Variable Number is | THEN base engineering unit is                                   |
|-------------------------------|-----------------------------------------------------------------|
| PV1                           | inH2O@39 °F                                                     |
| PV2                           | inH2O@39 °F                                                     |
| PV3                           | °C                                                              |
| PV4                           | m <sup>3</sup> /h for volume flow, or<br>tonnes/h for mass flow |

# **STITAG Parameter** Besides serving as a transmitter identification name, the IOP uses the number of identical STITAG names to calculate the number of PVs associated with a given transmitter. An STITAG name must be entered for all SMV 3000 transmitter PVs.

#### A.5 Configuration, Continued

| SENSRTYP Parameter | The default sensor type for a given SMV 3000 transmitter PV is listed in |
|--------------------|--------------------------------------------------------------------------|
|                    | Table A-4.                                                               |

Table A-4Sensor Type Selections for SMV 3000 PVs

| IF Process Variable Number is | THEN SENSRTYP is |
|-------------------------------|------------------|
| PV1                           | SPT_DP           |
| PV2                           | SPT_AP *         |
| PV3                           | STT              |
| PV4                           | SFM              |

ATTENTION

\* Use SPT\_AP if PV2 is measuring absolute pressure or gauge pressure.

When using an SMV Model SMG170, the SENSRTYP parameter for PV2 may be set to SPT\_AP, but will display a gauge pressure value that may be negative.

**PVCHAR Parameter** The PV characterization selection for each SMV transmitter PV can be as listed in Table A-5.

Table A-5PV Characterization Selections for SMV 3000 PVs

| IF Process Variable Number is | THEN PVCHAR can be      |
|-------------------------------|-------------------------|
| PV1                           | LINEAR or SQUARE ROOT * |
| PV2                           | LINEAR only.            |
| PV3                           | LINEAR only.            |
| PV4                           | LINEAR/N/A †            |

\* Does not affect PV4 flow calculation.

† Linear is shown on detail display, but it has no meaning.

**STI\_EU Parameter** Select any valid Engineering Unit (EU) for PV1, PV2, and PV3, so that the values displayed for URL, LRL, URV, and LRV on the Detail Display will be converted to the selected EU. There is no check for mismatch of EUs, since the transmitter sends these values as a percent of Upper Range Limit so the value is the same regardless of EU.

NOTE: You can only select BLANK or CM\_HR as EU for PV4. Keep in mind, that the URL, LRL, URV, and LRV are displayed in "base" units of tonnes per hour (t/h) or cubic meters per hour (m<sup>3</sup>/h) as applicable.

#### A.5 Configuration, Continued

| ATTENTION         | The actual engineering unit values available in a system will depend upon<br>the LCN software release. See Section 10 in the <i>PM/APM Smartline</i><br><i>Transmitter Integration Manual for</i> release dependent EU details.         |                                                                           |  |  |  |  |  |
|-------------------|----------------------------------------------------------------------------------------------------|---------------------------------------------------------------------------|--|--|--|--|--|
| DE_CONF Parameter | While the DECONF selections are the same for all transmitters, the corresponding SCT 3000 selections for PV Type may differ. Table A-6 compares the PV Type selections for SMV 3000 with PED DECONF parameter selections for reference. |                                                                           |  |  |  |  |  |
|                   | Table A-6         DECONF and PV Type Parameter Entry Comparison                                                                                                    |                                                                           |  |  |  |  |  |
|                   | IF PED DECONF entry is                                                                                                    | THEN comparable SCT 3000 PV Type entry can be any one of the following …  |  |  |  |  |  |
|                   | PV                                                                                                    | Not Applicable for SMV 3000.                                              |  |  |  |  |  |
|                   | PV_SV                                                                                                    | Not Applicable for SMV 3000.                                              |  |  |  |  |  |
|                   | PV_DB                                                                                                    | PV1,<br>PV1 and PV2,<br>PV1 - PV3, or<br>PV1 - PV4                        |  |  |  |  |  |
|                   | PV_SV_DB                                                                                                    | PV1 w/SV1,<br>PV1 and PV2 w/SV1<br>PV1 - PV3 w/SV1, or<br>PV1 - PV4 w/SV1 |  |  |  |  |  |

URL Parameter Table A-7 lists example Upper Range Limits for a given SMV 3000 transmitter PV. Remember that you can enter the desired URL for the PV4 range through the SCT 3000, but URL for PV1, PV2, and PV3 is a read only fixed value (determined by SMV model and process temperature sensor type).

Table A-7Example URLs for a SMV Transmitter Model SMA125.

| IF Process Variable Number is | THEN URL is                     |
|-------------------------------|---------------------------------|
| PV1                           | 400 inH2O                       |
| PV2                           | 750 psia                        |
| PV3                           | 850 °C (varies per sensor type) |
| PV4                           | configurable                    |

#### ATTENTION

If you leave the URL parameter blank, you can upload the transmitter database through the detail display commands to resolve the resulting database mismatch error. The URL is always part of the transmitter's database.

## A.5 Configuration, Continued

# **DAMPING Parameter** The damping value is a real number selection from the transmitter range values shown in Table A-8 for a given SMV 3000 transmitter PV.

Table A-8Damping Range Values for SMV 3000 Transmitter PVs

| IF Process Variable Number is | THEN Damping Value can be                                            |
|-------------------------------|----------------------------------------------------------------------|
| PV1 or PV2                    | 0.00, 0.16, 0.32, 0.48, 1.0, 2.0,<br>4.0, 8.0, 16.0, or 32.0 seconds |
| PV3                           | 0.00, 0.3, 0.7, 1.5, 3.1, 6.3, 12.7, 25.5, 51.1, or 102.3 seconds    |
| PV4                           | 0.00, 0.5, 1.0, 2.0, 3.0, 4.0, 5.0, 10.0, 50.0, or 100.0 seconds     |

| ATTENTION            | The IOP may temporarily convert the entered damping value to a standard damping enumeration until it accesses the transmitter's database.                                                                                                    |
|----------------------|----------------------------------------------------------------------------------------------------|
| PIUOTDCF Parameter   | This parameter represents the sensor fault detection ON/OFF selection for PV3 only.                                                                                                    |
| CJTACT Parameter     | This parameter will apply for PV3 thermocouple input only. It defines<br>whether an internal cold-junction (ON) or an externally provided cold-<br>junction reference (OFF) is to be used.                                                                                                    |
| After Point is Built | Once you complete the point build for PV1, you can start building the point for the next PV or go to the Detail display for the point you just built and either upload the transmitter's database to the IOP or download the IOP's transmitter database to the transmitter. See Section A-6 in this Appendix and Section 7 in the <i>PM/APM Smartline Transmitter Integration Manual</i> for operation data using the Universal Station. |

#### A.6 Operation Notes

Generic OperationsMost operator actions initiated through Detail displays at the Universal<br/>Station are generic for all Smartline transmitters. Refer to Section 7 in the<br/>*PM/APM Smartline Transmitter Integration Manual* for details about<br/>these generic operations.This section outlines some differences in operations that are unique to the<br/>multivariable STIMV IOP and the SMV 3000 transmitter in particular.

Detail Display<br/>DifferencePage 2 of the Detail display for a multivariable STIM point includes an<br/>additional field in the lower right hand corner for PV Number and Number<br/>of PVs identification as shown in Figure A-6. This lets you quickly<br/>identify what PV number you are viewing and how many PVs are<br/>associated with this given SMV 3000 transmitter.

Figure A-6 Detail Display with PV Number and Number of PVs Field.

|                                                                                                    |                                                                       | עייעם אטעד                                                                       |                                                               |                                                     |
|----------------------------------------------------------------------------------------------------|-----------------------------------------------------------------------|----------------------------------------------------------------------------------|---------------------------------------------------------------|-----------------------------------------------------|
| PVFORMAT     01       PVSRCOPT     ALL       PVCLAMP     CLAMP       PVALDR     ONE       PVALDEBEU     2.0000C       INPTDIR     REVERSE       LOCUTOFF | PVCHAR<br>SENSRTY<br>PIUOTDC<br>BADPVPR<br>PVHHPR<br>PVHIPR<br>PVLLPR | LINEAR<br>LINEAR<br>P SPT_DP<br>F OFF<br>LOW<br>NOACTION<br>NOACTION<br>NOACTION | PVLOPR<br>PVROCPPR<br>PVROCNPR                                | NOACTION<br>NOACTION<br>NOACTION                    |
| SMA                                                                                                    | RT TRANSM                                                             | ITTER DAT                                                                        | Α                                                             |                                                     |
| STITAG FT3011<br>SENSRTYP SPT_DP<br>PVCHAR LINEAR<br>CJTACT OFF<br>PIUOTDCF OFF<br>DECONF Pv_Sv_Db                                                       | PVRAW<br>URL<br>URV<br>LRV<br>LUL<br>STI_EU                           | 50.000<br>400.000<br>250.000<br>0.00000<br>0.00000<br>INH20                      | SECVAR<br>DAMPING<br>SERIALNO<br>STISWVER<br>STATE<br>COMMAND | 21.5762<br>0.00000<br>10775120<br>2.5<br>OK<br>NONE |
| TRANSMITTER SCRATC<br>TRANSMITTER STATUS                                                                                                    | H PAD:                                                                |                                                                                  |                                                               | 1 OF 1                                              |

#### Database Mismatch Parameters

The following parameters are added to the list of parameters that the STIMV IOP checks for database mismatches between itself and the transmitter.

- PV Number
- Number of PVs

#### A.6 Operation Notes, Continued

 Database Mismatch Parameters, continued
 If a mismatch is detected, only the slots (PVs) that have the mismatch will have their PV value set to not a number (NAN) and their STATE parameter on the Detail display will show DBCHANGE. Note that an asterisk "\*" will appear next to the PV number or Number of PVs on the other slots to indicate that there is a problem.
 DECONF Changes
 A change in the DECONF parameter such as turning PV2, 3, or 4 ON, which is equivalent to building a point for the given transmitter PV, can only be downloaded from the Detail display for PV number 1. Enter identical tag names for as many PVs as desired (sequentially, up to 4) and then download from the master slot. If you try to download a DECONF change from the Detail display for PV number 2, 3 or 4, you will get an error message as shown in Figure A-7.

Figure A-7 Example of DECONF Download Error Message.

|     |                                                                               | C(                                             | ONFIGURA                                                              | TION DATA                                                                  |                                           | · · · · · · · · · · · · · · · · · · · |   |
|-----|-------------------------------------------------------------------------------|------------------------------------------------|-----------------------------------------------------------------------|----------------------------------------------------------------------------|-------------------------------------------|---------------------------------------|---|
|     | PVFORMAT<br>PVSRCOPT<br>PVCLAMP<br>PVALDR<br>PVALDEBEU<br>INPTDIR<br>LOCUTOFF | 01<br>ALL<br>CLAMP<br>ONE<br>2.0000<br>REVERSE | PVCHAR<br>SENSRTT<br>PIUOTDO<br>BADPVPH<br>PVHHPR<br>PVHIPR<br>PVLLPR | LINEAR<br>YP SPT_AP<br>CF OFF<br>R LOW<br>NOACTION<br>NOACTION<br>NOACTION | PVLOPR<br>PVROCPPR<br>PVROCNPR            | NOACTION<br>NOACTION<br>NOACTION      |   |
|     |                                                                               | SMAR                                           | TRANSM                                                                | ITTER DAT                                                                  | Α                                         |                                       |   |
|     | STITAG<br>SENSRTYP<br>PVCHAR<br>CJTACT                                        | FT3011<br>SPT_AP<br>LINEAR<br>OFF              | PVRAW<br>URL<br>URV<br>LRV                                            | <br>                                                                       | SECVAR<br>DAMPING<br>SERIALNO<br>STISWVER | 0.00000                               |   |
|     | PIUOTDCF<br>DECONF                                                            | OFF<br>Pv_Db                                   | LUL<br>STI_EU                                                         | <br>PSI                                                                    | STATE<br>COMMAND                          | LOADFAIL<br>NONE                      |   |
|     | TRANSMITTEI<br>TRANSMITTEI                                                    | R SCRATCH<br>R STATUS                          | PAD:<br>: CC<br>SI                                                    | MMAND ALL<br>OT OF MUL                                                     | OWED ONLY                                 | Y ON FIRST<br>XMTRS<br>2 OF 2         |   |
|     |                                                                               |                                                | <u> </u>                                                              |                                                                            |                                           |                                       | _ |
| Mes | sage means<br>ate DECONF                                                      | you can or<br>download                         | ly                                                                    |                                                                            |                                           |                                       |   |

#### PV Engineering Unit Conversions

You can initiate manual engineering unit conversions for PV value used in displays by substituting appropriate converted values for PVEUHI and PVEULO on page one of the Detail display. Use the Y = mX+B formula explained in Section 4 of the *PM/APM Smartline Integration Manual* to calculate the desired PVEUHI and PVEULO values. LRV and URV are used as "X" in the formula. Tables A-9 through A-12 list conversion values that can be used for "m" and "B" in the equation to calculate a desired PV value.

#### ATTENTION

As a shortcut, you can use the "built-in" conversion available for PV1, PV2, and PV3 by changing the STI\_EU parameter and using the values displayed.

| Unit        | m             | В   |
|-------------|---------------|-----|
| inH2O@39 °F | 1.0           | 0.0 |
| inH2O@68 °F | 1.001784985   | 0.0 |
| mmHg@0°C    | 1.8682681     | 0.0 |
| PSI         | 0.03612629    | 0.0 |
| KPa         | 0.249082      | 0.0 |
| MPa         | 0.000249082   | 0.0 |
| mBAR        | 2.49082       | 0.0 |
| BAR         | 0.00249082    | 0.0 |
| g/cm2       | 2.539929      | 0.0 |
| Kg/cm2      | 0.002539929   | 0.0 |
| inHg@32 °F  | 0.07355387    | 0.0 |
| mmH2O@4°C   | 25.4          | 0.0 |
| mH2O@4 °C   | 0.0254        | 0.0 |
| АТМ         | 0.00245824582 | 0.0 |
| inH2O@60 °F | 1.000972512   | 0.0 |

Table A-9Conversion Values for PV1 and PV2 Pressures

Table A-10Conversion Values for PV3 Temperature

| Unit | m   | В         |
|------|-----|-----------|
| °C   | 1.0 | 0.0       |
| °F   | 1.8 | 32.0      |
| к    | 1.0 | 273.14844 |
| °R   | 1.8 | 491.67188 |

## A.6 Operation Notes, Continued

| Engineering Unit<br>Conversion for PV4 | Engineering unit conversion for PV4 must be done manually if you want to display PV4 flow calculation in units other than cubic meters per hour. The engineering unit description is entered in the EUDESC parameter in the PED. Then you enter LRV and URV in the detail display for PV4. Next calculate the conversion factor for PVEULO and PVEUHI parameters. To calculate use the formula: $Y = mX + B$ |                                                                                                    |  |  |
|----------------------------------------|----------------------------------------------------------------------------------------------------|----------------------------------------------------------------------------------------------------|--|--|
|                                        | Where:                                                                                                    | <ul><li>Y is the conversion factor (the result of the calculation that you enter as the PVEVLO or PVEUHI parameter in the detail display.)</li><li>m is the conversion multiplier (from table) for the selected engineering units.</li></ul> |  |  |
|                                        |                                                                                                    | <b>X</b> is either LRV or the URV.                                                                                                    |  |  |
|                                        |                                                                                                    | <b>B</b> is the conversion offset (from table) for the selected engineering units.                                                                                                    |  |  |
|                                        | Enter convers                                                                                                    | ion factor as PVEULO parameter.                                                                                                    |  |  |

| Preferred<br>Engineering Units | Conversion Multiplier<br>(m) | Conversion<br>Offset<br>(B) |
|--------------------------------|------------------------------|-----------------------------|
| m3/h                           | 1.0                          | 0                           |
| gal/h                          | 264.172                      | 0                           |
| l/h                            | 1,000                        | 0                           |
| cc/h                           | 1,000,000                    | 0                           |
| m <sup>3</sup> /min            | 0.01666667                   | 0                           |
| gal/min                        | 4.402867                     | 0                           |
| l/min                          | 16.66667                     | 0                           |
| cc/min                         | 16,666.67                    | 0                           |
| m³/day                         | 24                           | 0                           |
| gal/day                        | 6340.129                     | 0                           |
| Kgal/day                       | 6.340129                     | 0                           |
| bbl/day                        | 150.9554                     | 0                           |
| m <sup>3</sup> /sec            | 0.0002777778                 | 0                           |
| CFM                            | 0.5885777786915              | 0                           |
| CFH                            | 35.31466672149               | 0                           |

Table A-11Conversion Values for PV4 as Volumetric Flow Rate

Engineering Unit Conversion for PV4, continued

| Preferred<br>Engineering Units | Conversion Multiplier<br>(m) | Conversion<br>Offset<br>(B) |
|--------------------------------|------------------------------|-----------------------------|
| t/h                            | 1.0                          | 0                           |
| kg/h                           | 1,000                        | 0                           |
| kg/min                         | 16.66667                     | 0                           |
| lb/min                         | 36.74371                     | 0                           |
| lb/h                           | 2204.623                     | 0                           |
| kg/sec                         | 0.277778                     | 0                           |
| lb/sec                         | 0.612395                     | 0                           |
| t/min                          | 0.0166666                    | 0                           |
| t/sec                          | 0.000277477                  | 0                           |
| g/h                            | 1,000,000                    | 0                           |
| g/min                          | 16666.67                     | 0                           |
| g/sec                          | 277.77789                    | 0                           |
| ton/h                          | 1.1023113                    | 0                           |
| ton/min                        | 0.01837175                   | 0                           |
| ton/sec                        | 0.00030591                   | 0                           |

Table A-12Conversion Values for PV4 as Mass Flow Rate

Secondary Variable Reference If the SMV 3000 transmitter's PV Type configuration is PV1 w/SV, the SECVAR field on page 2 of the detail display for slot 1 shows the temperature of the meter body as the secondary variable. The base engineering unit for the secondary variable is degrees Celsius.
Status MessagesSupplement the IOP status messages given in Section 8 of the PM/APM<br/>Smartline Transmitter Integration Manual with those listed in Table A-13.<br/>Note that the displayed status messages will be the same for all slots (PVs)<br/>associated with a given SMV 3000 transmitter.

| Table A-13 | Additional IOP Status Messages |
|------------|--------------------------------|
|------------|--------------------------------|

| Message                                                        | Problem                                                                                        | Corrective Action                                                                               |
|----------------------------------------------------------------|------------------------------------------------------------------------------------------------|-------------------------------------------------------------------------------------------------|
| COMMAND ALLOWED ONLY<br>ON FIRST SLOT OF<br>MULTIPLE PV XMTRS  | Attempted to download database<br>with DECONF change from slot<br>2, 3, or 4.                  | Call up slot 1 Detail display for PV1<br>and retry database download<br>command.                |
| COMMAND FAILURE<br>BUSY                                        | Command could not be executed because transmitter is busy                                      | Retry command.                                                                                  |
| CONFIGURATION MISMATCH<br>MULTIPLE DEVICES<br>ASSIGNED TO SLOT | Another transmitter is physically connected to a logical slot for a multivariable transmitter. | Disconnect offending transmitter or reconfigure the number of PVs for the SMV 3000 transmitter. |
| TRANSMITTER IS<br>BROADCASTING A<br>SUBSTITUTE VALUE PV        | Transmitter is in output mode or input mode.                                                   | Use SCT 3000 to remove transmitter from output mode or input mode.                              |

#### **Bad PV Indication**

In most cases, configuration error detection will result in a Bad PV (BP) indication for all slots (PVs) associated with a given SMV 3000 transmitter. However, if the number of IOP slots allocated differs from the number of PVs configured in the SMV 3000 transmitter, only the slots reserved by the IOP will be flagged as bad. A download command from slot 1 usually clears Bad PV indication from all but the offending slot (PV). You will have to make configuration changes to resolve slot conflicts.

## Appendix B — SMV 3000 Configuration Record Sheet

SMV 3000<br/>Configuration Data<br/>SheetsThe following configuration sheets provide a means to record the SMV<br/>3000 configuration database. You may want to fill it out prior to creating<br/>the transmitter database file or before performing on-line configuration.<br/>These sheets contain all of the configuration parameters for the SMV

| 3000. | The  | default | values  | are  | shown      | in | bold. |
|-------|------|---------|---------|------|------------|----|-------|
| 5000. | 1110 | actualt | , araco | ui v | 5110 11 11 |    | NOIG. |

| SMV 3000 Model #:                                                                    |                                                               |                                                                                                    |
|--------------------------------------------------------------------------------------|---------------------------------------------------------------|----------------------------------------------------------------------------------------------------|
| 1. General Configuration                                                             | Section                                                       |                                                                                                    |
| Tag I.D. Number:<br>(8 Characters Max.)                                              |                                                               |                                                                                                    |
| Scratch Pad:<br>(32 Characters Max.)                                                 |                                                               |                                                                                                    |
| Mode of Operation:                                                                   | Analog                                                        | DE                                                                                                    |
| Analog Output Choice:                                                                | PV1 PV2                                                       | PV3 <b>PV4</b>                                                                                                    |
| <b>PV DE Mode Broadcast:</b><br>(only required if selecting<br>DE Mode of Operation) | <b>PV1 On</b><br>PV1 - PV2 On<br>PV1 - PV3 On<br>PV1 - PV4 On | PV1 On w/SV<br>PV1 - PV2 On w/SV1<br>PV1 - PV3 On w/SV1<br>PV1 - PV4 On w/SV1                                        |
| Line Filter:                                                                         | 50 Hz                                                         | 60 Hz                                                                                                    |
| Failsafe Direction:<br>(Analog Mode Only)                                            | Upscale                                                       | Downscale                                                                                                    |
| 1a. Differential Pressure                                                            | - PV1 - Configuration Se                                      | ction                                                                                                    |
| PV1 Output Conformity:                                                               | Linear                                                        | Square Root                                                                                                    |
| PV1 Damping (sec.):                                                                  | <b>0.0</b> 0.16<br>4 8                                        | 0.32 0.48 1 2<br>16 32                                                                                               |
| PV1 Eng. Units:                                                                      | " <b>H2O_39F</b><br>kg/cm^2<br>mbar<br>mH2O_4C                | PSI     MPa     bar       mmH2O_4C     mmHg_0C     KPa       g/cm^2     inHg_32F     ATM       "H2O_68F     "H2O_60F |
| PV1 Range:<br>(defaults are 0 and 100 inc                                            | LRV<br>hes H2O 39F)                                           | URV                                                                                                    |

# Appendix B– Configuration Record Sheet, Continued

| 1b. Static Pressure - PV2 - Configuration Section                              |                                        |                                              |                                                    |
|--------------------------------------------------------------------------------|----------------------------------------|----------------------------------------------|----------------------------------------------------|
| PV2 Damping (sec.):                                                            | <b>0.0</b> 0.16 _<br>4 8               | 0.32 0.48<br>16 32                           | . 1 2                                              |
| <b>PV2 Eng. Units:</b><br>(Static Pressure)                                    | "H2O_39F<br>kg/cm^2<br>mbar<br>mH2O_4C | <b>PSI</b><br>mmH2O_4C<br>g/cm^2<br>"H2O_68F | MPa bar<br>mmHg_0C KPa<br>inHg_32F ATM<br>"H2O_60F |
| <b>PV2 Range:</b><br>(default depends on SMV 3                                 | LRV<br>8000 model number - s           | URV<br>pecify gauge or absolute)             |                                                    |
| Barometric Pressure:<br>(If using SMV 3000 in a flor<br>(Default is 14.7 psia) | w application and you s                | pecify the SMG170 mode                       | el number, enter the barometric pressure)          |
| 1c. Process Temperature                                                        | e - PV3 - Configuratio                 | n Section                                    |                                                    |
| PV3 Damping (sec.):                                                            | <b>0.0</b> 0.3<br>12.7 25.5 _          | 0.71.5<br>51.1102.3                          | 3.1 6.3                                            |
| PV3 Probe Type:                                                                | <b>PT 100 D RTD</b><br>Type K TC       | Туре Е ТС<br>Туре Т ТС                       | Туре Ј ТС                                          |
| PV3 Eng. Units:                                                                | deg. C                                 | deg. F                                       | deg. R                                             |
| PV3 Range:<br>(defaults are -200 and 450                                       | LRV<br>deg. C)                         | URV                                          |                                                    |
| <b>PV3 Cold Junc. Comp.:</b><br>(Only for Themocouple. If e                    | Internal<br>external, specify the ter  | External<br>np. in the ECJT slot)            | ECJT:                                              |
| PV3 TC Fault Detection:                                                        | <b>On</b> Off                          |                                              |                                                    |
| PV3 Output Charact.:                                                           | Linear                                 | Non-Linear                                   |                                                    |
|                                                                                |                                        |                                              | Continued on worth and                             |

# Appendix B– Configuration Record Sheet, Continued

| <ol> <li>Flow - PV4 - Configuration Section</li> <li>(If using SMV 3000 for PV1, PV2 and PV3 measurement only, do not complete flow section.)</li> </ol> |                                                                       |                                         |                          |                  |                    |
|----------------------------------------------------------------------------------------------------|-----------------------------------------------------------------------|-----------------------------------------|--------------------------|------------------|--------------------|
| 22 Dynamic Elow Comp                                                                                                    | neation Soction                                                       | 20                                      |                          |                  |                    |
| (If you are using a primary element that is not listed, use the Standard Flow Equation Section below.)                                                   |                                                                       |                                         |                          | tion below.)     |                    |
| Flow Element Type:                                                                                                    |                                                                       |                                         |                          |                  |                    |
| Orifice - Flange Taps (ASM                                                                                                    | F-ISO D >/= 2                                                         | 3 inches                                |                          |                  |                    |
| Orifice - Flange Taps (ASM                                                                                                    | E-ISO) 2 = D</td <td><!--= 2.3</td--><td></td><td></td><td></td></td> | = 2.3</td <td></td> <td></td> <td></td> |                          |                  |                    |
| Orifice - Corner Taps (ASM                                                                                                    | E-ISO)                                                                | <i>¶</i> = <b>2</b> .0                  |                          |                  |                    |
| Orifice - D and D/2 Taps (A                                                                                                    | SME-ISO)                                                              |                                         |                          |                  |                    |
| Orifice - 2 5D and 8D Taps                                                                                                    | (ASME-ISO)                                                            |                                         | (Liquids only)           |                  |                    |
| Venturi - Machined Inlet (AS                                                                                                    | SME-ISO)                                                              |                                         | (Liquids only)           |                  |                    |
| Venturi - Rough Cast Inlet (                                                                                                    | ASME-ISO)                                                             |                                         | (Liquids only)           |                  |                    |
| Venturi - Rough Welded Sh                                                                                                    | eet-Iron Inlet (A                                                     | SME-ISO)                                | (Liquids only)           |                  |                    |
| Nozzle (ASME Long Radius                                                                                                    |                                                                       |                                         | (Liquids only)           |                  |                    |
| Venturi nozzle (ISA Inlet)                                                                                                    | <i>,</i>                                                              |                                         | (Liquids only)           |                  |                    |
| Leopold venturi                                                                                                    |                                                                       |                                         | (Liquids only)           |                  |                    |
| Gerand venturi                                                                                                    |                                                                       |                                         | (Liquids only)           |                  |                    |
| Universal Venturi Tube                                                                                                    |                                                                       |                                         | (Liquids only)           |                  |                    |
| Lo-Loss Venturi Tube                                                                                                    |                                                                       |                                         | (Liquids only)           |                  |                    |
| Preso Ellipse Ave Pitot Tut                                                                                                    | )e                                                                    |                                         | (Specify 7/8"            | 1 25" or 2 25"   | Probe diameter)    |
|                                                                                                    |                                                                       |                                         | (Opcony 770 ;            | 1.20 01 2.20     |                    |
| Material                                                                                                    |                                                                       |                                         |                          |                  |                    |
| Bore Diameter (inches at 68                                                                                                    | 3 dea E)                                                              | (                                       | not required for Pitot   | Tube)            |                    |
| Design Temperature                                                                                                    | (n                                                                    | ot required                             | for Pitot Tube)          |                  |                    |
|                                                                                                    | (''                                                                   | otroquiloc                              |                          |                  |                    |
| Fluid State:                                                                                                    | Gas                                                                   |                                         | Liquid                   | Steam            | _                  |
| Flow Data: (obtained from                                                                                                    | Primary Elemer                                                        | nt Sizina Sl                            | heet)                    |                  |                    |
| Design Pressure                                                                                                    | (                                                                     | required or                             | nly for Gas application  | is)              |                    |
| Design Temperature                                                                                                    | (                                                                     | required or                             | nly for Gas application  | is)              |                    |
| Design Density                                                                                                    | (re                                                                   | auired only                             | v for Steam application  | ns)              |                    |
| Standard Density                                                                                                    | (r)(r                                                                 | equired on                              | ly for Standard Volum    | ne equations)    |                    |
|                                                                                                    | (.                                                                    |                                         |                          |                  |                    |
| Fluid Name:                                                                                                    |                                                                       |                                         |                          |                  |                    |
| Pipe Properties:                                                                                                    | Material                                                              |                                         | Pipe Schedule            | Pi               | pe Diameter        |
| Isentropic Exponent:                                                                                                    |                                                                       | (not red                                | quired for Liquid applic | cations or Pitot | Tube)              |
|                                                                                                    |                                                                       |                                         |                          |                  |                    |
| 2b. Standard Flow Comp                                                                                                    | ensation Secti                                                        | on                                      |                          |                  |                    |
| (Standard equation should I                                                                                                    | be used for any                                                       | primary el                              | lement not listed in Dy  | namic Flow Se    | ection above.)     |
|                                                                                                    | •                                                                     |                                         |                          | 0.               |                    |
| Fluid State:                                                                                                    | Gas                                                                   |                                         | Liquid                   | Steam            | -                  |
| Fluid Name:                                                                                                    |                                                                       |                                         |                          |                  |                    |
| Elow Data: (obtained from                                                                                                    | Drimany Elamor                                                        | nt Sizina Cl                            | hoot)                    |                  |                    |
| Normal Flowrate                                                                                                    |                                                                       | Decian Pr                               |                          | 10               |                    |
| Normal Diff Processire                                                                                                    |                                                                       |                                         | moerature                | (Gas a           | applications only) |
| Design Density                                                                                                    | (ro                                                                   |                                         | v for Steam and Liquid   | (Oat             | applications only  |
| Standard Density                                                                                                    | (ie                                                                   |                                         | y for Standard Volue     |                  |                    |
|                                                                                                    | (1                                                                    | equired of                              | iny for Standard voluff  | ie equalions)    |                    |
| Flow Compensation:                                                                                                    | None                                                                  | Full                                    | Pressure Only            | Temperature      | Only               |

# Appendix B– Configuration Record Sheet, Continued

| 2c. General Flow Configuration Section                                                                                                    |                                      |                                      |                                       |                            |
|----------------------------------------------------------------------------------------------------|--------------------------------------|--------------------------------------|---------------------------------------|----------------------------|
| PV4 Range:<br>(defaults are 0, 100,000 ar                                                                                                    | LRV<br>nd 100,000 m3/hr)             | URV                                  | URL                                   |                            |
| <b>PV4 Eng. Units:</b><br>(Volumetric Flow)                                                                                                    | cc/h<br>gal/day<br>bbl/day<br>m3/sec | cc/min<br>Kgal/day<br>m3/day<br>CFM  | l/h<br>gal/h<br><b>m3/hr</b><br>CFH   | l/min<br>gal/min<br>m3/min |
| Type of Volumetric Flow<br>Standard Volume Units                                                                                                    | Units:<br>Actual Ve                  | olume Units                          |                                       |                            |
| <b>PV4 Eng. Units:</b><br>(Mass Flow)                                                                                                    | lb/min<br>ton/min<br>kg/h<br>g/sec   | lb/h<br>ton/h<br>t/min<br>g/min      | lb/sec<br>kg/min<br><b>t/h</b><br>g/h | ton/sec<br>kg/sec<br>t/sec |
| <b>PV4 Eng. Units:</b><br>(Complete if choosing Cus                                                                                                    | tom Units, 8 characters M            | ax.)                                 | Conversion Factor =                   |                            |
| PV4 Damping (sec.):                                                                                                    | <b>0.0</b> 0.5<br>5.0 10             | 1.0 2.0<br>50 100                    | 3.0 4.0                               |                            |
| PV4 Low Flow Cutoff:                                                                                                    | Low Limit                            | High Limit                           | _ (defaults are <b>zero</b> )         |                            |
| PV4 Failsafe:                                                                                                    | PV2 Failsafe On<br>PV3 Failsafe On   | PV2 Failsafe Off<br>PV3 Failsafe Off | Pressure<br>Temperature _             |                            |
| Configured By:                                                                                                    |                                      |                                      | Date://                               |                            |
| Custom Fluids -<br>Liquid Applications - If you are using a custom fluid that is not listed in the SCT 3000 Flow Compensation Wizard, you can supply values for density vs. temperature and viscosity vs. temperature in the flow equation (if dynamic compensation is desired). If dynamic compensation is not desired, enter the density and viscosity values at normal flowing conditions. |                                      |                                      |                                       |                            |
| Density – Ibs/ft <sup>3</sup>                                                                                                    | viscosity – cPoise                   | temp                                 | perature – deg. F                     |                            |
|                                                                                                    |                                      |                                      |                                       |                            |
| <b>Gas and Steam Applications -</b> If you are using a custom gas that is not listed in the SCT 3000 Flow Compensation Wizard, you can supply values for viscosity vs. temperature in the flow equation (if dynamic viscosity is desired). If dynamic compensation is not desired, enter the viscosity values at normal flowing conditions.                                                   |                                      |                                      |                                       |                            |
| viscosity -<br>                                                                                                    | - cPoise                             | temperature – deg. F                 |                                       |                            |
|                                                                                                    |                                      |                                      |                                       |                            |

# Appendix C — PV4 Flow Variable Equations

# C.1 Overview

| Appendix Contents           | This appendix includes these topics:                                                                                                    |                                             |  |
|-----------------------------|----------------------------------------------------------------------------------------------------|---------------------------------------------|--|
|                             | Торіс                                                                                                    | See Page                                    |  |
|                             | C.1 Overview<br>C.2 Standard Flow Equation                                                                                                    | 175<br>176                                  |  |
|                             | C.3 Dynamic Compensation Flow Equation                                                                                                    |                                             |  |
|                             |                                                                                                    |                                             |  |
| Purpose of this<br>appendix | This appendix gives a brief description on the use of the avai<br>equations for calculating the SMV 3000's PV4 flow variable<br>Configuration examples for a number of flow applications ar<br>show how to configure SMV PV4 flow variable using the SC<br>compensation wizard.                                                                                                    | lable flow<br>e provided to<br>CT 3000 flow |  |
| Reader Assumptions          | It is assumed that you are familiar with the flow application in which the SMV 3000 multivariable transmitter is to be used and that you are familiar with using the SCT 3000 Smartline configuration Toolkit.                                                                                                    |                                             |  |
| Reference Data<br>Sources   | <ul> <li>Consult the following references to obtain data that are necessary and helpful for configuring the SMV PV4 flow variable:</li> <li>The flow element manufacturer's documentation.</li> <li>The process fluid manufacturer's documentation on fluid density viscosity characteristics.</li> <li><i>Flow Measurement Engineering Handbook</i>, by Richard W. Mille McGraw-Hill, Third Edition, 1996.</li> <li>The flow application examples in this appendix give actual configuration setups.</li> </ul> |                                             |  |

## C.2 Standard Flow Equation

Standard Flow Compensation (Kuser Model) The Standard Flow Equation (Kuser Model) allows automatic calculation of the Kuser value that is used to configure PV4 flow variable for SMV 3000. The Kuser value is a scaling factor, based on the dynamics of your process, which is used to adjust the flow rate to the desired process parameters, such as

- dimensional units
- density
- pressure
- temperature.

The standard flow model uses an empirical method to configure PV4 flow variable for the following primary elements:

- orifice plates
- Venturis
- nozzles
- averaging pitot tubes
- and other flow elements with outputs proportional to  $\sqrt{DP}$ .

The standard flow model can be used to calculate PV4 for volumetric and mass flow rates for gas, liquid, and steam at standard conditions. A flow equation for steam mass is also available which compensates for density based on the ASME steam tables

NOTE: Use the dynamic flow compensation model for increased flow measurement accuracy. See Subsection C.3.

Standard Flow Equation Configuration Examples The following pages contain two examples for configuring the SMV PV4 output using the Flow Compensation Wizard in the SCT 3000 configuration program. The configuration examples show how to navigate through the wizard program and enter values to configure the SMV PV4 flow variable for a given flow application. Examples for the following applications are presented:

- Air through a Venturi meter
- Superheated Steam

The standard (Kuser) model wizard in the SCT 3000 is started from the Equation Model page of the Flow Compensation Wizard.

**Example: Air Through** a Venturi An engineer has specified a SMV 3000 Smart Multivariable Transmitter to compensate for air density changes and to calculate the standard volumetric flowrate of air through a Venturi meter. The engineer has sized the Venturi meter to produce a differential pressure of 49 inches H<sub>2</sub>O at 630 CFM at standard conditions. The flowing pressure is 129.7 psia, flowing temperature is 100 degrees F, and the standard (base) density is 0.0764 lbs/ft<sup>3</sup>.

The steps in Table C-1 show how to configure the SMV to calculate the PV4 flow variable for this application.

| Step | Action                                                                                                    |
|------|----------------------------------------------------------------------------------------------------|
| 1    | Select a template for the SMV 3000 model you have for your flow application.                                                                                                    |
|      | Select standard volume flow in the Algorithm field of the FlowAlg tab<br>and then select the Engineering Units (CFM) on the FlowConf tab<br>card.                                                      |
| 2    | Click the <i>Wizard</i> on the SCT/SMV 3000 configuration window to access the Flow Compensation Wizard Equation Model page.                                                                           |
| 3    | Select Standard from the Equation Model list box on the Equation<br>Model page of the Flow Compensation Wizard to launch the Kuser<br>Model, then click <i>Next</i> to proceed to the Fluid Type page. |
| 4    | Select Gas as the fluid type from the list box on the Fluid Type page, then <i>Next</i> to proceed to the Gas Flow Type page.                                                                          |
| 5    | Select Standard Volume as the gas flow type from the list box on the Gas Flow Type page, then click <i>Next</i> to proceed to the Process Data page.                                                   |

Table C-1Air Through a Venturi Meter Configuration Example

# C.2 Standard Flow Equation, Continued

| Table C-1 | Air Through a Venturi Meter Configuration Example, |
|-----------|----------------------------------------------------|
|           | continued                                          |

| Step | Action                                                                                                    |
|------|----------------------------------------------------------------------------------------------------|
| 6    | Enter the relevant flow process data from the Venturi Sizing Data<br>Sheet into the appropriate entry fields on the Process Data page as<br>follows:                                                                                                    |
|      | Normal Flowrate = 630 CFM                                                                                                    |
|      | Normal DP = 49 inches $H_2O @ 39.2 \degree F$                                                                                                    |
|      | Design Pressure = 129.7 psia                                                                                                    |
|      | Design Temperature = 100°F                                                                                                    |
|      | Standard Density = $0.0764 \text{ lbs/ft}^3$                                                                                                    |
|      | Compensation Mode = Full                                                                                                    |
|      | You can change the engineering units by clicking on the text box with the right mouse button.                                                                                                    |
|      | Click Next to proceed to the Flowing Variables page.                                                                                                    |
| 7    | <ul> <li>Click the following options for failsafe indication on the Flowing Variables page (so that there is an "✓ " in each check box):</li> <li>▲ Abs. Pressure</li> <li>▲ Process Temp</li> <li>This will ensure that the PV4 flow output will go to failsafe if either the static pressure or temperature sensors fail.</li> <li>Set Damping = 1.0 seconds.</li> </ul> |
|      | Click Next to proceed to the Solutions page.                                                                                                    |
| 8    | The calculated Kuser value appears on the Solutions page of the Kuser Model along with a list of items (with values) that you have configured from previous pages. Review the Wizard values to make sure they are correct.                                                                                                    |
|      | Click <i>Finish</i> to complete the Kuser calculation procedure.                                                                                                    |
| 9    | Connect SCT to SMV and establish communications. (See subsection 5.2 for procedure, if necessary.)                                                                                                    |
| 10   | Perform Download of the database configuration file to the SMV.                                                                                                    |
| 11   | Use the procedure in subsection 7.5, <i>Using Transmitter to Simulate PV Input</i> to verify the Kuser and flow calculation for this application. You can simulate inputs for PV1, PV2, and PV3 to verify PV4 output.                                                                                                    |

## C.2 Standard Flow Equation, Continued

Example: Superheated Steam Using an Averaging Pitot Tube An engineer has specified a SMV 3000 Smart Multivariable Transmitter to compensate for steam density changes and to calculate the mass flowrate of superheated steam using an averaging pitot tube. The engineer has sized the averaging pitot tube to produce a differential pressure of 13.21 inches H<sub>2</sub>O at 45,000 lb/hr. The flowing pressure is 294.7 psia, flowing temperature is 590 degrees F, and flowing density is 0.49659 lbs/ft<sup>3</sup>.

The steps in Table C-2 show how to configure the SMV to calculate the PV4 flow variable for this application.

| Table D-2 | Superheated Steam using an Averaging Pitot Tube |
|-----------|-------------------------------------------------|
|           | Configuration Example                           |

| Step | Action                                                                                                    |
|------|----------------------------------------------------------------------------------------------------|
| 1    | Select a template for the SMV 3000 model you have for your flow application.                                                                                                    |
|      | Select superheated steam mass flow in the Algorithm field of the FlowAlg tab and then select the Engineering Units (lb/h) on the FlowConf tab card.                                                    |
| 2    | Click the <i>Wizard</i> on the SCT/SMV 3000 configuration window to access the Flow Compensation Wizard Equation Model page.                                                                           |
| 3    | Select Standard from the Equation Model list box on the Equation<br>Model page of the Flow Compensation Wizard to launch the Kuser<br>Model, then click <i>Next</i> to proceed to the Fluid Type page. |
| 4    | Select Steam as the fluid type from the list box on the Fluid Type page, then click <i>Next</i> to proceed to the Process Data page.                                                                   |
| 5    | Enter the relevant flow process data from the Averaging Pitot Tube<br>Sizing Data Sheet into the appropriate entry fields on the Process<br>Data page as follows:                                      |
|      | Normal Flowrate = 45,000 lb/hr                                                                                                    |
|      | Normal DP = 13.21 inches $H_2O @ 39.2 \degree F$                                                                                                    |
|      | Design Density = $0.49659 \text{ lbs/ft}^3$                                                                                                    |
|      | You can change the engineering units by clicking on the text box with the right mouse button.                                                                                                    |
|      | Click Next to proceed to the Flowing Variables page.                                                                                                    |
|      |                                                                                                    |

# C.2 Standard Flow Equation, Continued

| Table C-2 | Superheated Steam using an Averaging Pitot Tube |
|-----------|-------------------------------------------------|
|           | Configuration Example, Continued                |

| Step | Action                                                                                                    |
|------|----------------------------------------------------------------------------------------------------|
| 6    | <ul> <li>Click the following options for failsafe indication on the Flowing Variables page (so that there is an "✓" in each check box):</li> <li>▲ Abs. Pressure</li> <li>▲ Process Temp</li> <li>This will ensure that the PV4 flow output will go to failsafe if either the static pressure or temperature sensors fail.</li> <li>Set Damping = 1.0 seconds.</li> </ul> |
|      | Click Next to proceed to the Solutions page.                                                                                                    |
| 7    | The calculated Kuser value appears on the Solutions page of the Kuser Model along with a list of items (with values) that you have configured from previous pages. Review the Wizard values to make sure they are correct.                                                                                                    |
|      | Click Finish to complete the Kuser calculation procedure.                                                                                                    |
| 8    | Connect SCT to SMV and establish communications. (See subsection 5.2 for procedure, if necessary.)                                                                                                    |
| 9    | Perform Download of the database configuration file to the SMV.                                                                                                    |
| 10   | Use the procedure in subsection 7.5, <i>Using Transmitter to Simulate PV Input</i> to verify the Kuser and flow calculation for this application. You can simulate inputs for PV1, PV2, and PV3 to verify PV4 output.                                                                                                    |

# C.3 Dynamic Compensation Flow Equation

| Dynamic<br>Compensation Flow<br>Equation             | <ul> <li>The Dynamic Compensation Flow Equation provides algorithms for use in determining a highly accurate PV4 flow variable for SMV 3000. Use dynamic compensation to measure liquids, gases, and steam.</li> <li>Dynamic compensation flow equation compensates for: <ul> <li>temperature</li> <li>pressure</li> <li>density</li> <li>discharge coefficient (gas, liquid, or steam)</li> <li>thermal expansion factor</li> <li>gas expansion factor</li> </ul> </li> <li>NOTE: A standard flow equation is also available which uses an empirical method of calculation for PV4, thereby compensating only for temperature and pressure changes in gas and steam applications. See Subsection C.2.</li> </ul> |
|------------------------------------------------------|----------------------------------------------------------------------------------------------------|
| Dynamic<br>Compensation<br>Configuration<br>Examples | <ul> <li>The following pages contain three examples for configuring the SMV PV4 output using the Flow Compensation wizard in the SCT 3000 configuration program. The configuration examples show how to navigate through the wizard program and enter values to configure the SMV PV4 flow variable for a given flow application. Examples for the following applications are presented:</li> <li>Liquid Propane</li> <li>Air</li> <li>Superheated Steam</li> </ul> The Dynamic Compensation Flow model wizard in the SCT 3000 program is launched from the Equation Model page of the Flow Compensation Wizard.                                                                                                  |
| Example: Liquid<br>Propane                           | An engineer has specified a SMV 3000 Smart Multivariable Transmitter<br>to dynamically compensate and calculate the mass flowrate of liquid<br>propane through a standard 304 SS orifice meter with flange taps. The<br>engineer has sized the orifice meter to produce a differential pressure of 64<br>inches H2O at 555.5 lb/m. The flowing pressure is 314.7 psia and the<br>flowing temperature is 100 degrees F.<br>The steps in Table C-3 shows how to configure the SMV to calculate the<br>PV4 flow variable for this application.                                                                                                    |

| Step | Action                                                                                                    |  |
|------|----------------------------------------------------------------------------------------------------|--|
| 1    | Select a template for the SMV 3000 model you have for your flow application.                                                                                                    |  |
|      | Select mass flow in the Algorithm field of the FlowAlg tab and then select the Engineering Units (lb/m) on the FlowConf tab card.                                                                                             |  |
| 2    | Click the <i>Wizard</i> on the SCT/SMV 3000 configuration window to access the Flow Compensation Wizard Equation Model page.                                                                                                  |  |
| 3    | Select Dynamic Corrections from the list box on the Equation Model page of the Flow Compensation Wizard to invoke the Dynamic Flow Compensation Model, then click <i>Next</i> to proceed to the Flow Element Properties page. |  |
| 4    | Enter the relevant information from the Orifice Sizing Data Sheet in each entry field of the Flow Element Properties page:                                                                                                    |  |
|      | Element Type = Flange tap<br>(D greater than 2.3 inches)                                                                                                    |  |
|      | Bore Diameter = 1.8611 inches                                                                                                    |  |
|      | Material = 304 SS                                                                                                    |  |
|      | Flowing Temperature = 100°F                                                                                                    |  |
|      | • The expansion coefficient is automatically calculated based on the entered data.                                                                                                    |  |
|      | Click Next to proceed to the Fluid State page.                                                                                                    |  |
| 5    | Select the fluid state as Liquid from the list on the Fluid State page, then click <i>Next</i> to proceed to the Liquid Flow page.                                                                                            |  |
| 6    | Select Mass as the type of liquid flow from the list box on the Liquid Flow page, then click <i>Next</i> to proceed to the Fluid page.                                                                                        |  |
| 7    | Select PROPANE as the type of fluid from the list box on the Fluid page, then click <i>Next</i> to proceed to the Pipe Properties page.                                                                                       |  |
| 8    | Enter the relevant information from the Orifice Sizing Data Sheet in each entry field of the Pipe Properties page:                                                                                                    |  |
|      | Pipe Schedule = 40s                                                                                                    |  |
|      | Nominal diameter = 4 inches                                                                                                    |  |
|      | Material = Carbon Steel                                                                                                    |  |
|      | • The actual diameter and thermal expansion coefficient for the pipe are automatically calculated based on the entered data.                                                                                                  |  |
|      | Click Next to proceed to the Discharge Coefficient page.                                                                                                    |  |

Table C-3Liquid Propane Configuration Example

Continued on next page

1/99

| Step | Action                                                                                                    |
|------|----------------------------------------------------------------------------------------------------|
| 9    | Enter the following lower and upper Reynolds number limits in each<br>entry field of the Discharge Coefficient page. These values are used<br>to clamp the discharge coefficient equation at these Reynolds<br>numbers:                            |
|      | Lower Limit = 80,000                                                                                                    |
|      | Upper Limit = 800,000                                                                                                    |
|      | Click <i>Next</i> to proceed to the Viscosity Compensation page.                                                                                                    |
|      | • Graph coordinates (Reynolds Number vs. Discharge Coefficient) will appear when the mouse is clicked on the graph.                                                                                                    |
| 10   | Enter the following equation order (order 4 is recommended) and<br>temperature limits for the viscosity compensation in each entry field of<br>the Viscosity Compensation page. The viscosity values will be<br>clamped at the temperature limits. |
|      | Order = 4                                                                                                    |
|      | Low Temp = 50                                                                                                    |
|      | High Temp = 150                                                                                                    |
|      | Click Yes to refit the curve with the new limits.                                                                                                    |
|      | • Graph coordinates will appear when the mouse is clicked on the graph.                                                                                                    |
|      | Select Next to proceed to the Density Compensation page.                                                                                                    |
| 11   | Enter the following equation order and temperature limits for the density compensation in each entry field of the Density Compensation page. The density values used in the flow calculation will be clamped at the temperature limits.            |
|      | Order = 4                                                                                                    |
|      | Low Temp = 50                                                                                                    |
|      | High Temp = 150                                                                                                    |
|      | Click Yes to refit the curve with the new limits.                                                                                                    |
|      | • Graph coordinates will appear when the mouse is clicked on the graph.                                                                                                    |
|      |                                                                                                    |

Table C-3Liquid Propane Configuration Example, continued

| Liquid Fiopane Configuration Example, continued                                                                                                    |  |
|----------------------------------------------------------------------------------------------------|--|
| Action                                                                                                    |  |
| Click on the following options for Failsafe Indication on the Flowing Variables page (so that there is an " ✓" in each check box). It has been determined that the operator needs the flow output to go to failsafe when there is either a pressure or temperature failure (selecting Abs. Pressure and Process Temp. will assure this).                                                                              |  |
| Abs. Flessule                                                                                                    |  |
| Set demains for the flow output at 1.0 seconds                                                                                                    |  |
| • Set damping for the now output at 1.0 seconds.                                                                                                    |  |
| <ul> <li>Since Flow Failsafe has been selected for a pressure or<br/>temperature failure, the default values do not need to be set.<br/>If failsafe for the flow output is not needed when a pressure or<br/>temperature sensor fails, the default values for temperature and<br/>pressure are used in the flow calculation and the flowrate<br/>continues to be reported.</li> </ul>                                 |  |
| Click Next to proceed to the Solutions page.                                                                                                    |  |
| The Solutions page presents itemized columns representing the data<br>entered and the corresponding Wizard values that were calculated<br>from the Wizard table data. Many of these values are used inside the<br>SMV 3000 Multivariable Transmitter to compensate and calculate the<br>flow for your application. Review the data to make sure the correct<br>choices have been made based on your flow application. |  |
| Click Finish to complete the Flow Compensation Wizard.                                                                                                    |  |
| Connect SCT to SMV and establish communications. (See subsection 5.2 for procedure, if necessary.)                                                                                                    |  |
| Perform Download of the database configuration file to the SMV.                                                                                                    |  |
| Use the procedure in subsection 7.5, <i>Using Transmitter to Simulate PV Input</i> to verify the flow calculation for this application. You can simulate inputs for PV1, PV2, and PV3 to verify PV4 output.                                                                                                    |  |
|                                                                                                    |  |

Table C-3Liquid Propane Configuration Example, continued

# **Example: Air** An engineer has specified a SMV 3000 Smart Multivariable Transmitter to dynamically compensate and calculate the standard volumetric flowrate of air through a standard 304 SS orifice meter with flange taps. The engineer has sized the orifice meter to produce a differential pressure of 10 inches $H_2O$ at 175 standard cubic feet per minute (SCFM). The flowing pressure is 40 psia, the flowing temperature is 60 degrees F, the flowing density is 0.2079 lbs/ft<sup>3</sup>, and the standard density if 0.0764 lbs/ft<sup>3</sup>.

The steps in Table C-4 shows how to configure the SMV to calculate the PV4 flow variable for this application.

| Step | Action                                                                                                    |
|------|----------------------------------------------------------------------------------------------------|
| 1    | Select a template for the SMV 3000 model you have for your flow application.                                                                                                    |
|      | Select Standard Volumetric flow in the Algorithm field of the FlowAlg tab and then select the Engineering Units (CFM) on the FlowConf tab card.                                                                               |
| 2    | Click the <i>Wizard</i> on the SCT/SMV 3000 configuration window to access the Flow Compensation Wizard Equation Model page.                                                                                                  |
| 3    | Select Dynamic Corrections from the list box on the Equation Model page of the Flow Compensation Wizard to invoke the Dynamic Flow Compensation Model, then click <i>Next</i> to proceed to the Flow Element Properties page. |
| 4    | Enter the relevant information from the Orifice Sizing Data Sheet in each entry field of the Flow Element Properties page:                                                                                                    |
|      | Element Type = Flange tap<br>(D Greater than 2.3 inches)                                                                                                    |
|      | Bore Diameter = 1. 5698 inches                                                                                                    |
|      | Material = 304 SS                                                                                                    |
|      | Flowing Temperature = 60°F                                                                                                    |
|      | • The expansion coefficient is automatically calculated based on the entered data.                                                                                                    |
|      | Click Next to proceed to the Fluid State page.                                                                                                    |
| 5    | Select the fluid state as Gas from the list box on the Fluid State page, then click <i>Next</i> to proceed to the Gas Flow page.                                                                                              |

Table C-4Air Configuration Example

| Step | Action                                                                                                    |
|------|----------------------------------------------------------------------------------------------------|
| 6    | Select Standard Volume as the type of gas flow from the list box on the Gas Flow page, then click <i>Next</i> to proceed to the Fluid page.                                                                                                    |
| 7    | Select AIR as the type of fluid from the list box on the Fluid page, the click <i>Next</i> to proceed to the Pipe Properties page.                                                                                                    |
| 8    | Enter the relevant information from the Orifice Sizing Data Sheet in each entry field of the Pipe Properties page:                                                                                                    |
|      | Pipe Schedule = 40s                                                                                                    |
|      | Nominal diameter = 3 inches                                                                                                    |
|      | Material = Carbon Steel                                                                                                    |
|      | • The actual diameter and thermal expansion coefficient for the pipe are automatically calculated based on the entered data.                                                                                                    |
|      | Click Next to proceed to the Discharge Coefficient page.                                                                                                    |
|      | <ul> <li>Enter the following lower and upper Reynolds number nimits in each entry field of the Discharge Coefficient page. These values are used to clamp the discharge coefficient equation at these Reynolds numbers:</li> <li>Lower Limit = 10,000</li> <li>Upper Limit = 100,000</li> <li>Graph coordinates (Reynolds Number vs. Discharge Coefficient) will appear when the mouse is clicked on the graph.</li> <li>Click Next to proceed to the Viscosity Compensation page.</li> </ul> |
| 10   | Enter the following equation order (order 4 is recommended) and<br>temperature limits for the viscosity compensation in each entry field of<br>the Viscosity Compensation page. The viscosity values will be<br>clamped at the temperature limits.                                                                                                    |
|      | Order = 4                                                                                                    |
|      | Low Temp = 50                                                                                                    |
|      | High Temp = 150                                                                                                    |
|      | Click Yes to refit the curve with the new limits.                                                                                                    |
|      | • Graph coordinates will appear when the mouse is clicked on the graph.                                                                                                    |
|      | Click Next to proceed to the Density Variables page.                                                                                                    |

 Table C-4
 Air Configuration Example, continued

| Step | Action                                                                                                    |
|------|----------------------------------------------------------------------------------------------------|
| 10   | Enter the relevant process information from the Orifice Sizing Data Sheet in each entry field of the Density Variables page.                                                                                                    |
|      | Isentropic Exponent * = 1.4044                                                                                                    |
|      | Design (flowing) Density = $0.2079 \text{ lb/ft}^3$                                                                                                    |
|      | Standard (base) Density = $0.0764 \text{ lb/ft}^3$                                                                                                    |
|      | Design Temperature = 60°F                                                                                                    |
|      | Design Pressure = 40 psia                                                                                                    |
|      | Click Next to proceed to the Flowing Variables page.                                                                                                    |
| 11   | <ul> <li>Click on the following options for Failsafe Indication on the Flowing Variables page (so that there is an "✓" in each check box). It has been determined that the operator needs the flow output to go to failsafe when there is either a pressure or temperature failure (selecting Abs. Pressure and Process Temp. will assure this).</li> <li>Abs. Pressure</li> <li>Process Temp</li> <li>Set damping for the flow output at 1.0 seconds.</li> <li>Since Flow Failsafe has been selected for a pressure or temperature failure, the default values do not need to be set. If failsafe for the flow output is not needed when a pressure or temperature sensor fails, the default values for temperature and pressure are used in the flow calculation and the flowrate continues to be reported.</li> <li>Click Next to proceed to the Solutions page.</li> </ul> |
| 12   | The Solutions page presents itemized columns representing the data<br>entered and the corresponding Wizard values that were calculated<br>from the Wizard table data. Many of these values are used inside the<br>SMV 3000 Multivariable Transmitter to compensate and calculate the<br>flow for your application. Review the data to make sure the correct<br>choices have been made based on your flow application.                                                                                                    |
|      | Click <i>Finish</i> to complete the Flow Compensation Wizard.                                                                                                    |
| 13   | Connect SCT to SMV and establish communications. (See subsection 5.2 for procedure, if necessary.)                                                                                                    |
| 14   | Perform Download of the database configuration file to the SMV.                                                                                                    |
| 15   | Use the procedure in subsection 7.5, <i>Using Transmitter to Simulate PV Input</i> to verify the flow calculation for this application. You can simulate inputs for PV1, PV2, and PV3 to verify PV4 output.                                                                                                    |

 Table C-4
 Air Configuration Example, continued

\* Isentropic Exponent is also called the Ratio of Specific Heats.

| SMV Operation in a<br>Steam Application | When operating the SMV in a steam application there are number of considerations you should be aware of.                                                                                                    |
|-----------------------------------------|----------------------------------------------------------------------------------------------------|
|                                         | <ul> <li>Be sure the process is at or above saturation when operating the SMV, since the SMV does not calculate flow when the process is below saturation.</li> <li>Operating limit for absolute pressure input is 750 psia(for Model)</li> </ul>                                                                                                    |
|                                         | SMV125), but SMV will continue to make calculations for inputs up to 1500 psia.                                                                                                    |
|                                         | • SMV Model SMG170 will operate and calculate to 3000 psig. At pressures greater than 2000 psia you must operate at less than 100 °F of saturation temperature.                                                                                                    |
|                                         | • Operating range for temperature input is saturation to 1500 °F (815.5 °C), assuming that the temperature sensor used (RTD or thermocouple) can cover this range, with the exception noted above.                                                                                                    |
| Example:<br>Superheated Steam           | An engineer has specified a SMV 3000 Smart Multivariable Transmitter<br>to dynamically compensate and calculate the mass flowrate of superheated<br>steam through a standard 304 SS orifice meter with flange taps. The<br>engineer has sized the orifice meter to produce a differential pressure of<br>241.3 inches H2O at 22,345 lb/hr. The flowing pressure is 64.73 psia and<br>the flowing temperature is 350 degrees F. |
|                                         | The steps in Table C-5 shows how to configure the SMV to calculate the PV4 flow variable for this application.                                                                                                    |

| Step | Action                                                                                                    |  |
|------|----------------------------------------------------------------------------------------------------|--|
| 1    | Select a template for the SMV 3000 model you have for your flow application.                                                                                                    |  |
|      | Select superheated steam mass flow in the Algorithm field of the FlowAlg tab and then select the Engineering Units (lb/h) on the FlowConf tab card.                                                                           |  |
| 2    | Click the <i>Wizard</i> on the SCT/SMV 3000 configuration window to access the Flow Compensation Wizard Equation Model page.                                                                                                  |  |
| 3    | Select Dynamic Corrections from the list box on the Equation Model page of the Flow Compensation Wizard to invoke the Dynamic Flow Compensation Model, then click <i>Next</i> to proceed to the Flow Element Properties page. |  |
| 4    | Enter the relevant information from the Orifice Sizing Data Sheet in each entry field of the Flow Element Properties page:                                                                                                    |  |
|      | Element Type = Flange tap<br>(D greater than 2.3 inches)                                                                                                    |  |
|      | Bore Diameter = 4.2154 inches                                                                                                    |  |
|      | Material = 304 SS                                                                                                    |  |
|      | Flowing Temperature = 350 °F                                                                                                    |  |
|      | • The expansion coefficient is automatically calculated based on the entered data.                                                                                                    |  |
|      | Click Next to proceed to the Fluid State page.                                                                                                    |  |
| 5    | Select the fluid state as Steam from the list on the Fluid State page, then click <i>Next</i> to proceed to the Pipe Properties page.                                                                                         |  |
| 6    | Enter the relevant information from the Orifice Sizing Data Sheet in each entry field of the Pipe Properties page:                                                                                                    |  |
|      | Pipe Schedule = 40s                                                                                                    |  |
|      | Nominal diameter = 10 inches                                                                                                    |  |
|      | Material = Carbon Steel                                                                                                    |  |
|      | • The actual diameter and thermal expansion coefficient for the pipe are automatically calculated based on the entered data.                                                                                                  |  |
|      | Click Next to proceed to the Discharge Coefficient page.                                                                                                    |  |
|      |                                                                                                    |  |

Table C-5Superheated Steam Configuration Example

| <ul> <li>7 Enter the following lower and upper Reynolds number limits in each entry field of the Discharge Coefficient page. These values are use to clamp the discharge coefficient equation at these Reynolds numbers:</li> <li>Lower Limit = 200,000</li> </ul>                                                            | h<br>d                                                                                                    |  |  |  |  |  |
|----------------------------------------------------------------------------------------------------|----------------------------------------------------------------------------------------------------|--|--|--|--|--|
| Upper Limit $-1200000$                                                                                                    |                                                                                                    |  |  |  |  |  |
| <ul> <li>Graph coordinates (Reynolds Number vs. Discharge Coefficie<br/>will appear when the mouse is clicked on the graph.</li> </ul>                                                                                                    | nt)                                                                                                    |  |  |  |  |  |
| Click <i>Next</i> to proceed to the Viscosity Compensation page.                                                                                                    |                                                                                                    |  |  |  |  |  |
| <ul> <li>Enter the following equation order (order 4 is recommended) and temperature limits for the viscosity compensation in each entry fiel the Viscosity Compensation page. The viscosity values will be clamped at the temperature limits.</li> <li>Order = 4</li> <li>Low Temp = 297</li> <li>High Temp = 400</li> </ul> | l of                                                                                                    |  |  |  |  |  |
| Click Yes to refit the curve with the new limits.                                                                                                    |                                                                                                    |  |  |  |  |  |
| Graph coordinates will appear when the mouse is clicked on graph.                                                                                                    | he                                                                                                    |  |  |  |  |  |
| Click Next to proceed to the Density Variables page.                                                                                                    | Click Next to proceed to the Density Variables page.                                                                            |  |  |  |  |  |
| <b>9</b> Enter the relevant process information from the Orifice Sizing Data Sheet in each entry field of the Density Variables page.                                                                                                    | Enter the relevant process information from the Orifice Sizing Data<br>Sheet in each entry field of the Density Variables page. |  |  |  |  |  |
| Isentropic Exponent * = 1.4044                                                                                                    |                                                                                                    |  |  |  |  |  |
| Click Next to proceed to the Flowing Variables page.                                                                                                    |                                                                                                    |  |  |  |  |  |

 Table C-5
 Superheated Steam Configuration Example, continued

\* Isentropic Exponent is also called the Ratio of Specific Heats.

| Step | Action                                                                                                    |
|------|----------------------------------------------------------------------------------------------------|
| 10   | Click on the following options for Failsafe Indication on the Flowing Variables page (so that there is an "✓" in each check box). It has been determined that the operator needs the flow output to go to failsafe when there is either a pressure or temperature failure (selecting Abs. Pressure and Process Temp. will assure this).                                                                               |
|      | ✓ Abs. Pressure                                                                                                    |
|      | ✓ Process Temp                                                                                                    |
|      | • Set damping for the flow output at 1.0 seconds.                                                                                                    |
|      | • Since Flow Failsafe has been selected for a pressure or temperature failure, the default values do not need to be set. If failsafe for the flow output is not needed when a pressure or temperature sensor fails, the default values for temperature and pressure are used in the flow calculation and the flowrate continues to be reported.                                                                       |
|      | Click Next to proceed to the Solutions page.                                                                                                    |
| 11   | The Solutions page presents itemized columns representing the data<br>entered and the corresponding Wizard values that were calculated<br>from the Wizard table data. Many of these values are used inside the<br>SMV 3000 Multivariable Transmitter to compensate and calculate the<br>flow for your application. Review the data to make sure the correct<br>choices have been made based on your flow application. |
|      | Click Finish to complete the Flow Compensation Wizard.                                                                                                    |
| 12   | Connect SCT to SMV and establish communications. (See subsection 5.2 for procedure, if necessary.)                                                                                                    |
| 13   | Perform Download of the database configuration file to the SMV.                                                                                                    |
| 14   | Use the procedure in subsection 7.5, <i>Using Transmitter to Simulate PV Input</i> to verify the flow calculation for this application. You can simulate inputs for PV1, PV2, and PV3 to verify PV4 output.                                                                                                    |

Table C-5Superheated Steam Configuration Example, continued

Download from Www.Somanuals.com. All Manuals Search And Download.

## SMV 3000 Smart Multivariable Transmitter, <u>Transmitter Models</u>:

SMA110, SMA125, SMG170

## 34-SM-99-01 03/04

## Addendum (to User's Manual 34-SM-25-02)

| Overview                | Replacement Meterbody and Heads                                                                                                    |
|-------------------------|----------------------------------------------------------------------------------------------------|
|                         | The SMV 3000 Multivariable Transmitter, all Models, is now being shipped with<br>newly designed meter body and process heads. If a replacement meter body is needed,<br>it should be ordered from the Model Number stated on the meter body nameplate.<br>This number includes the letter "S" after the model number; for example,<br>SMA110S-xxx.                    |
|                         | This new transmitter is functionally identical to previous models in that the working ranges (Lower Range Limit to Upper Range Limit) and intended applications have not changed. However, the specifications for the maximum Pressure Rating and/or for the Overpressure Rating have been enhanced for some models. A summary of specifications is given in Table 6. |
|                         | The new version, which will continue as SMV 3000, differs only in the physical size and form of the meter body, process head, and associated components.                                                                                                    |
|                         | With exceptions noted in this addendum, information given in 34-SM-25-02 SMV 3000 Multivariable Transmitter User's Manual applies also to this newer design.                                                                                                    |
|                         | Installation, operation, maintenance, calibration, and troubleshooting tasks remain virtually the same as for the previous version. Differences appear primarily in torque specifications when replacing meter bodies, and in part numbering and part recognition when replacing components or assemblies.                                                            |
| Related<br>Publications | This addendum provides details for parts replacement for the new version of the SMV 3000 Smart Multivariable Flow Transmitter. For specific information regarding parts applicability, refer to the following publication.                                                                                                    |
|                         | 34-SM-03-01                                                                                                    |
|                         | SMV 3000 Smart Multivariable Flow Transmitter<br>Specification and Model Selection Guide                                                                                                    |
|                         |                                                                                                    |

# Additions to the User Manual

The additions and changes to User Manual 34-SM-25-02 that relate to the newly designed meter body and process heads are given in Table 1 of this addendum.

Use the information in Table 1 to reference and annotate your User Manual.

|                          | 1                                                          |                                                                                                    |
|--------------------------|------------------------------------------------------------|----------------------------------------------------------------------------------------------------|
| Page # in User<br>Manual | Sub-Section                                                | Description of Change                                                                                                    |
| 15                       | 3.2 Considerations for SMV 3000 Transmitter                | The Maximum Working Pressure Rating and the<br>Overpressure Rating has been enhanced for all                                                    |
|                          | Table 3 Transmitter<br>Overpressure Ratings                | models included in this addendum except for the draft range transmitter.                                                                        |
|                          |                                                            | For more information, refer to <b>Table 1</b> in this Addendum.                                                                                 |
| 28                       | 4.5 Piping SMV 3000<br>Transmitter                         | In Step 5 of Table 6, do not use the torque specification of 47.5 to 54 N•m(35 to 40 lb-ft).                                                    |
|                          | Table 6 Installing ½ inch NPT<br>Flange Adapter            | Instead, torque Flange Adapter bolts evenly to 47,5 N•m +/- 2,4 N•m (35 Lb-Ft +/- 1.8 Lb-Ft).                                                   |
| 102                      | 9.3 Inspecting and Cleaning<br>Barrier Diaphragms          | Do not use specifications for head bolt torque given<br>In Step 8 of Table 27.                                                                  |
|                          | Table 27 Inspecting and<br>Cleaning Barrier Diaphragms     | Instead, torque head bolts/nuts to the specifications given in Table 2 of this addendum.                                                        |
| 110                      | 9.5 Replacing Meter Body<br>Center Section                 | Do not use specifications for head bolt torque given<br>In Step 9 of Table 29.                                                                  |
|                          | Table 29 Replacing Meter Body<br>Center Section            | Instead, torque head bolts/nuts to the specifications given in Table 2 of this addendum.                                                        |
| 143                      | Replacement Parts                                          | Figure 32 illustrates and Table 38 lists the                                                                                                    |
|                          | Figure 32 SMV 3000 Meter<br>Body                           | replacement part available for the previous design of the transmitter.                                                                          |
|                          | Table 38 Parts Identification for<br>Callouts in Figure 32 | For the newer design, use Figure 1 of this addendum to locate parts, and use <b>Table 3</b> of this addendum for part numbers and descriptions. |
|                          |                                                            | For applicability of parts, refer to                                                                                                    |
|                          |                                                            | 34-SM-03-01<br>SMV 3000 Smart Multivariable Flow Transmitter<br>Specification and Model Selection Guide                                         |
| 147                      | Wiring Diagrams and Installation<br>Drawings               | The numbers of installation drawings for transmitter models of revision S and greater is given in <b>Table 7</b> of this addendum.              |

#### Table 1 Additions/Changes to the User Manual

Table 2 Torque Table - Process Head Bolts/Nuts

|                     | Bolt Type                                            |                                                                       |                                    |  |  |  |  |
|---------------------|------------------------------------------------------|-----------------------------------------------------------------------|------------------------------------|--|--|--|--|
| Materia da Tana     | 51452557-001                                         | 5142557-002 and003                                                    | 51452557-004                       |  |  |  |  |
| Meterboay Type      | (Carbon Steel -<br>standard; no option<br>specified) | (NACE ["CR" option] and<br>Non-NACE ["SS" option]<br>Stainless Steel) | (B7M Alloy Steel<br>["B7" option]) |  |  |  |  |
| 51451864XXXX except | 67,8 N•M +/- 3,4 N•M                                 | 56,9 N•M +/- 2,8 N•M                                                  | 48,8 N•M +/- 2,4 N•M               |  |  |  |  |
| (See Note 1.)       | (50.0 Lb-Ft +/- 2.5 Lb-<br>Ft)                       | (42.0 Lb-Ft +/- 2.1 Lb-Ft)                                            | (36.0 Lb-Ft +/- 1.8 Lb-Ft)         |  |  |  |  |

Note 1 – Part number 51451864XXX5 applies to the Meterbody for the STD 3000 Transmitter, Model STD110 (draft range).

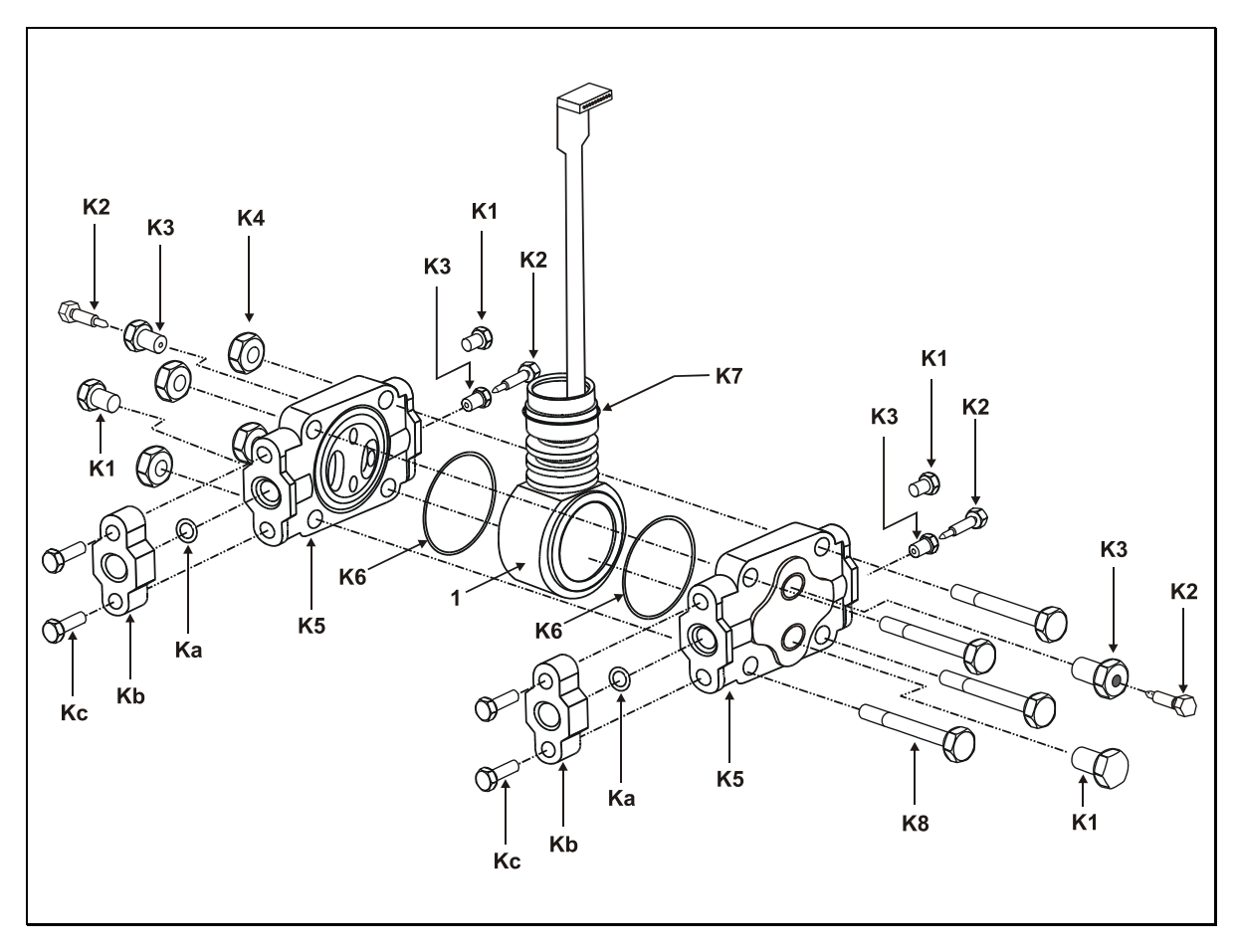

# Figure 1 SMV 3000 Multivariable Transmitter – Meter Body and Process Heads (Rev S or greater)

| Key<br>No. | Part Number                                                                     | Description                                                    | Qty/<br>Unit |  |  |  |
|------------|---------------------------------------------------------------------------------|----------------------------------------------------------------|--------------|--|--|--|
| 1          | (Obtain the complete<br>Model Number from the<br>nameplate on the<br>Meterbody) | Replacement Meterbody (without Heads)                          | 1            |  |  |  |
|            | 51452866-001                                                                    | Bolts and Nuts Kit, Carbon Steel                               |              |  |  |  |
|            | 51452866-002                                                                    | Bolts A286 SS (NACE) and Nuts, 304 SS (NACE) Kit               |              |  |  |  |
|            | 51452866-003                                                                    | Bolts, 316 SS (non-NACE) and Nuts, 316 SS (non-NACE) Kit       |              |  |  |  |
|            | 51452866-004                                                                    | Bolts B7M and Nuts 7M Kit                                      |              |  |  |  |
|            |                                                                                 | Each Bolts and Nuts Kit includes:                              |              |  |  |  |
| Kc         |                                                                                 | Bolt, Hex head, 7/16-20 UNF, 1.50 Inches long (Flange Adapter) | 4            |  |  |  |
| K4         |                                                                                 | Nut, Hex, 7/16 UNC (Process Head)                              | 4            |  |  |  |
| K8         |                                                                                 | Bolt, Hex Head, 7/16 UNC X 3.25 inches long (Process Head)     | 4            |  |  |  |
|            | 30753785-001                                                                    | Drain and Plug Kit, stainless steel                            |              |  |  |  |
|            | 30753787-001                                                                    | Drain and Plug Kit, Monel                                      |              |  |  |  |
|            | 30753786-001                                                                    | Drain and Plug Kit, Hastelloy C                                |              |  |  |  |
|            |                                                                                 | Each Drain and Plug Kit includes:                              |              |  |  |  |
| K1         |                                                                                 | Pipe Plug ·····                                                | 4            |  |  |  |
| K2         |                                                                                 | Vent Plug ·····                                                | 2            |  |  |  |
| К3         |                                                                                 | Vent Bushing ·····                                             |              |  |  |  |
|            | 51452865-001                                                                    | Meterbody Gasket Kit (PTFE Material); Kit includes:            |              |  |  |  |
|            | 51452865-002                                                                    | Meterbody Gasket Kit (Viton Material); Kit includes:           |              |  |  |  |
| K6         |                                                                                 | Gasket, Process Head ·····                                     | 6            |  |  |  |
| Ka         |                                                                                 | Gasket, Flange Adapter ·····                                   | 6            |  |  |  |
| K7         |                                                                                 | O-Ring, Meterbody to Electronics Housing                       |              |  |  |  |
| K6         | 51452868-001                                                                    | Gasket only, Process Head (12 PTFE Gaskets/pack)               | 12           |  |  |  |
| K6         | 51452868-002                                                                    | Gasket only, Process Head (6 Viton Head O-Rings)               | 6            |  |  |  |
| Ka         | 51452868-004                                                                    | Gasket only, Flange Adapter, 6 PTFE Adapter Gaskets            | 6            |  |  |  |
| Ka         | 51452868-005                                                                    | Gasket only, Flange Adapter, 6 VITON Adapter O-Rings           | 6            |  |  |  |

Table 3 Parts Identification for Callouts in Figure 1

## Table 4 Flange Adapter Kits

| Key<br>No. | Part Number  | Description                                                                | Quantity<br>Per Unit |
|------------|--------------|----------------------------------------------------------------------------|----------------------|
|            |              | Flange Adapter Kit, with:                                                  |                      |
|            | 51452867-110 | SS Flange Adapters and with carbon steel bolts                             |                      |
|            | 51452867-210 | SS Flange Adapters and with A286 SS (NACE) bolts                           |                      |
|            | 51452867-310 | SS Flange Adapters and with 316 SS (non-NACE) bolts                        |                      |
|            | 51452867-410 | SS Flange Adapters and with B7M alloy steel bolts                          |                      |
|            | 51452867-150 | Monel Flange Adapters and with carbon steel bolts                          |                      |
|            | 51452867-350 | Monel Flange Adapters and with 316 SS (non-NACE) bolts                     |                      |
|            | 51452867-130 | Hastelloy C Flange Adapters and with carbon steel bolts                    |                      |
|            | 51452867-330 | Hastelloy C Flange Adapters and with 316 SS (non-NACE) bolts               |                      |
|            |              | Each 1/2-inch NPT Flange Adapter Kit includes:                             |                      |
| Ka         |              | Gasket, Flange Adapter                                                     | 2                    |
| Kb         |              | 1/2-inch NPT Flange Adapter ·····                                          | 2                    |
| Kc         |              | Bolt, hex head, 7/16-20 UNF, 1.50 inches long, Flange Adapter $\cdot\cdot$ | 4                    |
|            | 51452867-100 | SS Blind Flange Adapter Kit, with Carbon Steel bolts                       |                      |
|            | 51452867-200 | SS Blind Flange Adapter Kit, with A286 SS (NACE) bolts                     |                      |
|            | 51452867-300 | SS Blind Flange Adapter Kit, with 316 SS (non-NACE) bolts                  |                      |
|            | 51452867-400 | SS Blind Flange Adapters and B7M alloy steel bolts                         |                      |
|            |              | Each Blind Flange Adapter Kit includes:                                    |                      |
| Ka         |              | Gasket, Flange Adapter                                                     | 2                    |
| Kb         |              | Blind Flange Adapter ·····                                                 | 2                    |
| Kc         |              | Bolt, hex head, 7/16-20 UNF, 1.50 inches long, Flange Adapter $\cdot\cdot$ | 4                    |

Table 5 Process Head Assembly Kits

| Key<br>No | Part Number  | Description                                                                                                    | Quantity<br>Per Unit |  |  |
|-----------|--------------|----------------------------------------------------------------------------------------------------|----------------------|--|--|
|           |              | Process Head Assembly Kit, with PTFE Gasket and with:                                                                                                    |                      |  |  |
|           | 51452864-010 | Carbon steel head (zinc plated) without side vent/drain                                                                                                    |                      |  |  |
|           | 51452864-012 | Carbon steel head (zinc plated) with side vent/drain                                                                                                    |                      |  |  |
|           | 51452864-020 | Stainless steel head without side vent/drain                                                                                                    |                      |  |  |
|           | 51452864-022 | Stainless steel head with side vent/drain                                                                                                    |                      |  |  |
|           | 51452864-030 | Hastellov C bead without side vent/drain                                                                                                    |                      |  |  |
|           | 51452864-032 | Hastelloy C head with side vent/drain                                                                                                    |                      |  |  |
|           | 51452864-040 | Monel head without side vent/drain                                                                                                    |                      |  |  |
|           | 51452864-042 | Monel head with side vent/drain                                                                                                    |                      |  |  |
|           |              |                                                                                                    |                      |  |  |
|           |              | Process Head Assembly Kit, with VITON Gasket and with:                                                                                                    |                      |  |  |
|           | 51452864-110 | Carbon steel head (zinc plated) without side vent/drain                                                                                                    |                      |  |  |
|           | 51452864-112 | Carbon steel head (zinc plated) with side vent/drain                                                                                                    |                      |  |  |
|           | 51452864-120 | Stainless steel head without side vent/drain                                                                                                    |                      |  |  |
|           | 51452864-122 | Stainless steel head with side vent/drain                                                                                                    |                      |  |  |
|           | 51452864-130 | Hastelloy C head without side vent/drain                                                                                                    |                      |  |  |
|           | 51452864-132 | Hastelloy C head with side vent/drain                                                                                                    |                      |  |  |
|           | 51452864-140 | Monel head without side vent/drain                                                                                                    |                      |  |  |
|           | 51452864-142 | Monel head with side vent/drain                                                                                                    |                      |  |  |
|           |              | Each Process head Assembly Kit includes:                                                                                                    |                      |  |  |
| K1        |              | Pipe Plug (See Note.)                                                                                                    | 2                    |  |  |
| K2        |              | Vent Plug (See Note.)                                                                                                    | 1                    |  |  |
| K3        |              | Vent Bushing (See Note.)                                                                                                    | 1                    |  |  |
| K5        |              | Process Head ·····                                                                                                    | 1                    |  |  |
| K6        |              | Gasket (PTFE), Process Head ·····                                                                                                    | 1                    |  |  |
| Ka        |              | Gasket (PTFE), Flange Adapter                                                                                                    | 1                    |  |  |
|           |              | NOTE: This item is made of the same material as the<br>Process Heads, except for Kits with carbon steel Process<br>Heads, which include stainless steel Pipe Plug, Vent Plug,<br>and Vent Bushing. |                      |  |  |

| Table 6 | Pressure S | Specification | and Ratings | Summary | / Comparisons |
|---------|------------|---------------|-------------|---------|---------------|

| Transmitter<br>Model | Upper Range<br>Limit                                                                                  | Maximum<br>Working<br><i>(N</i> o | Allowable<br>Pressure<br>te 1) |
|----------------------|----------------------------------------------------------------------------------------------------|-----------------------------------|--------------------------------|
|                      |                                                                                                    | Previous                          | New Design                     |
| SMA 110              | 25 inches H <sub>2</sub> O @<br>39.2 F (differential<br>pressure)<br>100 psia (absolute<br>pressure)  | 100 psi<br>(6.9 bar)              | 100 psi<br>(6.9 bar)           |
| SMA 125              | 400 inches H <sub>2</sub> O @<br>39.2 F (differential<br>pressure)<br>750 psia (absolute<br>pressure) | 750 psi<br>(51.7 bar)             | 750 psi<br>(51.7 bar)          |
| SMG 170              | 400 inches H2O<br>@ 39.2 F<br>(differential<br>pressure)<br>3000 psia<br>(absolute<br>pressure)       | 3000 psi<br>(206.8 bar)           | <b>4500</b> psi<br>(310.3 bar) |

*Note 1* Maximum Working Pressure Rating and Overpressure Rating may vary with materials of construction and with process temperature. For more specific information, refer to:

34-SM-03-01 SMV 3000 Smart Multivariable Flow Transmitter Specification and Model Selection Guide.

| Table / Dimension Drawings for Transmiller Models (Revision 5 of Greater | Table 7 | Dimension | Drawings | for | Transmitter | Models | (Revision S | or Greater |
|--------------------------------------------------------------------------|---------|-----------|----------|-----|-------------|--------|-------------|------------|
|--------------------------------------------------------------------------|---------|-----------|----------|-----|-------------|--------|-------------|------------|

| For Mounting Transmitter on a | Using Mounting Bracket<br>Type | See Drawing Number |
|-------------------------------|--------------------------------|--------------------|
| Vertical Pipe                 | Angle                          | 50001091           |
| Horizontal Pipe               | Angle                          | 50001092           |
| Vertical Pipe                 | Flat                           | 50001093           |
| Horizontal Pipe               | Flat                           | 50001094           |

# <u>Honeywell</u>

## Index

## A

Analog meter, 33 Analog mode, 4, 55, 81, 114 Angle mounting bracket, 20 Atmospheric Pressure Offset, 59, 85

#### B

Bad PV indication, 169 Barrier diaphragms, 101 inspecting and cleaning, 101 Barriers, 31 Blow-down lines, 24, 27 Bracket mounted, 20 Bracket mounting, 21 horizontal pipe, 21 vertical pipe, 21

## С

Calibration, 113 Equipment Required, 113 Output signal, 114 Range (PV1 & PV2), 115 Resetting to default values, 118 CE Conformity, 2, 29, 30 Center section, 108 replace, 108 CJTACT Parameter, 163 Cold junction (CJ) compensation, 62 Selecting Source, 62 Communications link, 150 Conduit seal, 36 Configuration database, 47, 77 Saving, restoring, 98 Configuration files Saving, downloading and printing. See also Configuration database Conversion factor (PV4), 74

## D

Damping, 58, 60, 67, 72 DAMPING Parameter, 163 Database mismatch parameters, 164 DE configuration parameters, 51 DE protocol format, 4 DE\_CONF Parameter, 162 Diagnostic messages, 121 SCT display, 122 SFC display, 122 Differential Pressure, 4 Digital (DE) mode, 5, 42 Digitally integrated, 32 Dimensions, 20 Dynamic compensation flow equation, 76 Configuration Examples, 181

## E

Electronics housing, 22 Electronics module, 95, 103 replacing, 103 Engineering units Conversion (PV4), 167 PV1 measurements, 54 PV2 measurements, 59 PV3 measurements, 61 PV4 Custom units, 74 PV4 measurements, 68 Engineering units conversion, 166 Environmental Conditions, 14 EUDESC Parameter, 160

## F

Failsafe action, 95
Failsafe direction, 95

change, 95

Failsafe jumper, 95
Flange adapter, 27

installing, 27

Flat mounting bracket, 20
Flow compensation wizard, 49, 75, 175

## G

Ground terminal, *31* Grounding, *31*, *35* 

## Η

Hazardous locations, 36

## L

Lightning protection, 35 Line Filter (PV3), 53 Loop resistance, 30 Loop wiring, 32 non-intrinsically safe, 32 Low flow cutoff (PV4), 72 limits, 72 LRV (PV1), 55 (PV2), 60 (PV3), 65, 66 (PV4), 70, 71

## Μ

Maintenance routines, 100 Meter body temperature, 5 Mounting locations suggested, 25

#### 0

Operating Modes, 4 Operation data, 92 Output confromity (PV1), 56 Output Linearization (PV3), 62 Output meter, 32 Overpressure rating, 15

#### Р

Parts identification, 137 PIUOTDCF Parameter, 163 Platinum 100 ohm (RTD), 16, 63 PM/APM/HPM SMV 3000 Integration, 150 PM/SMV 3000 Integration Configuration, 159 Data exchange functions, 152 Detail display, 164 Hierarchy, 151 Number of PVs, 155 STITAG parameter, 154 Potential Noise Sources, 14 Power supply voltage, 30 Primary flow elements, 75 Process Characteristics, 14 PROM, 103 Identification, 103 replacing, 103 PV Type, 51 PV1 Priority, 50 PVCHAR Parameter, 161

#### R

Recommended spare parts, *137* Request/response format, *7* RTD leads, *31* 

#### S

SCT 3000, 6, 17, 38, 77 Flow compensation wizard, 75 For SMV configuration, 47, 49 On-line connections, 40 On-line help, 46 Secondary variable, 4, 5 SECVAR field, 168 Sensor type (PV3) identifying, 63 Identifying, 16 SENSRTYP Parameter, 161 SFC, 7, 8, 48 SFC Communications, 7

## S, cont'd

Smart Field Communicator. See SFC Smartline Configuration Toolkit. See SCT 3000 Smartline Option Module, 39 SMV 3000 Software version, 1, 46 SMV Configuration using SCT 3000, 49 Span (PV1), 55 (PV2), 60 (PV3), 65 (PV4), 71 Square root dropout (PV1), 57 Square root output (PV1), 56 Standard flow equation, 75 Configuration Examples, 176 Start-up, 80 Flow measurement application, 86 Tasks, 12 Static discharge damage, 95, 105 Steam calculation facts, 188 STI\_EU Parameter, 161 STIMV IOP module, 1, 52, 95, 150 STIMV IOP status messages, 169 STITAG Parameter, 154, 160

## Т

T/C Fault Detect (PV3), 64 Tag ID, 50 Temperature limits-transmitter, 15 Thermocouple leads, 31 Thermocouple types, 16, 63 Thermowell, 29 installing, 29 Three-valve manifold, 24 Transmitter Configuration in a TDC system, 159 Flow application verification, 78, 84 Input mode, 84 Integration with TDC, 149 Output mode, 81, 114 Transmitter order, 9 Turndown Ratio, 58

#### U

Upper Range Limit (URL), *15* URL Parameter, *162* URV (PV1), *55* (PV2), *60* (PV3), *65*, *66* (PV4), *70*, *71* 

## Index

## V

Valve Cavitation, *14* Verify Flow Configuration, *78* Vibration Sources, *14* 

#### W

Wiring Loop/power, 32 Optional analog meter, 33 Temperature sensor input, 33 Write protect option, 43 Jumper, 43

## Z

Zero shift, 23
## Honeywell

**Industrial Automation and Control** Honeywell Inc. 16404 N. Black Canyon Phoenix, Arizona 85023 Free Manuals Download Website <u>http://myh66.com</u> <u>http://usermanuals.us</u> <u>http://www.somanuals.com</u> <u>http://www.4manuals.cc</u> <u>http://www.4manuals.cc</u> <u>http://www.4manuals.cc</u> <u>http://www.4manuals.com</u> <u>http://www.404manual.com</u> <u>http://www.luxmanual.com</u> <u>http://aubethermostatmanual.com</u> Golf course search by state

http://golfingnear.com Email search by domain

http://emailbydomain.com Auto manuals search

http://auto.somanuals.com TV manuals search

http://tv.somanuals.com